# NITSUBSHI PROGRAMMABLE CONTROLLER

Instruction Manual Intelligent Communication Module type KD51E

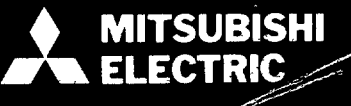

A) 66016-A

÷

# CONTENTS

|                                              |                                                            | <u>i</u> |
|----------------------------------------------|------------------------------------------------------------|----------|
| 1. GEN                                       | $\mathbf{ERAL} \ \mathbf{DESCRIPTION} \ \ldots \ 5 \sim 8$ | 1        |
| 1.1                                          | General Description                                        |          |
| 1.2                                          | Functions and Applications of System Examples              |          |
| 2. LIST                                      | OF EQUIPMENT                                               | 2        |
| 3. SYS                                       | TEM CONFIGURATION                                          | 3        |
| <u>.                                    </u> |                                                            |          |
| 3.1                                          | System Configuration                                       |          |
| 3.2                                          |                                                            |          |
| 4. SPE                                       | CIFICATIONS                                                | 4        |
| 4.1                                          | General Specifications                                     |          |
| 42                                           | Performance Specifications 17                              |          |
| 4.3                                          | Interface Performance Specifications 18                    |          |
| 4.0                                          |                                                            |          |
|                                              | DUNC 21 ~ 28                                               | 5        |
| <b>9. HAN</b>                                |                                                            | J        |
| 5.1                                          | Nomenclature and Explanation                               |          |
| 5.2                                          | Front DIP Switch Setting                                   |          |
|                                              | 5.2.1 Applications of switches                             |          |
|                                              | 5.2.2 Initial setting of console channel (CHO)             |          |
|                                              | 5.2.3 Setting of memory protect switch                     |          |
|                                              | 5.2.4 Applications of front key switches                   |          |
| 53                                           | Loading                                                    |          |
| 0.0                                          | 5.3.1 Loading of memory 26                                 |          |
|                                              | 5.3.2 Loading of auxiliary memory 27                       |          |
|                                              | 5.3.3 Loading of battery                                   |          |
|                                              |                                                            |          |
| 6. OPE                                       | RATING PROCEDURES                                          | 6        |
| 6.1                                          | Power-On                                                   |          |
| 6.2                                          | Operating Procedure                                        | ~        |
| 6.3                                          | Setting Procedure of BASIC Programming                     |          |
| 6.4                                          | Setting of BASIC Programming                               |          |
|                                              | 6.4.1 New programming                                      |          |
|                                              | 6.4.2 Correction of program                                |          |
|                                              | 6.4.3 Continue mode                                        |          |
|                                              | 6.4.4 All programming data display mode                    |          |
| 6.5                                          | Setting of Multi Task                                      |          |
| 6.6                                          | Setting of Multi Task Start                                |          |
| 6.7                                          | Setting of K6PRT (Handy recorder)40                        |          |
| 6.8                                          | Setting of Connected Printer                               |          |

| 7. SOFT                              | WARE CONFIGURATION                                                 | 7             |
|--------------------------------------|--------------------------------------------------------------------|---------------|
| 7.1                                  | Software Configuration                                             |               |
| 72                                   | Memory Map                                                         |               |
| , . <b>r</b>                         | 7.2.1 Memory map                                                   |               |
|                                      | 7.2.2 Data memory maps of K2CPULS3 K2HCPU and K2NCPU 46            |               |
|                                      | 7.2.2 Data memory map of K3NCPU K3NCPUP2 47                        |               |
|                                      | 7.2.6 Data memory map of Kolvol C, Kolvol Cl $2.1.1$               |               |
|                                      | 7.2.5 Access to another channel by user program 48                 |               |
|                                      |                                                                    |               |
| 8. INST                              | RUCTION WORDS                                                      | 8             |
| 8.1                                  | GPC-BASIC                                                          |               |
| 8.2                                  | System Subroutine                                                  |               |
| 9 COM                                | MUNICATION FUNCTION WITH KCPU                                      | 9             |
|                                      |                                                                    |               |
| 9.1                                  | Read/Write by General-Purpose I/O                                  |               |
| 9.2                                  | Interruption Caused by KCPU                                        |               |
| 9.3                                  | Read/Write of Sequence Program                                     |               |
| 9.4                                  | Schematic Flow Chart of BASIC Program by Use of System Subroutines |               |
| 9.5                                  | Read/Write by BASIC Command                                        |               |
|                                      |                                                                    | 10            |
| 10. PRE                              | EPARATION OF SEQUENCE PROGRAM                                      | 10            |
| 10 1                                 | Write in Ladder Mode                                               |               |
|                                      | 10.1.1 Preparation of sequence circuit                             |               |
|                                      | 10.1.2 Conversion into data format                                 |               |
|                                      | 10.1.3 Write to programmable controller                            |               |
| 10.2                                 | Write in List Mode                                                 |               |
| 10.2                                 | 10.2.1. Structure of data format                                   |               |
|                                      | 10.2.2 Conversion into ASCII codes 80                              |               |
| ,                                    | 10.2.3 Data storage                                                |               |
| •                                    |                                                                    | 1.1           |
| 11. PR(                              | DGRAM EXAMPLES                                                     |               |
| 11.1                                 | Program for Erasing Display on CRT of VT220 by Pressing Keys       |               |
| 11.2                                 | Program for Printing-out Characters Corresponding to Pressed Keys  |               |
|                                      |                                                                    |               |
|                                      | of VT220                                                           |               |
| 11.3                                 | of VT220                                                           | •             |
| 11.3<br>11.4                         | of VT220                                                           | . <sup></sup> |
| 11.3<br>11.4<br>11.5                 | of VT220                                                           | • *           |
| 11.3<br>11.4<br>11.5<br>11.6         | of VT220                                                           | • *<br>•      |
| 11.3<br>11.4<br>11.5<br>11.6<br>11.7 | of VT220                                                           |               |

| 12. ERF | ROR MESSAGES                                               | 12 |
|---------|------------------------------------------------------------|----|
|         |                                                            |    |
| 12.1    | Error Messages Displayed during Mode Selecting Operation   |    |
| 12.2    | Error Messages Displayed during Multi Task Run             |    |
|         | 12.2.1 Error messages displayed on the screen              |    |
|         | 12.2.2 Error display by indicator                          |    |
| APPEN   | DIX                                                        | 13 |
| 1. (    | CAUTIONS DURING PREPARATION OF BASIC PROGRAM               |    |
| 1.1     | Initial Setting during BASIC Programming                   |    |
| 1.2     | Start Condition and Programming                            |    |
|         | 1.2.1 Program is run only once after power-on              |    |
|         | 1.2.2 Program is always run after power-on                 |    |
|         | 1.2.3 Program is run by interruption caused by KCPU.       |    |
|         | 1.2.4 Program is run at set intervals of real time         |    |
|         |                                                            |    |
| 2.      | MASK OF BASIC PROGRAM                                      |    |
| 21      | Mask Method of BASIC Program 106                           |    |
| 2.1     | Correction of BASIC Program 109                            |    |
| 2.2     |                                                            |    |
| 3.      | CAUTIONS FOR REMOTE RUN/STOP OF KCPU                       |    |
| 4.      | CAUTIONS FOR USE OF BASIC COMMANDS                         |    |
|         |                                                            |    |
| 4.1     | INKEY Command                                              |    |
| 4.2     | PRINT and LPRINT Commands for Printer                      |    |
| 4.3     | CRT Display Commands                                       |    |
| 4.4     | OPEN and CLOSE Commands                                    |    |
|         |                                                            |    |
| 5.      | CAUTIONS WHEN PLURAL TASKS ACCESS KCPU                     |    |
| 6.      | I/O CONSOLE                                                |    |
|         |                                                            |    |
| 6.1     | VT220 Used for I/O Console                                 |    |
| 6.2     | Other General-Purpose Terminal Used for I/O Console        |    |
| 6.3     | VT220 Set-up Directory                                     |    |
| 7.      | LISTS OF CHARACTER CODES USED FOR KD51PR, K6PR and K7PR120 |    |
| 8.      | WIRING INSTRUCTION                                         |    |
| 9.      | DEVICE ADDRESS TABLE122                                    |    |
| 10.     | CAUTIONS FOR USE OF KD51PR                                 |    |

# **1. GENERAL DESCRIPTION**

| 1. | . GENERAL DESCRIPTION |                     |  |
|----|-----------------------|---------------------|--|
|    | 1.1<br>1.2            | General Description |  |

1

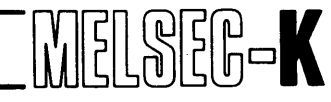

#### 1. GENERAL DESCRIPTION

#### **1.1 General Description**

The intelligent communication unit KD51E (hereinafter referred to as "KD51E") is a multipurpose communication unit equipped with general-purpose functions such as monitor, data collection, logging and computer link by free format.

| EATURES                                                                                                    |
|----------------------------------------------------------------------------------------------------|
| 1. Monitor of programmable controller operating conditions<br>The operating conditions of programmable controller are monitored by the CRT.                                                                                   |
| 2. Collection and analysis of data<br>The internal data of programmable controller are utilized for the collection and analysis<br>(four operations, functional operation) of data.                                           |
| 3. Logging of data<br>Work results and failure information, which have been collected from the programmable<br>controller, can be printed out. The built-in clock function allows the logging of data at<br>any desired time. |
| <ol> <li>Up/down load of sequence program<br/>Read/write of sequence program can be performed on list diagram basis and ladder circuit<br/>diagram basis.</li> </ol>                                                          |
| 5. Link with computer<br>Data can be sent and received in free format. Transmission formats are RS-232-C and<br>RS-422.                                                                                                    |
| <ol> <li>Programming by GPC-BASIC</li> <li>A program, which is used to effect the aforementioned functions 1 ~ 5, is prepared by GPC-BASIC.</li> </ol>                                                                        |

# **1. GENERAL DESCRIPTION**

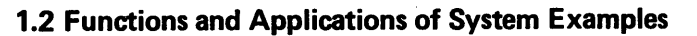

| Function and Application                                                                                                    | Description                                                                                                    | Application Example                                                                                                    | System<br>Number  |
|----------------------------------------------------------------------------------------------------|----------------------------------------------------------------------------------------------------|----------------------------------------------------------------------------------------------------|-------------------|
| Link with<br>computer                                                                                                    | Data can be sent and received in free format. Transmission systems are RS-232-C or RS-422.                                                                                               | Collection of programmable con-<br>troller data by personal computer<br>or host computer, and up/down<br>load of sequence program | 1)—2)             |
| Up/down load of Up/down load of sequence program is possible in list format or at ladder circuit diagram level.                                                                                       |                                                                                                    | Line control by computer equipped with CAD system.                                                                                | 1)—2)<br>3)—4)—5) |
| Monitor of pro-<br>grammable con-<br>controller opera-<br>ting conditions                                                                                                    | Operating conditions of program-<br>mable controller are monitored by<br>display.                                                                                                    | Display of production conditions and operating instructions.                                                                      | 3)—4)—5)          |
| Collection and<br>analysis of data<br>mable controller and external equip-<br>ment (such as personal computer<br>and computer) and analyzed (such<br>as four operations and functional<br>operation). |                                                                                                    | Analysis, display and print-out of failure cause, etc.                                                                            | 3)-4)-5)<br>6)-7) |
| Logging of data                                                                                                    | Data, such as work results and<br>failure information, collected from<br>programmable controller are printed<br>out. Built-in clock function allows<br>data logging at any desired time. | Preparation of daily work report                                                                                                  | 3)—4)—5)<br>6)—7) |

Table 1.1 Functions and Applications of System Examples

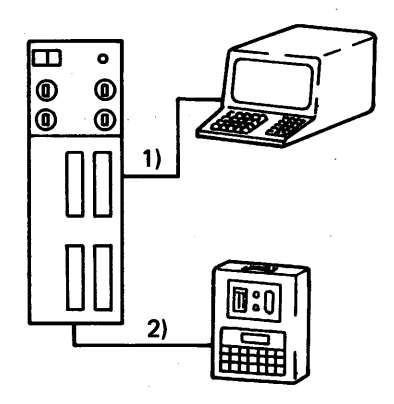

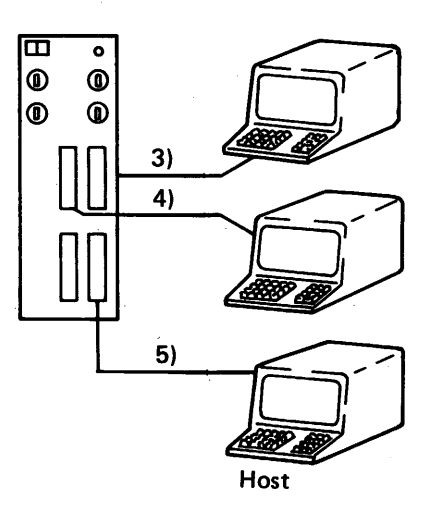

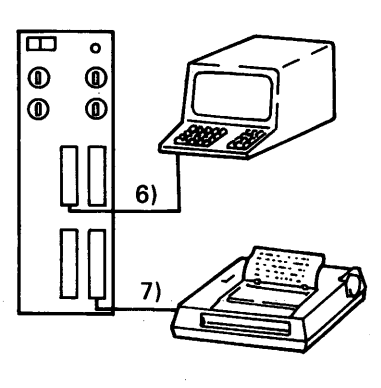

MELSEG-K

1

System Example 1

System Example 2

System Example 3

# ΜΕΜΟ

|         | · ·                                   |                                                                                                    |
|---------|---------------------------------------|----------------------------------------------------------------------------------------------------|
|         |                                       |                                                                                                    |
|         |                                       |                                                                                                    |
|         | •                                     |                                                                                                    |
|         |                                       |                                                                                                    |
|         |                                       | and the second second second second second second second second second second second second second second second |
|         |                                       |                                                                                                    |
|         |                                       |                                                                                                    |
|         |                                       |                                                                                                    |
|         |                                       | . <b>.</b>                                                                                                    |
|         | · · · · · · · · · · · · · · · · · · · |                                                                                                    |
|         | -<br>-                                |                                                                                                    |
|         |                                       |                                                                                                    |
|         |                                       |                                                                                                    |
|         |                                       |                                                                                                    |
|         |                                       |                                                                                                    |
|         |                                       |                                                                                                    |
|         |                                       |                                                                                                    |
|         | •                                     |                                                                                                    |
|         |                                       |                                                                                                    |
|         |                                       |                                                                                                    |
|         |                                       |                                                                                                    |
|         |                                       |                                                                                                    |
|         |                                       |                                                                                                    |
| с.<br>Г | · · · · · · · · · · · · · · · · · · · | ••••••                                                                                                    |
|         |                                       |                                                                                                    |
|         | · · · · · · · · · · · · · · · · · · · |                                                                                                    |
|         |                                       |                                                                                                    |
|         |                                       |                                                                                                    |
|         |                                       |                                                                                                    |
| ·       |                                       |                                                                                                    |
|         |                                       |                                                                                                    |
|         |                                       |                                                                                                    |
|         |                                       |                                                                                                    |
| •<br>•  |                                       |                                                                                                    |
|         |                                       |                                                                                                    |
|         |                                       |                                                                                                    |
|         | · · · · · · · · · · · · · · · · · · · | ······                                                                                                    |
|         |                                       |                                                                                                    |
|         | •••••••                               |                                                                                                    |
|         |                                       |                                                                                                    |
|         |                                       |                                                                                                    |
|         |                                       |                                                                                                    |
|         |                                       |                                                                                                    |
|         |                                       |                                                                                                    |
|         |                                       |                                                                                                    |
|         |                                       |                                                                                                    |
|         |                                       |                                                                                                    |
|         |                                       |                                                                                                    |
|         |                                       | 、<br>                                                                                                    |
|         | 0                                     | · · · ·                                                                                                    |

# 2. LIST OF EQUIPMENT

2. LIST OF EQUIPMENT .....

. . . . . . . . 9 ~ 10

. .

# 2. LIST OF EQUIPMENT

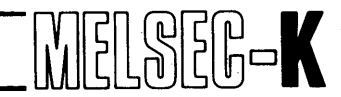

#### 2. LIST OF EQUIPMENT

| Description                    |                  | Type Name | Remarks                                                                              |
|--------------------------------|------------------|-----------|--------------------------------------------------------------------------------------|
| Intelligent communication unit |                  | KD51E     | Main unit (consisting of three substrates)<br>Standard-equipped battery (K6BAT)      |
| Memory                         | EP-ROM           | 4KROM     |                                                                                      |
|                                | IC-RAM           | 4KRAM     | SK bytes, for channels 2 and 3                                                       |
|                                | Extension memory | КЗМВ1     | 40K-byte RAM, for channels 4 and 5                                                   |
| Battery                        |                  | К6ВАТ     | For IC-RAM and internal clock element                                                |
| Digital printer                |                  | KD51PR    | Digital printer with RS-232-C, can be loaded into pro-<br>grammable controller base. |
| Connector for interface        |                  | 232-CON   | RS-232-C (CH0, CH1, CH2)                                                             |
|                                |                  | 422-CON   | Connector for RS-422 (CH3)                                                           |

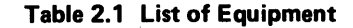

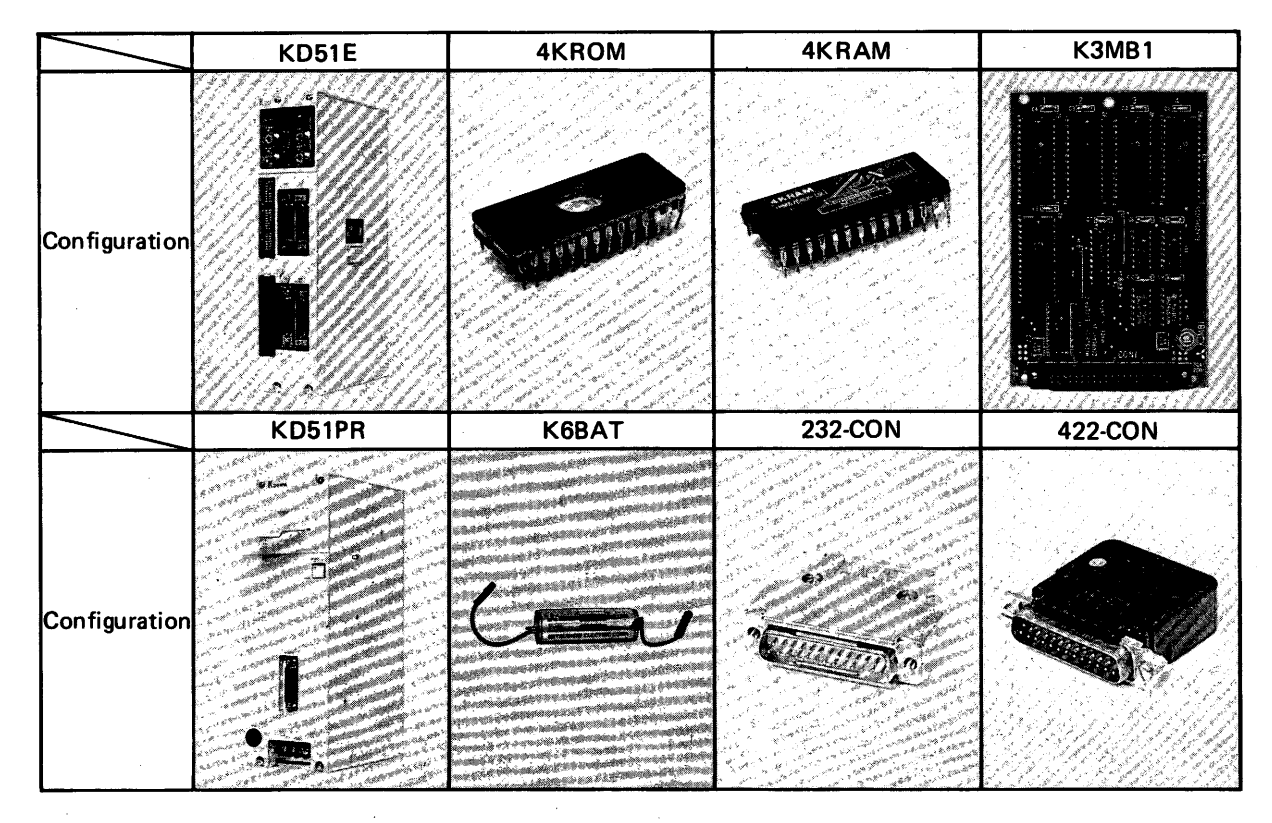

Table 2.2 List of Equipment Condigurations

# **3. SYSTEM CONFIGURATION**

| 3. | SYS | $TEM \ CONFIGURATION \dots \dots 11 \sim 14$ |
|----|-----|----------------------------------------------|
|    | 3.1 | System Configuration                         |
|    | 3.2 | Connection to KD51E                          |

#### **3.1 System Configuration**

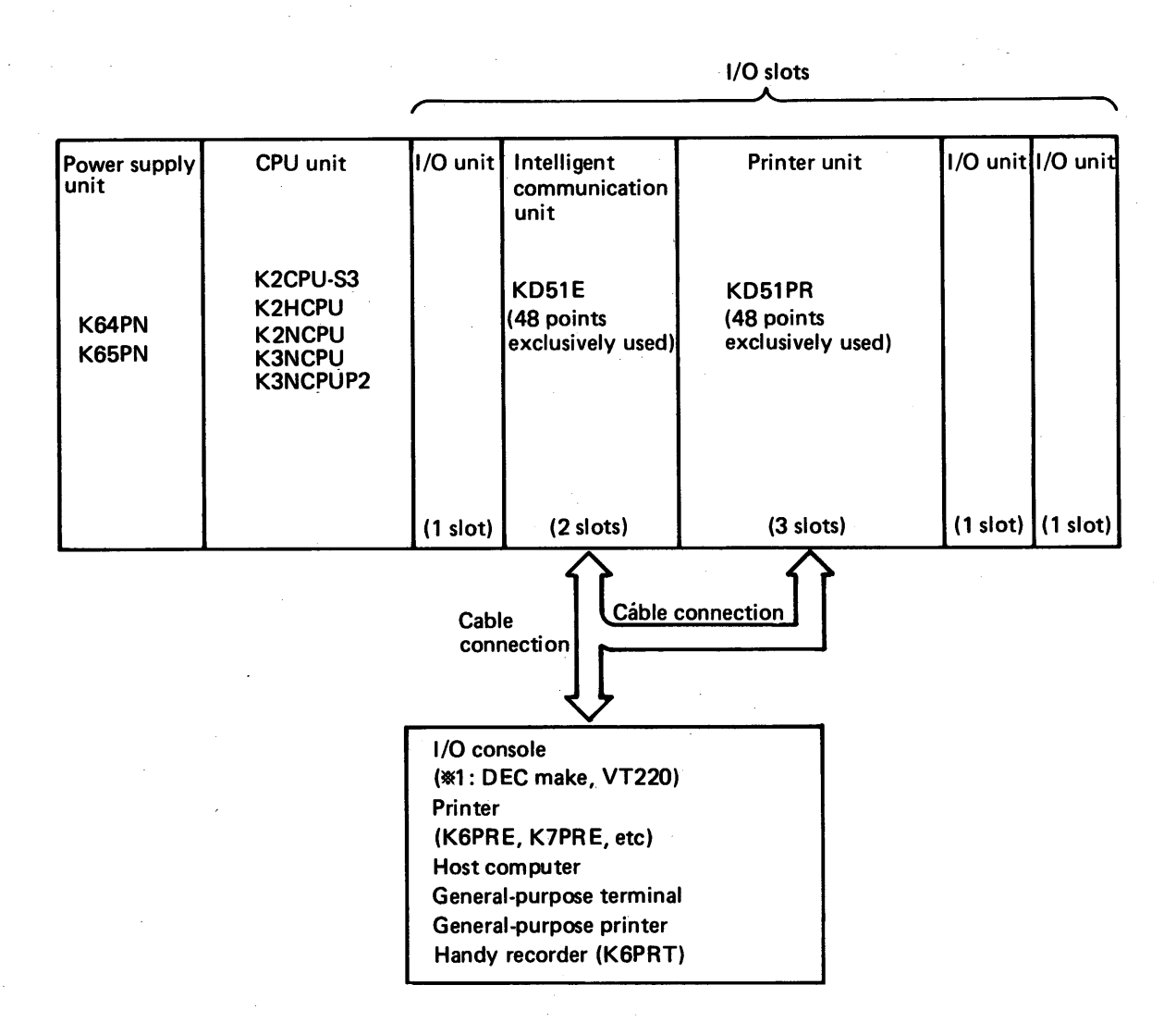

#### CAUTION

- The KD51E can be loaded into any desired I/O slots of the basic base or extension base.
- One unit of KD51E can be used for one programmable controller. However, KD51E cannot be used for a remote channel.
- When the failure number F is used, the KD51E cannot be loaded into the slot 0 (located next to the CPU) as in the case of other output units.
- The KD51E cannot be used together with the computer link unit (KJ71L4 or KJ71L7) for one programmable controller.

# **3. SYSTEM CONFIGURATION**

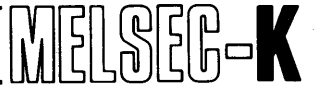

3

#### 3.2 Connection to KD51E

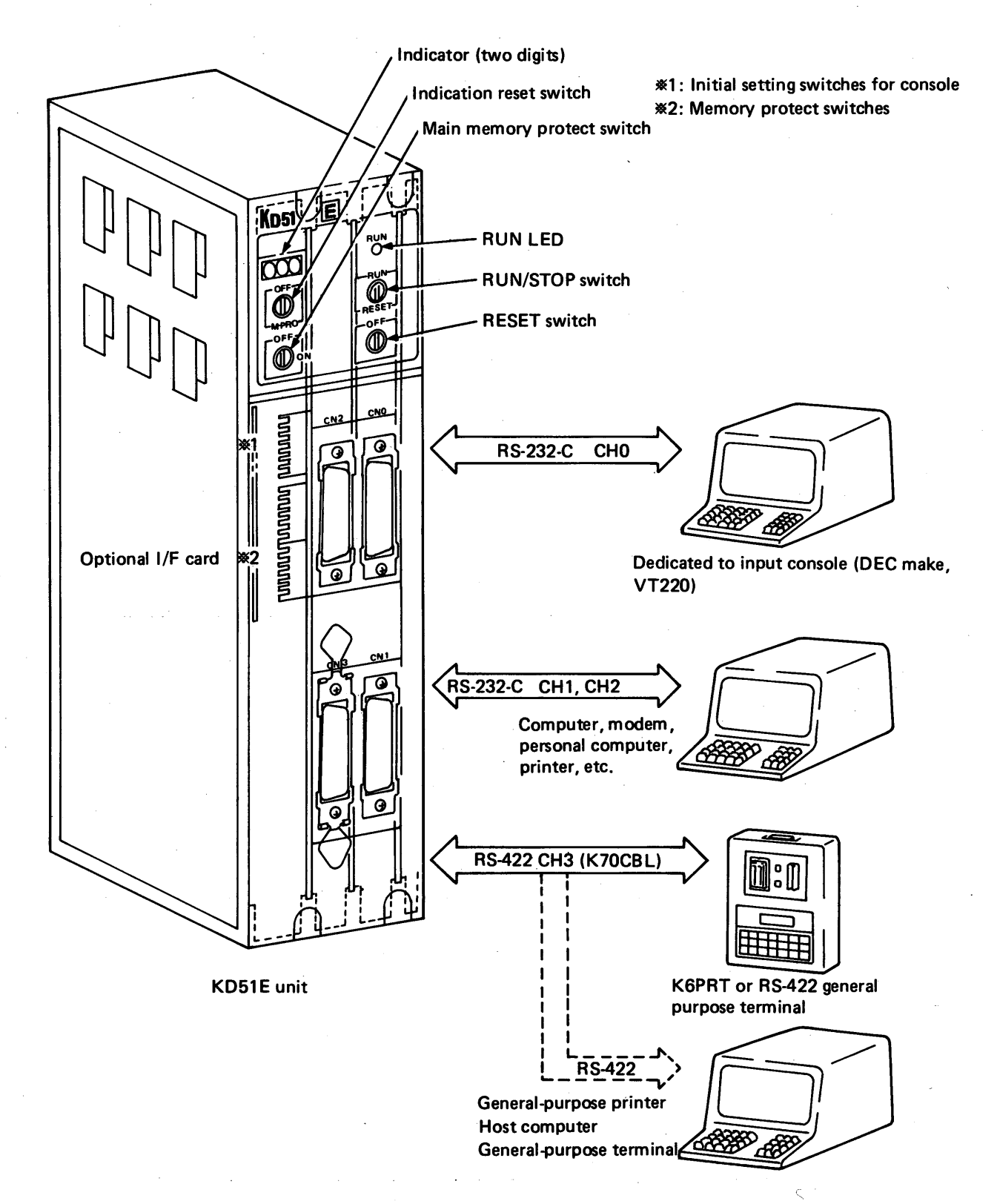

# ΜΕΜΟ

|    | <u></u>                                |
|----|----------------------------------------|
|    |                                        |
|    | ••••••                                 |
|    |                                        |
|    |                                        |
|    |                                        |
|    |                                        |
|    |                                        |
|    |                                        |
|    |                                        |
|    | ••••••                                 |
|    |                                        |
|    |                                        |
|    |                                        |
|    | <b></b> -                              |
|    |                                        |
|    |                                        |
|    |                                        |
|    |                                        |
|    |                                        |
|    |                                        |
|    | · · ·                                  |
|    | •••••••                                |
|    |                                        |
|    |                                        |
|    |                                        |
|    |                                        |
|    |                                        |
|    |                                        |
|    |                                        |
|    | •••••                                  |
|    |                                        |
|    |                                        |
|    |                                        |
|    |                                        |
|    | •••••                                  |
|    | •••••••••••••••••••••••••••••••••••••• |
|    |                                        |
|    |                                        |
| 14 |                                        |

# 4. SPECIFICATIONS

| 4. | SPECIFICATIONS |                                      | 15 ~ 20 |  |
|----|----------------|--------------------------------------|---------|--|
|    |                |                                      |         |  |
|    | 4.1            | General Specifications               | .16     |  |
|    | 4.2            | Performance Specifications           | .17     |  |
|    | 4.3            | Interface Performance Specifications | .18     |  |

# 4. SPECIFICATIONS

#### 4. SPECIFICATIONS

#### **4.1 General Specifications**

| Item                             |                     | Specifications                                                                                  |
|----------------------------------|---------------------|-------------------------------------------------------------------------------------------------|
| Power                            | Power supply system | Power is supplied from power supply unit of programmable controller (via base)                  |
| supply                           | Power consumption   | 5VDC, 3A                                                                                        |
| Operating a                      | mbient temperature  | 0~55°C                                                                                          |
| Storage am                       | bient temperature   | −10 ~ 75°C                                                                                      |
| Operating a                      | mbient humidity     | $10 \sim 90\%$ RH (no dew condensation)                                                         |
| Storage am                       | bient humidity      | $10 \sim 90\% \mathrm{RH}$ (no dew condensation)                                                |
| Vibration resistance             |                     | Conforms to class 3, IIB, JIS C 0911 (16.7<br>Hz, 3-mm double amplitude, 2 hrs.)                |
| Shock resistance                 |                     | Conforms to JIS C 0912 (10 g $\times$ 3 times in X, Y, and Z directions)                        |
| Noise resist                     | ancex               | 1000 Vpp noise voltage, 1 $\mu$ s noise width, 25<br>~ 60 Hz noise frequency by noise simulator |
| Operating ambience               |                     | There should be no corrosive gases and dust should be minimal.                                  |
| Cooling method                   |                     | Self-cooling                                                                                    |
| Mounting screw tightening torque |                     | 17 kg⋅cm (M4 x 0.7 mm screw)                                                                    |

MELSEC-K

 in regards to noise resistance, values have been obtained with no unit connected to the RS-232-C interface

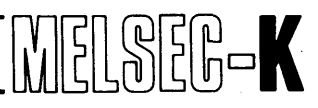

#### 4.2 Performance Specifications

| Item                                     | Specifications                                                                                                    |
|------------------------------------------|----------------------------------------------------------------------------------------------------|
| CPU element                              | Z80B (5 MHz)                                                                                                    |
| Programming language                     | GPC-BASIC                                                                                                    |
| Number of tasks                          | A maximum of eight tasks                                                                                                    |
|                                          | Start by power-on                                                                                                    |
| Start condition of task                  | Start by interruption caused by KCPU                                                                                                    |
|                                          | Start by real time interruption (setting is possible in the range of 0.01 $\sim$ 99.99 seconds in units of 0.01 second)                                                                |
| Memory for common work area              | 2K bytes (IC-RAM) (6000H ~ 67FFH)                                                                                                    |
| Memory for user program                  | Maximum: 104K bytes = 64K bytes + 40K bytes (K3MB1)                                                                                                    |
| (For details, see Section 7.2.1)         | Content of 64K-byte memory<br><u>32K bytes</u> x 2 channels = 64K bytes<br>In regards to 24K bytes, RAM or ROM<br>can be selected in units of 8K                                       |
|                                          | bytes                                                                                                    |
| Memory protect setting range             | $4F00H \sim 4FFFH (common channel) \\8000H \sim DFFFH (channels 2 \sim 4) \\8000H \sim 9FFFH (channel 5)$                                                                              |
| Connectable programmable controller CPU  | К2СРU-S3, К2НСРU, К2NCPU, К3NCPU, К3NCPUP2                                                                                                    |
| Number of exclusively used<br>I/O points | 48 points (The first 16 points for communication with programmable controller CPU. The latter 32 points for 0S.) OS: operation system for internal                                     |
| Arithmetic logical unit<br>(ALU)         | Performs high-speed processing of intrinsic functions (trigonometric function, inverse trigonometric function, logarithm, exponential function, $\sqrt{-}$ , absolute value) of BASIC. |
| Clock function                           | Year, month, day, hour, minute → read/write<br>24-hour mode, leap year automatic<br>compensation                                                                                       |
| Power failure latch function             | Lithium battery for backup of user program<br>memory (RAM), internal RAM memory and clock<br>element program, total back up period of 300<br>days, battery service life of five years  |
| External dimensions (mm/inch)            | 300/11.81 (H) × 68/2.68 (W) × 166/6.34 (D)                                                                                                    |
|                                          |                                                                                                    |

# 4. SPECIFICATIONS

#### 4.3 Interface Performance Specifications

| l/F<br>Channel   | Interface<br>Name | Item                                                   |                                                                                                    | Specifications                                            |
|------------------|-------------------|--------------------------------------------------------|----------------------------------------------------------------------------------------------------|-----------------------------------------------------------|
|                  |                   | Connected unit                                         | Console (only CH0), compupersonal computer, printer,<br>etc. with RS-232C interface                                                                                                    | iter,<br>modem,<br>e (CH1, CH2)                           |
|                  |                   | Transmission<br>system                                 | Conforms to EIA. RS-232-0                                                                                                    | ;                                                         |
|                  |                   | Transmission<br>speed (BPS)                            | <ul> <li>300, 600, 1200, 2400, 48</li> <li>CH0 is set by front switch</li> </ul>                                                                                                    | 300, 9600 selectable<br>hes SW1 ~ SW3.                    |
|                  |                   |                                                        | CH1 and 2 are set via con                                                                                                    | osole.                                                    |
| СНО              |                   | Synchronous<br>system                                  | Asynchronous mode                                                                                                    |                                                           |
| $\left( \right)$ | RS-232-C          | USART mode<br>setting                                  | Baud rate setting (30<br>selectable)<br>Parity bit setting                                                                                                    | 00, 600, 1200, 2400, 4800, 9600, BPS<br>- No parity check |
| CH2              |                   |                                                        |                                                                                                    | - Parity check Even parity                                |
|                  |                   |                                                        |                                                                                                    | - Odd parity                                              |
|                  |                   | •                                                      | - Stop bit setting                                                                                                    | – Stop bit: 1                                             |
|                  |                   |                                                        |                                                                                                    | – Stop bit: 2                                             |
|                  | а.<br>А.          |                                                        | Character data<br>bit setting                                                                                                    | – Data: 7 bits<br>– Data: 8 bits                          |
|                  | τ                 |                                                        | Communication<br>control setting                                                                                                    | – XON/XOFF control<br>– Control by DR terminal            |
|                  |                   |                                                        | %. CHO is set by front DIP                                                                                                    | switches (SW1 ~ 8)                                        |
| Connector        | Specificatio      | l                                                      | Received as a set by none bit                                                                                                    |                                                           |
|                  |                   | $10_{15}0_{16}0_{1}0_{1}0_{1}0_{1}0_{1}0_{1}0_{1}0_{1$ | ,O <sub>18</sub> O <sub>19</sub> O <sub>20</sub> O <sub>21</sub> O <sub>2</sub> O <sub>2</sub> O <sub>2</sub> O <sub>2</sub> O<br>0 <sub>5</sub> O <sub>6</sub> O <sub>7</sub> O <sub>8</sub> O <sub>9</sub> O <sub>10</sub> O <sub>11</sub> O | 40 <sub>25</sub><br>0 <sub>12</sub> 0 <sub>13</sub> 0     |
| Pin<br>Number    | Abl               | Signal<br>previation                                   | Signal Direction<br>KD51E ↔ exterior                                                                                                    | General Description                                       |
| . 1              |                   | FG                                                     |                                                                                                    | Frame ground                                              |
| 2                |                   | SD                                                     |                                                                                                    | Sent data                                                 |
| 3                |                   | RD                                                     | <                                                                                                    | Received data                                             |
| 4                |                   | RTS                                                    |                                                                                                    | Request to send .                                         |
| 5                |                   | CTS                                                    |                                                                                                    | Clear to send                                             |
|                  |                   |                                                        | ·····                                                                                                    |                                                           |
| 6                |                   | DSR                                                    |                                                                                                    | Data set ready                                            |

MELSEG-K

# 4. SPECIFICATIONS

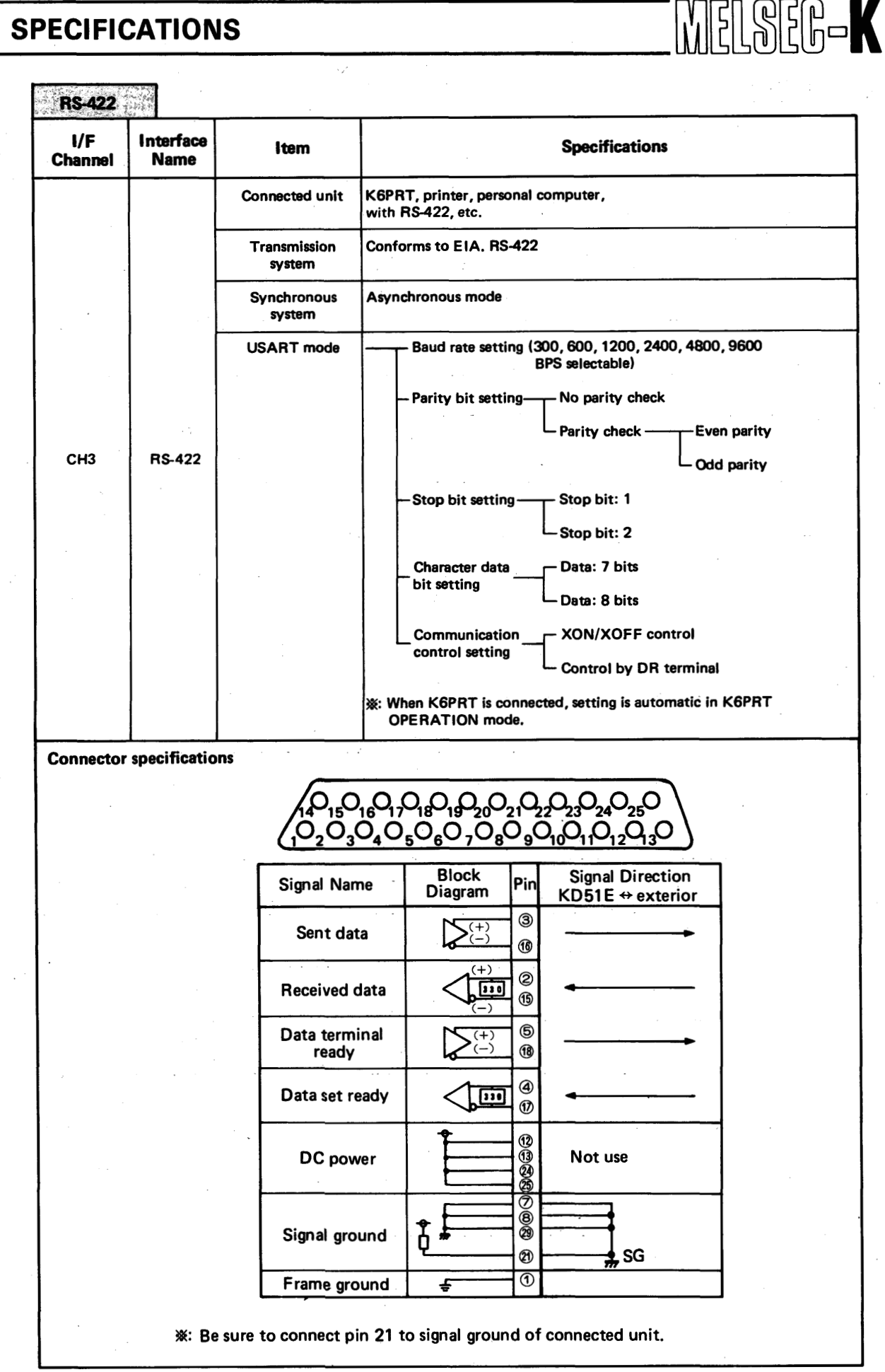

# ΜΕΜΟ

| · · · · · · · · · · · · · · · · · · · |        |
|---------------------------------------|--------|
|                                       |        |
| ý                                     |        |
|                                       |        |
|                                       |        |
|                                       |        |
| · · · · · · · · · · · · · · · · · · · |        |
|                                       |        |
|                                       |        |
|                                       |        |
|                                       |        |
|                                       |        |
|                                       |        |
|                                       |        |
|                                       |        |
|                                       |        |
|                                       |        |
|                                       |        |
|                                       |        |
|                                       |        |
|                                       |        |
|                                       |        |
|                                       |        |
|                                       |        |
|                                       |        |
|                                       | ······ |
|                                       |        |
| · · · · · · · · · · · · · · · · · · · |        |
|                                       |        |
|                                       | ······ |
|                                       |        |
|                                       |        |
|                                       |        |
|                                       |        |
|                                       |        |
|                                       |        |

 $\sim$ 

| 5. | HAN | DLING                                          |
|----|-----|------------------------------------------------|
|    | 5.1 | Nomenclature and Explanation                   |
|    | 5.2 | Front DIP Switch Setting                       |
|    |     | 5.2.1 Applications of switches                 |
|    |     | 5.2.2 Initial setting of console channel (CH0) |
|    |     | 5.2.3 Setting of memory protect switch         |
|    |     | 5.2.4 Applications of front key switches       |
|    | 5.3 | Loading                                        |
|    |     | 5.3.1 Loading of memory                        |
|    |     | 5.3.2 Loading of auxiliary memory              |
|    |     | 5.3.3 Loading of battery                       |

# MELSEE-

#### 5. HANDLING

#### 5.1 Nomenclature and Explanation

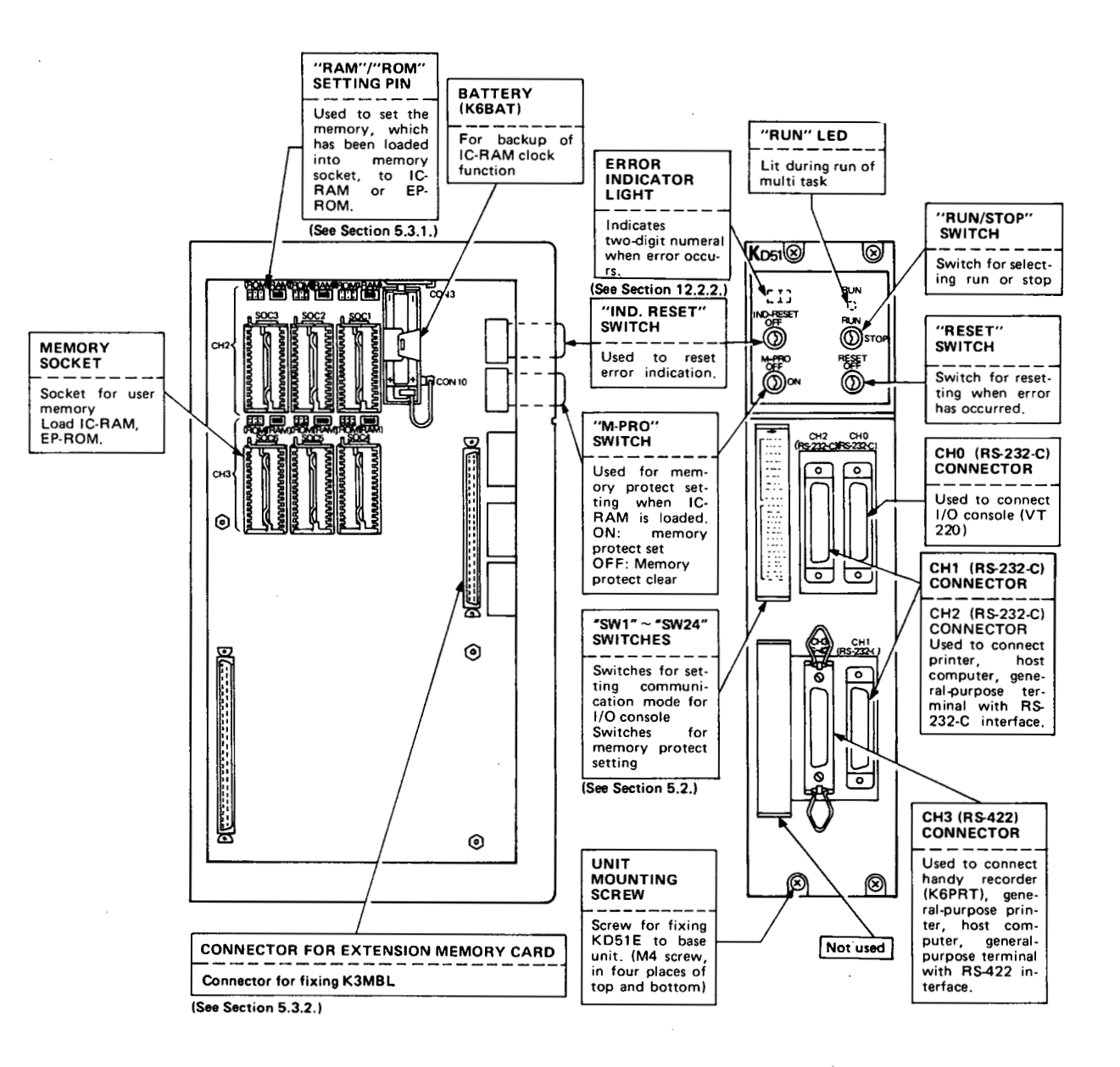

#### 5.2 Front DIP Switch Setting

#### 5.2.1 Applications of switches

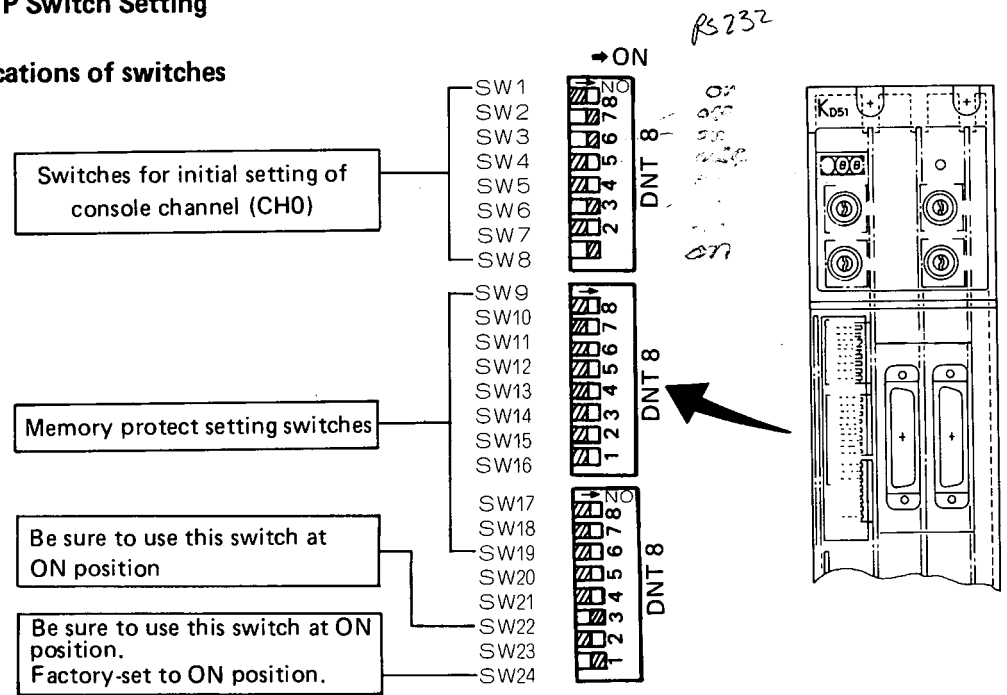

#### 5.2.2 Initial setting of console channel (CHO)

Perform programming by use of the console which is connected to the channel 0 (CH0). When programming, initial setting is always required at first. Therefore, perform initial setting according to the following tables.

| Baud Rate     | Transmission Speed (BPS) |     |      |      | peed (BPS) |      |
|---------------|--------------------------|-----|------|------|------------|------|
| Switch Number | 300                      | 600 | 1200 | 2400 | 4800       | 9600 |
| SW1           | ON                       | OFF | ON   | OFF  | ON         | OFF  |
| SW2           | OFF                      | ON  | ON   | OFF  | OFF        | ON   |
| SW3           | OFF                      | OFF | OFF  | ON   | ON         | ON   |

Recommended communiA cation mode:

MELSER-K

R5422

9600 BPS No parity Stop bit: 1 Data length: 8

8th bit "SPACE"

Conforms to the mode of VT220 at power-on.

| Switch Number              | Application                       | OFF                         | ON               |
|----------------------------|-----------------------------------|-----------------------------|------------------|
| SW4                        | Setting of parity check           | No                          | Yes              |
| SW5                        | Setting of even parity/odd parity | Even                        | Odd              |
| SW6 Setting of data length |                                   | 7 bits                      | 8 bits           |
| SW7                        | Setting of stop bit               | 1 bit                       | 2 bits           |
| SW8                        | Setting of communication control  | DR ter-<br>minal<br>control | XON/XOFF control |

Note: When power is turned on, the VT220 is set to XON/OFF control state.

#### CAUTION

When the power is turned on after the setting of communication mode, communicable state is set.

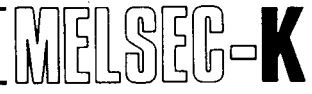

#### 5.2.3 Setting of memory protect switch

The maximum capacity of memory for user program is 104K bytes (64K bytes + 40K bytes of extension memory). When the RAM is used, the memory protect can be set for 80K bytes in units of 8K bytes. The memory protect inhibits write to the IC-RAM.

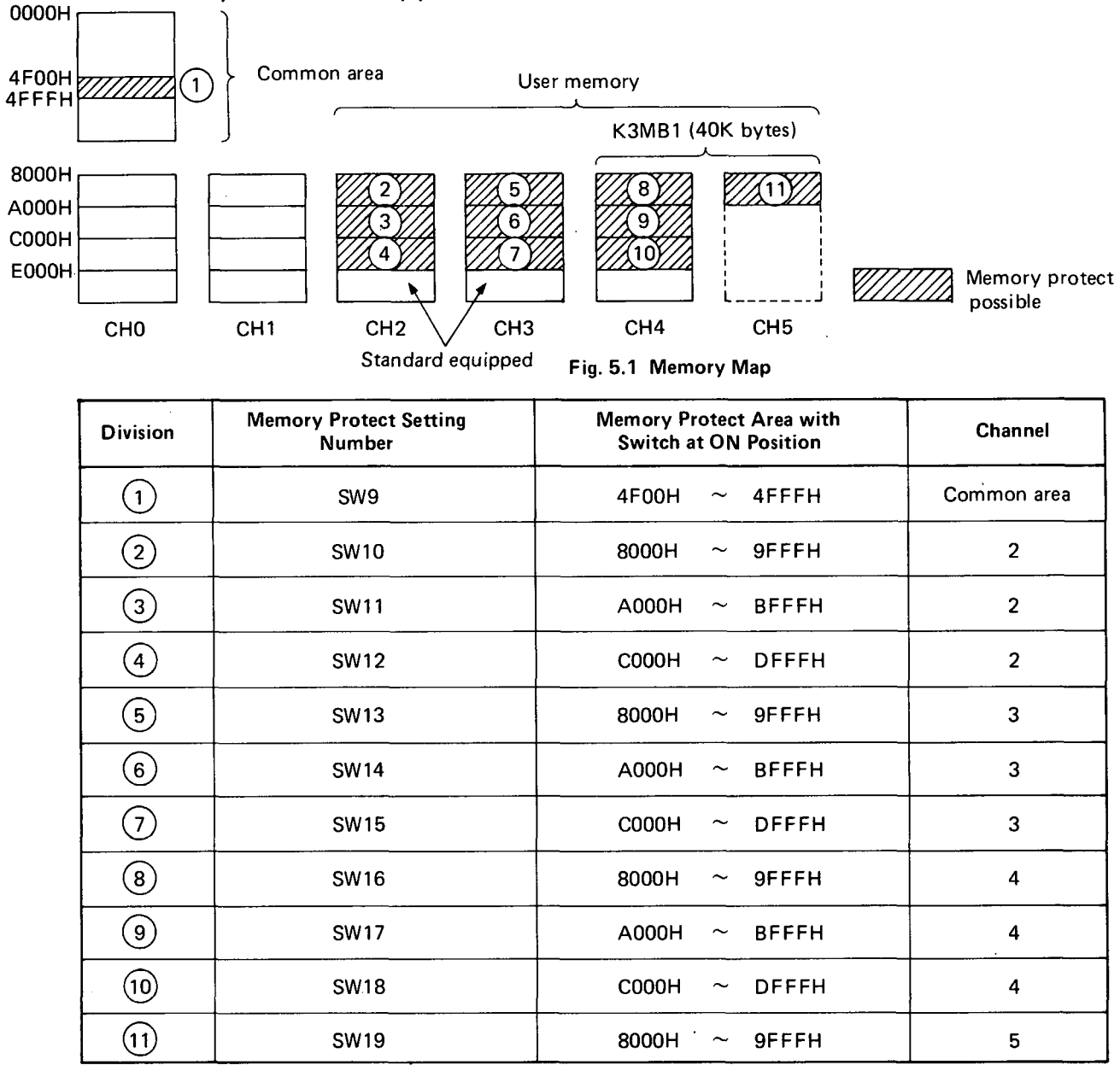

#### Table 5.1 Memory Protect Area

#### CAUTION

- 4F00H ~ 4FFFH (256 bytes) of SW9 is an area which stores data such as all set data of BASIC program and set data of multi task. During multi task run, SW9 should be in ON position. (See CAUTIONS FOR INITIAL SETTING in page 42.)
- After setting SW9  $\sim$  19, the memory protect is effected in the areas set by SW9  $\sim$  19 by moving the memory protect key switch to ON position.
- During preparation and correction of BASIC program, keep the memory protect off.

#### 5.2.4 Applications of front key switchs

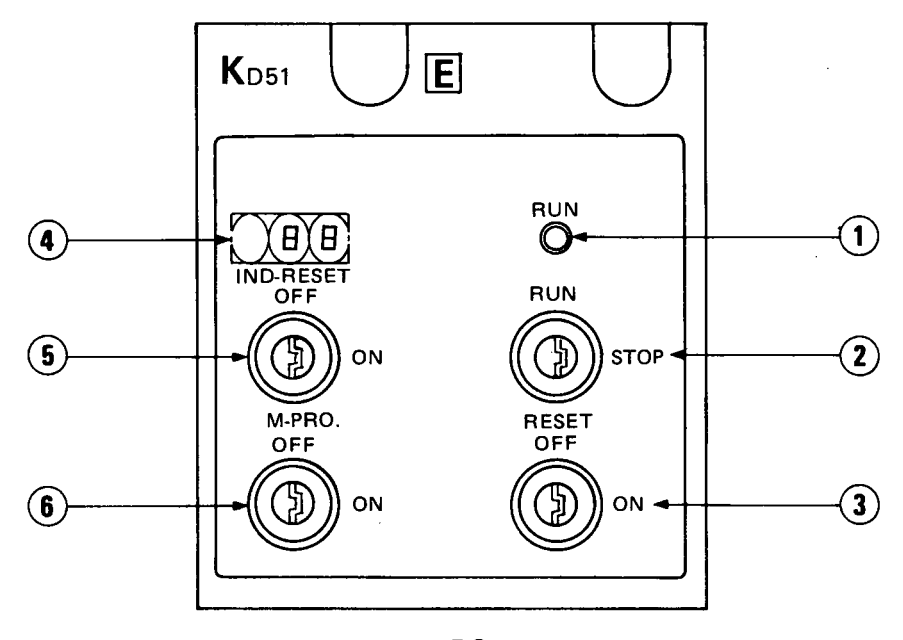

5

#### (1) RUN LED

Fig. 5.2

- This LED is lit during run of multi task.
- (2) RUN/STOP key switch
  - To start multi task, move this key switch to RUN position and operate the input console. (See Section 6.5.)
  - During BASIC programming, the RUN command is effective when the RUN/STOP switch is in RUN position.

(3) RESET key switch

 This key switch is used to stop multi task when error has occurred or during run of multi task and re-execute multi task from the initial state.

(4) Error code indicator

 This indicator displays an error code in two digits when error has occurred. For the contents of errors, see Section 12.2.2.

(5) IND. RESET (error code indication reset) key switch

- This key switch is used to reset the indication of error code. When the cause of error still remains, the error code is displayed again after this switch is moved to ON position.
- When a plurality of errors have occurred, the next error code is displayed each time this switch is moved to ON position so that all error codes can be checked.

(6) M-PRO. (memory protect) key switch

 After setting the memory protect of each memory area according to Section 5.2.3, move the memory protect switch to ON position.

#### 5.3 Loading

#### 5.3.1 Loading of memory Hold the memory with care not to touch the reed area. (For how to hold the memory, see Fig. 5.3.) Fig. 5.3 How to Hold Memory Raise the clamping lever on the top side of socket. ···· 🔟 Insert the memory so that 🖄 portion of memory is positioned in the direction of $\mathbb{Z}$ portion indicated on the socket. Fig. 5.5 Loading Fig. 5.4 Before Fig. 5.6 Loading State of EP-ROM Loading Memory State of IC-RAM C000H~ A000H~ 8000H~ Memory address DFFFH BFFFH 9FFFH Memory capacity 8K bytes **8K bytes** 8K bytes While holding the central portion of memory, lower the lever of socket. (ROM)(RAM) (BOM)(BAM) MARARARAR **BARARARARARA** Channel 2 Check that the memory is not lifted from the socket. () ROM)(RAM) (ROM) (RAM) ROM) (RAM) soce SOC5 SOC4 Set the RAM/ROM setting pin depending on the type of loaded memory (IC-RAM or EP-ROM). REFERENCE RAPPRARAPAR Channel 3 BARAAAAAAA REFERENCE Completion

MELSEG-K

#### CAUTION

- 1. Be sure to load the memory according to the indication on the socket. Snugly fit the memory into the socket. Be careful not to loosely fit the memory.
- 2. When handling the memory, do not touch its reed area. Also, do not bend the reed area.
- 3. The memory can be loaded into any desired socket of SOC1  $\sim$  SOC6. However, caution should be exercised because memory addresses change depending on the loaded socket.
- 4. When the EP-ROM is used for the memory, apply the attached masking tape to the surface of EP-ROM after writing program.
- 5. When the memory has been unloaded or will be stored, be sure to put it in the case which contained the memory at the time of delivery.
- 6. Never place the memory on a metal, which leaks or may possibly leak, or on an object which is charged with static electricity, such as woods, plastic, vinyl, fiber, cable and paper.
- 7. The RAM/ROM select pin is factory-set to RAM position.

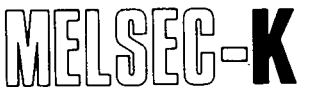

#### 5.3.2 Loading of auxiliary memory

When channels 4 and 5 are added, load Type K3MB1 auxiliary memory card (hereinafter referred to as "K3MB1") into the KD51E.

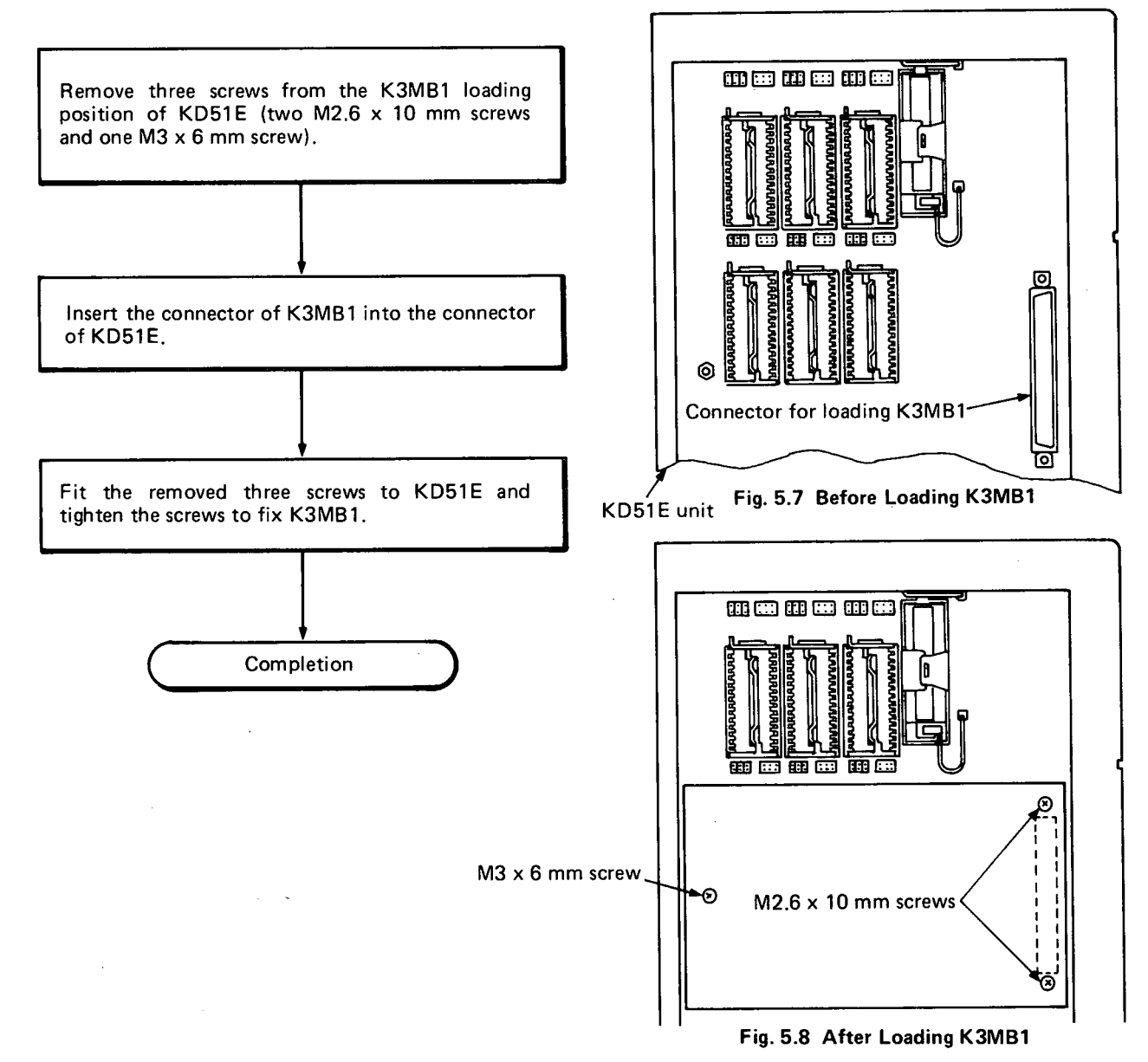

WARNING

- 1. Since the K3MB1 is not backed up by a capacitor, the removal of K3MB1 from the KD51E unit will erase the memory contents of K3MB1.
- 2. When loading or unloading the memory of CH3 after loading the K3MB1, it is required to unload the K3MB1.

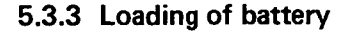

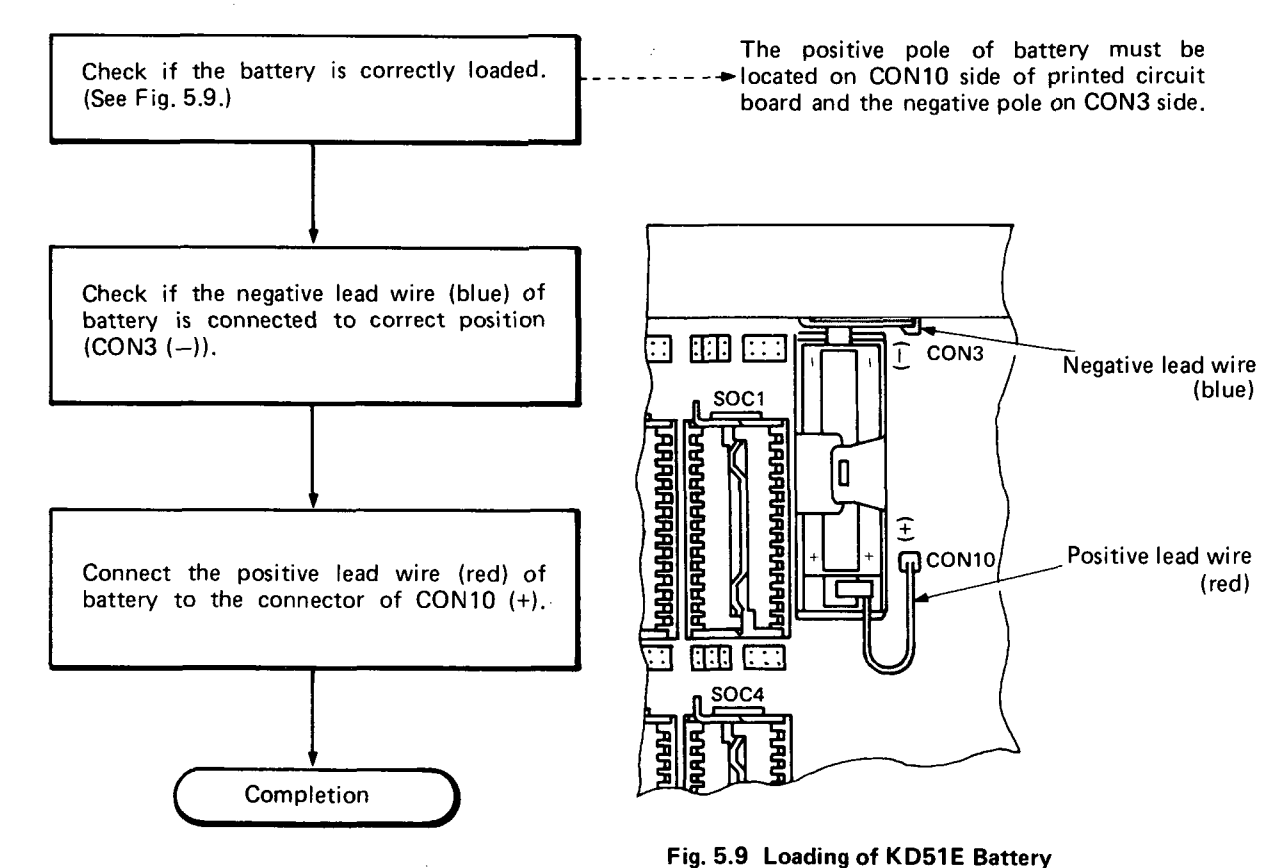

#### CAUTION

To prevent the battery from being consumed, the lead wires of battery have been disconnected at the factory before shipment. In the following cases, be sure to connect the lead wires of battery to the connectors (CON3, CON10) of printed circuit board:

• The battery is required for the backup of RAM. When the EP-ROM is used, however, the battery is also required for the backup of real time clock. Therefore, be sure to wire the battery before use.

| 6. OF | PERATING PROCEDURES                     |
|-------|-----------------------------------------|
| 6.1   | Power-On                                |
| 6.2   | 2 Operating Procedure                   |
| 6.3   | Setting Procedure of BASIC Programming  |
| 6.4   | Setting of BASIC Programming            |
|       | 6.4.1 New programming                   |
|       | 6.4.2 Correction of program             |
|       | 6.4.3 Continue mode                     |
|       | 6.4.4 All programming data display mode |
| 6.5   | 5 Setting of Multi Task                 |
| 6.6   | Setting of Multi Task Start             |
| 6.7   | Setting of K6PRT (Handy recorder)       |
| 6.8   | Setting of Connected Printer            |

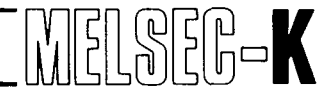

#### 6.1 Power-On

This section shows a flow chart from power-on, mode selection to run of multi task.

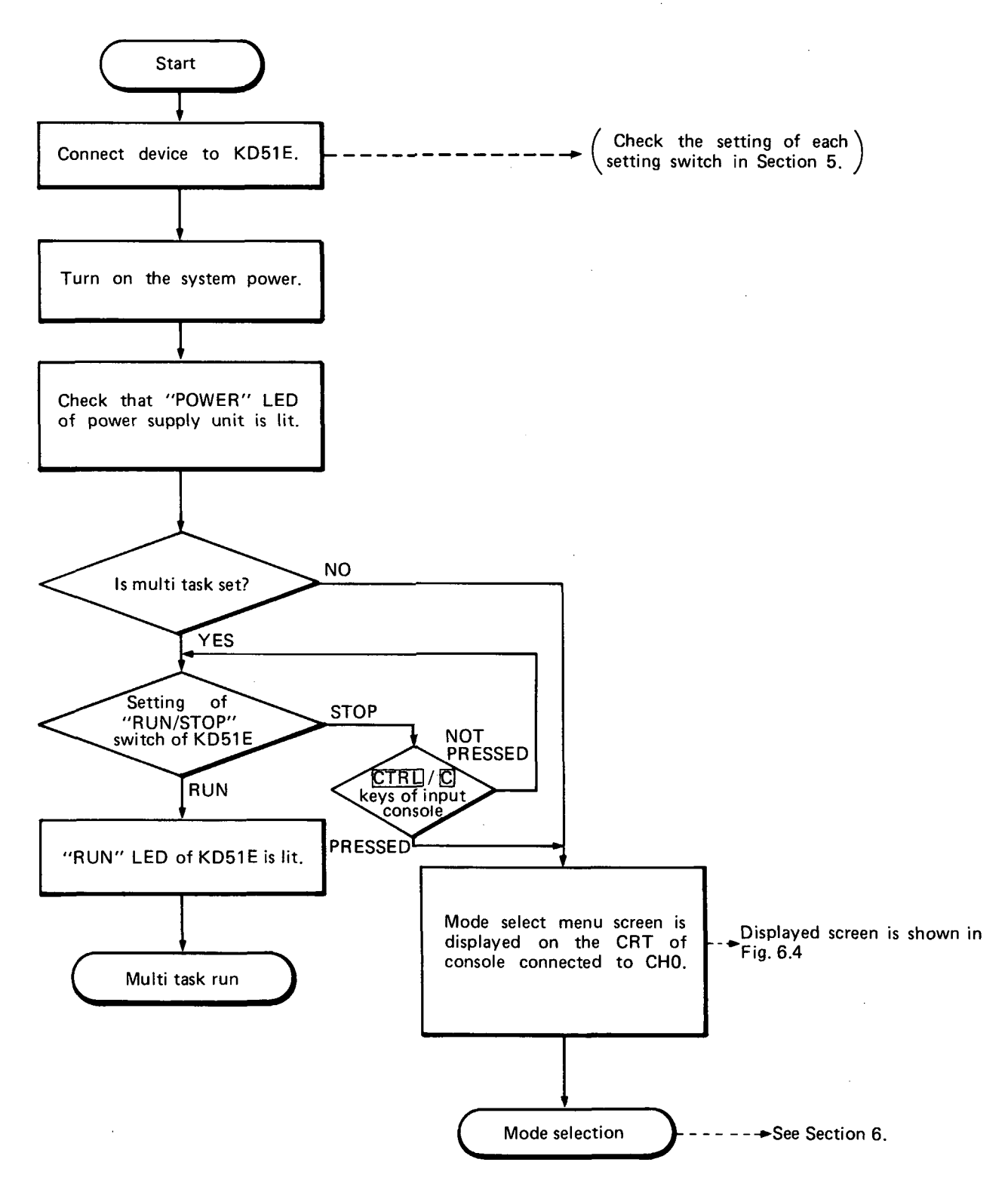

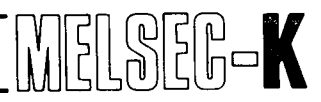

#### 6.2 Operating Procedure

SET NUMBER KD51E OPERATING SYSTEM V1001 - Indicates version of KD51E Y M D DATE 84'11-01 TIME 08:10 \*\*\* MODE SELECT MENU \*\*\* 1. MULTI TASK GO 2. MULTI TASK GO 2. MULTI TASK SET 3. BASIC PROGRAMMING 4. k6PRT OPERATION SET NUMBER

Fig. 6.1 Mode Select Menu Screen

Any one of the four modes shown in Fig. 6.1 can be used as required. Fig. 6.2 shows a typical operating procedure.

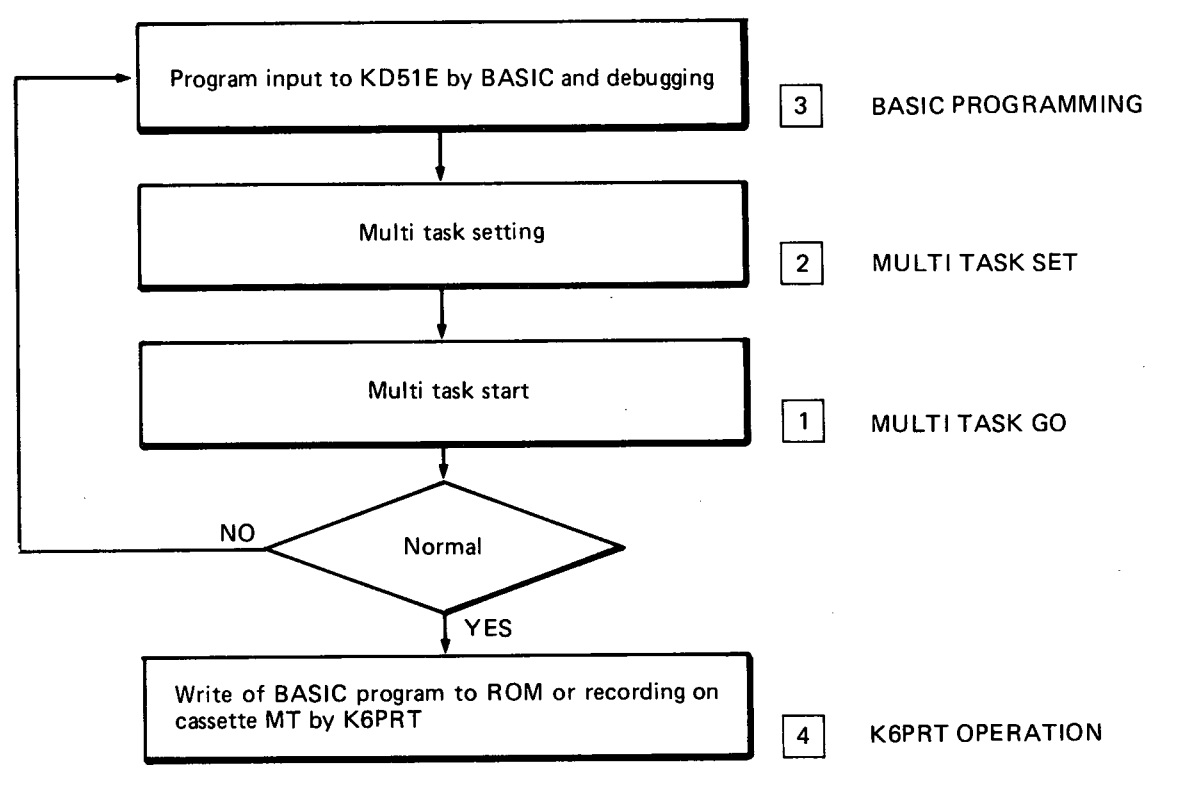

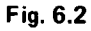

The following pages explain the operating procedure in each mode according to the typical operating procedure shown in Fig. 6.2.

#### 6.3 Setting Procedure of BASIC Programming

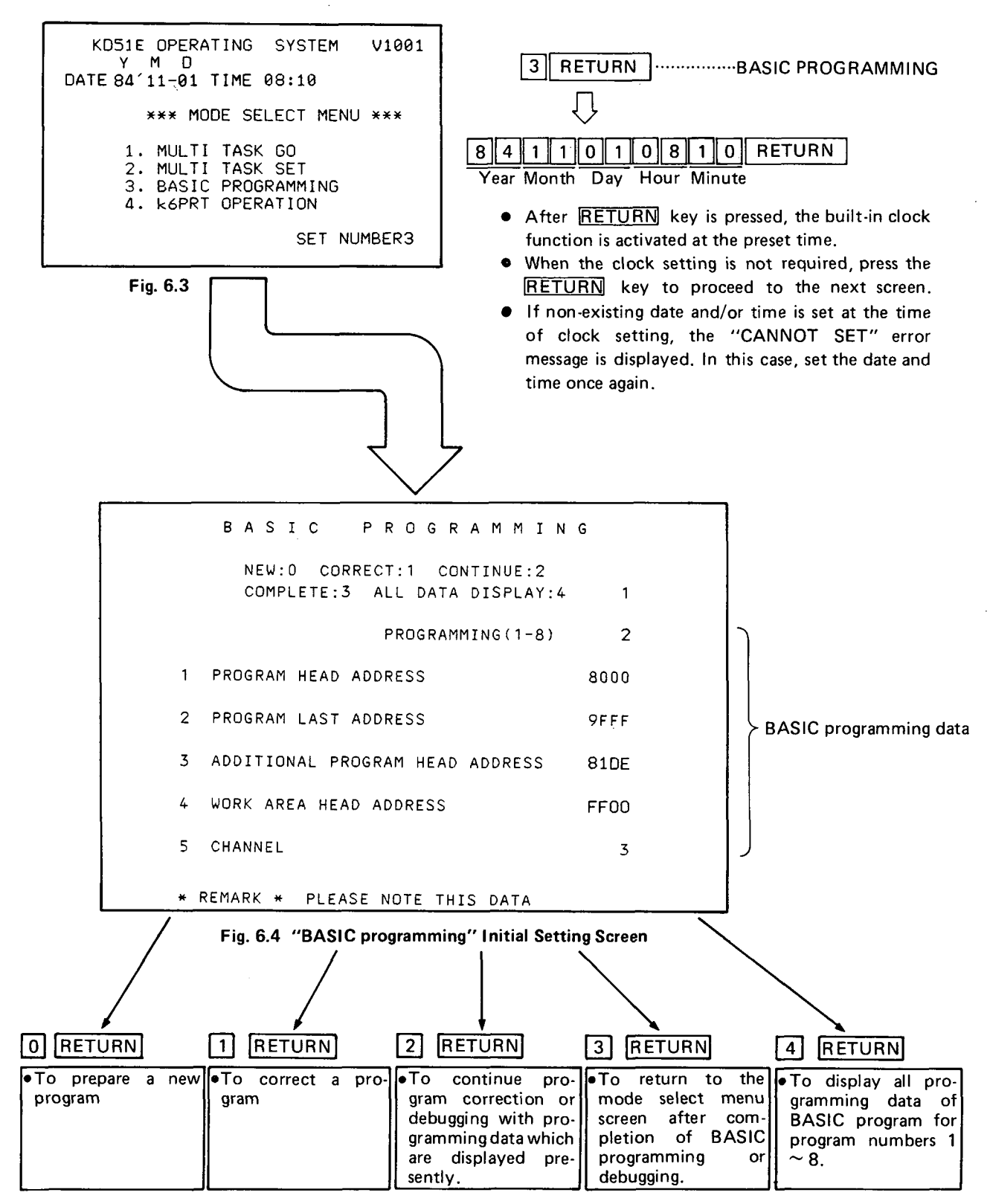

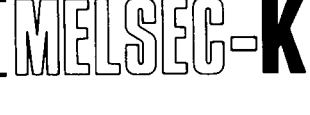

NEW

#### 6.4 Setting of BASIC Programming

#### 6.4.1 New programming

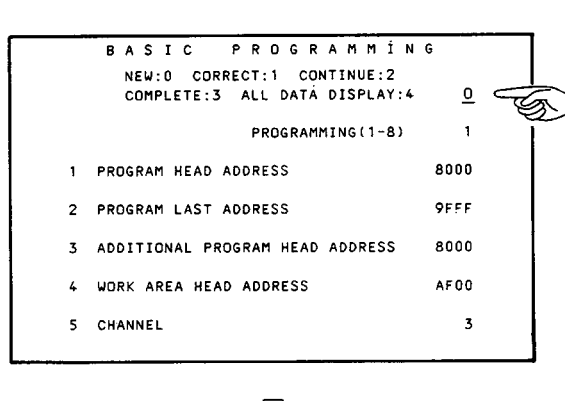

(1) Programming mode setting

| 0 RETURN            |                              |
|---------------------|------------------------------|
| Select              | Application                  |
| NEW: 0              | New programming              |
| CORRECT: 1          | Correction                   |
| CONTINUE: 2         | Continuation                 |
| COMPLETE: 3         | Completion                   |
| ALL DATA DISPLAY: 4 | All programming data display |

 $\overline{\Omega}$ 

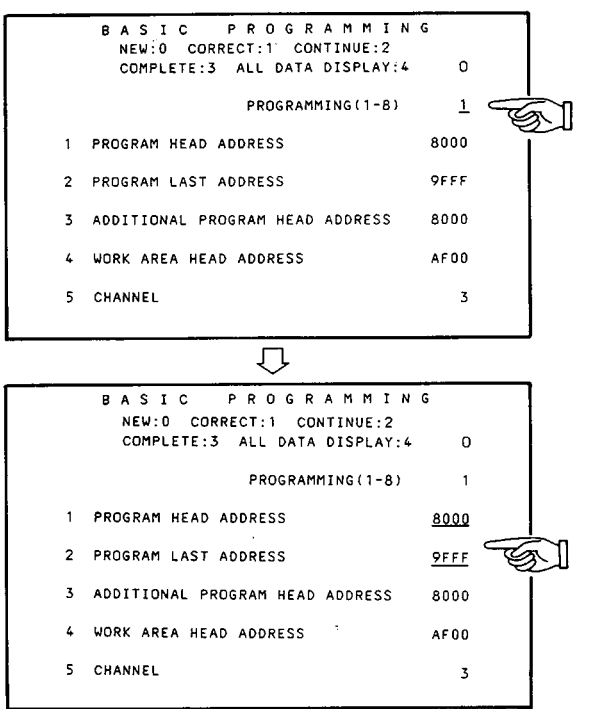

PROGRAMMING 8 A S I C NEW:0 CORRECT:1 CONTINUE:2 COMPLETE: 3 ALL DATA DISPLAY: 4 n PROGRAMMING(1-8) 1 1 PROGRAM HEAD ADDRESS 8000 PROGRAM LAST ADDRESS 9FFF 2 ADDITIONAL PROGRAM HEAD ADDRESS 8000 3 WORK AREA HEAD ADDRESS 4 <u>AF00</u> G 5 CHANNEL 3 IJ Next page

 $\mathcal{D}$ 

(2) Programming number setting

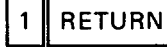

- A maximum of eight user programs can be prepared. Each program requires a number  $(1 \sim 8)$ . In this example, the program number is 1.
- When plural programs are prepared, do not provide them the same number.

#### (3) Program area setting

| 80  | 00 | RETURN |
|-----|----|--------|
| 9 F | FF | RETURN |

- Set user program area. First, set the PROGRAM HEAD ADDRESS and then set the PROGRAM LAST ADD-RESS. In this example, the user program area is 8000H
   9FFFH (8K bytes).
- The ADDITIONAL PROGRAM HEAD ADDRESS is automatically set to the same address as the PROG-RAM HEAD ADDRESS. In this example, the ADDI-TIONAL PROGRAM HEAD ADDRESS is 8000H.
- (4) Work area (256 bytes) setting

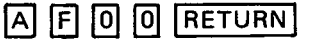

One user program always requires a work area of 256 bytes (for interpreter). Set the work area of 256 bytes to the address located behind the PROGRAM LAST ADDRESS which has been set as explained above. At this time, the lower two digits should be "00".

6

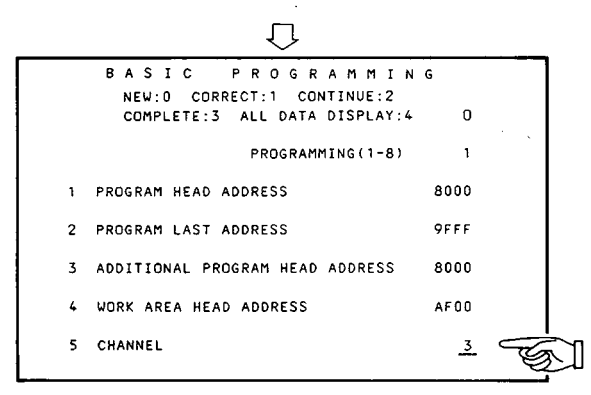

IJ

PRINTER SETTING FOR LLIST, LPRINT

1 300

5 4800 6 9600

Û

BAUD RATE

600

3 1200

2400

PARITY

0 NOTHING

1 EVEN

2 000

DATA BITS & STOP BITS 0 7&1 1 7&2

851

882

S)

<0>

 $\langle 1 \rangle$ 

<2>

<3>

<4> 0

<3>

CH1 <1>

CH2 <2>

NOTHING

K6PRF

K7PR

K6PR-K

OTHERS

R\$232C

R\$232C

PARAL.I/F CH4

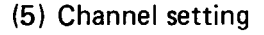

#### 3 RETURN

The user memory area has maximum 104K bytes (when the extension memory is loaded) and is divided into channels 2, 3, 4, and 5. (See Section 5.2.3.) Set the channel to be used. In this example, the channel 3 is set.

#### CAUTION

When it is desired to correct the setting due to setting mistake, press the ESC key before starting the operation of channel setting (5). The operation of programming mode setting can then be performed. Press the RETURN key and move the underline cursor to a position where the setting is desired to be corrected.

#### Printer setting

The CRT displays a printer setting screen in Section 6.8.

 In this screen, set a connected printer. The printer may be set after the completion of program. For the setting procedure, see Section 6.8.

#### RETURN

<sup>1</sup>→Setting displayed on the screen (in this case, "0")

#### (6) BASIC programming

Prepare a user program.

#### B Y E RETURN

- After completion of program preparation, press the keys shown at left.
- ASIC NEW:0 PROGRAMMING (7) New programming/programming completion в CORRECT:1 CONTINUE: 2 setting COMPLETE: 3 ALL DATA DISPLAY:4 PROGRAMMING(1-8) 1 When it is required to prepare the next 0 RETURN program, follow Section 6.4.1. PROGRAM HEAD ADDRESS 1 8000 OR 2 PROGRAM LAST ADDRESS 9FFF 3 ADDITIONAL PROGRAM HEAD ADDRESS When the preparation of program has 8000 RETURN 3 been completed, the CRT returns to the WORK AREA HEAD ADDRESS AF00 mode select menu screen shown in Fig. 6.1. 5 CHANNEL 3

6

OK > I BASIC PROGRAMMING I I I BYE ↓

 $\overline{\Omega}$ 

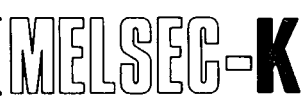

NEW

# MELSEG-K

#### 6.4.2 Correction of program

#### CORRECT

6

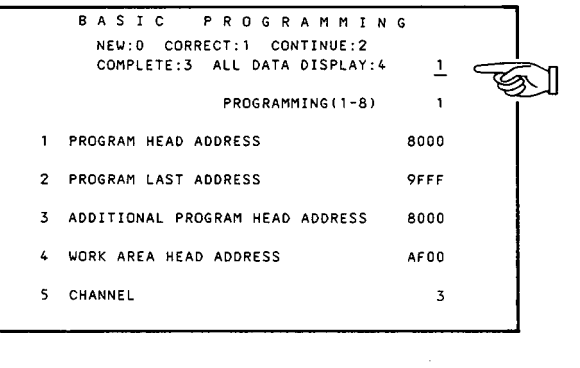

(1) Programming mode setting

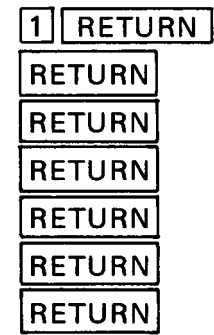

The CORRECT mode is used to correct a prepared program or to set a connected printer.

|    |           | PRINTE | R SET        | TING     | FOR LLI    | STILPRINT           |                          |
|----|-----------|--------|--------------|----------|------------|---------------------|--------------------------|
| 1. | NOTHING   |        | <0>          | BA       | UD RATE    | PARITY              | DATA BITS<br>& STOP BITS |
|    | KOPRE     |        | <1>          | 1        | 300<br>600 | 0 NOTHING<br>1 EVEN | 0 781                    |
|    | K7PR      |        | <2>          | 3        | 1200       | 2 000               | 2 881                    |
|    | K6PR-K    |        | <3>          | 5        | 4800       |                     | 5 642                    |
|    | OTHERS    |        | < <b>4</b> > | <u>o</u> | 7000       |                     | Les Les                  |
| 2. | RS232C    | CH1    | <1>          |          |            |                     |                          |
|    | RS232C    | CH2    | <2>          |          |            |                     |                          |
|    | PARAL.1/F | СН4    | <3>          |          |            |                     |                          |

IJ

(2) Printer setting

RETURN

 In this screen, set a connected printer. For the setting procedure, see Section 6.8.

 $\overline{\Omega}$ 

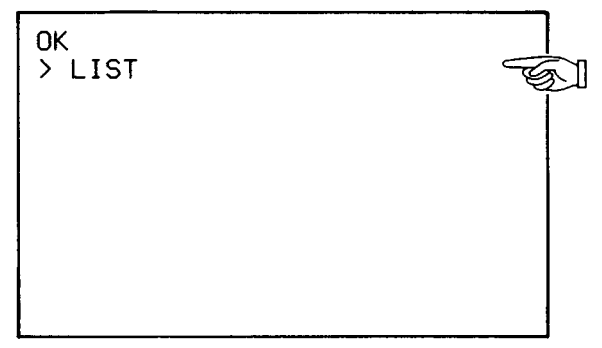

(3) Program correction

L I S T RETURN

- When the L I S T <u>RETURN</u> keys are pressed, the prepared program is displayed beginning with the top 20 lines. When keys other than the <u>CONT</u>/<u>C</u> keys are pressed, the next 20 lines are displayed.
- Read a line to be corrected and correct the program.
6.4.3 Continue mode

0K >

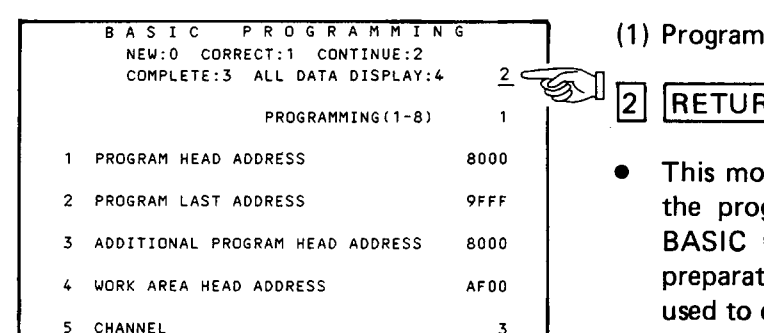

## $\mathcal{O}$

(1) Programming mode setting

RETURN

- This mode is used when it is desired to change the programming mode setting screen to the BASIC program screen immediately after the preparation of program. This mode can also be used to correct a program.
- (2) Correction of program

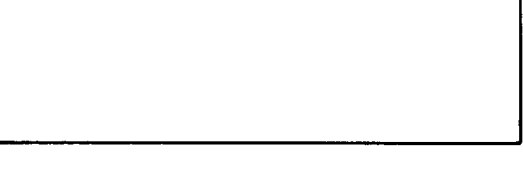

### 6.4.4 All programming data display mode

## ALL DATA DISPLAY

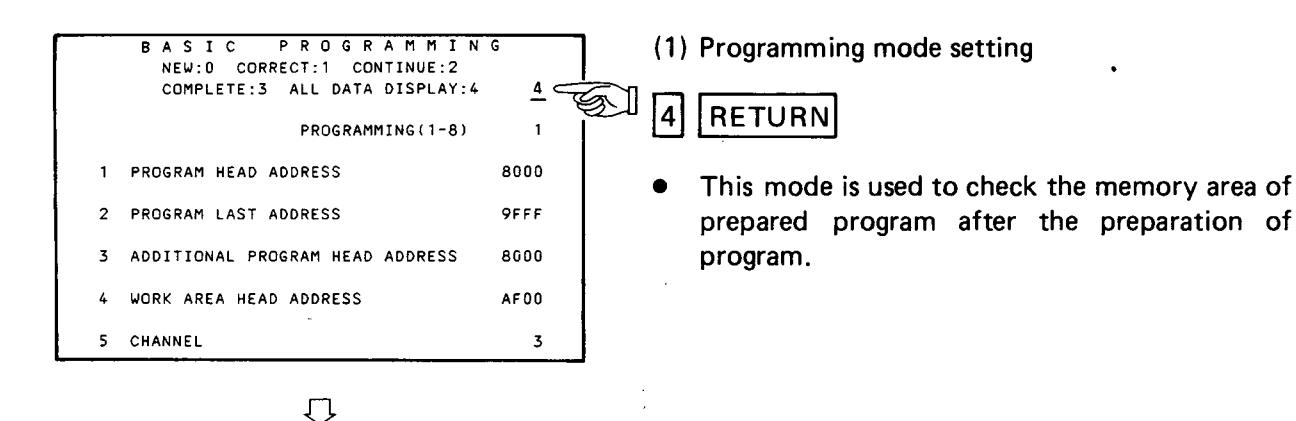

|                   | 8 A S                   | IC PRO                  | GRAMMIN                    | G                         |         |
|-------------------|-------------------------|-------------------------|----------------------------|---------------------------|---------|
| PROGRAM<br>NUMBER | PROGRAM<br>HEAD ADDRESS | PROGRAM<br>LAST ADDRESS | ADDITIONAL<br>HEAD ADDRESS | WORK AREA<br>HEAD ADDRESS | CHANNEI |
| 1                 | 8000                    | 9F F F                  | 8000                       | AFOO                      | 3       |
| 2                 | FFFF                    | FFFF                    | GOFF                       | 0000                      | ٥       |
| 3                 | 0000                    | FFOO                    | FFFF                       | FFFF                      | F       |
| 4                 | OOFF                    | 0000                    | 0000                       | 0000                      | 0       |
| 5                 | 8000                    | 9000                    | 0000                       | OOFF                      | 3       |
| 6                 | 0000                    | 0000                    | FFDO                       | ·FFFF                     | F       |
| 7                 | FFFF                    | DOFF                    | 0000                       | 0000                      | ٥       |
| 8                 | 8F00                    | 8FFF                    | 8F00                       | FFFF                      | F       |

- Check the memory area of prepared program in the screen shown at left.
- The program areas, which are not set, have no relation to the displayed addresses.
- To return the CRT to the program mode screen, press the ESC key.

CONTINUE

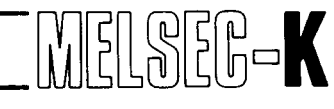

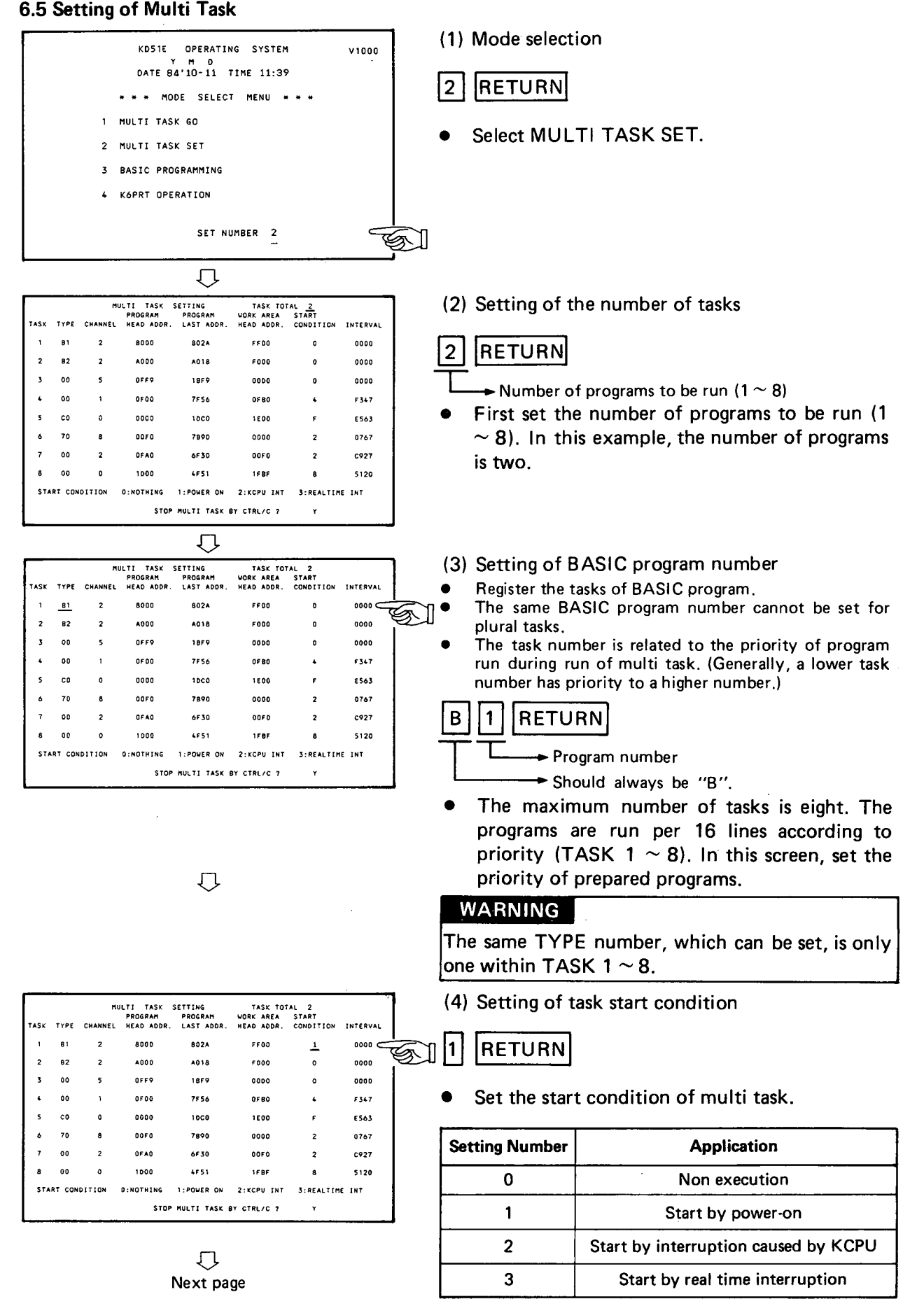

J,

|     |        | MU      | JLTI TASK S           | SETTING               | TASK TOT                | AL 2               |          |
|-----|--------|---------|-----------------------|-----------------------|-------------------------|--------------------|----------|
| ASK | TYPE   | CHANNEL | PROGRAM<br>HEAD ADOR. | PROGRAM<br>LAST ADDR. | WORK AREA<br>HEAD ADDR. | START<br>CONDITION | INTERVAL |
| 1   | B1     | 2       | 8000                  | 802A                  | FF00                    | 0                  |          |
| 2   | 82     | 2       | A000                  | A018                  | F000                    | 0                  | 0000     |
| 3   | 00     | 5       | 0FF9                  | 18F9                  | . 0000                  | 0                  | 0000     |
| 4   | 00     | ۱       | OFOD                  | 7F56                  | OFBO                    | 4                  | F347     |
| 5   | c0     | G       | 0000                  | 1000                  | 1 6 0 0                 | F                  | E563     |
| 6   | 70     | 8       | 00F0                  | 7890                  | 0000                    | 2                  | 0767     |
| 7   | 00     | 2       | OFAO                  | 6F 30                 | 00F 0                   | 2                  | C927     |
| 8   | 00     | 0       | 1000                  | 4F51                  | IFBF                    | 8                  | \$120    |
| STA | RT CON | DITION  | 0:NOTHING             | 1: POWER ON           | 2:KCPU INT              | 3:REALTIME         | INT      |
|     |        |         | STOP                  | MULTI TASK B          | BY CTRL/C 7             | ۲                  |          |

## $\overline{\Omega}$

|      |        | RU      | ILTI TASK  | SETTING      | TASK TOT   | AL 2      |          |
|------|--------|---------|------------|--------------|------------|-----------|----------|
|      |        |         | PROGRAM    | PROGRAM      | WORK AREA  | START     |          |
| ASK  | TYPE   | CHANNEL | HEAD ADDR. | LAST ADDR.   | HEAD ADDR. | CONDITION | INTERVAL |
| 1    | B 1    | 2       | 8000       | 802A         | FFOO       | D         | 0000     |
| 2    | 82     | 2       | A000       | A018         | F000       | 0         | 0000     |
| 3    | 00     | 5       | 0469       | 1859         | 0000       | D         | 0000     |
| 4    | 00     | 1       | 0700       | 7F 56        | 0 F 80     | 4         | F 347    |
| 5    | C0     | Û       | 0000       | 1000         | 1200       | ,         | E563     |
| 6    | 70     | 8       | 08F0       | 7890         | 0000       | 2         | 0767     |
| 7    | 00     | 2       | DFAQ       | 6F30         | 00F0       | 2         | C927     |
| 8    | 00     | 0       | 1000       | 4F51         | 1 F 8 F    | 8         | 5120     |
| STAR | RT CON | DITION  | 0:NDTHING  | 1:POWER ON   | 2:KCPU INT | 3:REALTIM | E INT    |
|      |        |         | STOP       | MULTI TASK E | Y CTRL/C 2 | <u>*</u>  | C        |

 $\bigcirc$ 

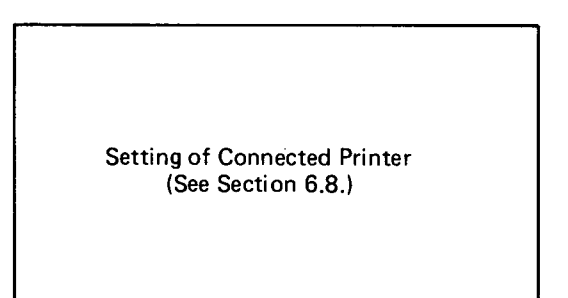

## CAUTION

The relation between the BASIC program run and the RUN/STOP key position is as follows:

| Mode                      | Switch Key Position                                                                                                   | Stop Position       | RUN Position                                                                      |
|---------------------------|----------------------------------------------------------------------------------------------------|---------------------|-----------------------------------------------------------------------------------|
| During run<br>of multi    | Multi task stop conditi-<br>on has been set so that<br>multi task is stopped<br>when CTRL / C keys<br>of console.     | Program is not run. | Program is run. However, run is<br>stopped by pressing CTRL/C<br>keys of console. |
| task                      | Multi task stop con-<br>dition has been set so<br>that bulti task is not<br>stopped when CTRL/<br>C keys are pressed. | Program is not run. | Program is run.                                                                   |
| BASIC pro<br>execution of | gramming mode After<br>RUN command                                                                                    | Program is not run. | Program is run. However, run is stopped by pressing CTRL/C keys of console.       |

(5) Setting of multi task start interval

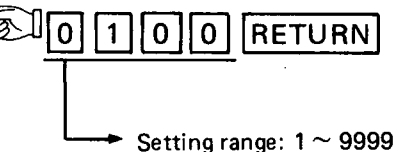

(in 10 ms increments)

 When "3" (REAL TIME INT) has been set in the START CONDITION, set a start interval in the INTERVAL. Then, the task starts at the set intervals of time.

MELSEG-K

(6) Setting of multi task stop condition

## RETURN

 Set the stop condition of multi task run. Normally, set Y(YES). When the CTRL/C keys of the console are pressed during run of multi task, multi task is stopped and the CRT returns to the mode select menu screen. When N (NO) has been set, move the RUN/STOP key on the front panel of KD51E unit to STOP position and then press the CTRL/C keys of the console. Then, the CRT returns to the mode select menu screen.

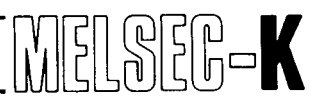

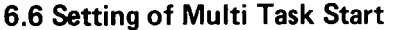

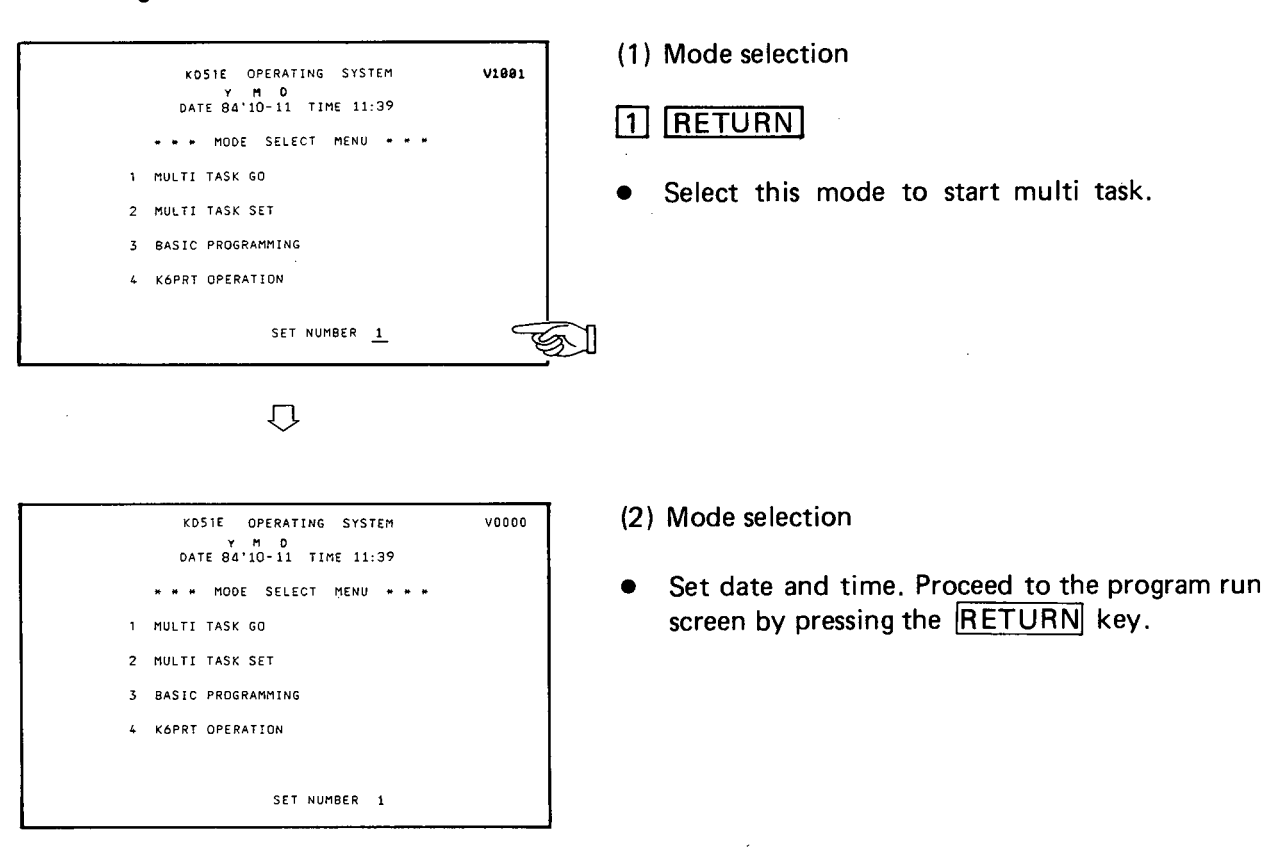

 $\overline{\mathcal{O}}$ 

٦

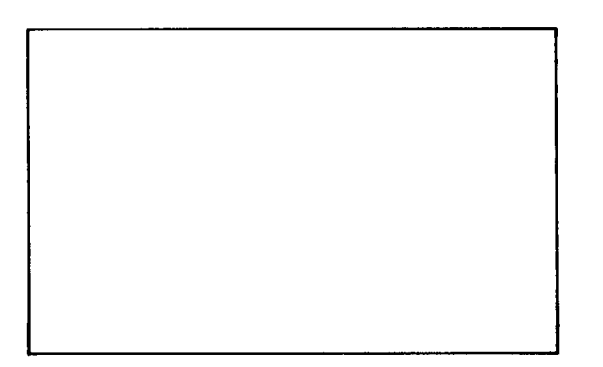

.

(3) Display of screen by BASIC program

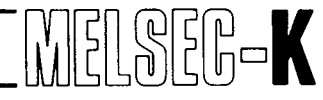

#### 6.7 Setting of K6PRT (Handy recorder)

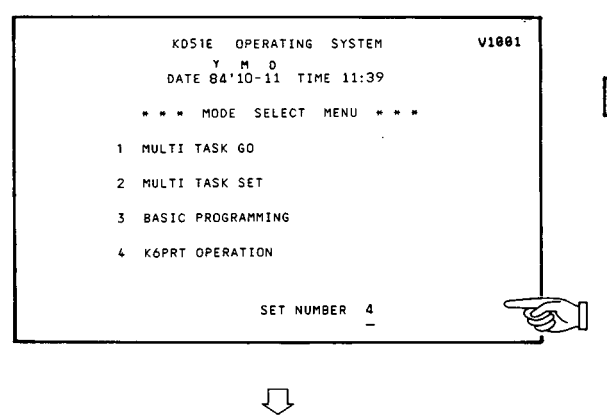

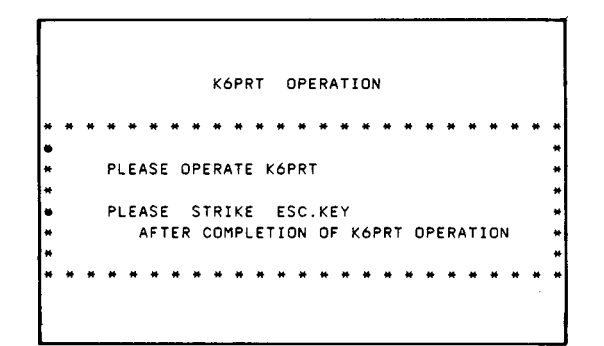

(1) Mode selection

4 RETURN

• Select this mode when the K6PRT is connected to CH3 of KD51E and operated.

- (2) K6PRT operation authorize
- When the screen shown at left is displayed, the K6PRT can be operated. After completion of K6PRT operation, press the ESC key. Then, the CRT returns to the mode select menu screen.

In the memory map shown in Fig. 6.5, the hatched memory areas can be accessed by the K6PRT. When specifying a channel by K6PRT, set channel 2 or 3 (channel  $2 \sim 5$  when the extension memory is loaded). If a channel other than the above is set, the screen displays the following message and the communication with K6PRT is stopped.

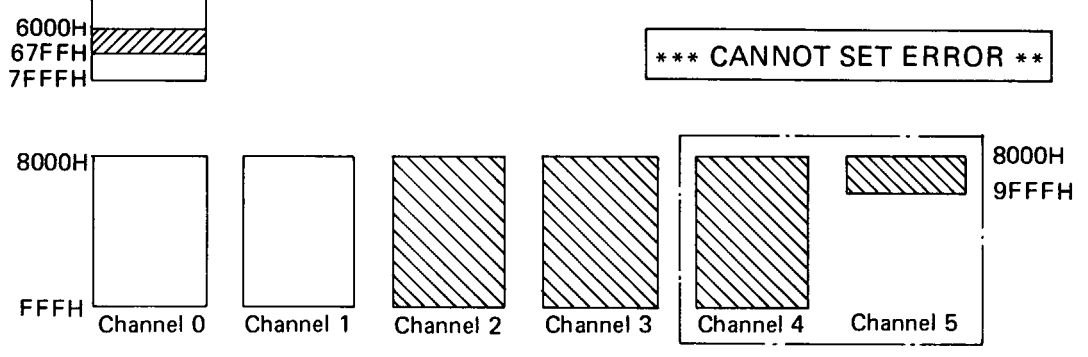

When extension memory (K3MB1) is loaded

Fig. 6.5 KD51E Memory Map

000H

#### 6.8 Setting of Connected Printer

- 1 Set the connected printer in the following cases:
  - In the BASIC programming mode explained in Section 6.4, when setting has been completed in the BASIC programming screen.
  - In the multi task setting mode explained in Section 6.5, when setting has been completed in the multi task setting screen.
- 2 Set the connected printer in the following connected printer setting screen.

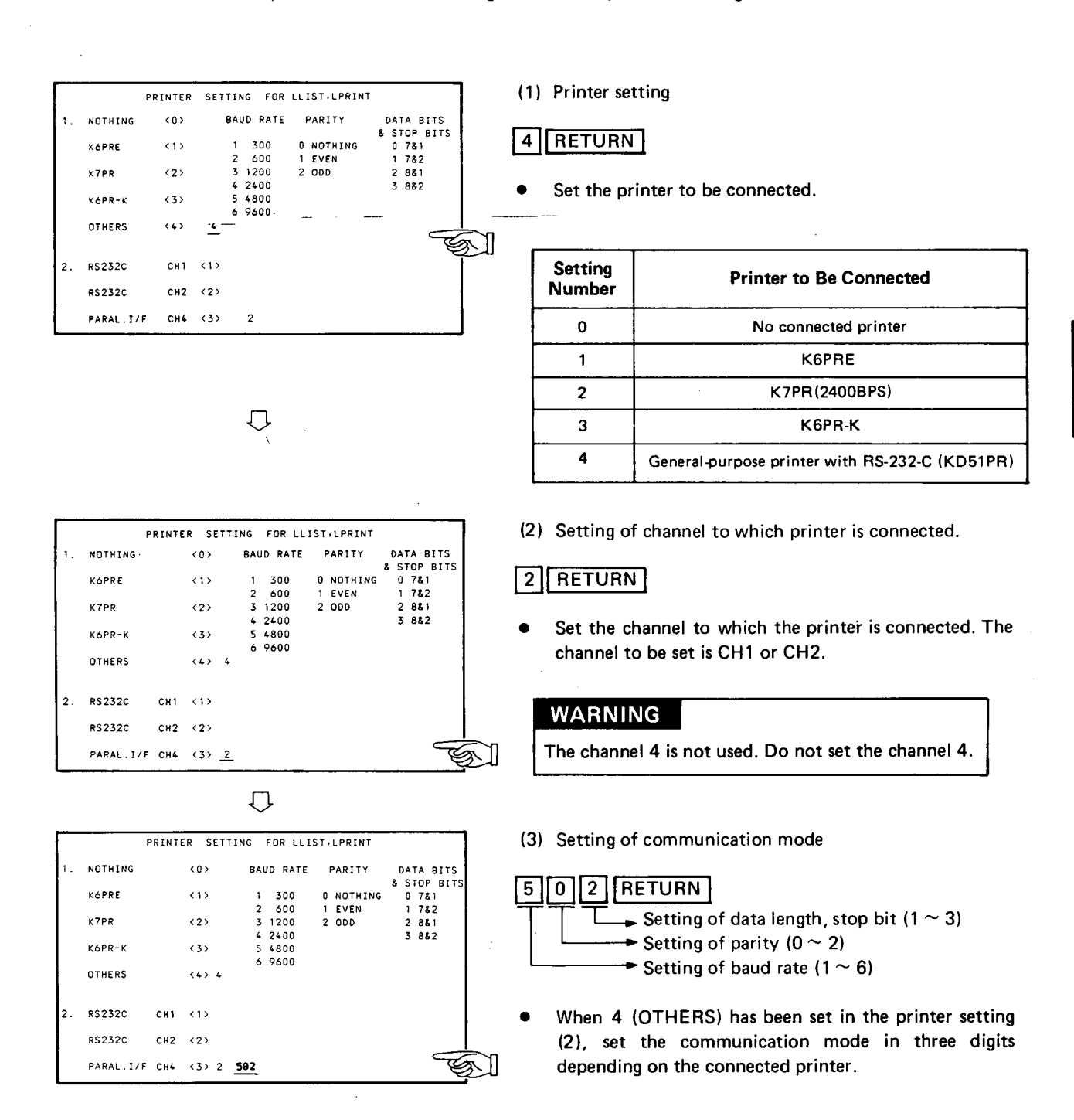

MELSEG-K

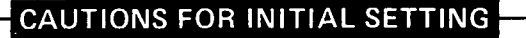

(1) Input codes, which are effective at the time of initialization (mode select menu screen, BASIC programming initial screen, multi task screen, printer setting screen), are only the following codes.

| Character             | 0  | 1  | 2  | 3  | 4  | 5  | 6  | 7  | 8  | 9  | Α  | В  | С  | D  | Ε  | F  | Y  | N  | SP | DEL | ESC | RETURN |
|-----------------------|----|----|----|----|----|----|----|----|----|----|----|----|----|----|----|----|----|----|----|-----|-----|--------|
| Code<br>(hexadecimal) | 30 | 31 | 32 | 33 | 34 | 35 | 36 | 37 | 38 | 39 | 41 | 42 | 43 | 44 | 45 | 46 | 59 | 4E | 20 | 7F  | 1B  | 0D     |

- Note that "Y" and "N" are effective only when the CTRL/C keys are pressed during multi task setting.
- (2) At the time of initial setting, do not set memory protect to the system RAM area of addresses  $4F00 \sim 4FFF$ . To set memory protect to the aforementioned area during run of multi task, follow the procedure shown below:

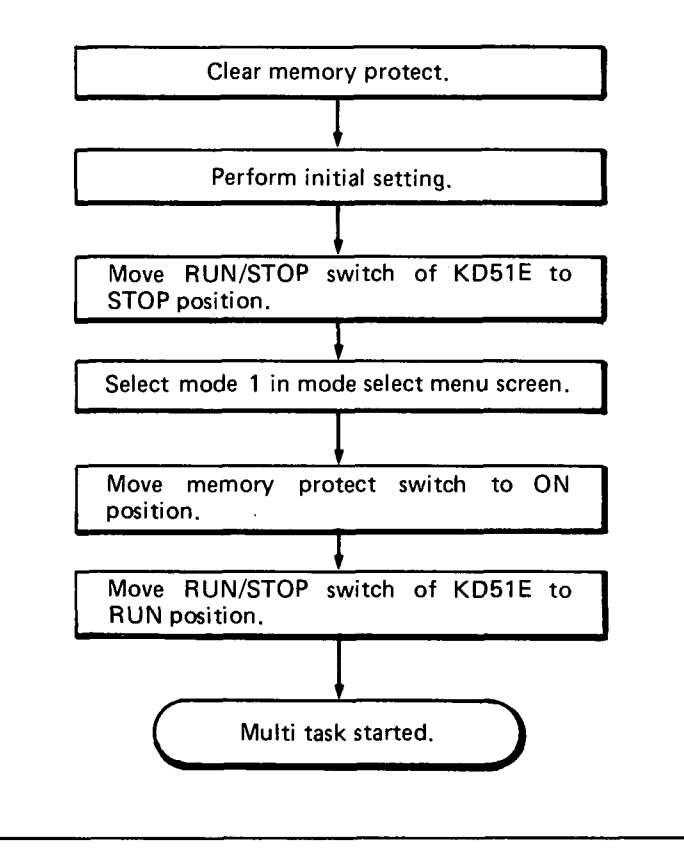

| 7. | SOF | TWARE CONFIGURATION                                   |
|----|-----|-------------------------------------------------------|
|    | 7.1 | Software Configuration                                |
|    | 7.2 | Memory Map                                            |
|    |     | 7.2.1 Memory map                                      |
|    |     | 7.2.2 Data memory maps of K2CPU-S3, K2HCPU and K2NCPU |
|    |     | 7.2.3 Data memory map of K3NCPU, K3NCPUP2             |
|    |     | 7.2.4 User memory map                                 |
|    |     | 7.2.5 Access to another channel by user program       |
|    |     |                                                       |

### 7.1 Software Configuration

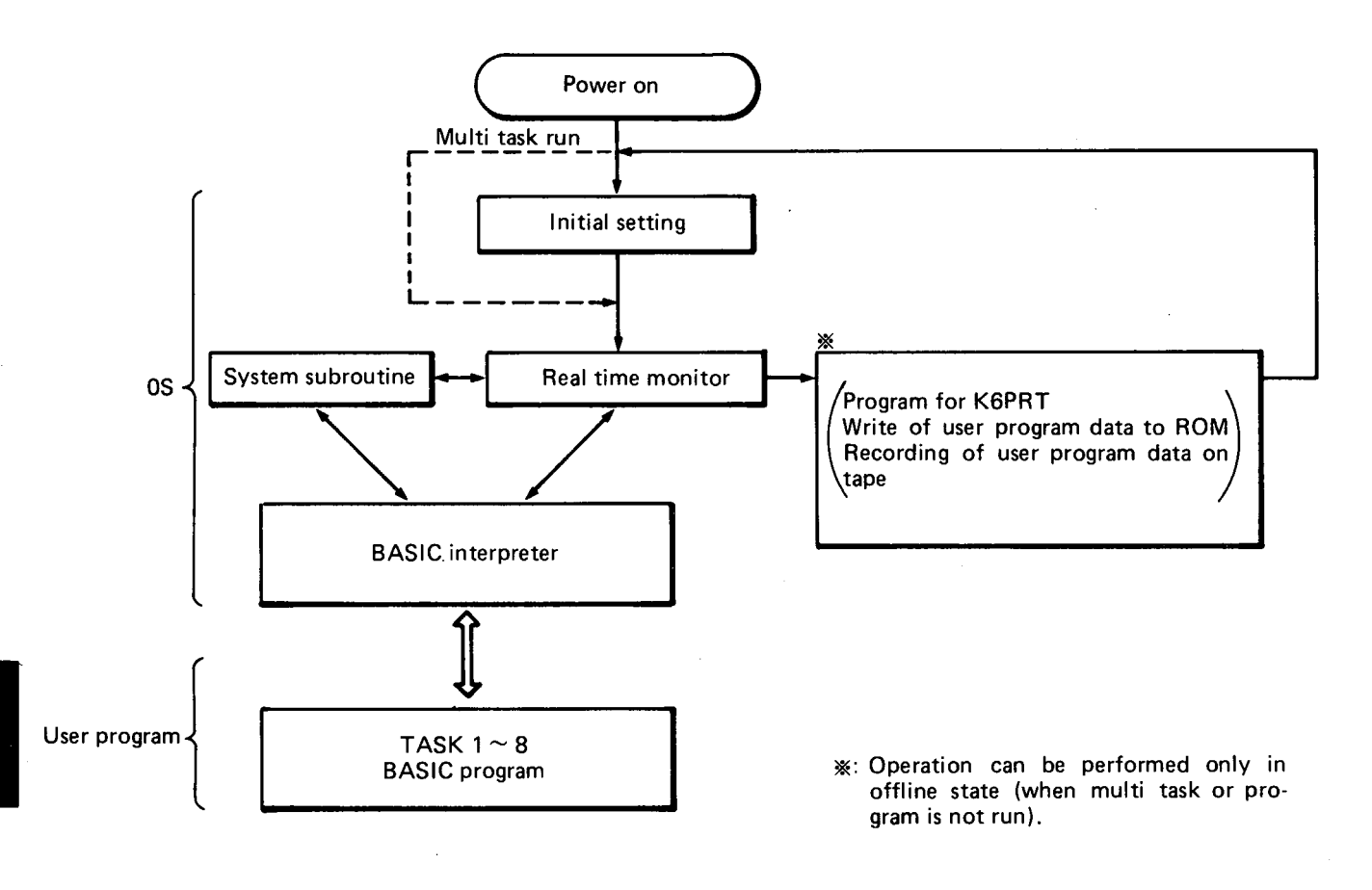

SER-K

Fig. 7.1 Software Configuration

- (1) As shown in Fig. 7.1, a maximum of eight user programs can be processed in parallel under control of real time monitor.
- (2) The start conditions of user program are available in three types; "power on", "KCPU interruption caused by KCPU" and "real time interruption".
- (3) Each task of user program is only the basic program.

#### 7.2 Memory Map

### 7.2.1 Memory map

The memory areas have been expanded by using the latter half (32K bytes) of 64-byte memory space of KD51E, with the channels switched, as shown in Fig. 7.2.

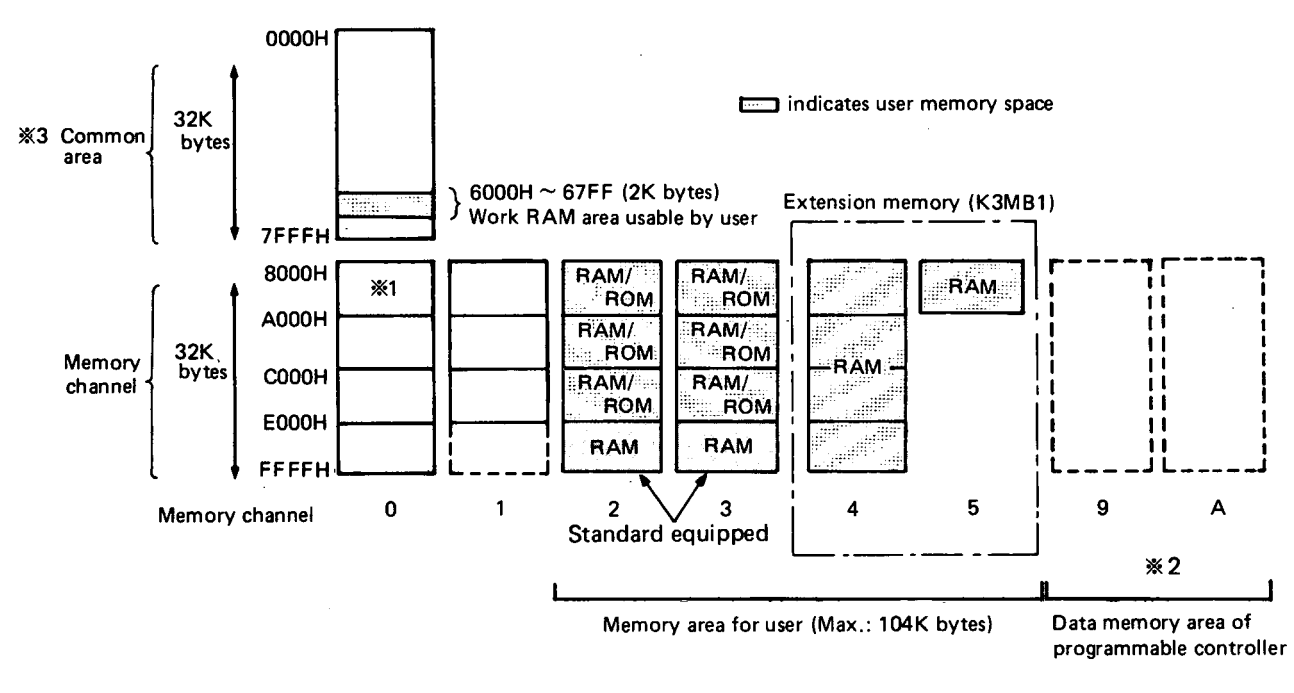

Fig. 7.2 Memory Map

- \*1: OS for system subroutine. See Table 8.2 on page.
- \*2: For details of channel 9 and channel A, see Section 7.2.2 and 7.2.3.
- \*3: The common area is an area which is commonly used for channels  $0 \sim 5$  and can be directly accessed by each channel.

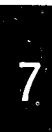

### 7.2.2 Data memory maps of K2CPU-S3, K2HCPU and K2NCPU

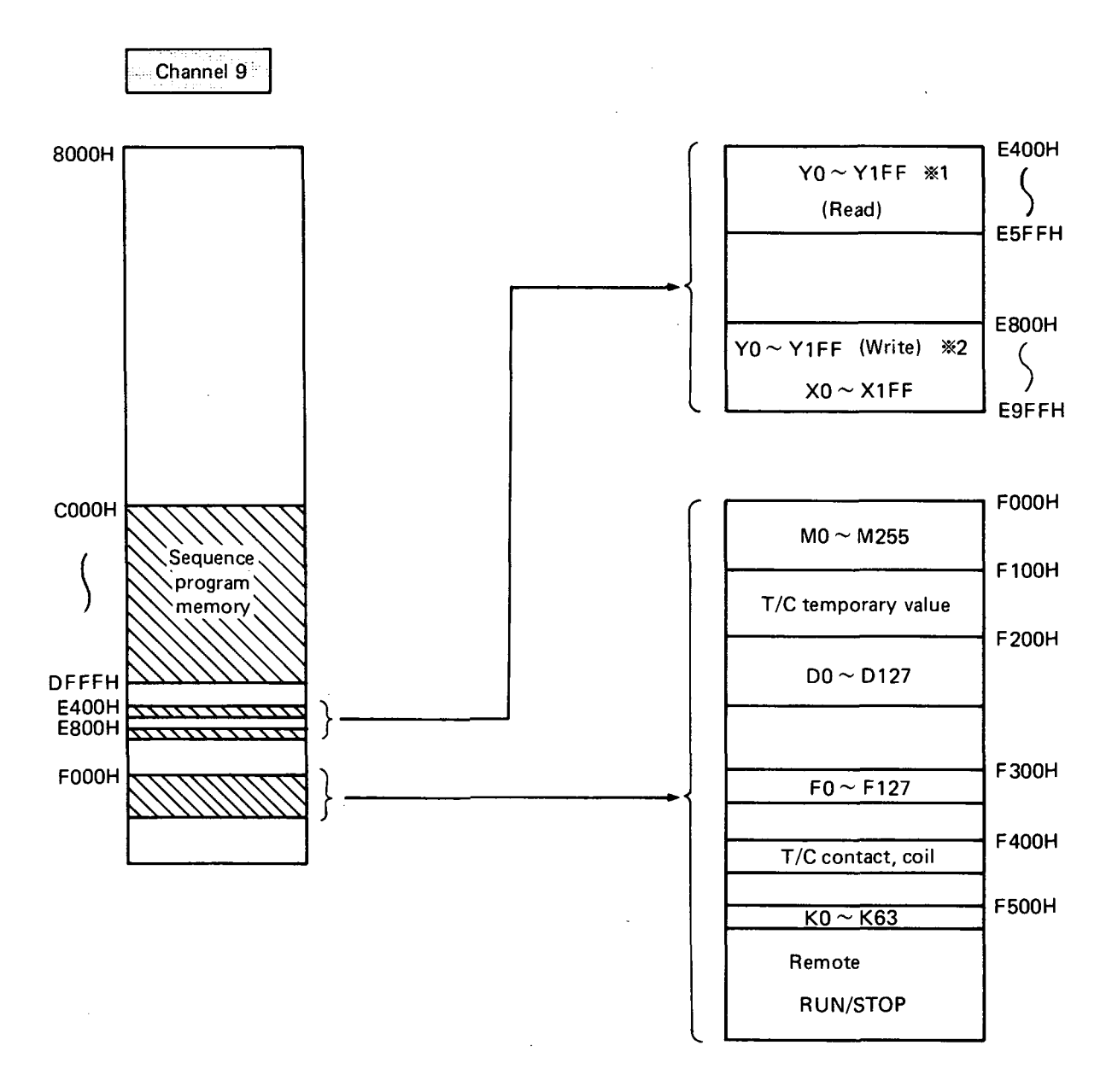

MELSEG-K

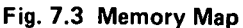

## CAUTION

\*1 is an area for read of output Y, and cannot be used for write.

\*2 is an area which allows read/write, and is used for write of output Y and read of input X.

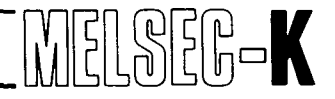

### 7.2.3 Data memory map of K3NCPU, K3NCPUP2

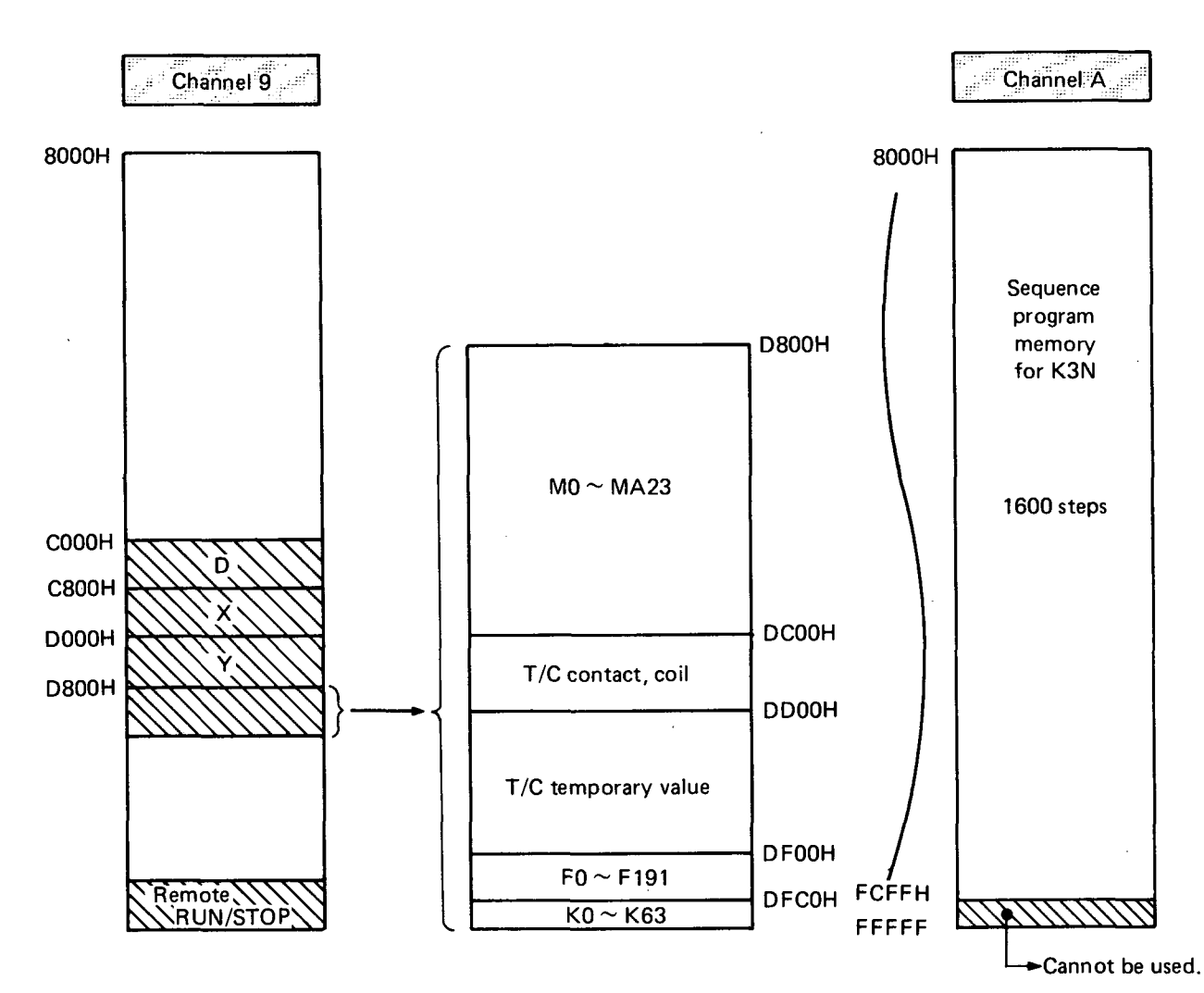

Fig. 7.4 Memory Map of Channel 9

Fig. 7.5 Memory Map of Channel A

## CAUTION

The K2HCPU, K2NCPU and K2CPU-S3 cannot specify the channel A.

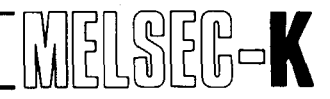

#### 7.2.4 User memory space

- 1 User memory space is the hatched area of Fig. 7.2.
- 2 The maximum memory area is 2K bytes of channel 0 (addresses 6000H  $\sim$  67FFH) + 32K bytes of channel 2 and 3 (addresses 8000H  $\sim$  FFFFH) x 2 + 40K bytes of extension memory = 106K bytes.

### 7.2.5 Access to another channel by user program

- 1 The 2K bytes of addresses 6000H  $\sim$  67FFH in the common area can be directly accessed by any of the channels 0  $\sim$  5 without requiring the switching of channel.
- 2 The memory within the same channel can be accessed directly. (In BASIC, this is equivalent to the use of PEEK command, POKE command, indirect) variable, or @ array variable.
- 3 To access another channel by user program, it is required to use the BASIC commands in Table 7.1. (For details, see GPC-BASIC.)

|               | Instruction Word             |
|---------------|------------------------------|
| BASIC command | ZRD1, ZRD2, ZWR1, ZWR2, ZMOV |

Table 7.1 BASIC Commands Which Allows Access to Another Channel

### IMPORTANT

Access to memory area other than the user memory area shown in Fig. 7.2 may result in wild run of the system. Therefore, extreme care should be exercised.

| 8. | INST | RUCTION WORDS     | <b>9</b> ~ 56 |
|----|------|-------------------|---------------|
|    | 8.1  | GPC-BASIC         | 50            |
|    | 8.2  | System Subroutine | 50            |

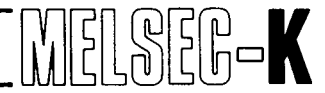

### 8. INSTRUCTION WORDS

The instruction words, which can be used for the KD51E, are GPC-BASIC commands. The KD51E has system subroutines, which can be used in the BASIC program.

### 8.1 GPC-BASIC

- The BASIC commands, which can be used for the KD51E, are shown in Table 8.1.
- For details of GPC-BASIC commands, see "GPC-BASIC" which is available separately. The graphic mode cannot be used.

#### 8.2 System Subroutine

• The system subroutines, which can be used for the KD51E, are shown in Table 8.2.

[Designation of system subroutine]

- In the GPC-BASIC program, system subroutine is called by the CALL command.
- The format of CALL statement is as follows:

A = CALL (VARIABLE 1, VARIABLE 2, [VARIABLE 3, VARIABLE 4])

VARIABLE 1 - The channel of all system subroutines is channel 0.

VARIABLE 2 - Address of system subroutine. (See Table 8.2.)

VARIABLE 3 - Variable transferred to system subroutine and set to registers (D), (E).

VARIABLE 4 - Variable transferred to system subroutine and set to registers (B), (C).

- For variable 3 and variable 4, see "GPC-BASIC".
- Variable, which is set to the work area, should be stored in the memory by the POKE command, etc. before executing the CALL command.

| Comm               | hand Name        | Function                                                                                        |  |  |  |  |
|--------------------|------------------|-------------------------------------------------------------------------------------------------|--|--|--|--|
|                    | AUTO             | Automatic generation of line number                                                             |  |  |  |  |
|                    | ВҮЕ              | Return to BASIC programming data display screen                                                 |  |  |  |  |
|                    | CONT             | Resumption of program run after BREAK                                                           |  |  |  |  |
|                    | COMPILE          | Compilation to multi task executable program                                                    |  |  |  |  |
|                    | DELETE           | Deletion of program from specified line number to specified line number                         |  |  |  |  |
| Key Command        | EDIT             | Correction of statement in one line                                                             |  |  |  |  |
|                    | EXECUTE          | Run of program after "RUN" or "COMPILE"                                                         |  |  |  |  |
| KEY                | A<br>LIST B<br>C | Display of program on screen                                                                    |  |  |  |  |
|                    | LLIST            | Print-out of program                                                                            |  |  |  |  |
|                    | NEW              | Erasure of program                                                                              |  |  |  |  |
|                    | RENUM B          | Renumbering of line number                                                                      |  |  |  |  |
|                    | RUN              | Run of program                                                                                  |  |  |  |  |
|                    | ZDV              | Display of I/O console                                                                          |  |  |  |  |
|                    |                  | Erasure of line                                                                                 |  |  |  |  |
|                    | BREAK            | Resumption of program run after run, temporary stop or "CONT"                                   |  |  |  |  |
|                    | CALL             | Calling of machine language program                                                             |  |  |  |  |
|                    | CLS B            | Deletion of CRT screen                                                                          |  |  |  |  |
| Program<br>Command | CLOSE B<br>C     | Closing of specified channel of RS-232-C/RS-433<br>(Setting of only channel 1 ~ 3 is possible.) |  |  |  |  |
| PRG                | END              | End of program run                                                                              |  |  |  |  |
|                    | FORNEXT          | Repeated run of program from "FOR" to "NEXT"                                                    |  |  |  |  |
|                    | бото             | Move to specified line number                                                                   |  |  |  |  |
|                    | GO SUB<br>RETURN | Move to specified subroutine<br>Return from subroutine                                          |  |  |  |  |
|                    | IF               | Judgement of expression result                                                                  |  |  |  |  |
|                    | INPUT B          | Input through keyboard                                                                          |  |  |  |  |

When types of command are indicated 🖾 , 🖪 , 🖸 type 📓 can be used. Table 8.1 List of BASIC Commands

MELSEG-K

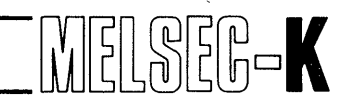

| Comr   | mand Name          | Function                                                                                        |
|--------|--------------------|-------------------------------------------------------------------------------------------------|
| ,<br>, | INKEY              | Substitution of input through keyboard for variable                                             |
|        | LET                | Substitution of expression value for variable                                                   |
|        | LOCATE B           | Moving of cursor position                                                                       |
|        | A<br>LPRINT B<br>C | Print-out of data                                                                               |
|        | ONGOSUB            | Move to subroutine with line number specified by value of expression                            |
| -      | ONGOTO             | Move to line number specified by value of expression                                            |
| PRG    | OPEN B             | Opening of specified channel of RS-232-C/RS-422<br>(Setting of only channel 1 ~ 3 is possible.) |
|        | PEEK               | Read of one-byte data from specified address of memory                                          |
|        | POKE               | Write of one-byte data to specified address of memory                                           |
|        | PRINT B            | Display of data on screen                                                                       |
|        | REM                | Used to write note. Has no influence with run.                                                  |
|        | SIZE B             | Display of text program capacity                                                                |
|        | STOP               | Stop of program run                                                                             |
| •      | ZCRV               | Inversion of character color on CRT screen                                                      |
| **     | ZDATE              | Display of year, month, day, hour and minute                                                    |
|        | ZIDV B             | Change-over of input console device                                                             |
|        | ZMOV               | Data transfer from one memory to another                                                        |
|        | ZNOR               | Restoration of inversed character color after "ZCRV"                                            |

In the Europe version, these commands are not processed (invalid).

Table 8.1 List of BASIC Commands (Continued)

| Com        | mand Name  | Function                                                                                                    |
|------------|------------|----------------------------------------------------------------------------------------------------|
|            | ZODV A     | Change-over of output console device                                                                                            |
|            | ZRD1       | Read of one-byte data from specified channel                                                                                    |
| PRG        | ZRD2       | Read of two-byte data from specified channel                                                                                    |
|            | ZTIME      | Suspension of run for specified interval of time                                                                                |
|            | ZWR1       | Write of one-byte data to specified channel                                                                                     |
| i<br>b     | ZWR2       | Write of two-byte data to specified channel                                                                                     |
|            | ABF        | Absolute value of mathematical expression value (real number)                                                                   |
|            | ABS        | Absolute value of mathematical expression value (integer)                                                                       |
| 1          | ACOS       | Inverse cosine $(\cos^{-1})$ of mathematical expression                                                                         |
|            | ASIN       | Inverse sine $(\sin^{-1})$ of mathematical expression                                                                           |
| Instrinsic | ATAN       | Inverse tangent (tan <sup>-1</sup> ) of mathematical expression                                                                 |
| function   | COS        | Cosine (cos) of mathematical expression                                                                                         |
| ≓INT+      | ЕХР        | Value of exponential function of which base is "e"<br>(e = 2.718281)                                                            |
|            | LN         | Value of natural logarithm (loge)                                                                                               |
|            | LOG        | Value of common logarithm (log10)                                                                                               |
|            | NOT        | Generation of "1" when value of mathematical expression is " $0$ ", generation of " $0$ " when the value is other than " $0$ ". |
|            | RND        | Substitution of random number for variable                                                                                      |
|            | SIN        | Sine (sin) of mathematical expression                                                                                           |
|            | SORT       | Square root value of mathematical expression                                                                                    |
|            | TAN        | Tangent (tan) of mathematical expression                                                                                        |
|            | +          | Addition                                                                                                    |
| Arithmetic | _          | Subtraction                                                                                                    |
|            | · <b>*</b> | Multiplication                                                                                                    |
| ALU:       | /          | Division                                                                                                    |
|            | <u>^</u>   | Exponent                                                                                                    |
| i i        | _          | Sign inversion                                                                                                    |
|            | %          | Remainder calculation                                                                                                    |

Table 8.1 List of BASIC Commands (Continued)

- 53 -

MELSEG-K

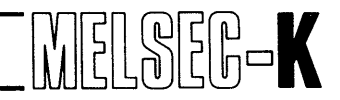

| Comm                                  | and Name | Function                     |
|---------------------------------------|----------|------------------------------|
|                                       | =        | Is equal to                  |
| Comparing                             | #        | Is not equal to              |
| operator                              | <        | Is less than                 |
| COM                                   | >        | Is greater than              |
|                                       | <=       | Is not greater than          |
| , , , , , , , , , , , , , , , , , , , | >=       | Is not less than             |
|                                       | # -      | Negation (NOT)               |
|                                       | &        | Logical multiplication (AND) |
| -100                                  | !        | Logical addition (OR)        |
|                                       | ١        | Exclusive logical sum (EXOR) |

Table 8.1 List of BASIC Commands (Continued)

.

 $\gamma_{i}^{\mathbf{k}}$ 

| $\square$ | System Subroutine |            | Subroutine Function                      |   | Address |
|-----------|-------------------|------------|------------------------------------------|---|---------|
| 1         | SPC               | *1         | KCPU discrimination                      | 0 | 8078H   |
| 2         | SCA               |            | Clock´write                              | 0 | 803CH   |
| 3         | SCB               |            | Clock read                               | 0 | 803FH   |
| 4         | SBD4              |            | $BIN \rightarrow BCD$ (four digits)      | 0 | 8042H   |
| 5         | SDB4              |            | BCD → BIN (four digits)                  | 0 | 8045H   |
| 6         | SBD6              |            | BIN → BCD (six digits)                   | 0 | 8048H   |
| 7         | SDB6              |            | $BCD \rightarrow BIN$ (six digits)       | 0 | 804BH   |
| 8         | SBA               |            | BIN addition (24 bits)                   | 0 | 804EH   |
| 9         | SBS               |            | BIN subtraction (24 bits)                | 0 | 8051H   |
| 10        | SBM               |            | BIN multiplication (24 bits)             | 0 | 8054H   |
| 11        | SBW               |            | BIN division (24 bits)                   | 0 | 8057H   |
| 12        | SAI               |            | ASCII (hexadecimal) → BIN                | 0 | 8060H   |
| 13        | SIA               |            | BIN → ASCII (hexadecimal)                | 0 | 8063H   |
| 14        | SAF               |            | ASCII → real number                      | 0 | 8066H   |
| 15        | SFA               |            | Real number → ASCII                      | 0 | 8069H   |
| 16        | SBF               |            | Integer → real number                    | 0 | 806CH   |
| 17        | SFB               |            | Real number → integer                    | 0 | 806FH   |
| 18        | SAN               |            | ASCII (decimal) → BIN                    | 0 | .8072H  |
| 19        | SNA               |            | BIN → ASCII (decimal)                    | 0 | 8075H   |
| 20        | SRB               |            | 8251 block data read                     | 0 | 8009H   |
| 21        | SWB               |            | 8251 block data write                    | 0 | 800CH   |
| 22        | SRK               |            | Sequence circuit read                    | 0 | 8024H   |
| 23        | SWK               |            | Sequence circuit write                   | 0 | 8027H   |
| 24        | SRI               |            | Sequence instruction read                | 0 | 802AH   |
| 25        | SWI               |            | Sequence instruction write               | 0 | 802DH   |
| 26        | SRC               |            | Number of received data bytes            | 0 | 800FH   |
| 27        | SRF               |            | Number of vacant bytes of receive buffer | 0 | 8012H   |
| 28        | SKC               |            | KCPU run/stop check                      | 0 | 8030H   |
| 29        | SKR               | <b>%2</b>  | KCPU remote run                          | 0 | 8033H   |
| 30        | SKP               | <b>%</b> 2 | KCPU remote stop                         | 0 | 8036H   |
| 31        | SKI               |            | Interval setting of access time to KCPU  | 0 | 8039H   |
| 32        | SHX               |            | System Subroutine                        | 0 | 8015H   |
| 33        | SHD               |            | DR control (intial state)                | 0 | 8018H   |
| 34        | SEA               |            | No conversion into code (initial state)  | 0 | 8021H   |
| 35        | SAE               |            | Conversion into EBCDIC code              | 0 | 801EH   |
| 36        | SEN               |            | END instruction search                   | 0 | 801BH   |

MELSEG-K

Ś

#### Table 8.2 List of System Subroutines

- 55 -

## CAUTION

\*1. In regards to the discrimination of KCPU by the systm subroutine (SPC), SPC discriminates K3(N)CPU or K2 (K2NCPU, K2CPU-S3, K2HCPU). Discrimination between K2CPU-S3, K2HCPU and K2NCPU cannot be made.

MELSEG-K

\*2. When the RUN/STOP switch of KCPU is in RUN position, the remote run/stop of KCPU can be effected by the KD51E. However, the remote run/stop of KCPU cannot be used for the K2CPU-S3. When remote run (SKR) or remote stop (SKP) is called by the K2CPU-S3, output is as shown below:

|                  |   | SK R call          | SKP call<br>Output |                    |  |  |
|------------------|---|--------------------|--------------------|--------------------|--|--|
|                  |   | Output             |                    |                    |  |  |
| During KCPU run  | 0 | Normally completed | 7                  | Error              |  |  |
| During KCPU stop | 7 | Error              | 0                  | Normally completed |  |  |

| COM | MUNICATION FUNCTION WITH KCPU                                      | 7~68                                                                                                    |
|-----|--------------------------------------------------------------------|----------------------------------------------------------------------------------------------------|
| 9.1 | Read/Write by General-Purpose I/O                                  | 60                                                                                                    |
| 9.2 | Interruption Caused by KCPU                                        | 62                                                                                                    |
| 9.3 | Read/Write of Sequence Program                                     | 63                                                                                                    |
| 9.4 | Schematic Flow Chart of BASIC Program by Use of System Subroutines | 64                                                                                                    |
| 9.5 | Read/Write by BASIC Command                                        | 66                                                                                                    |
|     | COM<br>9.1<br>9.2<br>9.3<br>9.4<br>9.5                             | COMMUNICATION FUNCTION WITH KCPU. 57   9.1 Read/Write by General-Purpose I/O 57   9.2 Interruption Caused by KCPU. 57   9.3 Read/Write of Sequence Program 50   9.4 Schematic Flow Chart of BASIC Program by Use of System Subroutines. 50   9.5 Read/Write by BASIC Command 57 |

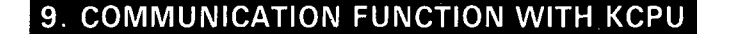

The KD51E is a unit which exclusively uses 48 points and is provided with 16-point general-purpose I/O image. The user can utilize these 16 points (for each of X and Y) to communicate with the KCPU.

This section describes the usage and cautions of the access method to KCPU by the BASIC program.

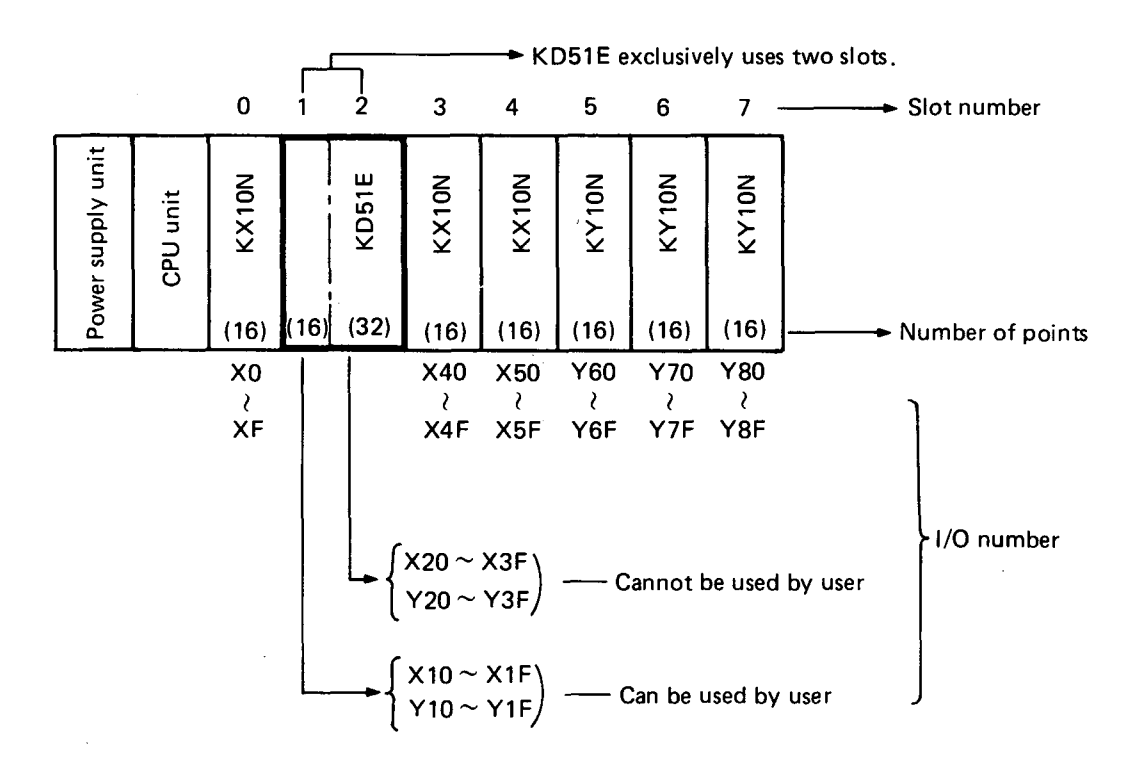

Fig. 9.1 Allocation of I/O Numbers to KD51E

### CAUTION

- 1. The 16 points of general-purpose I/O image can be used for the sequence program of KCPU and the BASIC program of KD51E.
- 2. The 16 points of general-purpose I/O image cannot be output to the exterior of KD51E.
- 3. The KD51E exclusively uses two slots.
- 4. Read/write of one-byte data is performed in an access to the KCPU.
- 5. In each access by KD51E during run of KCPU, scan time is elongated approximately 1 ms.
- 6. When the KCPU is accessed during run, set the interval of acces time so that access is not detected by the WDT (watchdog timer).
  - (1) Set the interval of access time is set at one location of any task, the set value of access time interval is applied thereafter.
  - (2) When the interval of access time is set at one location of any task, the set value of access time interval is applied thereafter.
  - (3) The set value of access time interval can be commonly used for each task.
  - (4) When the access time interval has not been set in the user program, the KCPU is accessed once 10 ms.
  - (5) Set the access time so that it satisfies the following expression:

Scan timer (ms) + (1 ms x the number of accesses) < KCPU watchdog timer

7. During stop of KCPU, the setting of access time interval to "0" allows access at any time and read/write operation at high speed. (During run of KCPU, the setting of access time interval to "0" greatly elongates scan time if vast data of KCPU are read/written. Therefore, caution must be exercised.

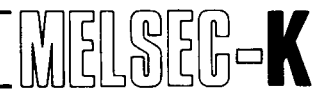

### 9.1 Read/Write by General-Purpose I/O

- Read/write by general-purpose I/O is used to utilize the I/O data of programmable controller for the BASIC program of KD51E.
- Since the data of general-purpose I/O are stored in the common area memory of KD51E, read/write of these data can be performed from the BASIC program without switching the channel.
- When the setting of task start condition is "KCPU INT" (see Section 6.5), the 16th point of general-purpose output is used as input for interruption by KCPU.

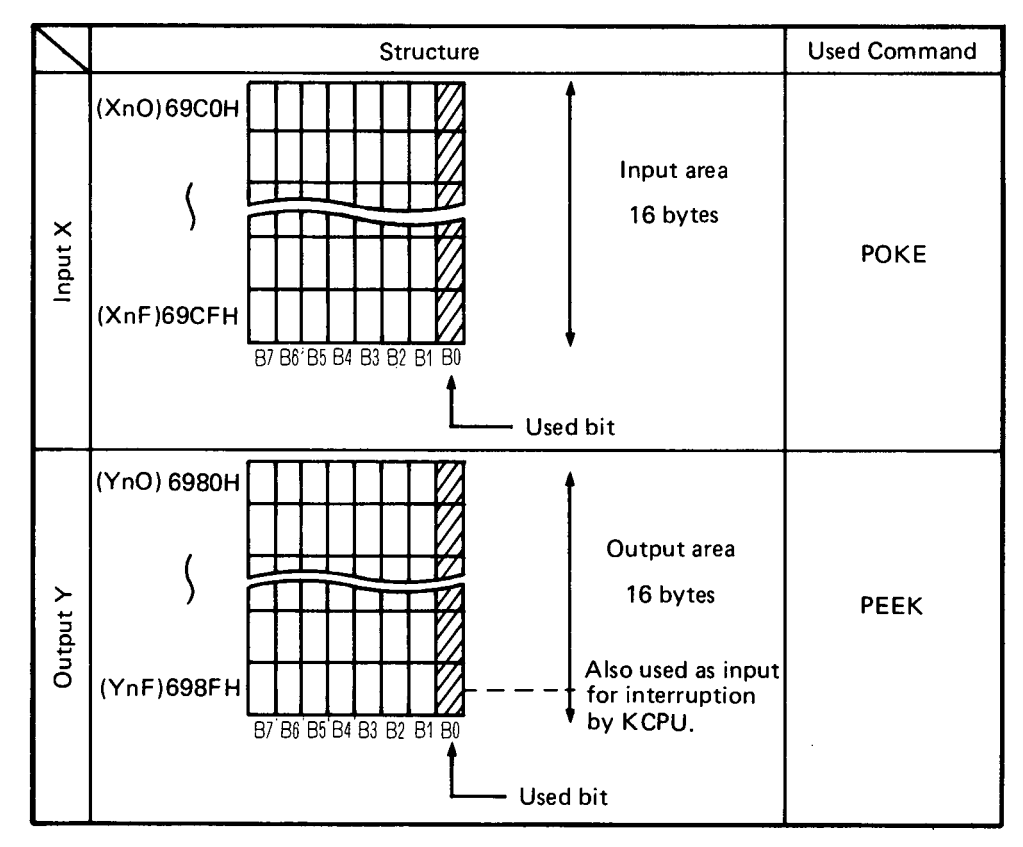

Table 9.1 Memory Addresses of KD51E image

### [Usage]

- Used to discriminate failure types of  $1 \sim 15$  points of output image by interrupting the KD51E by the KCPU (by use of the 16th point of output) at the time of failure.
- Used to control sequence program by turning on/off  $1 \sim 16$  points of output image Y by the BASIC program. ("KCPU INT" cannot be set as the task start condition.)

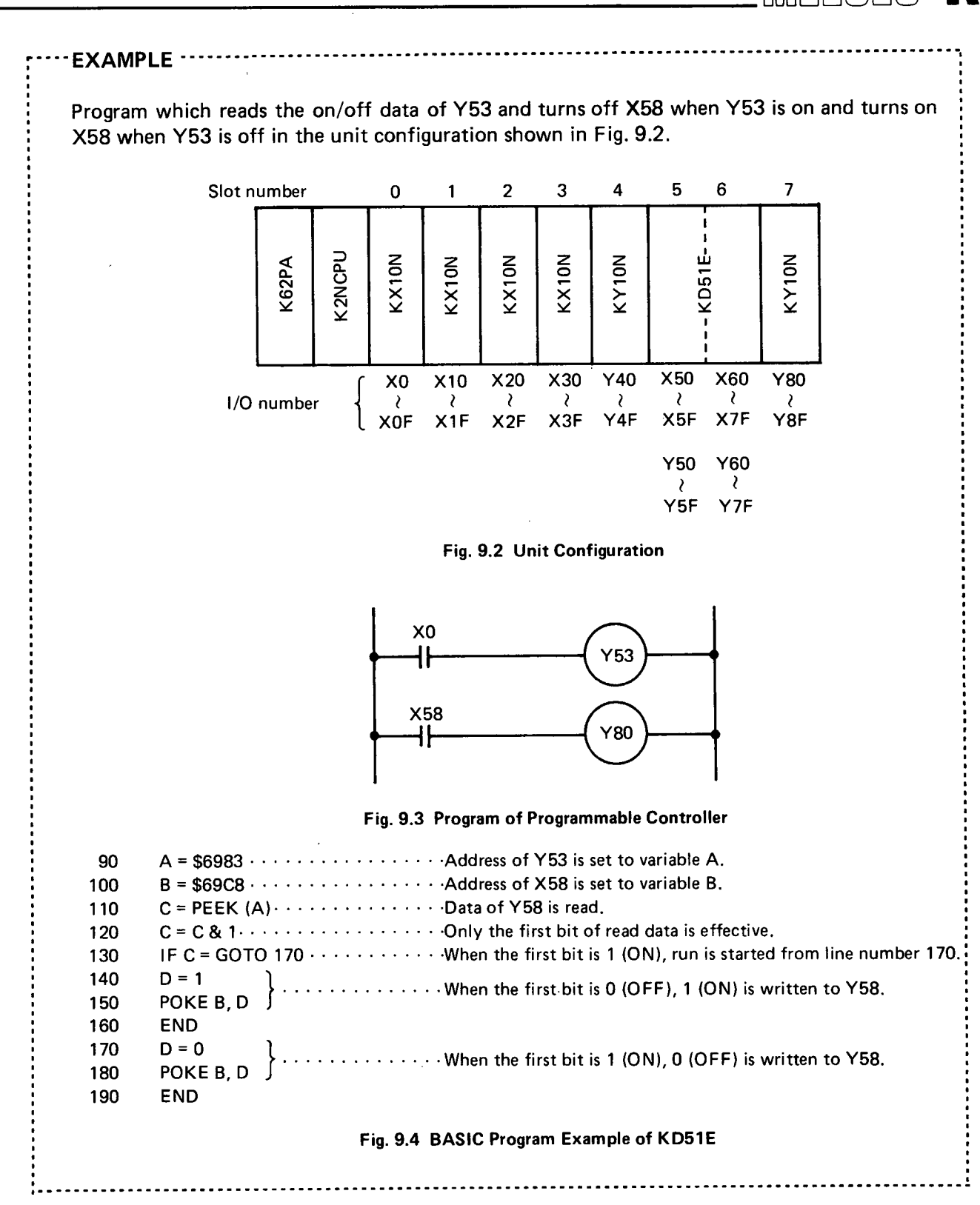

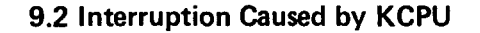

- Used for the interruption of the KD51E by the KCPU is the 16th point of output image Y among general-purpose I/O images.
- At the rise of the 16th point of output Y, the KD51E is interrupted by the KCPU.

#### [Usage]

When "Interruption by KCPU" has been set as the task start condition during multi task setting (see Section 6.5), the corresponding task starts each time the 16th point of output image Y is turned on. The interruption is reset by the END instruction in the corresponding task.

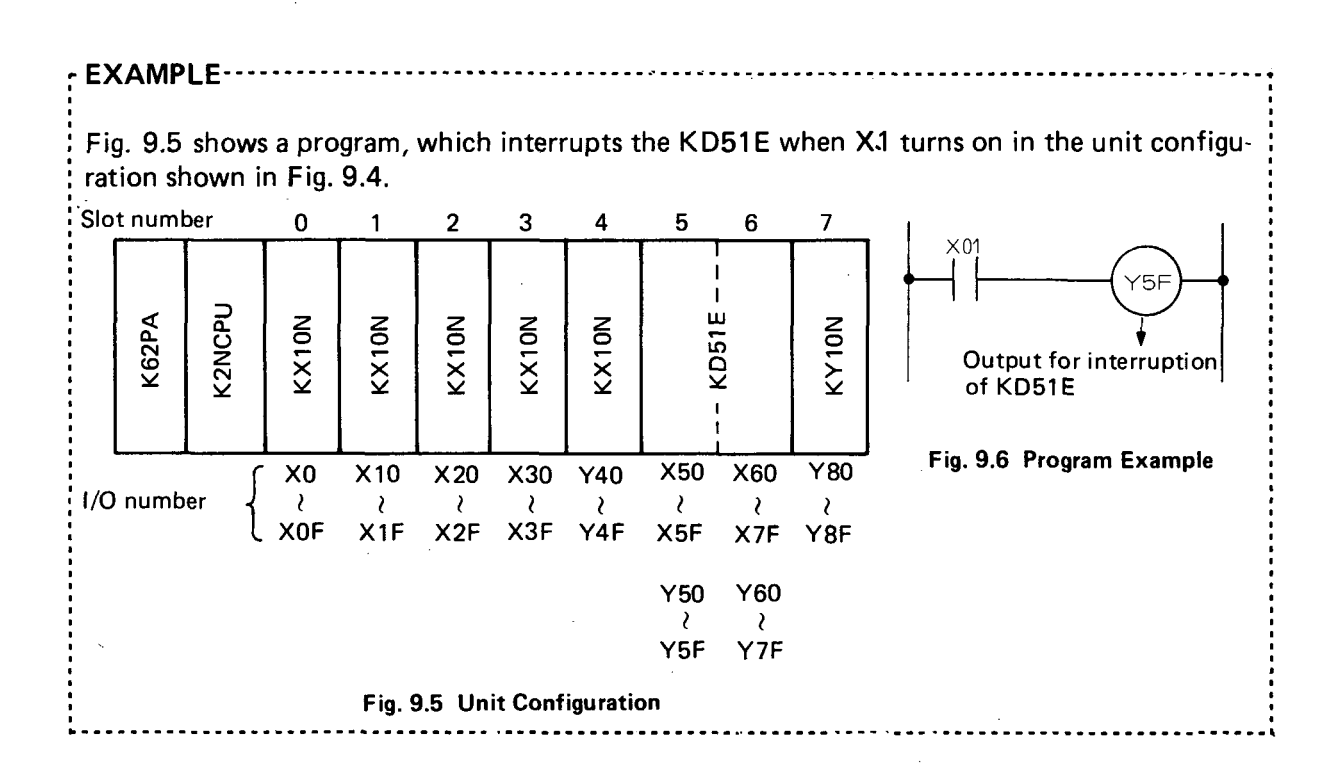

#### CAUTION

Only one task can be set for "interruption caused by KCPU".

### IMPORTANT

During interruption caused by KCPU, when YnF turns on again prior to the execution of END command, ORST error results, but the run of task does not stop.

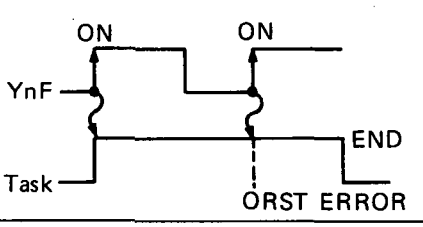

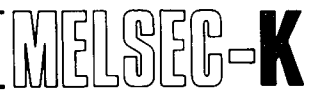

#### 9.3 Read/Write of Sequence Program

• The following system subroutines are used for read/write of sequence program.

| System<br>Subroutine | Application                   |  |  |  |  |
|----------------------|-------------------------------|--|--|--|--|
| SRK                  | Read of sequence circuit      |  |  |  |  |
| SWK                  | Write of sequence circuit     |  |  |  |  |
| SRI                  | Read of sequence instruction  |  |  |  |  |
| SWI                  | Write of sequence instruction |  |  |  |  |

### IMPORTANT

Only SWK cannot be used during run.

 When the above system subroutines are used, use the following system subroutines as required.

| System<br>Subroutine | Application                             |  |  |  |  |
|----------------------|-----------------------------------------|--|--|--|--|
| SKC                  | RUN/STOP check of KCPU                  |  |  |  |  |
| SKP                  | Remote stop of KCPU                     |  |  |  |  |
| SKR                  | Remote RUN of KCPU                      |  |  |  |  |
| SKI                  | Interval setting of access time to KCPU |  |  |  |  |

### CAUTION

- 1. For data format which is used to store sequence circuit and sequence instruction in the KD51E, see Section 10.
- 2. The KCPU is accessed in units of one byte.
- 3. Scan time is elongated 1 ms by an access to the KCPU.
- 4. The interval of access time to KCPU, which has been set by SKI, influences the scan time of sequence program. Therefore, caution should be exercised. (When the interval of access time to KCPU during stop of KCPU is set to "0", processing can be performed faster.)
- 5. The data of sequence circuits and sequence instructions, which have been read from the programmable controller, can be stored only in 6000H  $\sim$  67FFH of common area.
- 6. Store the data of sequence circuits and sequence instructions, which have been written to the programmable controller, in 6000H  $\sim$  67FFH of common area.

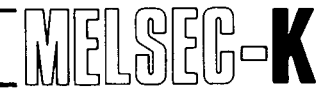

## 9.4 Schematic Flow Chart of BASIC Program by Use of System Subroutines

(1) Example of write of sequence program to KCPU from external computer

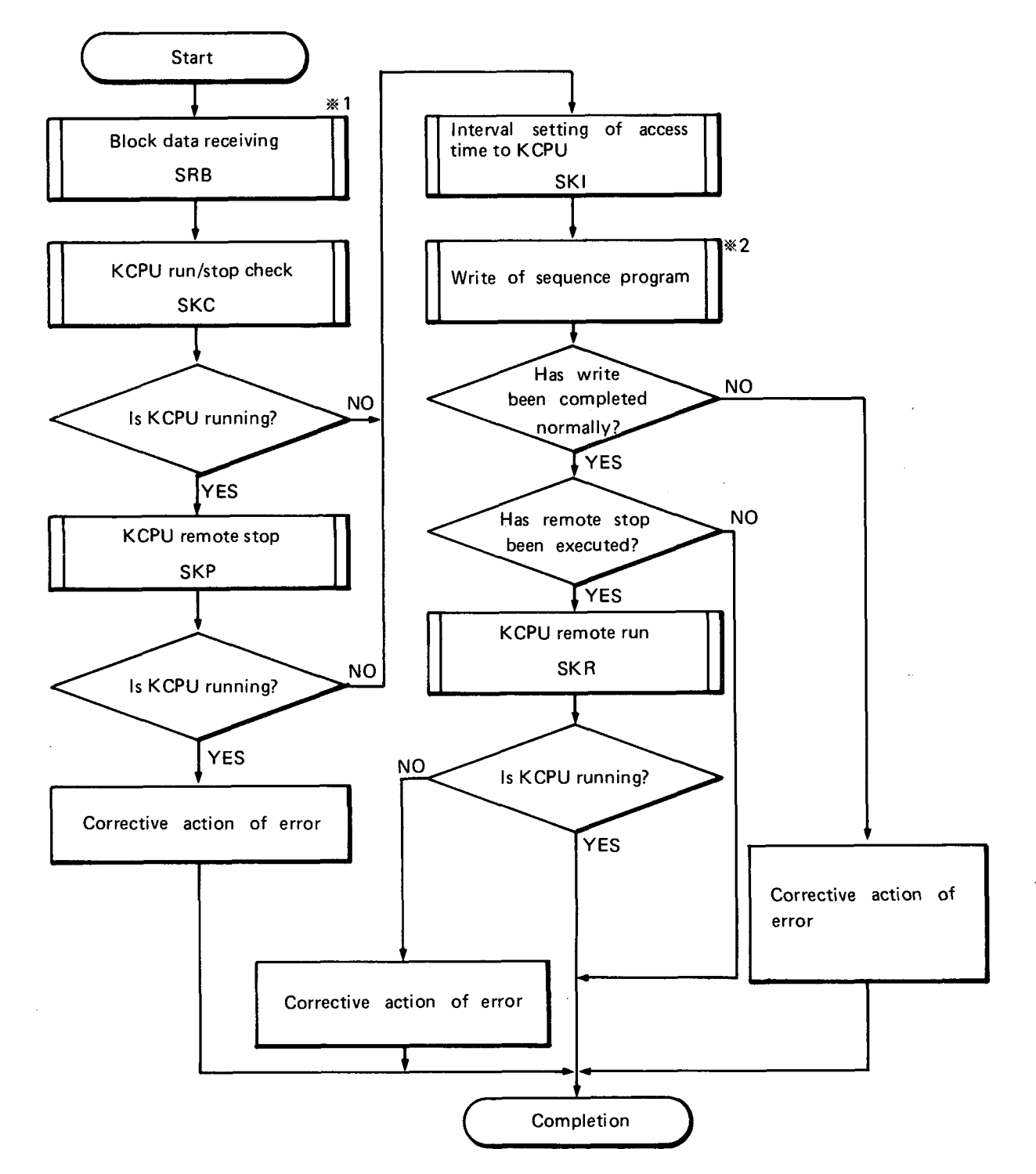

### CAUTION

- \*1. The program data, which are desired to be written, are received from external equipment. In the ladder mode, data of one circuit are received. In the list mode, data of specified step are received.
- #2. In the ladder mode, SWK is used. In the list mode, SWI is used.

(2) Example of read of sequence program from KCPU

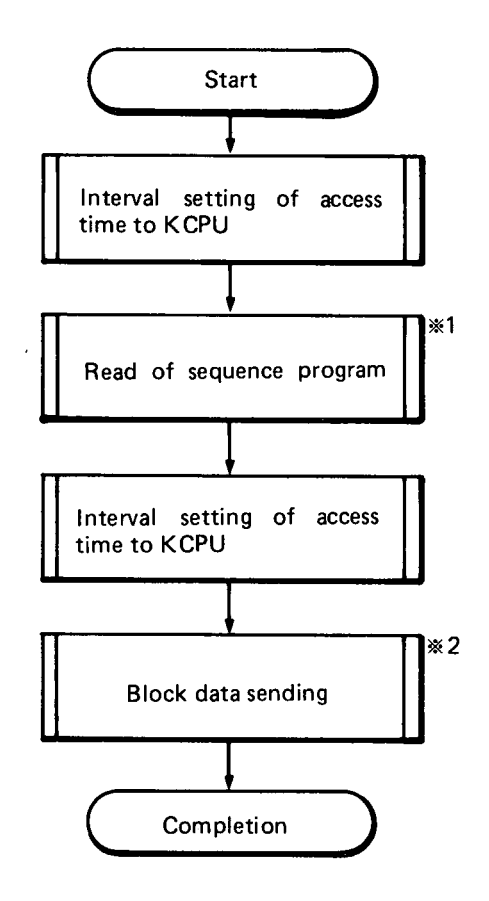

### CAUTION

- 1. (%1) In the ladder mode, SRK is used. In the list mode, SRI is used.
- 2. (\*2) The program data, which have been read from the programmable controller, are sent to the external equipment.
- 3. Read can be also performed during run of KCPU.

MELSEG-K

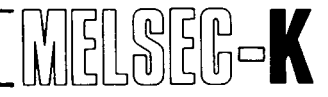

### 9.5 Read/Write by BASIC Command

• For read/write of sequence data, the following commands are used.

| Command | Application              |
|---------|--------------------------|
| ZRD1    | 1-byte read              |
| ZRD2    | 2-byte read              |
| ZWR1    | 1-byte write             |
| ZWR2    | 2-byte write             |
| ZMOV    | Block transfer of memory |

[Usage]

- Used for read/write of sequence data by use of the aforementioned commands.
- Channels used for read/write are CH9 and A of KD51E.

## CAUTION

1. The ZWD2 command is used for the write of two-byte data and writes data from KD51E to KCPU per one byte. After the write of low-order byte, therefore, error may occur until the write of high-order byte is completed.

Example 1: To change the content of D1

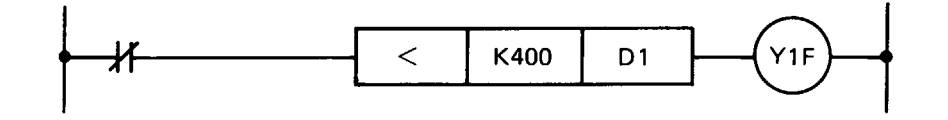

When the content of D1 is changed by ZWR2 to "200" when the temporary value of D1 is "256" in the above program, the following will result.

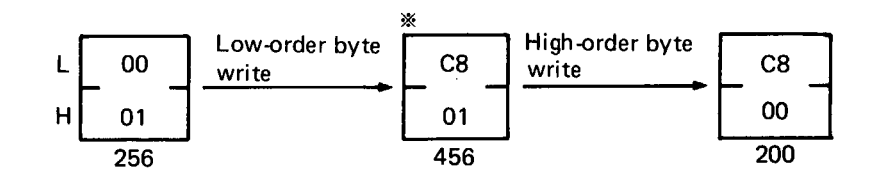

When the sequence program is executed at the timing shown by \* mark, Y1F turns on.

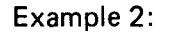

To avoid error as shown in Example 1, it is recommended to use the following sequence program and BASIC program.

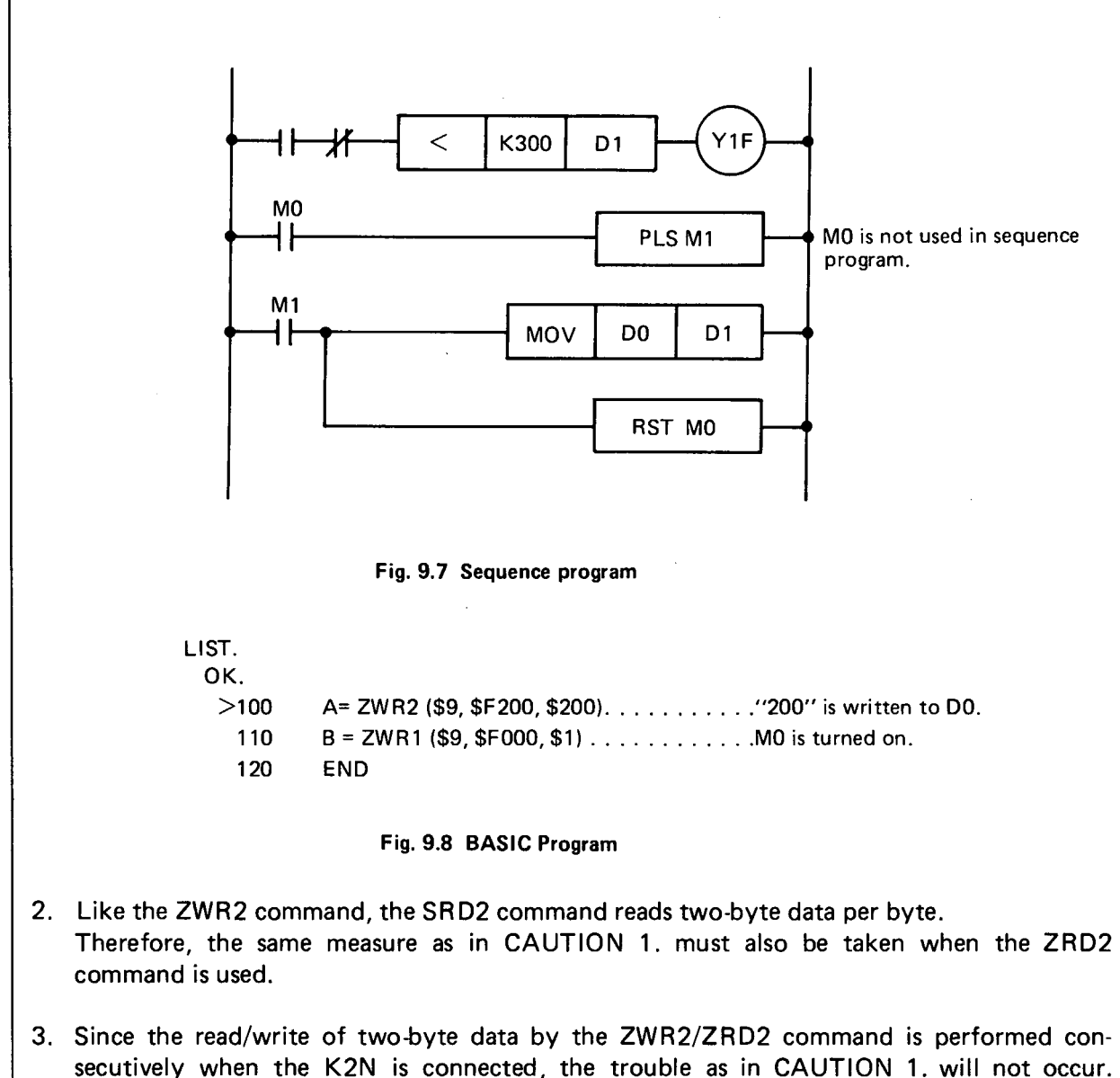

# MEMO

| <br>        |
|-------------|
|             |
| <br>        |
|             |
|             |
| <br>        |
|             |
| <br>        |
|             |
| <br>        |
|             |
|             |
|             |
|             |
| <br>        |
|             |
|             |
| <br>••••••• |
|             |
| <br>        |
|             |
| <br>        |
|             |
|             |
| <br>        |
|             |
| <br>        |
|             |
|             |
|             |
|             |
| <br>        |
|             |
| <br>        |
|             |
|             |
| <br>        |
|             |
| <br>        |
|             |
| <br>        |
|             |
|             |
| <br>        |
|             |
| <br>        |
|             |
|             |
|             |
|             |
| <br>        |
|             |
| <br>        |
|             |
|             |
| <br>        |
| <br>- 68    |

# **10. PREPARATION OF SEQUENCE PROGRAM**

| 10. PREI | PARATION OF SEQUENCE PROGRAM            | 69 ~ 82 |
|----------|-----------------------------------------|---------|
| 10.1     | Write in Ladder Mode                    | 70      |
|          | 10.1.1 Preparation of sequence circuit  | 71      |
|          | 10.1.2 Conversion into data format      | 72      |
|          | 10.1.3 Write to programmable controller | 76      |
| 10.2     | Write in List Mode                      | 80      |
|          | 10.2.1 Structure of data format         | 80      |
|          | 10.2.2 Conversion into ASCII codes      | 80      |
|          | 10.2.3 Data storage                     | 81      |

10

# **10. PREPARATION OF SEQUENCE PROGRAM**

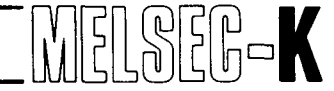

### 10. PREPARATION OF SEQUENCE PROGRAM

- Sequence program can be written and read from the I/O console, which is connected to the KD51E, to the programmable controller.
- Write and read sequence program after converting the sequence circuit into data format. Two types of write/read methods are available; ladder mode and list mode.
- Read/write of sequence program, which has been converted into specified data format, is performed by the following system subroutines:

Read in ladder mode: SRK Write in ladder mode: SWK Read in list mode: SRI Write in list mode: SWI

For usage, see Section 9.3 and "GPC-BASIC".

- This section explains the conversion of sequence program into data format at the time of write and read in ladder mode and list mode.
- Since the same data format is used for read and write, explanation is given only for write.

### 10.1 Write in Ladder Mode

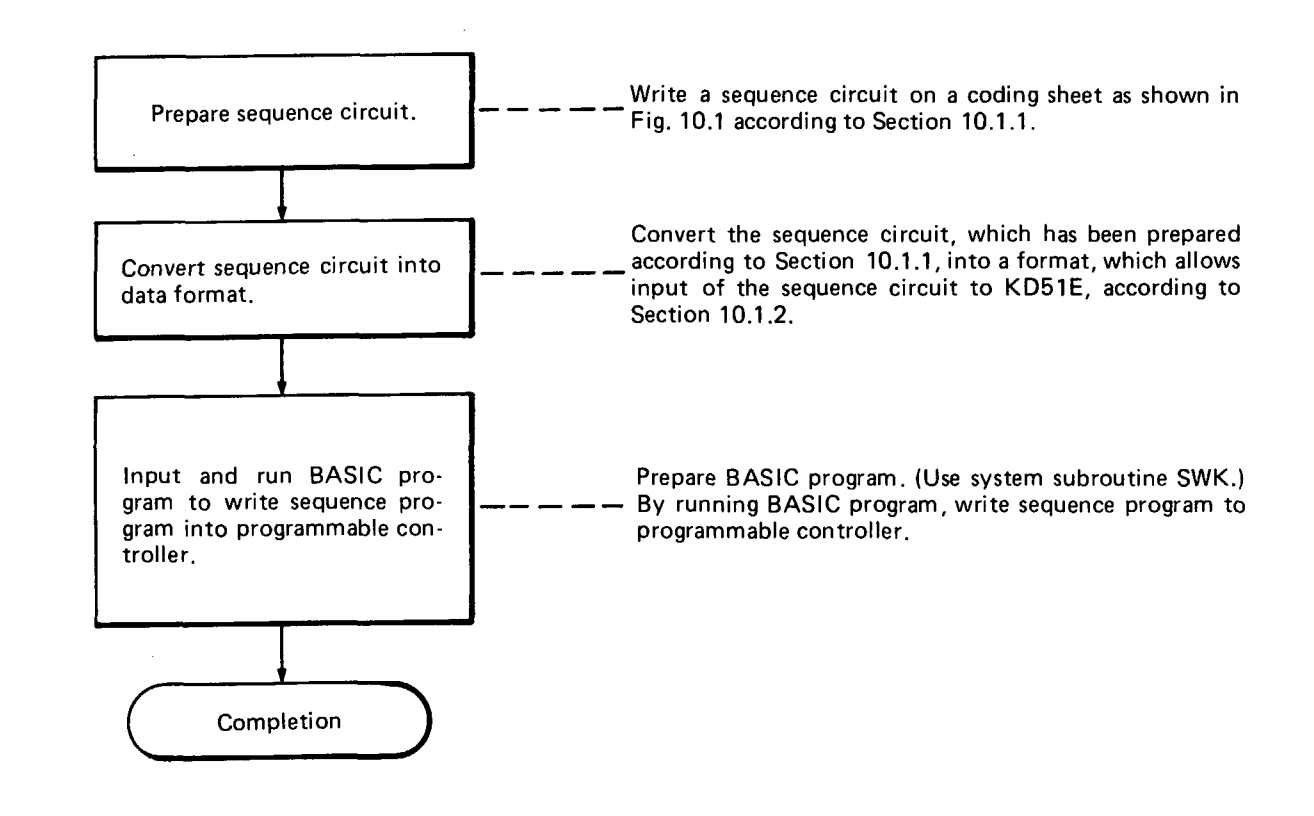

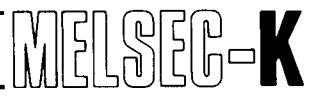

### 10.1.1 Preparation of sequence circuit

Prepare a coding sheet shown in Fig. 10.1 and write a sequence program in the sheet.

|        |                           |         |     |    |   |   |   |   | Data Ir | Timer/counter |    |          |                           |
|--------|---------------------------|---------|-----|----|---|---|---|---|---------|---------------|----|----------|---------------------------|
|        | Contact, Data Instruction |         |     |    |   |   |   |   |         |               |    | Coil     | destination<br>step of CJ |
| Column | 0                         | 1       | 2   | 3  | 4 | 5 | 6 | 7 | 8       | 9             | 10 | 11       | 12                        |
| 0      | <b>★</b> ↓0               |         | •   |    |   |   |   |   |         |               |    | -(Y 10)- | +                         |
| 1      | Y10                       |         |     |    |   |   |   |   |         | 1             |    | -T0-     | К100                      |
| 2      | ×0                        |         |     |    |   |   |   |   |         | BCD           | Т3 | D1       | •                         |
| 3      |                           | $ \ge $ | K20 | D1 |   |   |   |   |         |               |    | -(71)-   | <b>•</b>                  |
| 4      | Y11                       |         |     |    |   |   |   |   |         |               |    | LC       | К120                      |
|        |                           |         |     |    |   |   |   |   |         |               |    |          |                           |

Columns 0 ~ 10: Enter the contact of sequence instruction and the data instruction of magnitude comparison (≥, ≤, =). When data instruction other than magnitude comparison (≥, ≤, =) is used, however, use columns 9 ~ 11. (See line 2.)

- Column 11: Enter the coil of sequence instruction.
- Columns 9 ~ 11: Enter data instruction other than magnitude comparison ( $\geq$ ,  $\leq$ ,  $\equiv$ ).
- Column 12: Enter constant when timer/counter or instruction such as conditional jump is used.

### CAUTION

Since one step is indicated in each space of coding sheet, write a three-step instruction, such as MOV and BCD, in three spaces.

### 10.1.2 Conversion into data format

- (1) Structure of data format
  - To write the sequence circuit, which has been prepared in Section 10.1.1, to the programmable controller, by the KD51E, it is required to convert the circuit into the format explained below.
  - Conversion into code is made per space of coding sheet.
  - One space comprises ASCII codes of six-bytes or two-bytes structure as shown in the following page.

71 -
#### 1 Structure of six bytes

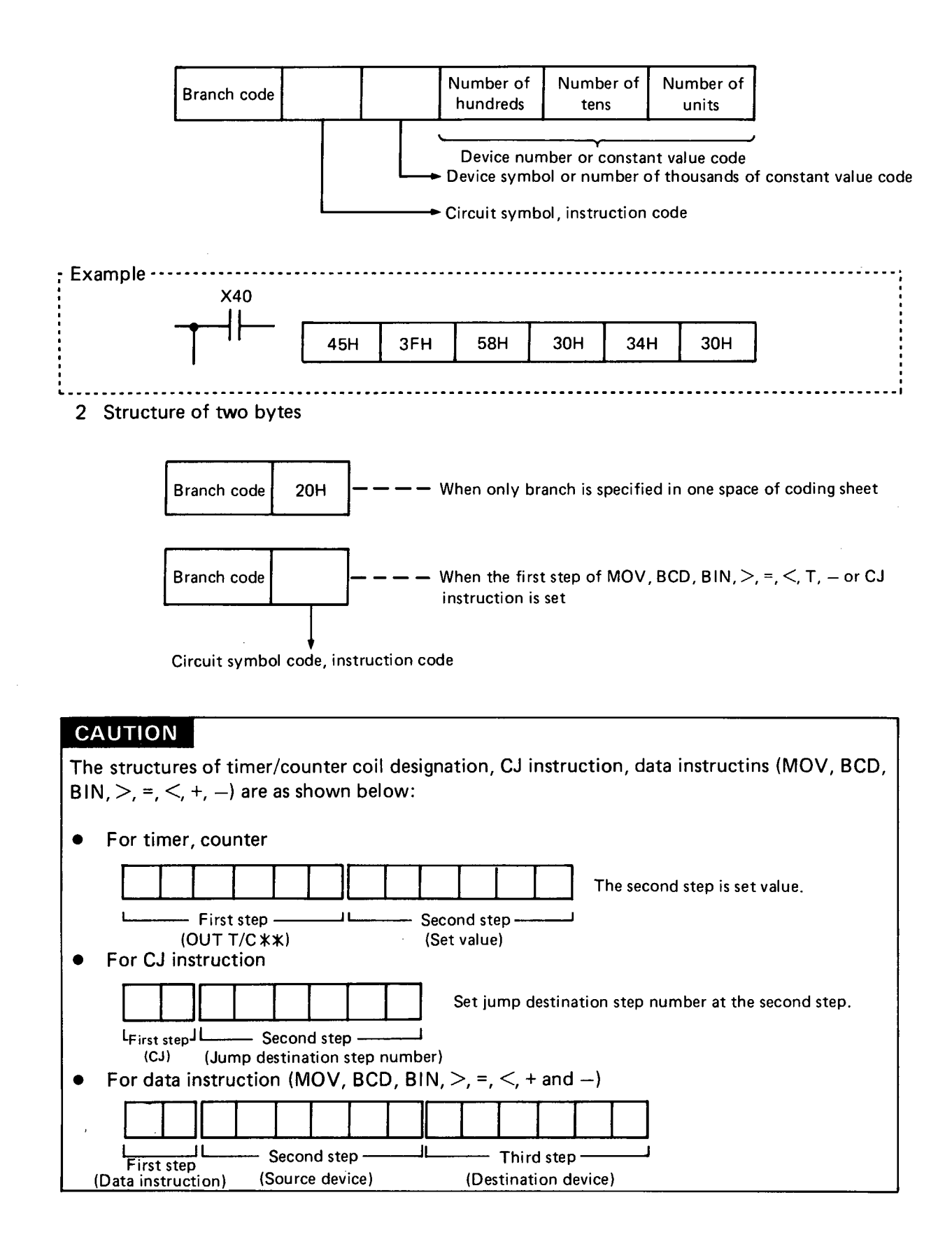

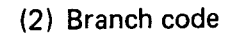

Branch is referred to as the state of line which connects, for example, a contact and a contact or a contact and a coil in a sequence circuit.

The branch code is determined depending on the state of branch which is located in front of contact or coil.

The structure of a branch code is as follows. When there is branch, set "1" to the lower three bits.

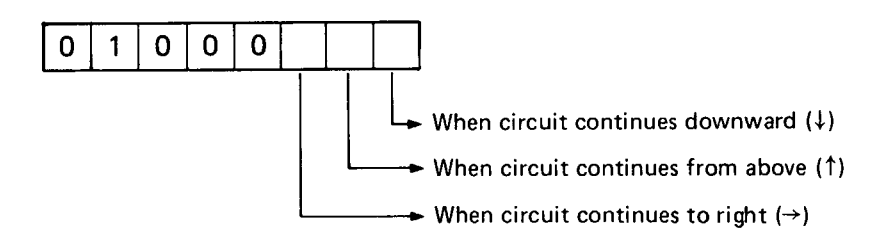

| Branch<br>Symbol | Branch<br>Code | Character | Branch State                    |
|------------------|----------------|-----------|---------------------------------|
|                  | 40H            | 0         | No branch                       |
|                  | 42H            | В         | Branch to top                   |
|                  | 43H            | С         | Branch to top and bottom        |
| >                | 44H            | D         | Branch to right                 |
|                  | 45H            | E         | Branch to right and bottom      |
| t.               | 46H            | F         | Branch to right and top         |
| <b>+</b> -+      | 47H            | G         | Branch to right, top and bottom |

The branch data in one space is determined by the hatched area in the 💹 following figure.

.....

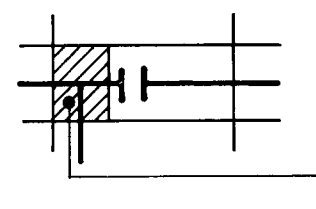

- Since the branch symbol is  $extsf{T}$  , the branch code is 45H.

#### CAUTION

EXAMPLE ···

When one instruction consists of two or more steps, set the branch codes of the second and third steps to 44H.

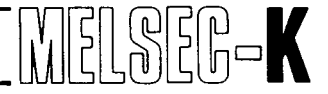

#### (3) Circuit symbols, instructions, digit codes

The circuit symbols, instructions and digit codes are used to specify the number of digits like symbols, instructions or MOV instruction in the sequence circuit.

| Code | Character | Circuit Symbol | Instruction, Digit                                   | Remarks              |
|------|-----------|----------------|------------------------------------------------------|----------------------|
| 20H  | Space     |                | When there is only branch symbol                     |                      |
| 3FH  | ?         | 11             | ''a'' contact                                        |                      |
| 40H  | @         | <b>ਮ</b>       | "b" contact                                          |                      |
| 41H  | A         | -0-1           | OUT                                                  |                      |
| 42H  | В         | >              | Return                                               | (Niete 1)            |
| 43H  | С         | >>             | Return                                               | (NOTE I)             |
| 44H  | D         |                | RST                                                  |                      |
| 45H  | E         |                | SFT                                                  |                      |
| 46H  | F         |                | CJ                                                   |                      |
| 47H  | G         |                | SET                                                  |                      |
| 48H  | н         |                | PLS                                                  |                      |
| 49H  | I         |                | MCR                                                  |                      |
| 4AH  | J         |                | MC                                                   |                      |
| 4BH  | к         |                | MOV                                                  |                      |
| 4CH  | L         |                | >                                                    |                      |
| 4DH  | М         |                | . =                                                  |                      |
| 4EH  | N         |                | <                                                    |                      |
| 4FH  | 0         |                | +                                                    |                      |
| 50H  | Р         |                | · _                                                  |                      |
| 51H  | ۵         |                | BCD                                                  |                      |
| 52H  | R         |                | BIN                                                  |                      |
| 53H  | S         |                | Constant (K)                                         | Used only when spe-  |
| 54H  | т         |                | The number of significant digits of X, Y, M is one   | cifying the second   |
| 55H  | υ         |                | The number of significant digits of X, Y, M is two   | data instruction and |
| 56H  | V         |                | The number of significant digits of X, Y, M is three | CJ instruction.      |
| 57H  | w         |                | The number of significant digits of X, Y, M is four  |                      |
| 58H  | х         |                | T, C, D                                              |                      |

#### CAUTION

When 11 or more contacts are provided consecutively, specify the return symbol 42H, in six-byte structure in the column 11 and specify the return symbol 43H, in six-byte structure in the column 0 of the line which follows.

| 44 | 42 | 53       | 30        | 30       | 30     |
|----|----|----------|-----------|----------|--------|
|    | -  | <u> </u> |           | 0        | 0      |
|    |    | Spe      | cify cons | stant (K | 0~255) |
| 47 | 43 | 53       | 30        | 30       | 30     |
|    |    |          |           |          |        |

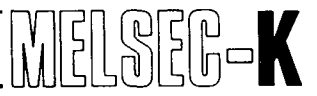

#### (4) I/O symbols

Set symbols which indicate I/O devices, such as input, output, timer and counter, according to the following table. When constant is specified or when circuit component is of two-byte configuration, do not set these symbols.

| Code        | Character | I/O Symbol                                           |
|-------------|-----------|------------------------------------------------------|
| 4BH         | к         | K (only for MC, MCR and return)                      |
| 58H         | x         | X (input)                                            |
| <b>5</b> 9H | Y         | Y (output)                                           |
| 4DH         | м         | M (internal relay)                                   |
| 54H         | Т         | T (timer)                                            |
| 43H         | с         | C (counter)                                          |
| 46H         | F         | F (external failure memory, application instruction) |
| 44H         | D         | D (data register)                                    |

#### (5) I/O numbers, constant values

Set I/O number (the numbers of hundreds, tens and units) or constant value (the numbers of thousands, hundreds, tens and units) according to the following table:

| Code | Character | Number | Code | Character | Number |
|------|-----------|--------|------|-----------|--------|
| 30H  | 0         | 0      | 38H  | 8         | 8      |
| 31H  | 1         | 1      | 39H  | 9         | 9      |
| 32H  | 2         | 2      | 41H  | A         | A      |
| 33H  | 3         | 3      | 42H  | В         | В      |
| 34H  | 4         | 4      | 43H  | С         | С      |
| 35H  | 5         | 5      | 44H  | D         | D      |
| 36H  | 6         | 6      | 45H  | E         | E      |
| 37H  | 7         | 7      | 46H  | F         | F      |

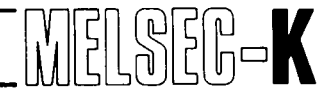

#### 10.1.3 Write to programmable controller

- Write the data of one circuit block in the sequence program to the programmable controller by calling the system subroutine SWK by the BASIC program.
- To mark off a line, write the ODH (CR key) code at the end of the line.
- To mark off a circuit block, write the 25H (%) code and ODH (CR key) code at the end of the circuit block.
- Write the END instruction (25H code and ODH code) at the end of the sequence circuit (below the marking-off codes of circuit block).
- The data of one circuit block are stored in the memory as shown below.

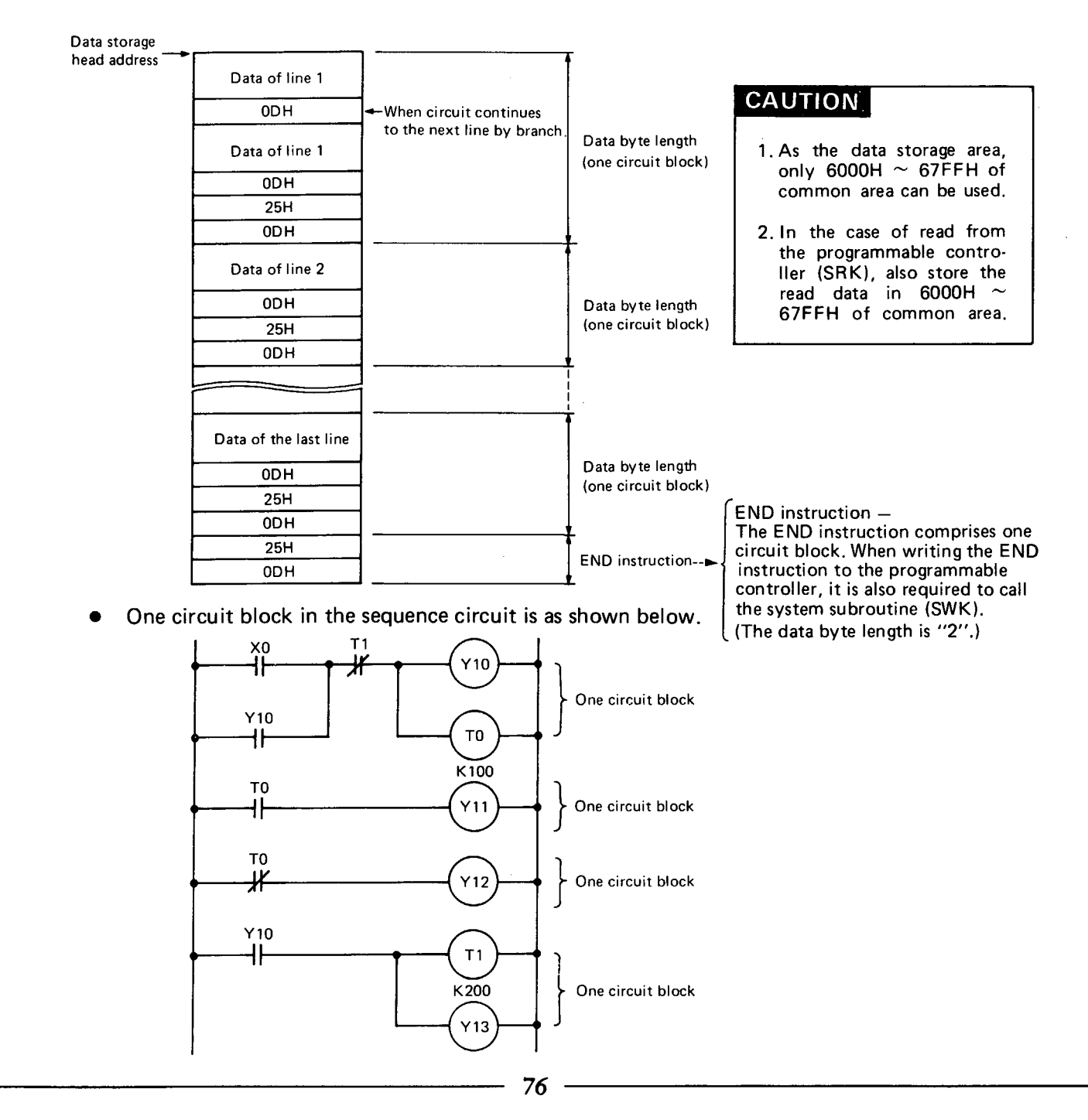

···· Example ------

- The following shows a write example of program to the programmable controller in the ladder mode.
  - 1. In this example, the sequence program in Table 10.1 is written to the programmable controller.

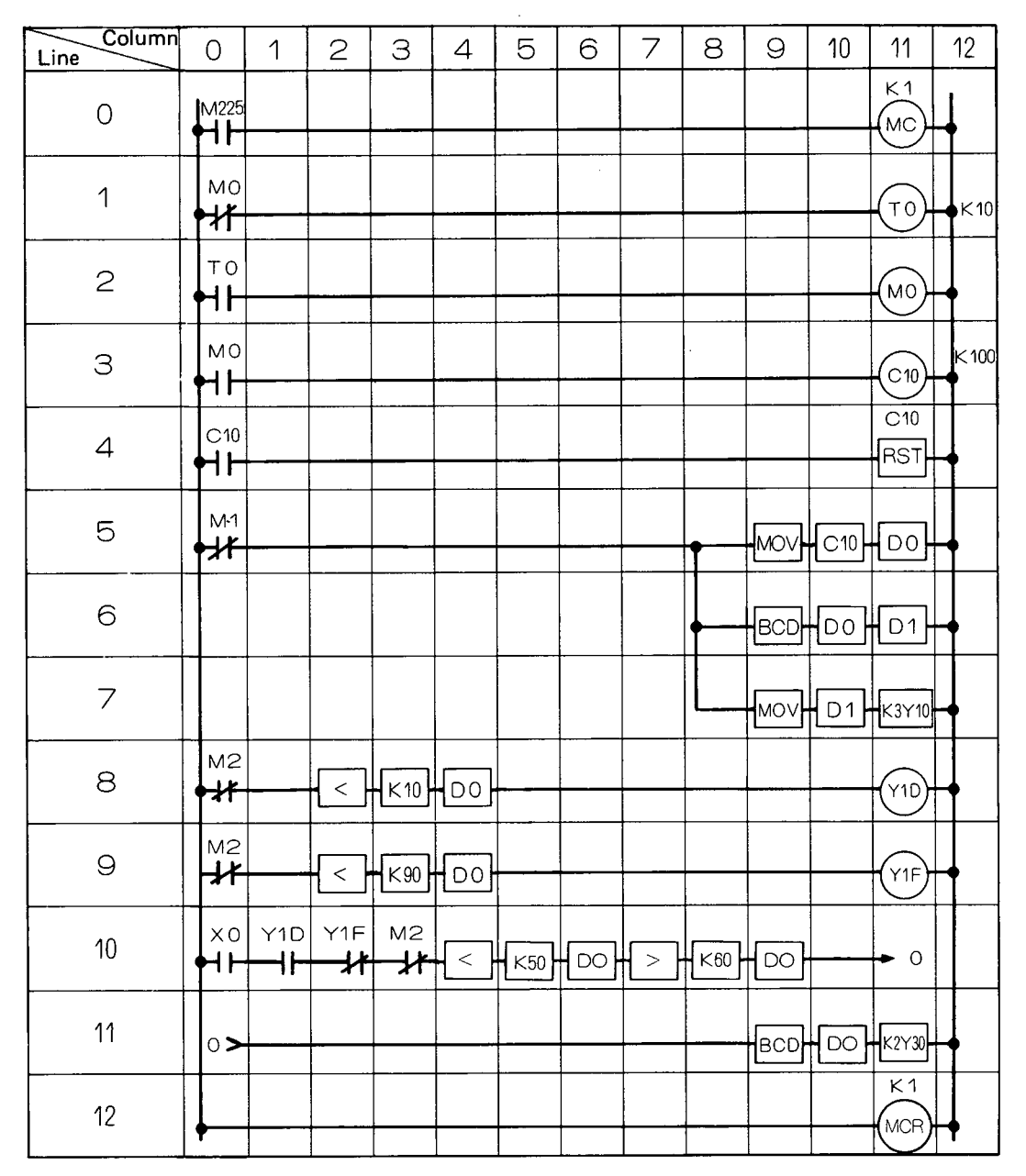

Table 10.1 Sequence Program Example

MELSEG-K

| 2. | The following | shows | the data | format | which | is | used | to | key-in | the | sequence | program | shown | in |
|----|---------------|-------|----------|--------|-------|----|------|----|--------|-----|----------|---------|-------|----|
|    | Table 10.1.   |       |          |        |       |    |      |    |        |     |          |         |       |    |

MELSEG-K

| Table 10.1.                                                                                                    |                                                    |
|----------------------------------------------------------------------------------------------------|----------------------------------------------------|
| Code<br>Character $47$ $3F$ $4D$ $32$ $32$ $35$ $44$ $4A$ $4B$ $30$ $31$ $4D$ $25$ $4D$ $4D$ $4A$ $4B$ $30$ $31$ $4D$ $25$ $4D$ $4A$ $4A$ $4B$ $30$ $31$ $4D$ $25$ $4D$ $4D$ $4A$ $4B$ $30$ $31$ $4D$ $25$ $4D$ $4A$ $4A$ $4B$ $30$ $31$ $4D$ $25$ $4D$ $4A$ $4A$ $4B$ $30$ $31$ $4D$ $25$ $4D$ $4A$ $4A$ $4B$ $30$ $31$ $4D$ $25$ $4D$ $4A$ $4A$ $4A$ $4B$ $30$ $31$ $4D$ $25$ $4D$ $4A$ $4A$ $4B$ $30$ $31$ $4D$ $25$ $4D$ $4A$ $4A$ $4A$ $4B$ $30$ $31$ $4D$ $25$ $4D$ $4A$ $4A$ $4A$ $4B$ $30$ $31$ $4D$ $25$ $4D$ $4A$ $4A$ $4B$ $30$ $31$ $4D$ $25$ $4D$ $4A$ $4A$ $4A$ $4B$ $30$ $31$ $4D$ $25$ $4D$ $4A$ $4A$ $4A$ $4A$ $4A$ $4A$ $4A$ $4A$ $4A$ $4A$ $4A$ $4A$ $4A$ $4A$ $4A$ $4A$ $4A$ $4A$ $4A$ $4A$ $4A$ $4A$ $4A$ $4A$ $4A$ $4A$ $4A$ $4A$ $4A$ $4A$ $4A$ $4A$ $4A$ $4A$ $4A$ $4A$ $4A$ $4A$ $4A$ $4A$                                                                                                    | le,<br>preceding page,<br>sition in preceding page |
| Code       47       40       4D       30       30       44       41       54       30       30       44       53       30       30       31       30       0D       25       0D         Character       G       @       M       O       O       D       A       T       O       O       D       S       O       1       O       CSI       %       CSI         Line 1       Column 0       Column 11       Column 12       O       O       I       O       I       O       I       I       I       I       I       O       O       I       I                                                                                                    |                                                    |
| Code       47       3F       54       O       O       44       41       4D       30       30       0D       25       0D         Character       G $\bigcirc$ T       O       O       D       A       M       O       O       G $\bigotimes$ $\bigotimes$ |                                                    |
| Code       47       3F       4D       30       30       44       41       43       30       31       30       44       53       30       31       30       30       30       0D       25       0D         Character       G $?$ M       O       O       D       A       C       O       1       O       D       S       O       1       O $\bigcirc$ $\bigcirc$ <th></th>                                                                                                    |                                                    |
| Code       47       3F       43       30       31       30       44       44       43       30       31       30       0D       25       0D         Character       G       ?       C       0       1       O       D       C       0       1       O       ER       %       ER         Line 4       Column 0       Column 11       Column 11 <thcolumn 11<="" th="">       C</thcolumn>                                                                    |                                                    |
| Code       47       40       4D       30       31       45       20       44       4B       44       58       43       30       31       30       44       58       44       30       30       30       30       30       0D         Character       G       @       M       O       O       1       E       D       K       D       X       C       O       1       O       O       C       C       C       D       X       D       O       O       C       C       C       D       X       D       O       O       C       C       C       D       X       D       O       O       C       C       C       D       D       X       D       O       O       C       C       C       D       D       X       D       O       O       C       C       C       D       D       X       D       O       O       C       C       C       D       D       M       D       O       D       C       C       C       D       D       C       D       C       D       C       D       C       D       D <th></th>                                                                                                    |                                                    |
| Code       43       20       47       20       44       51       44       58       44       30       30       30       44       58       44       30       30       31       0D         Character       C       G       D       Q       D       X       D       Q       D       X       D       Q       0       X       D       Q       0       1       CR         Line 6       Column 0       Column 8       Column 9       Column 1 L       Column 1       Column 1                                                                                                    |                                                    |
| Code       43       20       46       20       44       4B       44       58       44       30       30       31       44       56       59       30       31       30       0D       25       0D         Character       C       F       D       K       D       X       D       0       1       D       V       Y       0       1       0       CR       %       CR         Line 7       Column 0       Column 8       Column 9       Column 10       Column 11       Column 11       Column 11                                                                                                    |                                                    |
| Code       47       40       4D       30       30       32       44       4E       44       53       30       31       30       44       58       44       30       30       30       44       58       44       30       30       30       44       58       44       30       30       44       41       59       30       31       44         Character       G       @       M       O       O       2       D       N       D       S       O       1       O       D       X       D       O       O       D       A       Y       O       1       D         Line 8       Column 0       Column 2       Column 3       Column 4       Column 1       Column 1                                                                                                    | 0D 25 0D<br>CR % CR                                |

| •         |                                                                                                    |
|-----------|----------------------------------------------------------------------------------------------------|
| Code      | 47 40 4D 30 30 32 44 4E 44 53 30 30 39 30 44 58 44 30 30 30 44 41 59 30 31 46 0D 25 0D                |
| Character | G @ M 0 0 2 D N D S 0 0 9 0 D X D 0 0 0 D A Y 0 1 F C % C                                             |
| Line 9    |                                                                                                    |
|           | Column 0 Column 2 Column 3 Column 4 Column 11                                                         |
|           |                                                                                                    |
| •         |                                                                                                    |
| Code      | 47 3F 58 30 30 30 44 3F 59 30 31 44 44 40 59 30 31 46 44 40 59 30 31 46 44 40 40 4D 30 30 32 44 4E    |
| Character | G ? X 0 0 0 D ? Y 0 1 D D @ Y 0 1 F D @ M 0 0 2 D N                                                   |
| Line 10   |                                                                                                    |
|           | Column 0 Column 1 Column 2 Column 3 Column 4                                                          |
| -         |                                                                                                    |
|           |                                                                                                    |
| Code      | 44 53 30 30 35 30 44 58 44 30 30 30 44 4C 44 53 30 30 36 30 44 40 44 53 30 30 36 30 44 58 44 30 30 30 |
| Character |                                                                                                    |
|           |                                                                                                    |
| Line IU   | Column 5 Column 6 Column 7 Column 8 Column 9                                                          |
|           |                                                                                                    |
|           |                                                                                                    |
| Code      | 44 42 4B 30 30 30 0D                                                                                  |
| Character |                                                                                                    |
| Line 10   | $\rightarrow$ K 0 0 0                                                                                 |
|           | Column 11                                                                                             |
| -         |                                                                                                    |
|           |                                                                                                    |
| Code      | 47 43 4B 30 30 30 44 51 44 58 44 30 30 30 44 55 59 30 33 30 0D 25 0D                                  |
| Character |                                                                                                    |
| 11:00 11  |                                                                                                    |
|           | Column 0 Column 9 Column 10 Column 11                                                                 |
|           |                                                                                                    |
|           |                                                                                                    |
| Code      | 47 20 44 49 48 30 30 31 00 25 00 25 00                                                                |
| Character |                                                                                                    |
| 10        |                                                                                                    |
| Line 12   | Column 0 Column 11                                                                                    |
|           |                                                                                                    |
| i         |                                                                                                    |

MELSEG-K

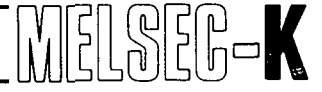

CR

0D

0D

0D

0D

0D

0D

0D

0D

35

20 30

**Device Part** 

20 20 39

20 30

31 32

20 20

58

4D 20 20

54 20

20 20 20 20

20 20 20 20 20 20

58 20 20

44 20 20 31 30

20

#### 10.2 Write in List Mode

The sequence program, which has been written in the list mode, can be written from the KD51E to the programmable controller by the system subroutine SWI, after converting it into ASCII codes.

#### 10.2.1 Structure of data format

One step consists of 10 bytes as shown below.

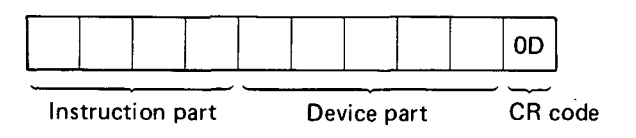

Fig. 10.2 Structure of Data Format

#### 10.2.2 Conversion into ASCII codes

| Instruction<br>Part |   |   | Device Part |   |  |   |   | CR |      | 1                          | nstru<br>∙Pa | ictio<br>Irt | n  |    |
|---------------------|---|---|-------------|---|--|---|---|----|------|----------------------------|--------------|--------------|----|----|
| L                   | D |   |             | × |  |   |   | 0  | CR   |                            | 4C           | 44           | 20 | 20 |
| А                   | N | 1 |             | м |  |   | 1 | 2  | CR   |                            | 41           | 4E           | 49 | 20 |
| 0                   | υ | Т |             | Т |  |   |   | 9  | CR   | Two-step                   | 4F           | 55           | 54 | 20 |
| к                   |   |   | l           |   |  |   |   | 5  | CR   | finstruction               | 4B           | 20           | 20 | 20 |
| м                   | 0 | V |             |   |  | _ |   |    | CR   | ]                          | 4D           | 3F           | 56 | 20 |
|                     |   | к | 4           | × |  |   |   | 0  | [CR] | I hree-step<br>instruction | 20           | 20           | 4B | 34 |
|                     |   |   |             | D |  |   | 1 | 0  | CR   | )                          | 20-          | 20           | 20 | 20 |
| E                   | N | D |             |   |  |   |   |    | CR   |                            | 45           | 4E           | 44 | 20 |

Fig. 10.3 Program in List Mode

Fig. 10.4 Data Format

20 20 20 20

10

Fig. 10.2 shows the data format structure of one step which consists of 10 bytes. Convert the program in the list mode shown in Fig. 10.3, per character, into ASCII codes as shown in Fig. 10.4. The vacant spaces of the program in the list mode in Fig. 10.3 are converted into space codes (20H) in the data format.

#### WARNING

Error occurs when "X 001" is specified for a device number, etc. Be sure to specify "X  $_{uuu}$  1" ( $_u$  indicates a blank.)

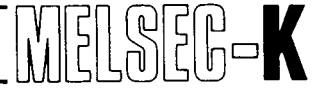

The following table shows the ASCII codes which correspond to characters used in the list mode.

| Character | ASCII<br>Code | Character | ASCI1<br>Code | Character | ASCII<br>Code | Character | ASCII<br>Code | Character | ASCII<br>Code |
|-----------|---------------|-----------|---------------|-----------|---------------|-----------|---------------|-----------|---------------|
| 0         | 30H           | A         | 41H           | к         | 4BH           | U         | 55H           | -         | 2DH           |
| 1         | 31H           | В         | 42H           | L         | 4CH           | V         | 56H           | space     | 20H           |
| 2         | 32H           | С         | 43H           | м         | 4DH           | w         | 57H           | CR        | 0DH           |
| 3         | 33Н           | D         | 44H           | N         | 4EH           | x         | 58H           |           |               |
| 4         | 34H           | E         | 45H           | 0         | 4FH           | Y         | 59H           |           |               |
| 5         | 35H           | F         | 46H           | Р         | 50H           | Z         | 5AH           |           |               |
| 6         | 36H           | G         | 47H           | ۵         | 51H           | <         | зсн           |           |               |
| 7         | 37H           | н         | 48H           | R         | 52H           | =         | 3DH           |           |               |
| 8         | 38H           | 1         | 49H           | S         | 53H           | >         | 3EH           |           |               |
| 9         | 39H           | J         | 4AH           | т         | 54H           | +         | 2BH           |           |               |

#### 10.2.3 Data storage

Store the sequence program, which has been converted into the data format, in the memory as shown below:

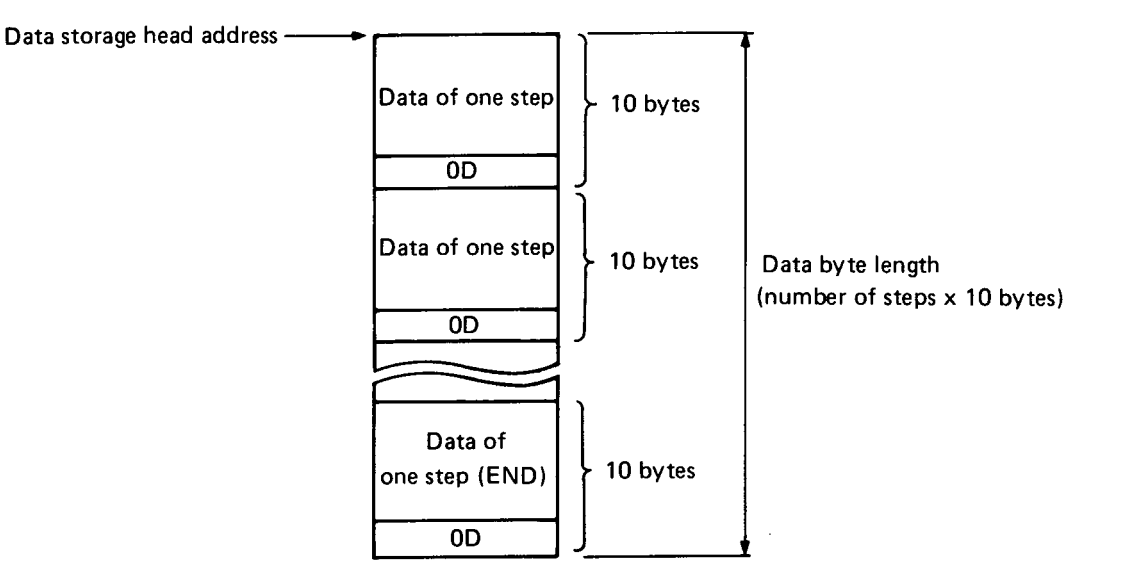

#### CAUTION

- 1. As the data storage area, only 6000H  $\sim$  67FFH of common area can be used.
- 2. In the case of read from the programmable controller (SRI), also store the read data in 6000H  $\sim$  67FFH of common area.

# ΜΕΜΟ

|                                         | *************************************** |
|-----------------------------------------|-----------------------------------------|
|                                         |                                         |
|                                         |                                         |
|                                         |                                         |
|                                         |                                         |
|                                         |                                         |
|                                         |                                         |
| ••••••••••••••••••••••••••••••••••••••• | ••••••••••••••••••••••••••••••••••••••• |
|                                         |                                         |
|                                         |                                         |
|                                         |                                         |
|                                         |                                         |
|                                         |                                         |
|                                         |                                         |
|                                         |                                         |
|                                         |                                         |
|                                         |                                         |
|                                         |                                         |
|                                         |                                         |
|                                         |                                         |
|                                         |                                         |
|                                         |                                         |
|                                         |                                         |
|                                         |                                         |
|                                         |                                         |
|                                         |                                         |
|                                         |                                         |
|                                         |                                         |
|                                         |                                         |
|                                         | · · · · · · · · · · · · · · · · · · ·   |
|                                         |                                         |
|                                         |                                         |
|                                         |                                         |
|                                         | ••••••••••••••••••••••••••••••••••••••• |
|                                         |                                         |
|                                         |                                         |
|                                         |                                         |
| ••••••••••••••••••••••••••••••••••••••• |                                         |
|                                         |                                         |
| •                                       |                                         |
|                                         |                                         |
|                                         | ••••••••••••••••••••••••••••••••••••••• |
|                                         |                                         |
|                                         |                                         |
|                                         |                                         |
|                                         |                                         |
|                                         |                                         |
|                                         |                                         |
|                                         |                                         |
|                                         |                                         |
|                                         |                                         |
|                                         |                                         |
|                                         |                                         |
| ,                                       |                                         |
|                                         |                                         |
|                                         |                                         |
|                                         |                                         |
|                                         |                                         |
|                                         |                                         |
|                                         | ••••••                                  |
|                                         |                                         |
|                                         |                                         |
|                                         |                                         |
|                                         |                                         |
|                                         |                                         |
|                                         |                                         |
|                                         |                                         |
|                                         |                                         |
|                                         |                                         |
|                                         |                                         |
| •••••                                   |                                         |
|                                         |                                         |
|                                         |                                         |
|                                         |                                         |
|                                         |                                         |
|                                         |                                         |
|                                         |                                         |
|                                         |                                         |
| •••••                                   | ••••••••••••••••••••••••••••••••••••••• |
|                                         |                                         |
|                                         |                                         |
| ••••                                    |                                         |
|                                         |                                         |
|                                         |                                         |
|                                         | 82                                      |

| 11. PRO | GRAM EXAMPLES                                                     |
|---------|-------------------------------------------------------------------|
| 11.1    | Program for Erasing Display on CRT of VT220 by Pressing Keys      |
| 11.2    | Program for Printing-out Characters Corresponding to Pressed Keys |
|         | of VT220                                                          |
| 11.3    | Program for Displaying ON/OFF Data of I/O Card                    |
| 11.4    | Program for Displaying RUN/STOP State of KCPU                     |
| 11.5    | Program for Writing Sequence Program in Ladder Mode               |
| 11.6    | Program for Writing Sequence Program in List Mode                 |
| 11.7    | Program for Reading Sequence Program in Ladder Mode               |
| 11.8    | Program for Reading Sequence Program in List Mode                 |

#### 11. PROGRAM EXAMPLES

#### 11.1 Program for Erasing Display on CRT of VT220 by Pressing Keys

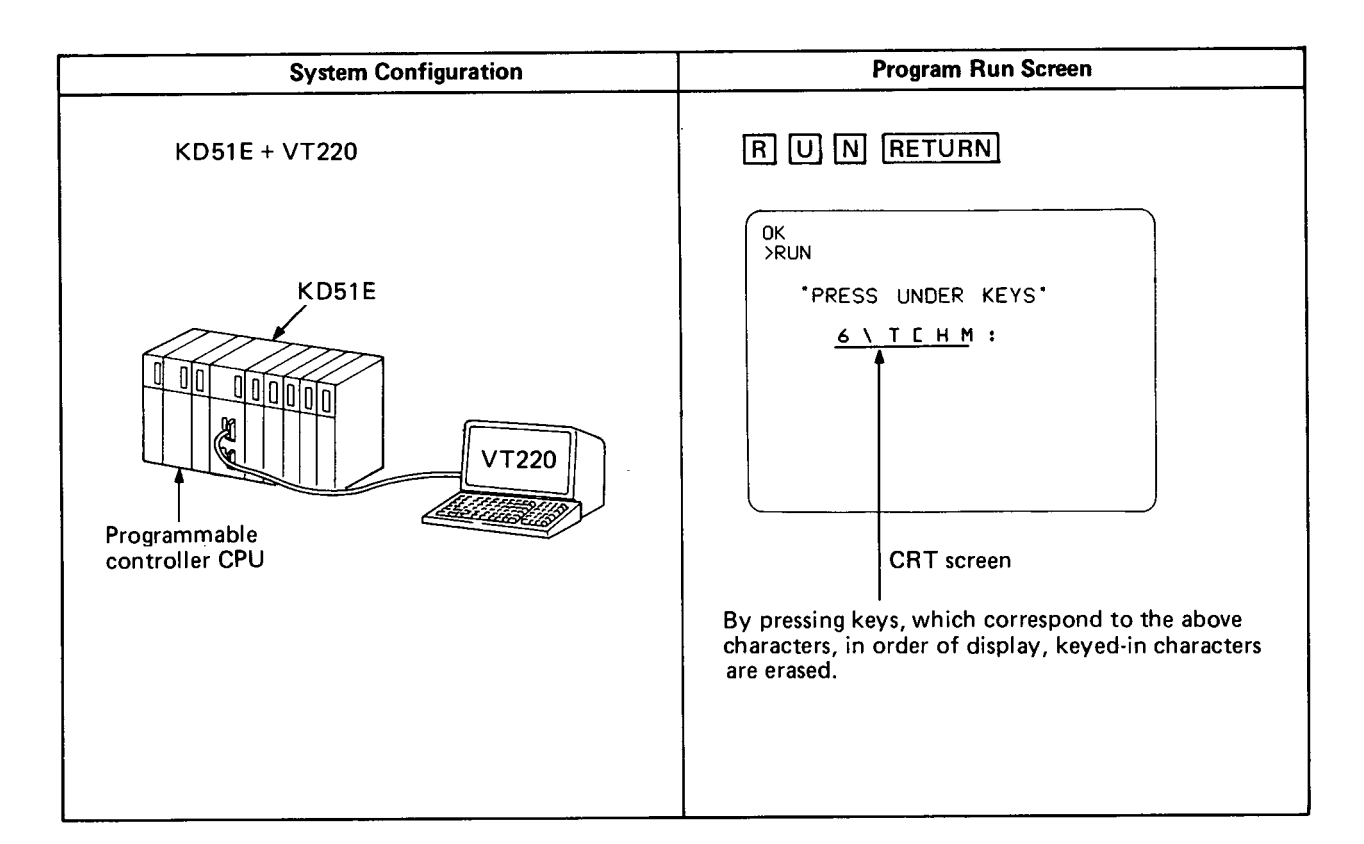

MELSEG-K

#### BASIC programming

| OK<br>>LIST<br>100 CLS<br>110 ZIDV 0The keyboard, which is connected to channel 0 of RS-23<br>120 LOCATE 10,20; PRESS UNDER KEYS'<br>130 LOCATE 12,21; PRINT'6 \ T C H M :' | 2-C, can be used as an input console.(Setting is not required only for the channel 0.)<br>Characters enclosed in " " are displayed on the screen. |
|----------------------------------------------------------------------------------------------------|----------------------------------------------------------------------------------------------------|
| 140 I=1                                                                                                    |                                                                                                    |
| 150 A=INKEY                                                                                                    |                                                                                                    |
| 160 IF (I=1)&(A=\$36) GOTO 240                                                                                                    | )                                                                                                    |
| 170 IF (I=2)&(A=\$5C) GOTO 240                                                                                                    |                                                                                                    |
| 180 IF (I=3)&(A=\$54) GOTO 240                                                                                                    |                                                                                                    |
| 190 IF (I=4)&(A=\$5B) GOTO 240                                                                                                    |                                                                                                    |
| 200 IF (I=5)&(A=\$48) GOTO 240                                                                                                    | Keved in LASCI                                                                                                    |
| 210 IF (I=6)&(A=\$4D) GOTO 240                                                                                                    | Character Code                                                                                                    |
| 220 IF (I=7)&(A=\$3A) GOTO 240                                                                                                    | 6 \$36                                                                                                    |
| 230 GOTO 150                                                                                                    | <b>∖</b> \$5C                                                                                                    |
| 240 LOCATE 14,15+I*2;PRINT '                                                                                                    | ⊤ \$54                                                                                                    |
| 250 LOCATE 14,17+I*2;PRINT \$A                                                                                                    | [ \$5B                                                                                                    |
| 260 LOCATE 12,19+1*2;PRINT '                                                                                                    | H \$48                                                                                                    |
| 270 I=I+1                                                                                                    | M \$4D                                                                                                    |
| 280 IF I#8 GOTO 150                                                                                                    | : \$3A                                                                                                    |
| 290 END                                                                                                    |                                                                                                    |

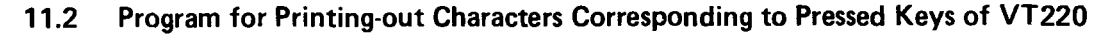

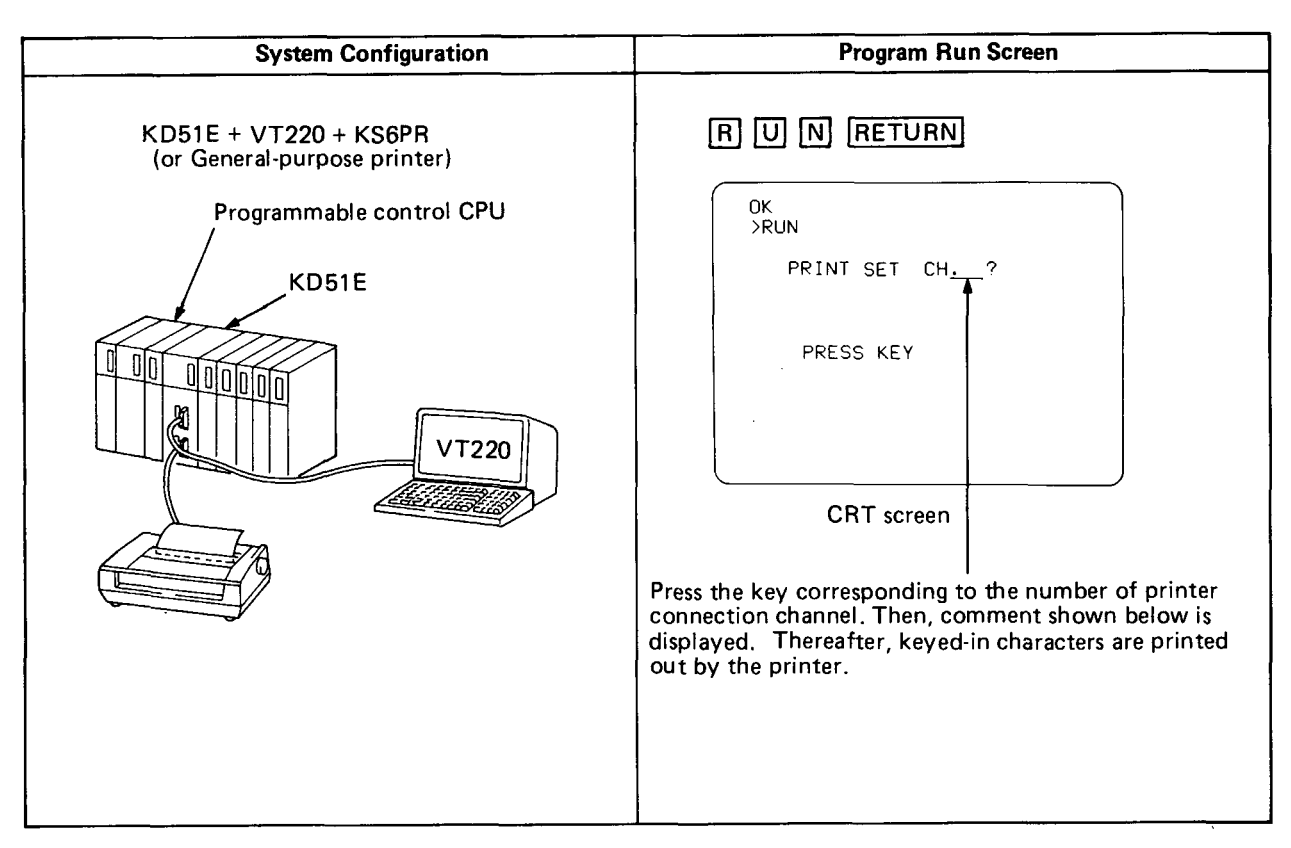

#### **BASIC** programming

| 100 CLS<br>110 LOCATE 8,23<br>120 PRINT 'PRINT SET CH 2'                   | "PPINT CET (H2" is displayed on the screen                                                                       |
|----------------------------------------------------------------------------|----------------------------------------------------------------------------------------------------|
| 130 A=INKEY<br>140 IF A=\$30 GOTO 130                                      | Key in the print set CH through the keyboard.                                                                    |
| 150 IF A=\$31 GOTO 180<br>160 IF A=\$32 GOTO 180<br>170 IF A>\$32 GOTO 130 | The print set CH is discriminated.<br>(Only CH1 or 2 is effective.)                                              |
| 180 LOCATE 8,23:PRINT 'PRESS KEY'                                          | "PRESS KEY" is displayed on the screen.<br>Press the keys which correspond to characters printed by the printer. |
| 210 GOTO 190                                                               | by the printer.                                                                                                  |

1

SEG-K

NF

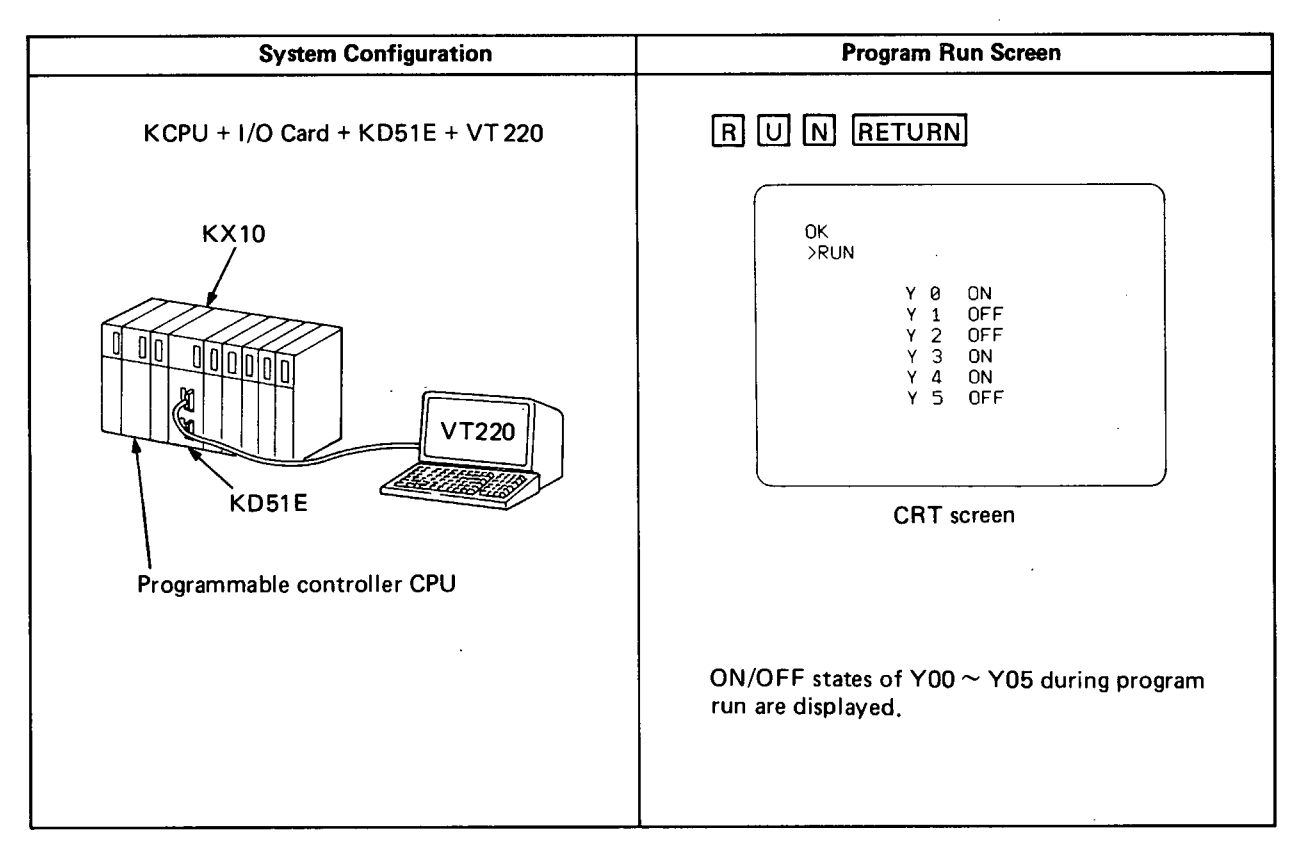

MRN

LSEG-K

#### 11.3 Program for Displaying ON/OFF Data of I/O Card

#### **BASIC** programming

| OK<br>N IST |                                      |                                                    |
|-------------|--------------------------------------|----------------------------------------------------|
| 100         | CLS )                                |                                                    |
| 110         | A-0                                  |                                                    |
| 1 20        |                                      |                                                    |
| 120         | D-O                                  | $10 \sim Y5$ are displayed on the screen           |
| 130         | LUCATE B, 20; FRINT T, #2, A         |                                                    |
| 140         |                                      | κ.                                                 |
| 150         | B=B+1                                |                                                    |
| 160         | IF A#6 GUIU 130 /                    | The address of VO is set                           |
| 170         | C=\$E400                             | to display the X avia apprdigate of ON/OEE display |
| 180         | D=8                                  | indicates the f-axis coordinate of Ow/OFF display. |
| 190         | F=0                                  |                                                    |
| 200         | E=ZRD1(\$9,C,X)                      | The state of Y is read.                            |
| 210         | X=X&1                                |                                                    |
| 220         | IF X=0 LOCATE D,25;PRINT OFF ;GOTO 2 | 240}                                               |
| 230         | LOCATE D,25;PRINT'ON'                | )<br>played.                                       |
| 240         | D=D+1                                |                                                    |
| 250         | C=C+1                                |                                                    |
| 260         | F=F+1                                | changed in due order, beginning with YO.           |
| 270         | IF F#6 GOTO 200                      |                                                    |
| 280         | ÊND                                  |                                                    |
|             |                                      |                                                    |

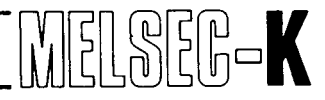

#### 11.4 Program for Displaying RUN/STOP State of KCPU

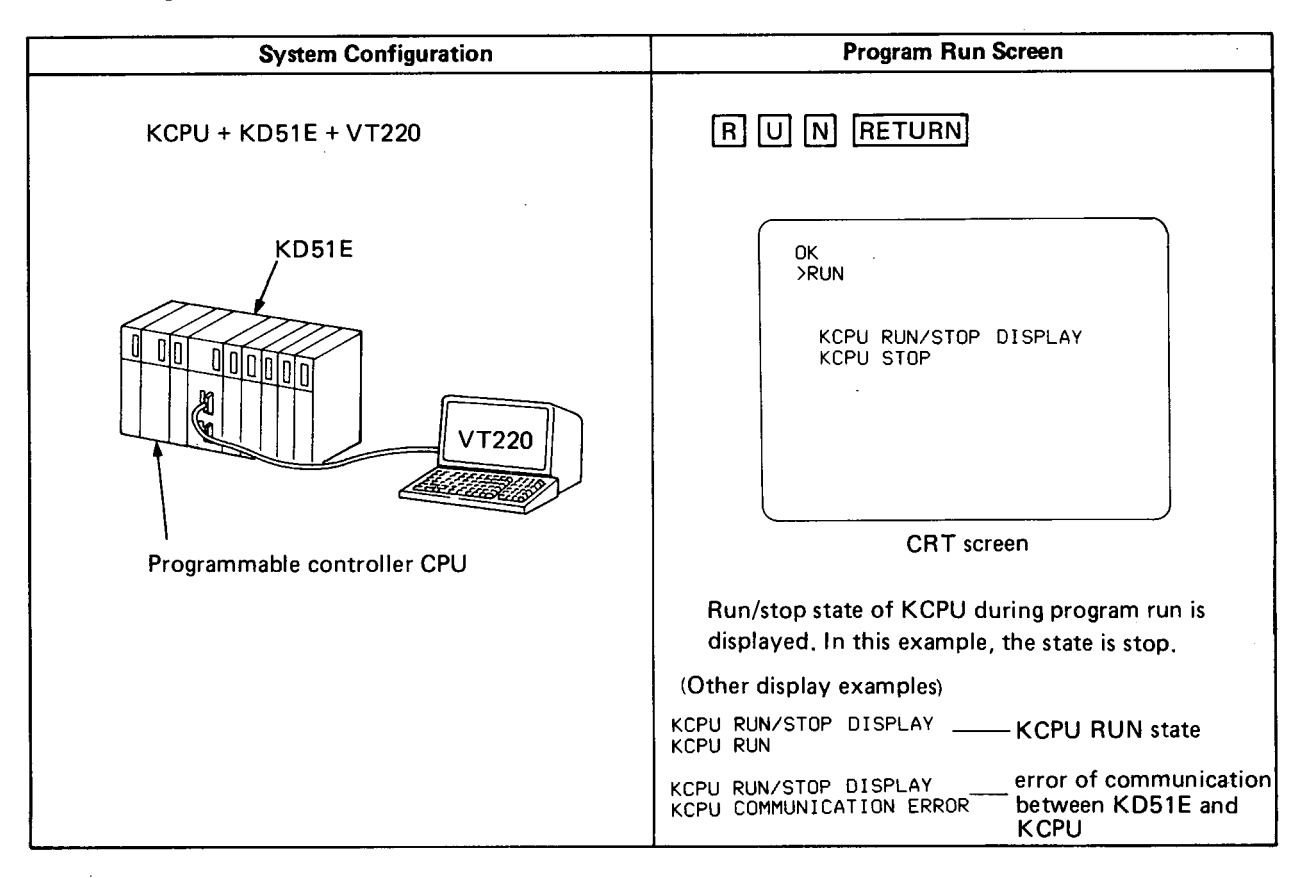

#### BASIC programming

OK >LIST

| L131 |        |                       |                 |                                                         |  |
|------|--------|-----------------------|-----------------|---------------------------------------------------------|--|
| 100  | CLS    |                       |                 |                                                         |  |
| 110  | LOCATE | 8,20;PRINT KCPU       | RUN/STOP DISPLA | AY "                                                    |  |
| 120  | A=CALL | (\$0,\$8030)          |                 |                                                         |  |
| 130  | IF A=0 | GOTO 170 }            |                 | Bun or step of KCPI is discriminated (A=0: OFE A=1: ON) |  |
| 140  | IF A=1 | GOTO 190 <sup>)</sup> |                 |                                                         |  |
| 150  | LOCATE | 10,22;PRINT KCPU      | COMMUNICATION   | ERROR "                                                 |  |
| 160  | END    |                       |                 | displayed on the screen.                                |  |
| 170  | LOCATE | 10,22;PRINT KCPU      | STOP .          | "KCPU STOP" is displayed on the screen.                 |  |
| 180  | END    |                       |                 |                                                         |  |
| 190  | LOCATE | 10,22;PRINT KCPU      | RUN             | "KCPU RUN" is displayed on the screen.                  |  |
| 200  | END    |                       | ·               |                                                         |  |

| System Configuration                                  | Program Run Screen                                                                                                    |  |
|-------------------------------------------------------|----------------------------------------------------------------------------------------------------|--|
| System Configuration<br>KCPU + KD51E + VT220<br>KD51E | OK       RUN         0LINE G?M225DJK001       01         1LINE G@M000DAT000DS0010       01                                                                                                    |  |
| VT220                                                 | 12LINE %<br>END<br>CRT screen                                                                                                    |  |
| Programmable controller CPU                           |                                                                                                    |  |
|                                                       | Key-in characters of data format in due order<br>beginning with line 0. (Key-in characters ac-<br>cording to the data format in page 70.) When<br>"END" is displayed, program has been written<br>to KCPU. The contents of KCPU can be check<br>ed by PU or GPP. |  |

#### 11.5 Program for Writing Sequence Program in Ladder Mode (Not allowed during KCPU run)

SEG-K

N

#### BASIC programming

| UK  |                                            |                                                                                                    |
|-----|--------------------------------------------|----------------------------------------------------------------------------------------------------|
| 100 | A=\$6000                                   | Indicates the head address which stores data format written to KCPU in ladder mode by system subroutine (SBK) of line number 320 |
| 110 | B=\$F000                                   | -Indicates initial setting of system subroutine (SRK) of line number 320                                                         |
| 120 | B(2)=0                                     | menores minus setting of system subrodime (offer of mile number 525.                                                             |
| 140 | 7=\$20                                     |                                                                                                    |
| 150 | PRINT *Z.                                  | Ine neads of characters in "LINE U" and "LINE 1" are aligned                                                                     |
| 160 | C=0                                        | Indicates line numbers beginning with 0.                                                                                         |
| 170 | PRINT C, LINE                              | Line numbers, beginning with 0, and "LINE" are displayed on the screen.                                                          |
| 180 | D=0                                        |                                                                                                    |
| 190 | E=0                                        |                                                                                                    |
| 200 | G=INKEY                                    | Key-in data through input console.                                                                                               |
| 210 | A:U)=G                                     | ···Data, which have been keyed in through input console, are stored in address 6000H and thereafter.                             |
| 220 | E=E+1<br>IE(A+D-1)-#0D)8(A+D)##25) C=C+1+D |                                                                                                    |
| 230 | PRINT *G ""                                | Data format in ladder mode is marked off line by line and displayed on                                                           |
| 250 | IF \$25=A:D-1) GOTO 280                    | Completion of one circuit block is judged                                                                                        |
| 260 | D=D+1                                      |                                                                                                    |
| 270 | GOTO 200                                   |                                                                                                    |
| 280 | C=C+1                                      |                                                                                                    |
| 290 | D=D+1                                      |                                                                                                    |
| 300 | B(1)=E                                     |                                                                                                    |
| 310 | H=CALL(0,\$8039,0)                         | Access time is set to "U" by system subroutine (SKI).                                                                            |
| 320 | I=CALL(0,\$8027,2,\$F000)                  | One circuit block is written to KCPU by system subroutine (SRK).                                                                 |
| 330 | B(2)=B(3)                                  | The head step number of next circuit block, which has been stored in B (3) as the SRK execution                                  |
| 250 |                                            | result, is transferred to B (2).                                                                                                 |
| 360 | FND                                        |                                                                                                    |
| 000 |                                            |                                                                                                    |

#### 11.6 Program for Writing Sequence Program in List Mode

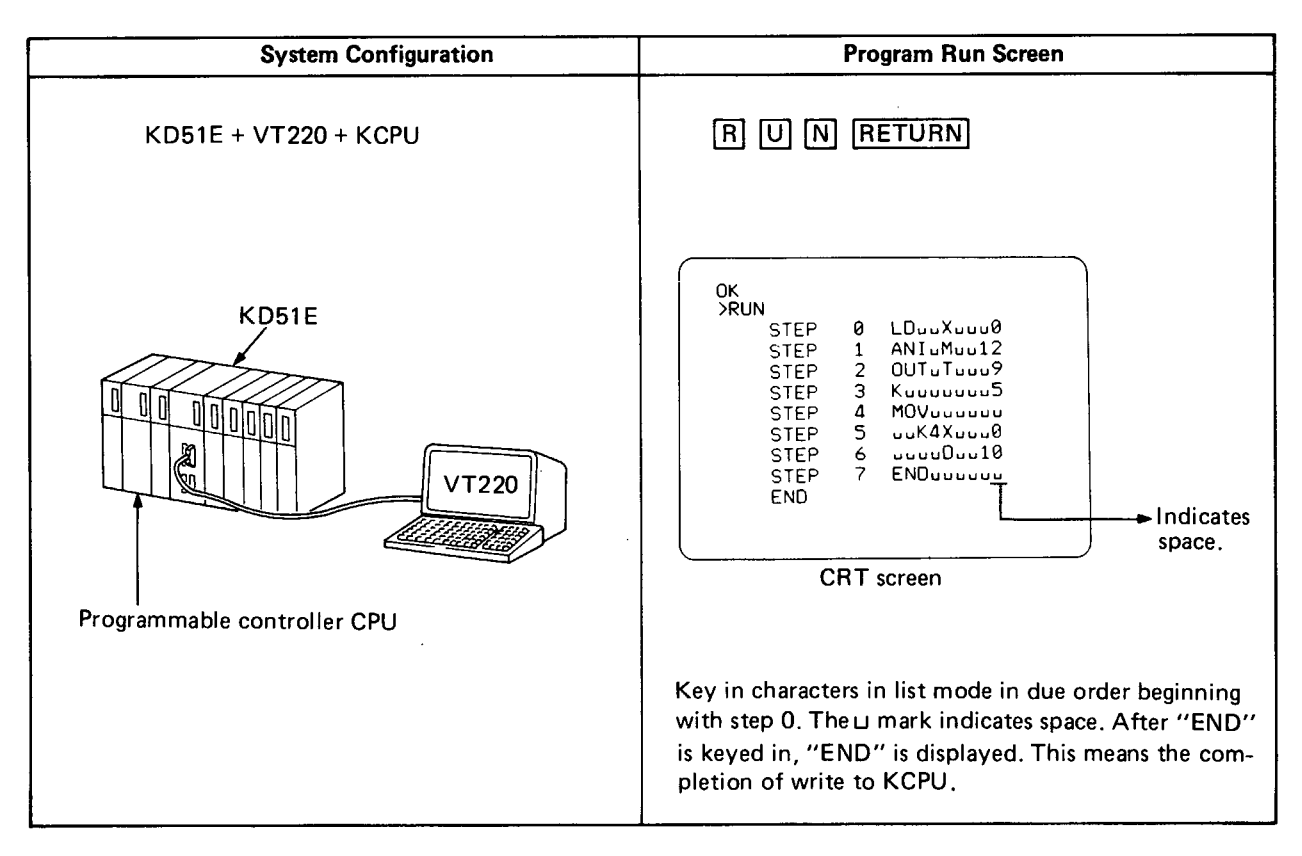

#### **BASIC** programming

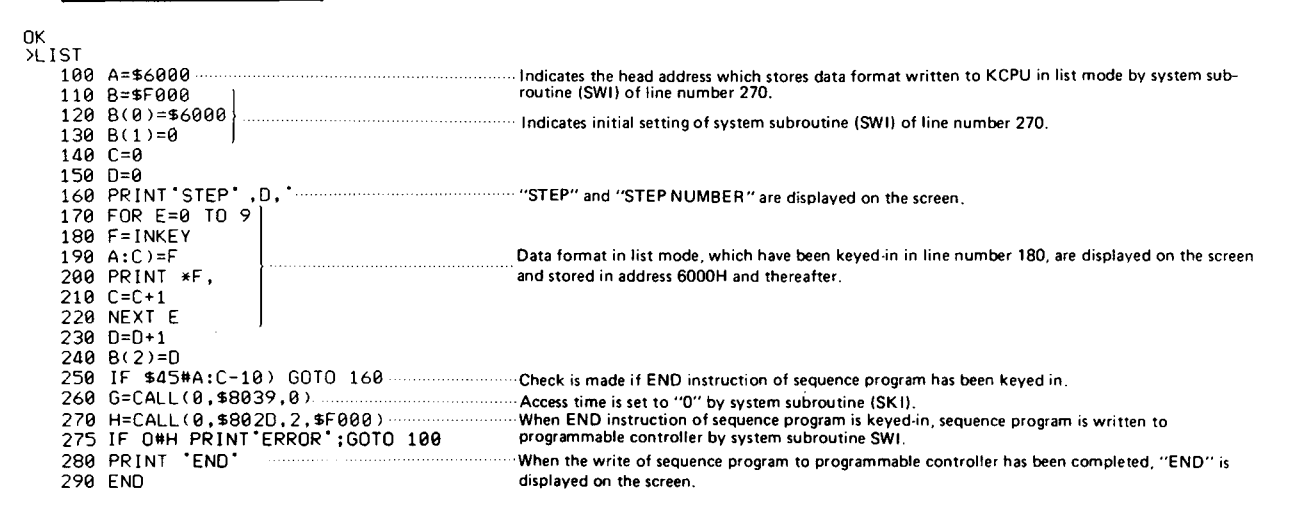

# 11

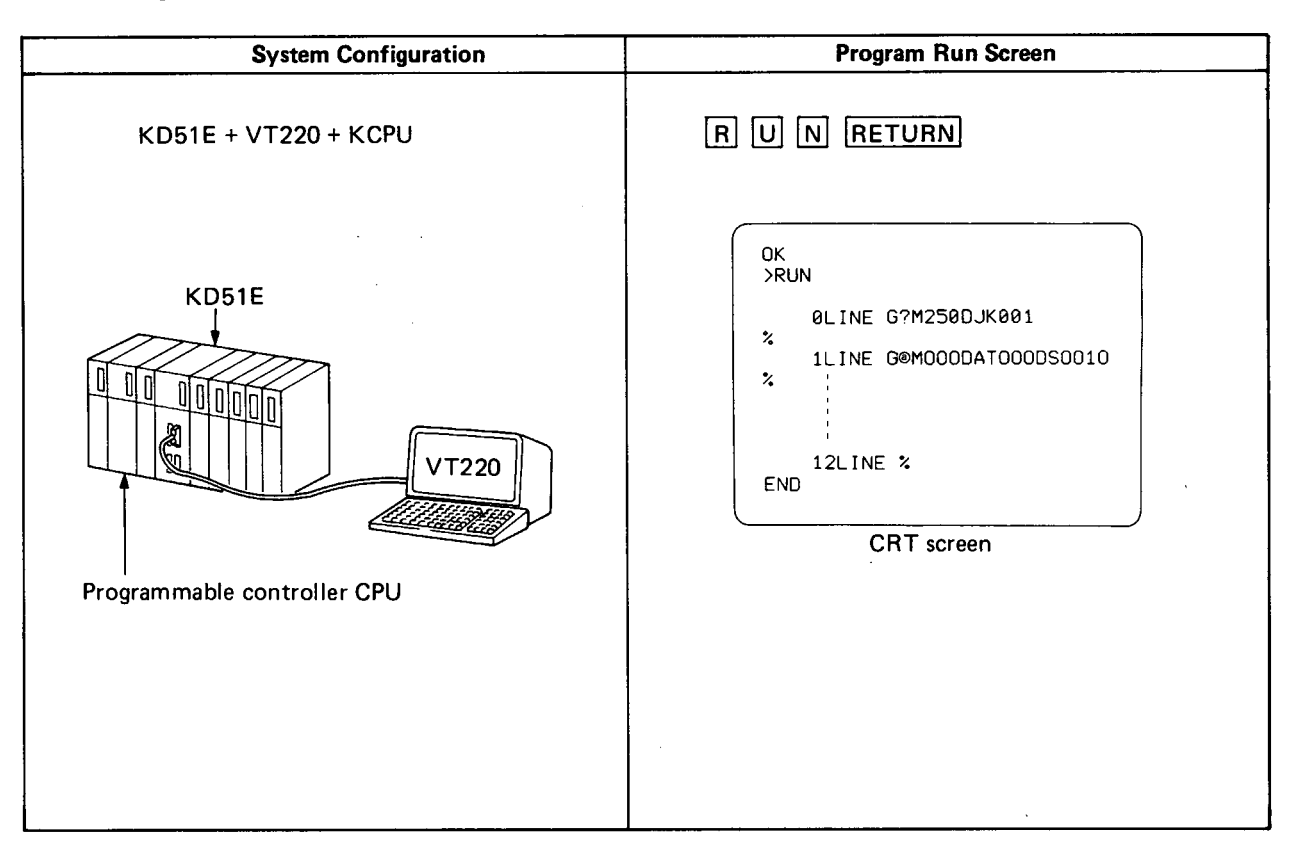

MELSEG-K

#### 11.7 Program for Reading Sequence Program in Ladder Mode

#### BASIC programming

| 0K    |                                            |                                                                                         |
|-------|--------------------------------------------|-----------------------------------------------------------------------------------------|
| >LIST |                                            | Consider the head address which stores leaved in data of line numbers $110 \propto 120$ |
| 100   | A=\$F000                                   | Specifies the nead address which stores keyed in data of the humbers 110 * 150.         |
| 110   | INPUT DATE STORGE HEAD ADDRESS= ,A(0)      | Kound in data are displayed as the second                                               |
| 120   | INPUT DATE STORGE BYTE LENGTH = ,A(1)      | Reyed in data are displayed on the screen.                                              |
| 130   | INPUT READING LADDER HEAD STEP= ,A(2))     |                                                                                         |
| 140   | B=0                                        |                                                                                         |
| 150   | G=\$A000                                   | Specifies the transfer destination address of line number 200 to variable G.            |
| 160   | C=A(0)                                     | Access time is set to "0" by system subroutine SKI.                                     |
| 170   | D=CALL(0,\$8039,0)                         | (Access time is set to "0" only when programmable controller CPU is at stop.)           |
| 180   | E=CALL(0,\$8024,2,\$F000)                  | Sequence program is read in ladder mode and stored in addresses of data of line numbers |
| 190   | F=A(4)+C-1                                 | 110~130.                                                                                |
| 200   | H=ZMOV(\$03,C,F,G)                         | Data in address specified by C of channel 0 and thereafter are transferred to address   |
| 210   | G=G+A(4)                                   | specified by G of channel 3 and thereafter.                                             |
| 220   | I=0                                        | the second of the second second second                                                  |
| 230   | PRINT B, LINE                              | "Line numbers and "Line" are displayed on the screen.                                   |
| 240   | J=A(0)                                     |                                                                                         |
| 250   | K=J:[)                                     |                                                                                         |
| 260   | PRINT *K, ',                               | When % (\$25) is entered, sequence program is displayed on the screen and line number   |
| 270   | IF \$25=J:I) PRINI;GUIU 310                | 310 is executed.                                                                        |
| 280   | IF (\$00=J:1))&(\$25#J:1+1) PRINT;B=B+1;PR | (INI B, LINE ,                                                                          |
| 290   | I=I+1                                      |                                                                                         |
| 300   | G010 250                                   |                                                                                         |
| 310   | A(2)=A(3)                                  |                                                                                         |
| 320   | B=B+1                                      |                                                                                         |
| 330   | C=F+1                                      |                                                                                         |
| 340   | IF \$20#J:0) GUIU 170                      |                                                                                         |
| 350   | PRINI ENU                                  |                                                                                         |
| 360   | £NU                                        |                                                                                         |

#### CAUTION

Only 6000H  $\sim$  67FFH can be used for data storage areas in line numbers 110 and 120.

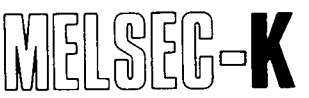

#### 11.8 Program for Reading Sequence Program in List Mode

| System Configuration                                                                                                    | Print-out during Program Run                                                                                                    |
|----------------------------------------------------------------------------------------------------|----------------------------------------------------------------------------------------------------|
| System Configuration<br>KD51E + KD51PR + VT220 + KCPU<br>KD51E<br>KD51-PR<br>VT220<br>VT220<br>Programmable controller CPU | Print-out during Program Run<br>STEP 0 LD X 0<br>STEP 1 ANI M 12<br>STEP 2 OUT T 9<br>STEP 3 K 5<br>STEP 4 MOV<br>STEP 5 K4X 0<br>STEP 6 D 10<br>STEP 7 END<br>END |
|                                                                                                    |                                                                                                    |

#### BASIC programming

#### ΟK >LIST 100 A=\$F000 100 A==+000 110 INPUT 'DATE STORGE HEAD ADDRESS=',A(0) 120 INPUT 'READ LADDER HEAD STEP =',A(1) 130 INPUT 'READ LADDER STEP NUMBER =',A(2) Keyed in data are displayed on the screen. 140 B=0 150 C=0) Indicates step numbers, 160 D=0) 170 E=A(0) Access time is set to "0" by system subroutine SKI. 180 F=CALL(0,\$8039,0) (Access time is set to "0" only when programmable controller CPU is at stop.) Sequence program is read in list mode and stored in addresses of data of line numbers 190 G=CALL(0,\$802A,2,\$F000) 200 H=A(0) 110~130. 210 I=A(2)\*10+A(0)-1 Data in address specified by H of channel 0 and thereafter are transferred to address specified by A000 of channel 3 and thereafter. 220 H=ZMOV(\$03,H,I,\$A000) 230 B=B+1 240 LPRINT 'STEP',#4,C," 250 FOR K=0 TO 9 "STEP" and step numbers are printed by KD51E. 250 FOR K=0 TO 9 260 LPRINT \*E:D), Carriage return inhibit Read sequence program in list mode is printed by KD51PR. 270 D=D+1 "1" is added to line to be printed. 280 NEXT K 285 LPRINT \*(\$03) Printing command code 03H is sent. 290 C=C+1 300 IF E:D-10)=\$45 GOTO 320 When "E" of END instruction is detected, line number 320 is executed. 310 IF A(2)#B GOTO 200 When printing of one line is completed, printing is executed beginning with line number 200. 320 LPRINT \*END\* After END instruction is printed, "END" 325 LPRINT \*(\$03) Printing command code 03H is sent.

#### CAUTION

Only 6000H  $\sim$  67FFH can be used for data storage areas in line numbers 110 and 120.

# ΜΕΜΟ

| <br>                                      |
|-------------------------------------------|
|                                           |
| <br>· · · · · · · · · · · · · · · · · · · |
|                                           |
|                                           |
| <br>                                      |
|                                           |
| <br>                                      |
|                                           |
| <br>                                      |
|                                           |
|                                           |
| <br>                                      |
|                                           |
| <br>                                      |
|                                           |
| <br>                                      |
|                                           |
|                                           |
|                                           |
|                                           |
| <br>                                      |
|                                           |
| <br>                                      |
|                                           |
|                                           |
|                                           |
|                                           |
| <br>                                      |
|                                           |
| <br>                                      |
|                                           |
| <br>                                      |
|                                           |
|                                           |
| <br>                                      |
|                                           |
| <br>                                      |
|                                           |
| <br>                                      |
|                                           |
|                                           |
| <br>                                      |
|                                           |
| <br>                                      |
|                                           |
| <br>                                      |
|                                           |
|                                           |
| <br>                                      |
|                                           |
| <br>                                      |
|                                           |
| <br>                                      |
|                                           |

# 12. ERROR MESSAGES

| 12. ERR | OR MESSAGES                                              | 93 ~ 100 |
|---------|----------------------------------------------------------|----------|
| 12.1    | Error Messages Displayed during Mode Selecting Operation | 94       |
| 12.2    | Error Messages Displayed during Multi Task Run           | 95       |
|         | 12.2.1 Error messages displayed on the screen            | 95       |
|         | 12.2.2 Error display by indicator                        | 96       |

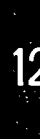

### 12. ERROR MESSAGES

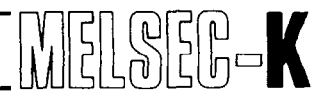

### 12. ERROR MESSAGES

#### 12.1 Error Messages Displayed during Mode Selecting Operation

Errors displayed on the mode select menu screen are as shown in the following table:

| Error Meassage          | Display Screen                          | Display Condition                                                                                                    | Corrective Action                                  |
|-------------------------|-----------------------------------------|----------------------------------------------------------------------------------------------------|----------------------------------------------------|
| CANNOT SET              | Mode select                             | Keyed in set value is not $1 \sim 4$                                                                                                  | Set once again.                                    |
| MEMORY PROTECT<br>ERROR |                                         | Memory protect has been set in system data area.                                                                                      | Move memory protect switch<br>SW9 to OFF position. |
| ERROR                   | Multi task<br>setting screen            | Multi task setting data has error.                                                                                                    | Set data once again                                |
| CANNOT SET              | BASIC program<br>data setting<br>screen | <ol> <li>Input data of programming<br/>mode is not 0 ~ 4 or F.</li> <li>Input data of programming<br/>number is not 0 ~ 8.</li> </ol> | Set data once again.                               |
| DATA ■ SET<br>ERROR!    |                                         | Setting of BASIC program data is wrong.                                                                                               |                                                    |
| CHANNEL SET<br>ERROR    | K6PRT<br>operation<br>screen            | Channel number set by K6PRT is wrong.                                                                                                 | Set the channel once again on K6PRT.               |

Table 12.1 Error Messages Displayed during Mode Select Operation

,

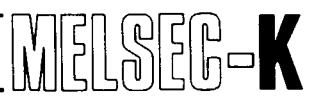

#### 12.2 Error Messages Displayed during Multi Task Run

#### 12.2.1 Error messages displayed on the screen

The following error messages are displayed during BASIC programming or multi task run. When the following error has occurred during multi task run, error message is displayed on the output console screen of 0CH.

| Error Measage                                                | Display Condition                                                                                             | Corrective Action                                                                                  |  |
|--------------------------------------------------------------|----------------------------------------------------------------------------------------------------|----------------------------------------------------------------------------------------------------|--|
| STACK ERROR! KD51 STOP!                                      | Stack has been used exceeding the stack area set on the system side.                                          | In BASIC, reduce GOSUB or FOR $\sim$ NEXT statement to tenfold or less per task.                   |  |
| BTWF ERROR! KD51 STOP!                                       | Contents of RAM for task schedule on system side have                                                         | Check if memory on system side has been accessed by user                                           |  |
| WAIT ERRORI KD51 STOP!                                       | been rewritten.                                                                                               | program by mistake.                                                                                |  |
| KD51 STOP! TASK NO.                                          | There is statement of BASIC<br>which cannot be interpreted<br>by interpreter during run of<br>multi task.     | Correct BASIC program.                                                                             |  |
| STOP COMMAND KD51 STOP!<br>TASK NO.                          | STOP command of BASIC<br>has been executed during run<br>of multi task.                                       | Remove STOP command or<br>change it to END, GOTO,<br>GOSUB, RETURN, ONGOTO,<br>or ONGOSUB command. |  |
| BREAK COMMAND KD51 STOP!<br>TASK NO.                         | BREAK command of BASIC<br>has been executed during run<br>of multi task.                                      | Remove BREAK command.                                                                              |  |
| TEXT END KD51 STOP!<br>TASK NO.                              | END, GOTO, GOSUB,<br>ONGOTO, ONGOSUB, or<br>RETURN command is not<br>provided at the end of BASIC<br>program. | Correct program.                                                                                   |  |
| WHAT                                                         | Grammatical error has been                                                                                    | Correct program.                                                                                   |  |
| ном                                                          | (CAUTION 1)                                                                                                   |                                                                                                    |  |
| SORRY                                                        | Program area is insufficient.                                                                                 | Expand program area.                                                                               |  |
| ROM OR MEMORY PROTECT AREA!<br>PLEASE DO NOT CORRECT PROGRAM | Program area is ROM area or area where memory protect is set.                                                 | Message for alarm<br>(CAUTION 2)                                                                   |  |

| Table 12.2 | Error Messages | Displayed | during Run | of Multi Task |
|------------|----------------|-----------|------------|---------------|
|------------|----------------|-----------|------------|---------------|

#### CAUTION

- 1. 'WHAT'' or ''HOW'' is displayed in the following cases:
  - (1) An undefined command has been used.
  - (2) The description format of command has error.
  - (3) A line number is not specified for the GOTO, GOSUB, ONGOTO or ONGOSUB command.

SEG-K

- (4) The RETURN command has been detected although the GOSUB or ONGOSUB command is not used.
- 2. Since the program setting area is the ROM area or memory protect setting area, never correct the program. If the program is corrected, the contents of memory area, which stores the BASIC program data, will be damaged. When this message is displayed, therefore, usable BASIC commands are only LIST, LLIST and BYE commands. In the case of memory protect setting area, the program can be corrected by clearing memory protect.

#### 12.2.2 Error display by indicator

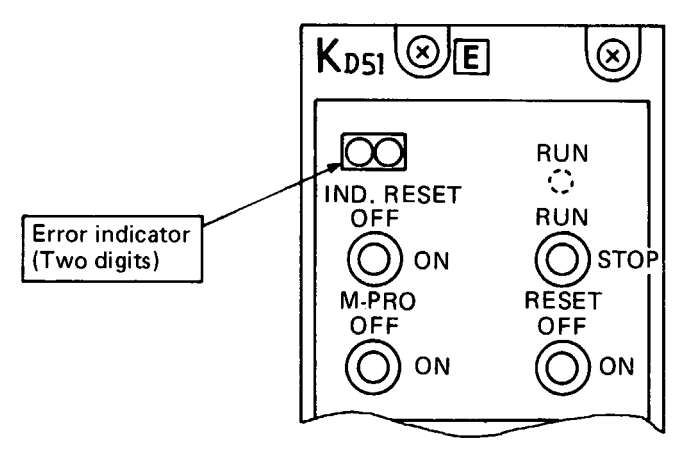

Fig. 12.1 Error Indicator

When error has occurred in the operation or action of KD51E, the "indicator light" shown in Fig. 12.1 displays a two-digit error number. For the contents of errors, see the table 12.3.

# **12. ERROR MESSAGES**

| Error<br>Number | Error Name                            | Display Condition                                                        | Location<br>of Error | Corrective Action                                                                                     |
|-----------------|---------------------------------------|--------------------------------------------------------------------------|----------------------|----------------------------------------------------------------------------------------------------|
| 00              | Battery error<br>(CAUTION 1)          | Battery is not loaded.<br>Voltage of battery is not proper.              |                      | Load battery.<br>Change battery with new<br>one.                                                      |
| 10              | Multi task setting<br>error           | Multi task has been run<br>although setting of multi<br>task is wrong.   |                      | Set multi task once again.                                                                            |
| 11              |                                       |                                                                          | Task 1               |                                                                                                    |
| 12              |                                       | There is grammatical error<br>in BASIC program.                          | Task 2               | Correct program.                                                                                      |
| 13              |                                       |                                                                          | Task 3               |                                                                                                    |
| 14              | BASIC program                         |                                                                          | Task 4               |                                                                                                    |
| 15              | error                                 |                                                                          | Task 5               |                                                                                                    |
| 16              |                                       |                                                                          | Task 6               |                                                                                                    |
| 17              |                                       |                                                                          | Task 7               |                                                                                                    |
| 18              |                                       |                                                                          | Task 8               |                                                                                                    |
| 21              | · · · · · · · · · · · · · · · · · · · |                                                                          | Task 1               |                                                                                                    |
| 22              |                                       | STOP command of BASIC                                                    | Task 2               | Remove STOP command<br>or change it to END,<br>GOTO, GOSUB, ONGOTO,<br>ONGOSUB, or RETURN<br>command. |
| 23              |                                       |                                                                          | Task 3               |                                                                                                    |
| 24              |                                       |                                                                          | Task 4               |                                                                                                    |
| 25              | STOP error                            | has been executed during run of multi task.                              | Task 5               |                                                                                                    |
| 26              |                                       |                                                                          | Task 6               |                                                                                                    |
| 27              |                                       |                                                                          | Task 7               |                                                                                                    |
| 28              |                                       |                                                                          | Task 8               |                                                                                                    |
| 31              |                                       |                                                                          | Task 1               |                                                                                                    |
| 32              | - BREAK error                         | BREAK command of<br>BASIC has been executed<br>during run of multi task. | Task 2               | Remove BREAK command.                                                                                 |
| 33              |                                       |                                                                          | Task 3               |                                                                                                    |
| 34              |                                       |                                                                          | Task 4               |                                                                                                    |
| 35              |                                       |                                                                          | Task 5               |                                                                                                    |
| 36              |                                       |                                                                          | Task 6               |                                                                                                    |
| 37              |                                       |                                                                          | Task 7               |                                                                                                    |
| 38              | 1                                     |                                                                          | Task 8               |                                                                                                    |

Table 12.3 Errors Displayed by Error Indicator

MELSEG-K

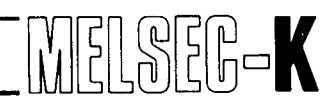

| Error<br>Number | Error Name                              | Display Condition                                                                                                    | Location<br>of Error | Corrective Action                                                                                                    |
|-----------------|-----------------------------------------|----------------------------------------------------------------------------------------------------|----------------------|----------------------------------------------------------------------------------------------------|
| 41              |                                         |                                                                                                    | Task 1               |                                                                                                    |
| 42              |                                         | •                                                                                                    | Task 2               |                                                                                                    |
| 43              |                                         |                                                                                                    | Task 3               |                                                                                                    |
| 44              | -                                       | END, GOTO, GOSUB,<br>ONGOTO, ONGOSUB, or<br>RETURN command is not<br>provided at the end of<br>BASIC program.                                                                                                    | Task 4               | Correct program.                                                                                                    |
| 45              | l ext end error                         |                                                                                                    | Task 5               |                                                                                                    |
| 46              |                                         |                                                                                                    | Task 6               |                                                                                                    |
| 47              |                                         |                                                                                                    | Task 7               |                                                                                                    |
| 48              |                                         |                                                                                                    | Task 8               |                                                                                                    |
| 51              |                                         |                                                                                                    | Task 1               |                                                                                                    |
| 52              |                                         |                                                                                                    | Task 2               |                                                                                                    |
| 53              |                                         |                                                                                                    | Task 3               |                                                                                                    |
| 54              |                                         | Task of which run has not                                                                                                    | Task 4               | Reconsider start condition                                                                                                    |
| 55              | URS1 error                              | again.                                                                                                    | Task 5               | of task.                                                                                                    |
| 56              |                                         |                                                                                                    | Task 6               |                                                                                                    |
| 57              |                                         |                                                                                                    | Task 7               |                                                                                                    |
| 58              | (CAUTION 1)                             |                                                                                                    | Task 8               |                                                                                                    |
| 60              | Stack excess error                      | Stack has been used ex-<br>ceeding stack area set on<br>system side.                                                                                                    |                      | In BASIC, reduce GOSUB<br>or FOR~NEXT statement<br>to tenfold or less per task.<br>In microcomputer, reduce<br>stack to 128 bytes or less<br>per task. |
| 70              | Plural WAIT error<br>BTWF error         | Contents of RAM for task schedule on system side have been rewritten.                                                                                                    |                      | Check if memory on sys-<br>tem side has been accessed<br>by user program by mis-<br>take.                                                              |
| 80              |                                         |                                                                                                    | RS-232-C CH0         |                                                                                                    |
| 81              | Receive buffer full                     | Received data in receive                                                                                                    | RS-232-C CH1         | Do not send data of 512<br>or more bytes at one time.                                                                                                  |
| 82              | error                                   | bytes.                                                                                                    | RS-232-C CH2         |                                                                                                    |
| 83              | (CAUTION 1).                            |                                                                                                    | RS-422 CH3           |                                                                                                    |
| 90              |                                         |                                                                                                    | RS-232-C CH0         | Check if connection of<br>cable and connector is<br>correct.<br>Vacate corresponding re-<br>ceive buffer.                                              |
| 91              | Sand huffor full orror                  | Sent data in send buffer                                                                                                    | RS-232-C CH1         |                                                                                                    |
| 92              | Send burier full en of                  | has reached 127 bytes.                                                                                                    | RS-232-C CH2         |                                                                                                    |
| 93              | (CAUTION 1)                             |                                                                                                    | RS-422 CH3           |                                                                                                    |
| 99              | Programmable<br>controller CPU<br>error | Programmable controller<br>CPU has been reset during<br>communication with pro-<br>grammable controller CPU<br>or communication has<br>stopped due to WDT error.<br>Note:<br>"99" may be displayed<br>when instantaneous power<br>failure has occurred.<br>Run of KD51E is not<br>affected by this error |                      | Run of KD51E is not<br>affected by this error.                                                                                                    |
| 1               | (CAUTION 1)                             | attected by this error.                                                                                                    | 1                    | 1                                                                                                    |

Table 12.3 Errors Displayed by Error Indicator (Continued)

# **12. ERROR MESSAGES**

#### CAUTION

- 1. In the case of "battery error", "ORST error", "receive buffer full error", "send buffer error" or "programmable controller CPU error", the processing of KD51E is continued.
- 2. The capacity of receive buffer is 511 bytes per channel. Therefore, data of 512 or more bytes are ignored.
- 3. After the "send buffer full error" message is displayed, data sending is held for at least one minute. When the send buffer is still full after one minute, data is not sent and the next processing is initiated. However, when the system subroutine SWB (block data sending) is called, the time preset on the timer becomes effective.
- 4. Possible causes of full send buffer are as follows:
  - During DR control, the DTR signal (number 6 pin of RS-232-C) from external equipment is LOW.
  - During XON/XOFF control, the XON code is not sent after the XOFF code is received from external equipment.

SER-K

# ΜΕΜΟ

| <br>                                        |
|---------------------------------------------|
|                                             |
|                                             |
|                                             |
| <br>••••••••••••••••••••••                  |
|                                             |
|                                             |
|                                             |
| <br>••••••                                  |
|                                             |
|                                             |
|                                             |
| <br>••••••                                  |
|                                             |
|                                             |
|                                             |
| <br>                                        |
|                                             |
|                                             |
|                                             |
|                                             |
|                                             |
|                                             |
|                                             |
|                                             |
|                                             |
|                                             |
|                                             |
|                                             |
| <br>••••••                                  |
|                                             |
|                                             |
|                                             |
| <br>••••••                                  |
|                                             |
|                                             |
|                                             |
| <br>                                        |
|                                             |
|                                             |
|                                             |
|                                             |
|                                             |
|                                             |
|                                             |
|                                             |
| <br>•••••                                   |
|                                             |
|                                             |
|                                             |
| <br>                                        |
|                                             |
|                                             |
|                                             |
| <br>                                        |
|                                             |
|                                             |
|                                             |
|                                             |
|                                             |
|                                             |
|                                             |
|                                             |
| <br>                                        |
|                                             |
|                                             |
|                                             |
| <br>••••••                                  |
|                                             |
|                                             |
|                                             |
| <br>•••••••                                 |
|                                             |
|                                             |
|                                             |
| <br>                                        |
|                                             |
|                                             |
|                                             |
|                                             |
| <br>                                        |
|                                             |
|                                             |
|                                             |
| <br>                                        |
|                                             |
|                                             |
|                                             |
| <br>•••••                                   |
|                                             |
|                                             |
|                                             |
| <br>· • • • • • • • • • • • • • • • • • • • |
|                                             |
|                                             |
|                                             |
| <br>                                        |
|                                             |
|                                             |

| APPENDIX                                                                                                    |
|----------------------------------------------------------------------------------------------------|
| 1. GAUTIONS DURING PREPARATION OF BASIC PROGRAM                                                                                                    |
| 1.1       Initial Setting during BASIC Programming       102         1.2       Start Condition and Programming       103         1.2.1       Program is run only once after power-on       104         1.2.2       Program is always run after power-on       104         1.2.3       Program is run by interruption caused by KCPU       104         1.2.4       Program is run at set intervals of real time       105 |
| 2. MASK OF BASIC PROGRAM                                                                                                    |
| 2.1 Mask Method of BASIC Program.       .106         2.2 Correction of BASIC Program.       .108                                                                                                    |
| 3. CAUTIONS FOR REMOTE RUN/STOP OF KCPU                                                                                                    |
| 4. CAUTIONS FOR USE OF BASIC COMMANDS113                                                                                                    |
| 4.1INKEY Command.1134.2PRINT and LPRINT Commands for Printer1134.3CRT Display Commands1134.4OPEN and CLOSE Commands113                                                                                                    |
| 5. CAUTIONS WHEN PLURAL TASKS ACCESS KCPU                                                                                                    |
| 6. I/O CONSOLE                                                                                                    |
| 6.1VT220 Used for I/O Console.1156.2Other General-Purpose Terminal Used for I/O Console.1176.3VT220 Set-up Directory118                                                                                                    |
| 7. LISTS OF CHARACTER CODES USED FOR KD51PR, K6PR and K7PR120                                                                                                    |
| 8. WIRING INSTRUCTION                                                                                                    |
| 9. DEVICE ADDRESS TABLE122                                                                                                    |
| 10. CAUTIONS FOR USE OF KD51PR                                                                                                    |

#### APPENDIX

# 1. CAUTIONS DURING PREPARATION OF BASIC PROGRAM

#### 1.1 Initial Setting during BASIC Programming

The following table shows the contents of the initial screen items which are set during BASIC programming.

MELSEG-K

| Item                               | Description                                                                                            |
|------------------------------------|----------------------------------------------------------------------------------------------------|
| 1. PROGRAM HEAD ADDRESS            | Head address of BASIC text (Specify address 8000H or address located below 8000H.)                     |
| 2. PROGRAM LAST ADDRESS            | The last address used to secured area as text area of BASIC                                            |
| 3. ADDITIONAL PROGRAM HEAD ADDRESS | Indicates head address when another text of BASIC is inserted. (Automatically set on OS side)          |
| 4. WORK AREA HEAD ADDRESS          | Work area used by interpreter of BASIC and fixed to 256 bytes. (This is not a work area used by user.) |
| 5. CHANNEL                         | Channel where text of BASIC is inserted.                                                               |

#### Table 1.1

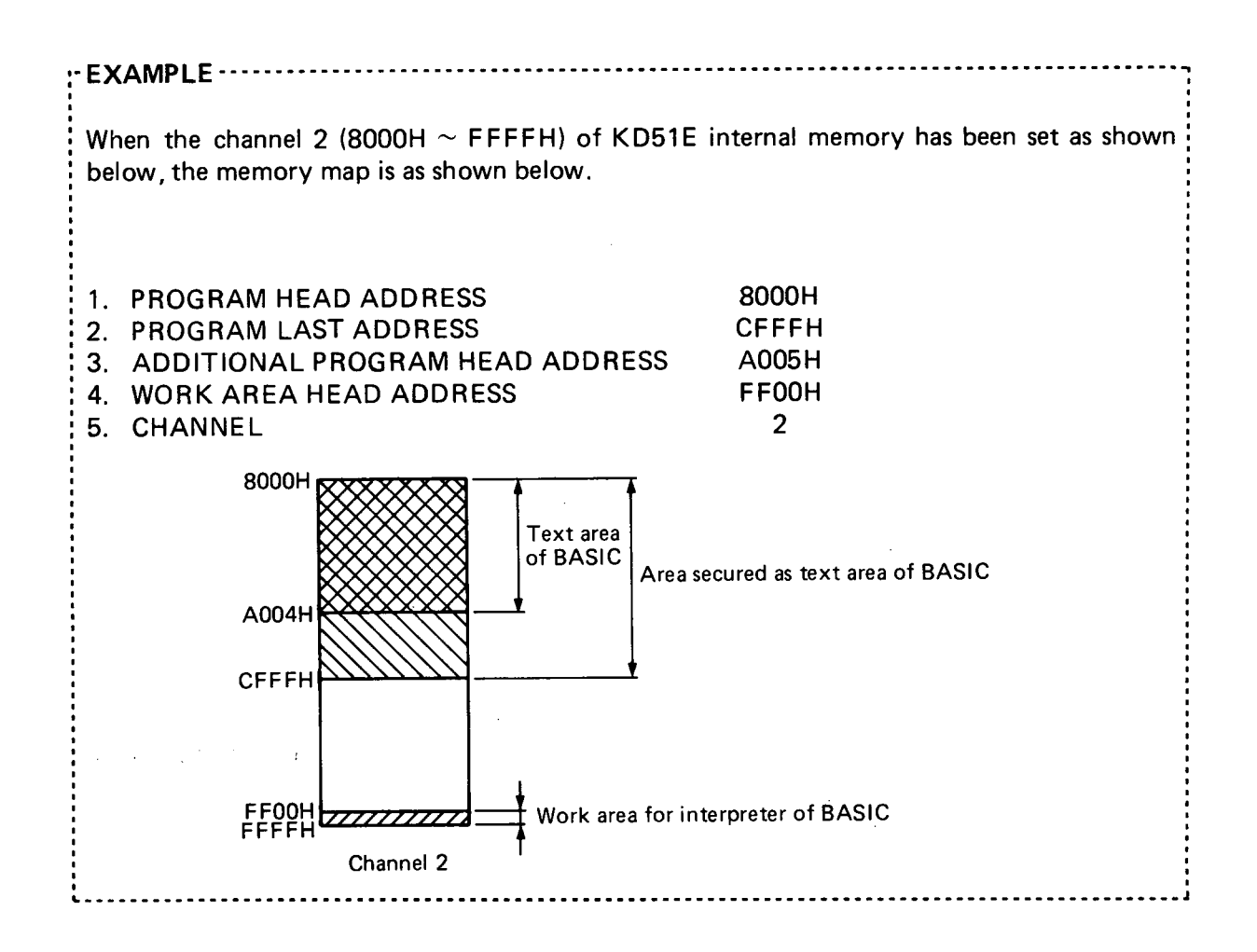

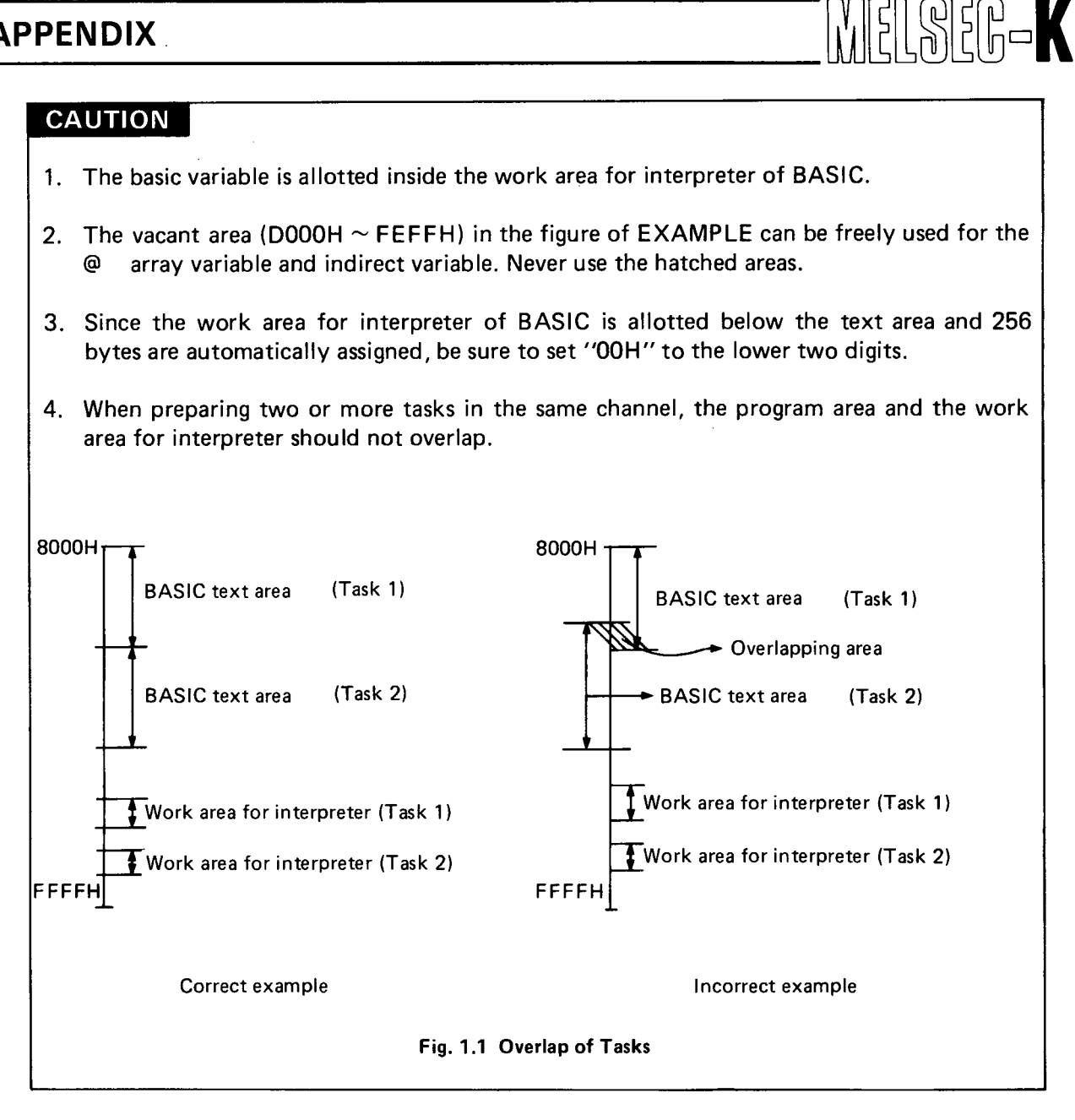

#### **1.2 Start Condition and Programming**

There are the following four types of BASIC program run formats:

- 1) Program is run only once after power-on.
- 2) Program is always run after power-on.
- 3) Program is run by interruption caused by KCPU.
- 4) Program is run at set intervals of real time.

#### 1.2.1 Program is run only once after power-on

Prepare the program so that the END command is executed at the end of program. Select "POWER ON" as the start condition of task.

SER-K

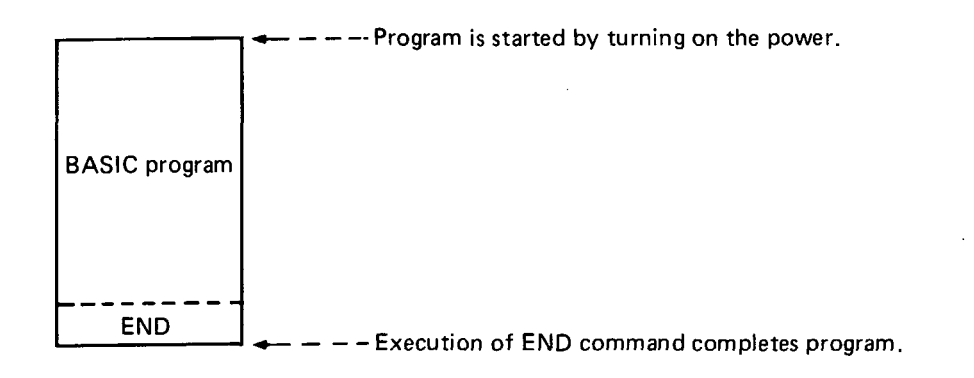

#### 1.2.2 Program is always run after power-on

Prepare the program so that run is returned to the head of program by the GOTO command, without using the END command at the end of program. Select "POWER ON" as the start condition of task.

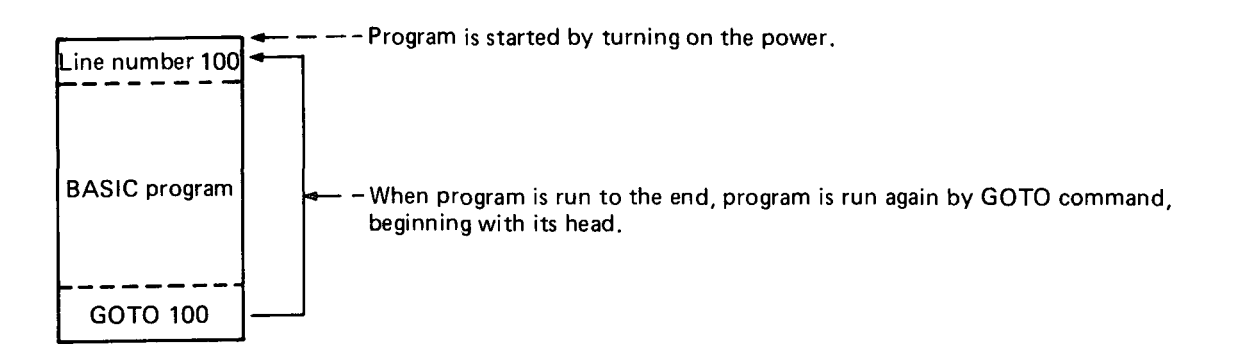

#### 1.2.3 Program is run by interruption caused by KCPU (See Section 6.5)

Prepare the program so that the END command is executed at the end of program. Select "KCPU INT" as the start condition of task.

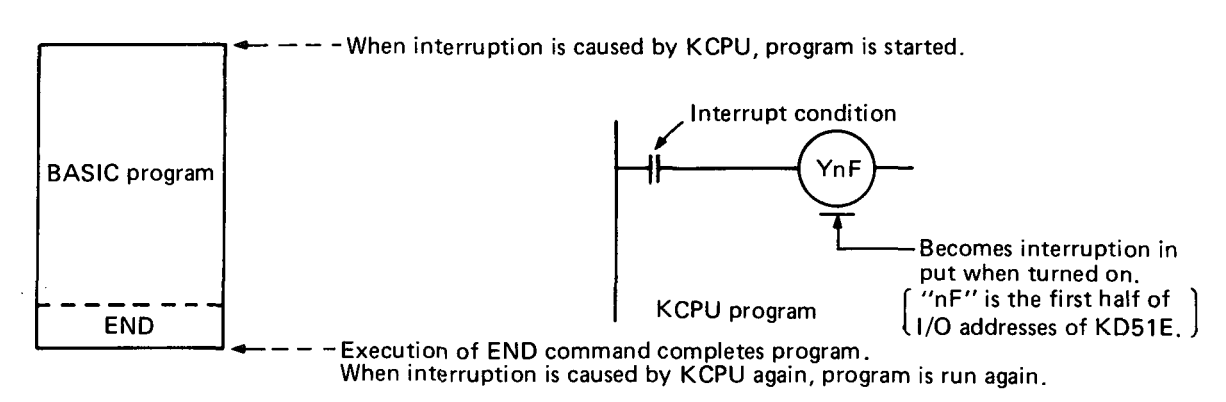

#### CAUTION

- 1. The task, which runs the program by interruption caused by the KCPU, should be one. If two or more tasks are provided, "plural ORST occurrence" error may occur.
- 2. By executing the END command, the task which runs the program by interruption caused by the KCPU resets the interruption caused by the KCPU.

#### 1.2.4 Program is run at set intervals of real time

Prepare the program so that the END command is executed at the end of program. elect "REAL TIME INT" as the start condition of task and set the interval.

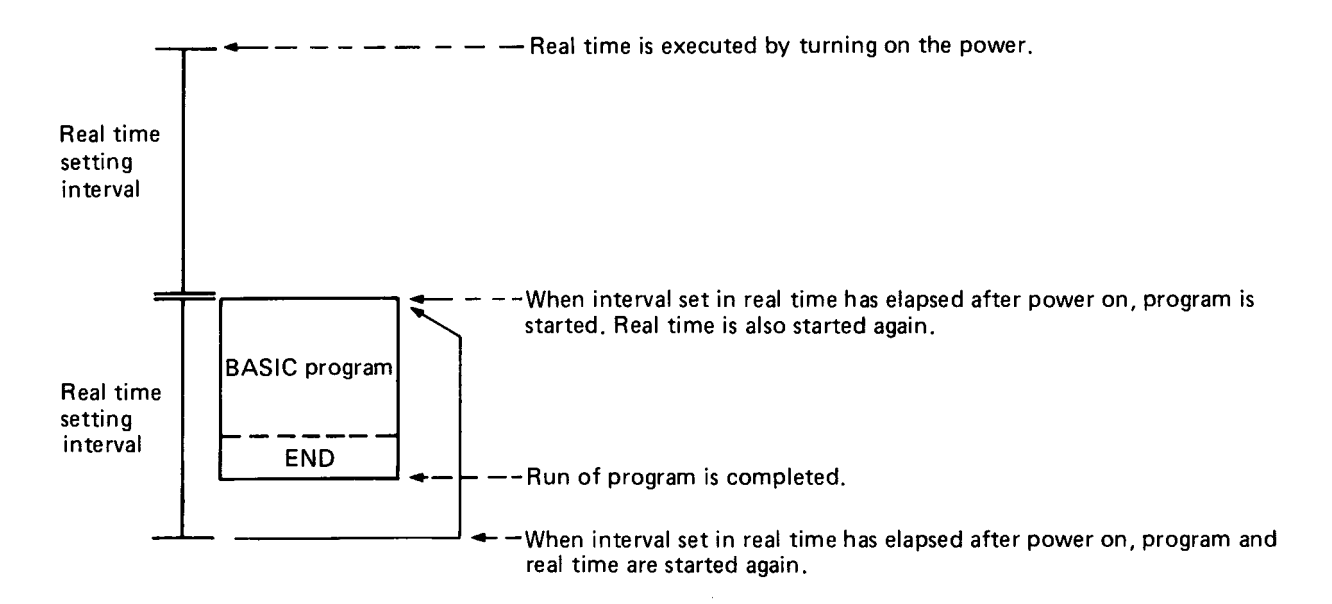

#### CAUTION

It is required to set the interval of real time greater than the value obtained by adding the run time of all programs which are started by multi task. If the task, for which the start condition "REAL TIME INT" has been selected, does not execute the END command within the set interval, "plural ORST occurrence" error will result.

#### 2. MASK OF BASIC PROGRAM

#### 2.1 Mask Method of BASIC Program

The BASIC program can be masked by the following operation.

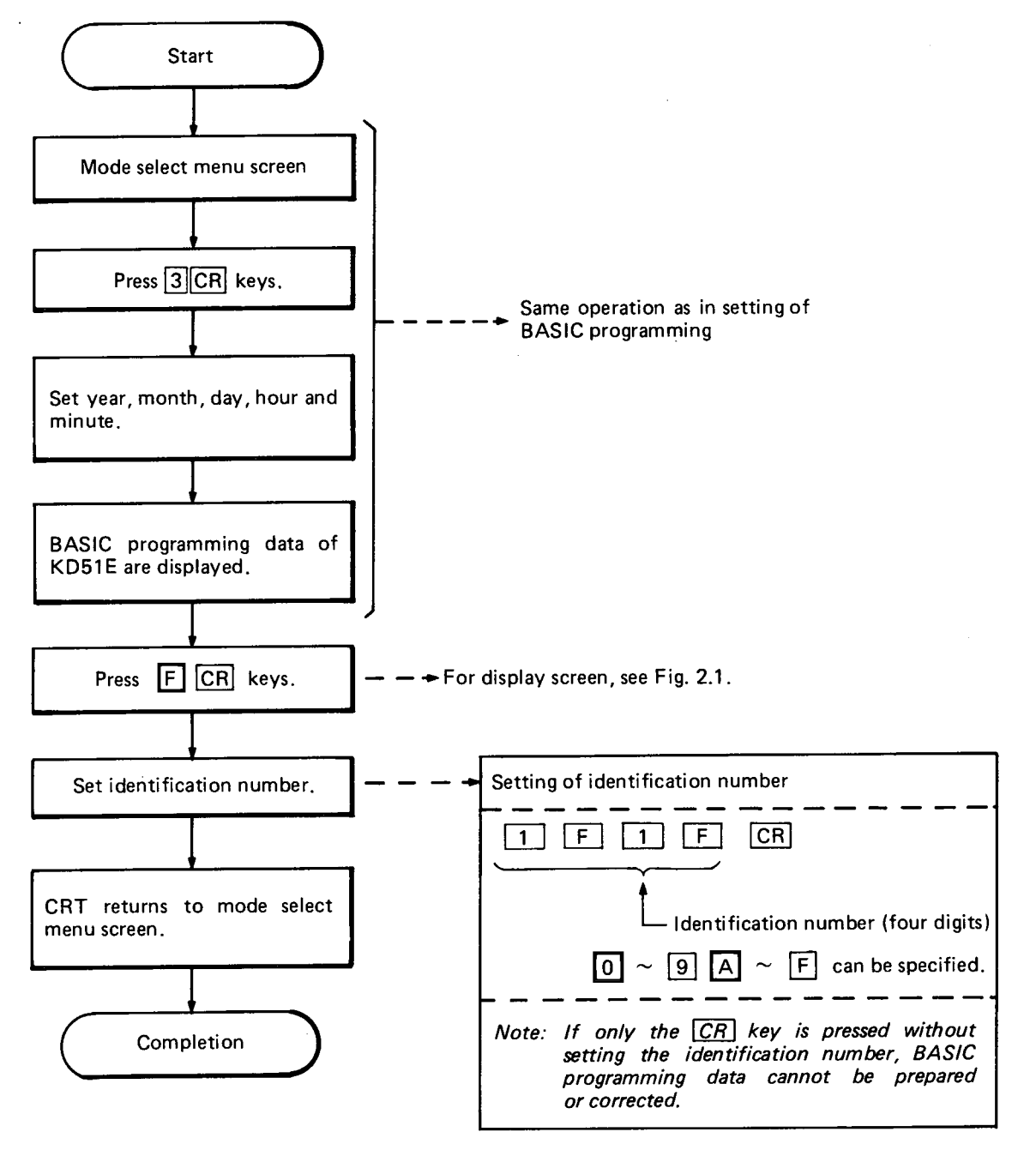

NELSEG-K

#### CAUTION

- 1. The mask of BASIC program cannot be cleared.
- 2. The identification number is required to add or correct the BASIC program.
- 3. Since the identification number cannot be changed, record the number when masking the BASIC program.

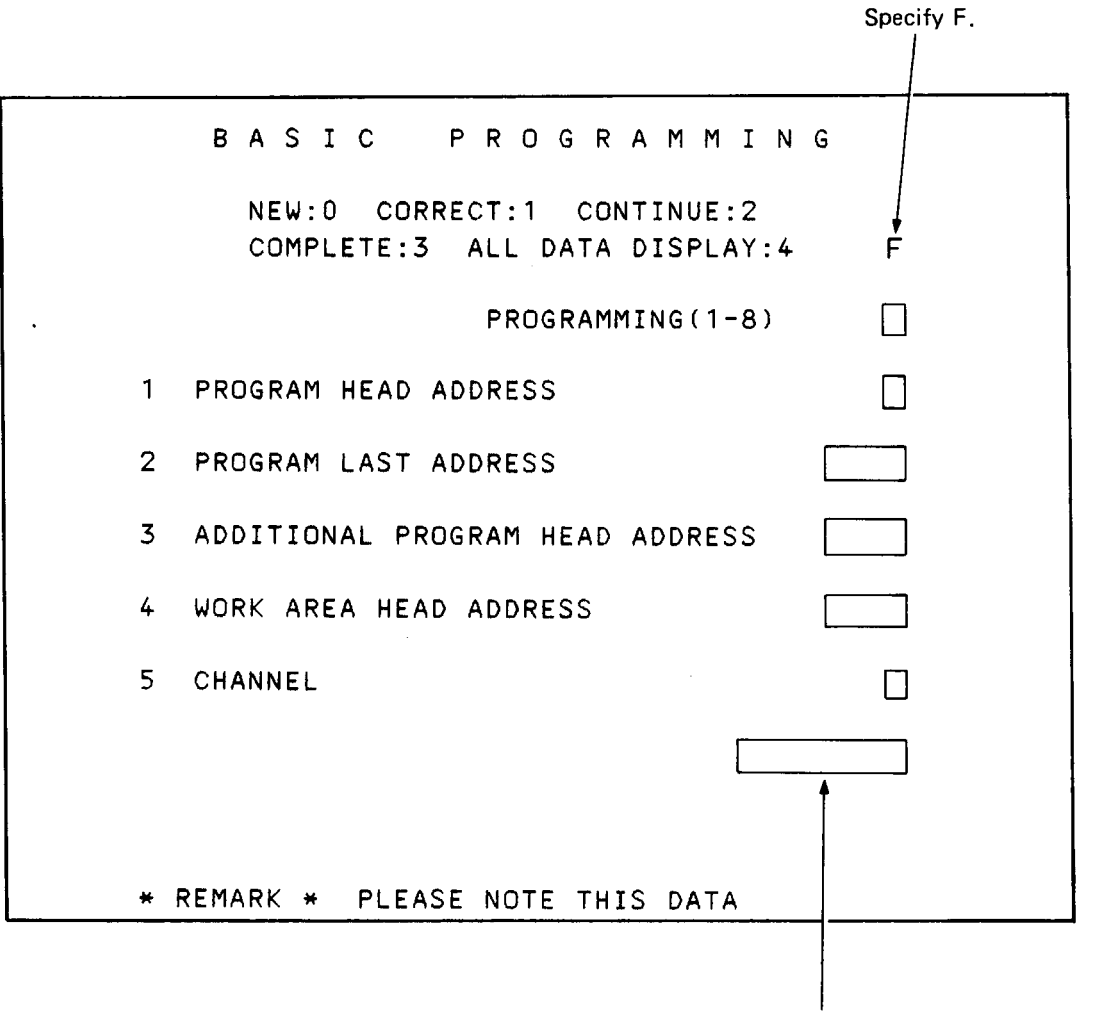

Set identification number.

#### Fig. 2.1 Masking Screen of BASIC Program

MELSEC-K
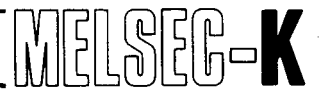

### 2.2 Correction of BASIC Program

After masking, the BASIC program can be corrected by the following operation. However, since this is not the clearing operation of mask, the following operation is required to correct the BASIC program.

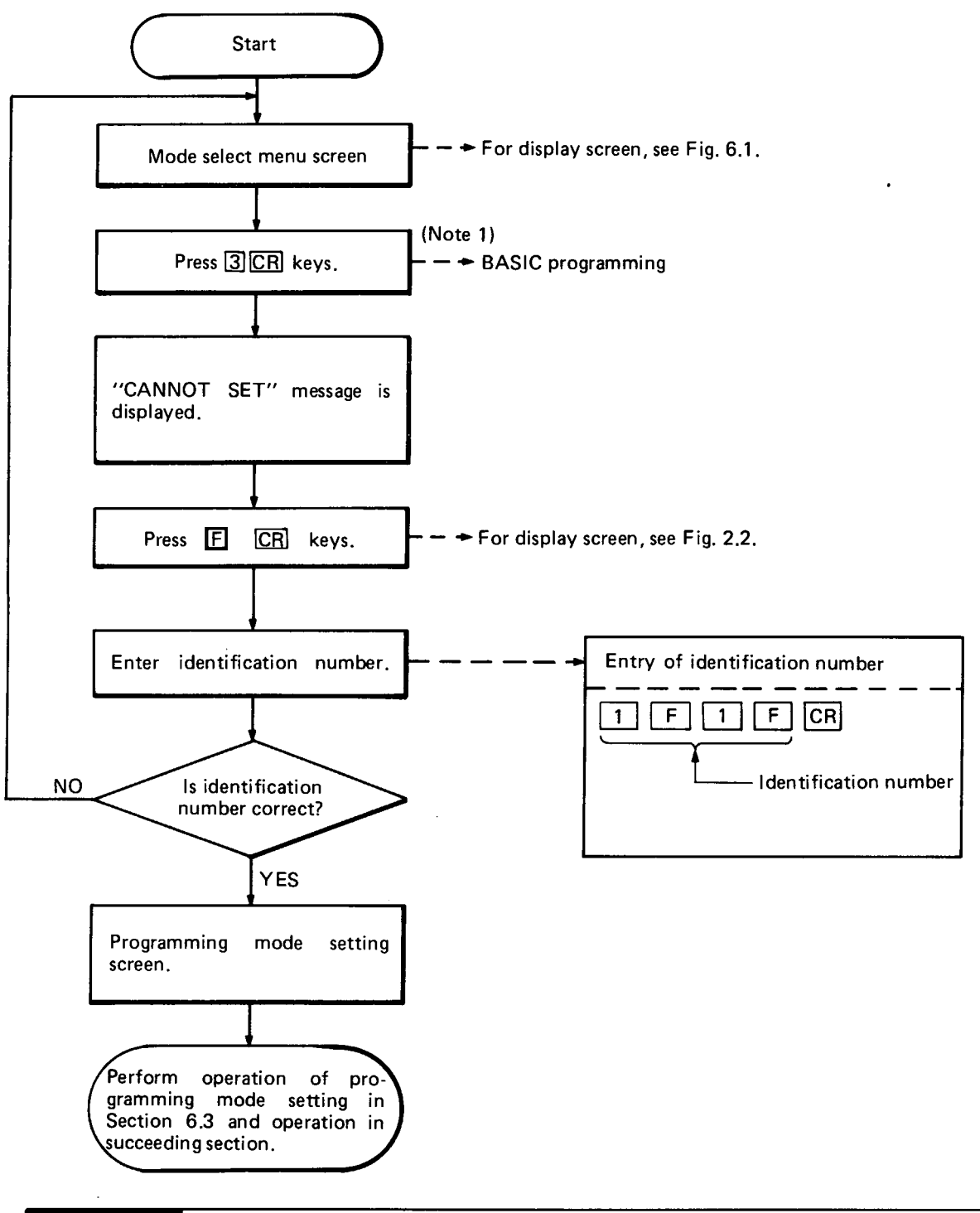

#### CAUTION

If the **FCR** keys are pressed with the mode select menu screen displayed on the CRT, Fig. 2.2 is not displayed.

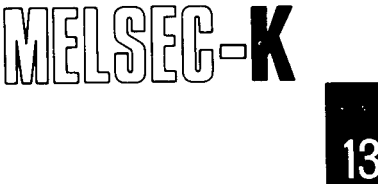

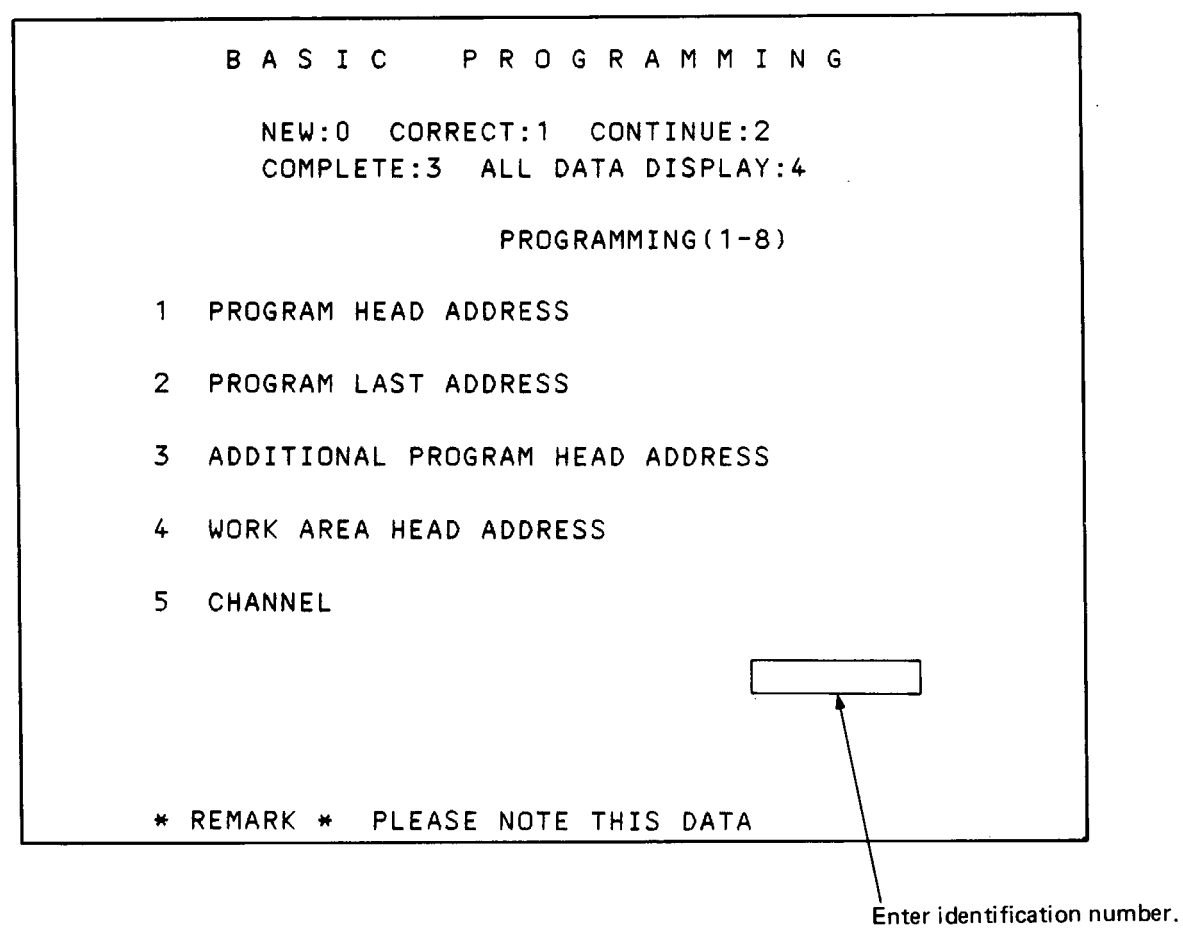

Fig. 2.2 Screen at the Time of BASIC Program Correction

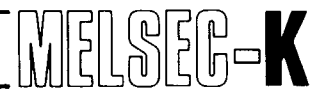

### 3. CAUTIONS FOR REMOTE RUN/STOP OF KCPU

When remote run or remote stop of K3NCPU(P2), K2NCPU or K2HCPU is performed by the KD51E, there are the following differences in the clear function of data (D, M, T, C) inside the KCPU, depending on the type of KCPU.

| K3NCPU(P2)                                                                      |                              |                               | K2NCPU                                                      |                                                | К2НСРО                                                           |
|---------------------------------------------------------------------------------|------------------------------|-------------------------------|-------------------------------------------------------------|------------------------------------------------|------------------------------------------------------------------|
| When SKP (KCPU remote stop)% is called, data are cleared according to the input | When S<br>are clea<br>M249 c | SKR (K<br>ared acc<br>of K2NC | CPU remote run) <sup>;</sup><br>cording to the stat<br>CPU. | <sup>∗</sup> is called, data<br>es of M248 and | When SKP is called and when SKR is called, data are not cleared. |
| condition of SKP.                                                               | M248                         | M249                          | Data Clear Area                                             | Output<br>Image Clear                          |                                                                  |
| The user can specify one of                                                     | OFF                          | OFF                           | Not Cleared                                                 | Not cleared                                    |                                                                  |
| the following modes as input<br>condition of SKP                                | OFF                          | ON                            | Only unlatched data are cleared                             | Cleared                                        |                                                                  |
| Only unlatched data clear                                                       | ON                           | OFF                           | All data cleared                                            | Cleared                                        |                                                                  |
| ( No clear                                                                      | ON                           | ON                            | All data cleared                                            | Not cleared                                    |                                                                  |

Table 3.1

\*: For details of system subroutines, SKP and SKR, see the instruction manual of "GPC-BASIC".

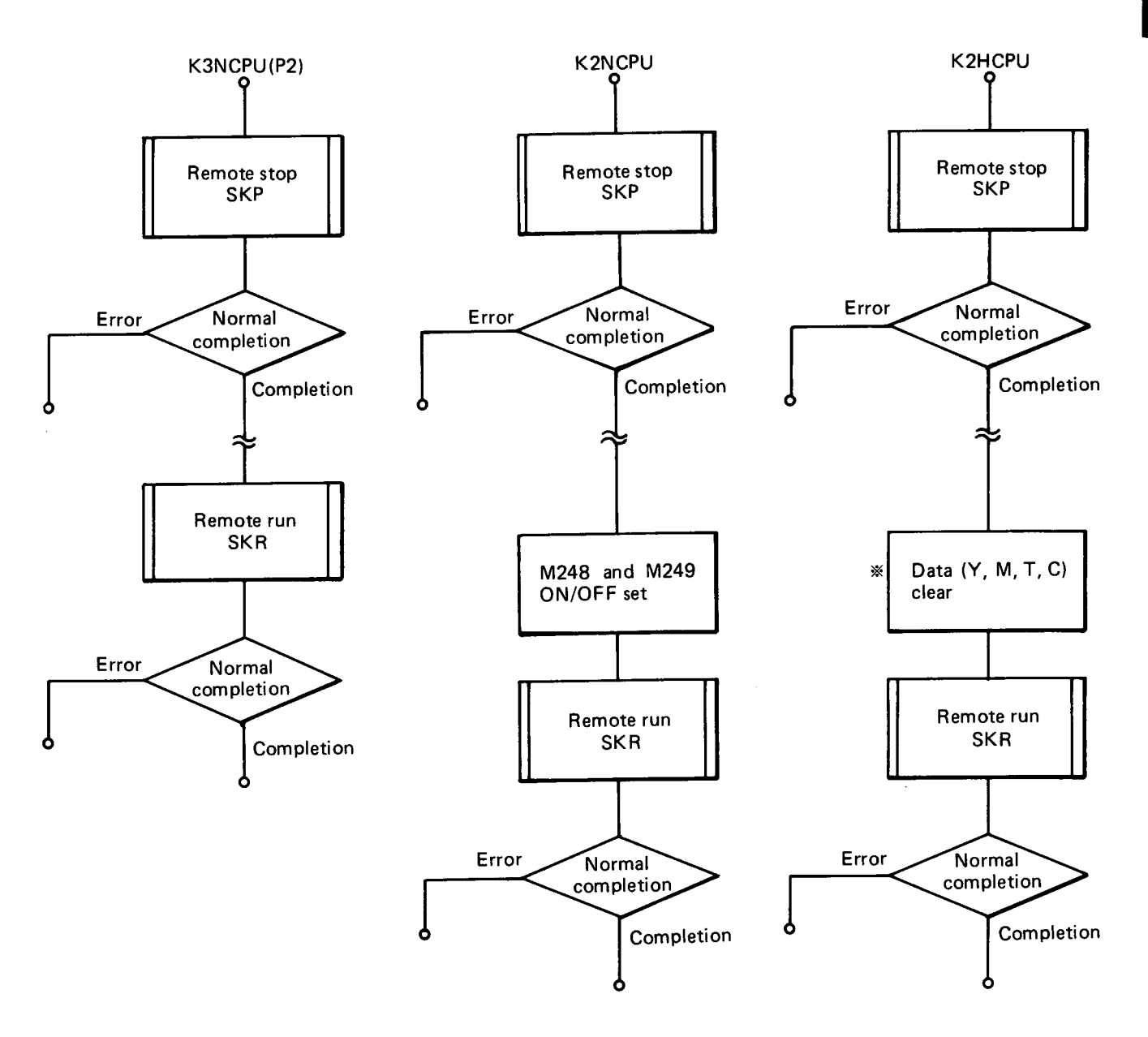

\*: If not required, this operation may be omitted.

(2) Since the K3NCPU(P2) or K2HCPU is not provided with a mode which is used to clear the output image during remote run/stop, the final output prior to remote stop is provided again immediately after the execution of remote run. When it is not desired to provide the final output again, prepare a sequence program as shown in Example 1 and Example 2 so that remote stop is executed after all outputs are turned off.

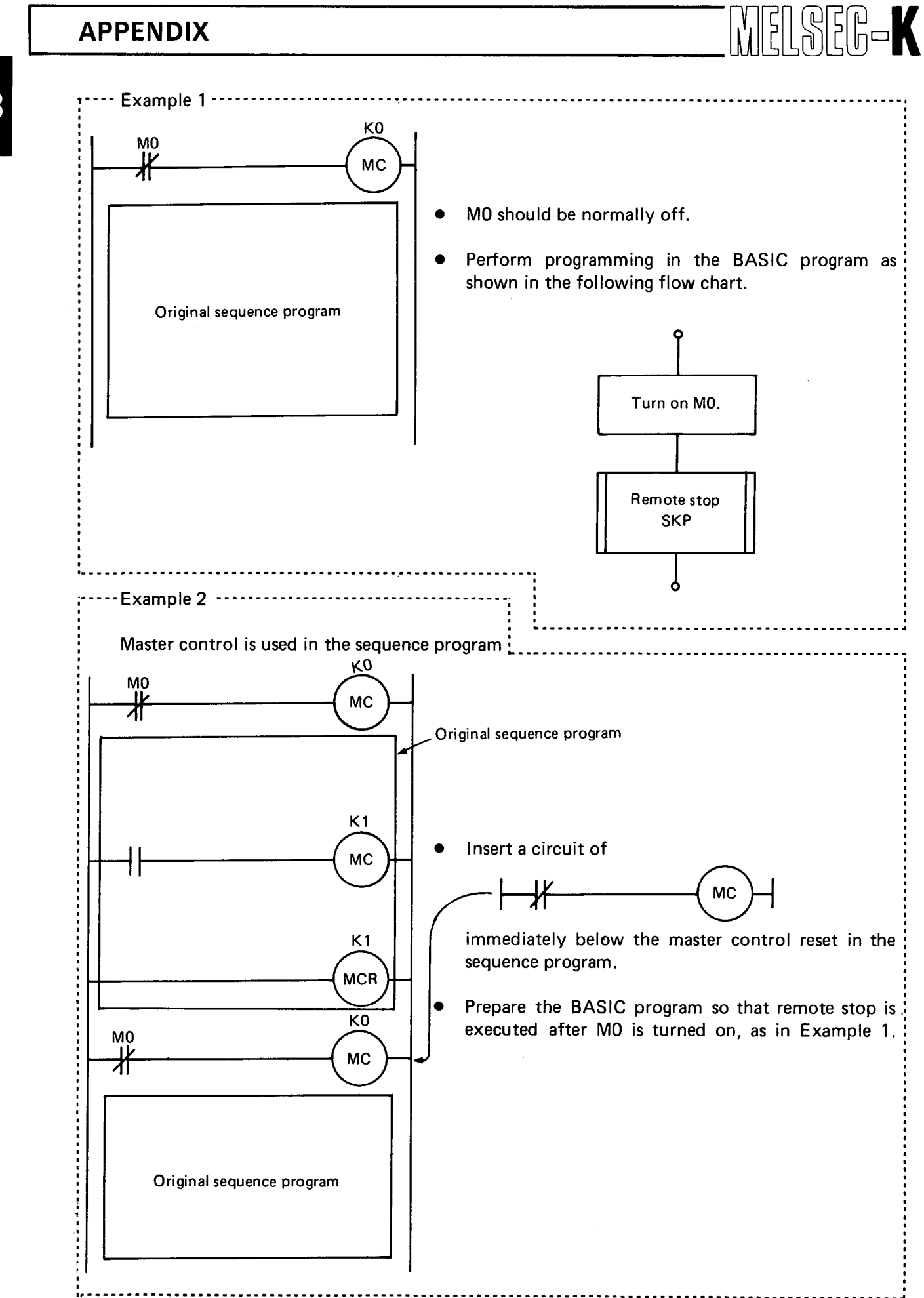

#### 4. CAUTIONS FOR USE OF BASIC COMMANDS

#### 4.1 INKEY Command

When plural tasks are simultaneously set to keying-in operation waiting state, only one task of tasks waiting for keying-in operation returns a key code. In this case, to which task the key code is returned depends on the timing of keying-in operation. Therefore, prevent plural tasks from being simultaneously set to keying-in operation waiting state.

#### 4.2 PRINT and LPRINT Commands for Printer

When the PRINT or LPRINT command is used for the printer, data cannot be printed out if a comma (,), which inhibits carriage return, is provided at the end of a statement.

The printer (K6PRE, K6PR-K, K7PR, etc.) starts printing of data after receiving the CR code (0DH). If a comma (,), which inhibits carriage return, is provided, the KD51E does not sent 0DH. Therefore, data are not printed out.

When KD51PR is used, see Section 10 in APPENDIX.

#### 4.3 CRT Display Commands

If the CRT display command of CLS, ZCON, ZCOFF, ZNOR, ZCRV, PRINT or LOCATE is used in plural tasks for one CRT, a desired display screen may not be obtained. It is recommended to prepare the program for display, which is used for one CRT, by using the CRT display command only in one task.

#### 4.4 OPEN and CLOSE Commands

• RS-232-C-CH1, CH2 and RS-422-CH3 are set to communication disable (send and receive disenable) in initial state, and cannot be used if they are not opened by user program except in the K6PRT mode.

However, data can be sent to the channel set in the printer setting screen by use of the LPRINT or LLIST command if the channel is not opened by the user program. \*Only sending

- The OPEN command is a command for the initialization and initial setting of communication control of each channel of RS-232-C and RS-422 and also for the initialization of send and receive buffers of KD51E. Therefore, when this command is executed, the communication mode is newly set for the specified channel and also the send and receive buffers of specified channel are forcedly vacated.
- The CLOSE command is similar to the OPEN command. The CLOSE command initializes
  the specified channel and then sets the channel to send/receive disenable state, and at the
  same time, initializes the send and receive buffers of KD51E. It is not always required to use
  this command together with the OPEN statement, and since the functions of CLOSE
  command can be fully covered by the OPEN command, it is not necessarily required to
  use the CLOSE command.

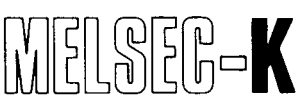

MELSEC-K

13

• The OPEN command and the CLOSE command are commonly used for each task. Therefore, the channel opened by a task, which has been started first, can be used for a task which will be executed later, without opening the channel.

### 5. CAUTIONS WHEN PLURAL TASKS ACCESS KCPU

When plural tasks attempt to consecutively read or write data of 10 or more bytes from the KCPU by use of command, such as ZMOV, ZRD 1, ZRD 2, ZWR 1 or ZWR2, priority is given to the processing of a task which has a lower number. Until the task with lower number completes access to the KCPU, the task with higher number cannot access to the KCPU. Therefore, it appears that the processing of task with higher number has been suspended.

| <ul> <li>There are three tasks and task 1 and task 2 use a KCPU access program . For instance, if data of 30 bytes are read in the access to the KCPU by task 1, program run proceeds as follows:</li> <li>(1) Task 1 is executed. The KCPU is accessed, data of 10 bytes are first read, and when the waiting state is set, program run proceeds to task 2.</li> <li>(2) Task 2 is executed. However, when the KCPU is accessed, the waiting state is set.</li> <li>(3) Another 10-byte data are read. When the waiting state is set, program run proceeds to task 3.</li> <li>(4) 16 lines of task 3 are executed.</li> <li>(5) Another 10-byte data are read. (Read of 30-byte data is completed.)</li> <li>(6) Access to KCPU</li> <li>(7) Task 1 Task 2 Task 3</li> <li>(9) 10 bytes are read</li> <li>(9) Access to KCPU</li> <li>(10 bytes are read)</li> <li>(10 bytes are read)&lt;</li></ul>                                                                                                    | Fxample'                                                                                                    |
|----------------------------------------------------------------------------------------------------|----------------------------------------------------------------------------------------------------|
| <ul> <li>30 bytes are read in the access to the KCPU by task 1, program run proceeds as follows:</li> <li>(1) Task 1 is executed. The KCPU is accessed, data of 10 bytes are first read, and when the waiting state is set, program run proceeds to task 2.</li> <li>(2) Task 2 is executed. However, when the KCPU is accessed, the waiting state is set.</li> <li>(3) Another 10-byte data are read. When the waiting state is set, program run proceeds to task 3.</li> <li>(4) 16 lines of task 3 are executed.</li> <li>(5) Another 10-byte data are read. (Read of 30-byte data is completed.)</li> <li>(6) Access to KCPU by task 2 is initiated.</li> </ul>                                                                                                    | There are three tacks and tack 1 and task 2 use a KCPU access program. For instance, if date of                                                |
| <ul> <li>1 Task 1 is executed. The KCPU is accessed, data of 10 bytes are first read, and when the waiting state is set, program run proceeds to task 2.</li> <li>2 Task 2 is executed. However, when the KCPU is accessed, the waiting state is set.</li> <li>3 Another 10-byte data are read. When the waiting state is set, program run proceeds to task 3.</li> <li>4 16 lines of task 3 are executed.</li> <li>5 Another 10-byte data are read. (Read of 30-byte data is completed.)</li> <li>6 Access to KCPU by task 2 is initiated.</li> </ul>                                                                                                    | 30 bytes are read in the access to the KCPU by task 1, program run proceeds as follows:                                                        |
| <ul> <li>(2) Task 2 is executed. However, when the KCPU is accessed, the waiting state is set.</li> <li>(3) Another 10-byte data are read. When the waiting state is set, program run proceeds to task 3.</li> <li>(4) 16 lines of task 3 are executed.</li> <li>(5) Another 10-byte data are read. (Read of 30-byte data is completed.)</li> <li>(6) Access to KCPU by task 2 is initiated.</li> </ul>                                                                                                    | (1) Task 1 is executed. The KCPU is accessed, data of 10 bytes are first read, and when the maintain state is set an any supported to task $2$ |
| <ul> <li>(2) Task 2 is executed. However, when the world is accessed, the waiting state is set.</li> <li>(3) Another 10-byte data are read. When the waiting state is set, program run proceeds to task 3.</li> <li>(4) 16 lines of task 3 are executed.</li> <li>(5) Another 10-byte data are read. (Read of 30-byte data is completed.)</li> <li>(6) Access to KCPU by task 2 is initiated.</li> </ul> Task 1 Task 2 Task 3 Task 1 Task 2 Task 3 Task 1 Task 2 Task 3 (9) Access to KCPU 10 bytes are read (10) bytes are read (3) (4) I6 lines are executed 10 bytes are read (5) Access to KCPU is initiated.                                                                                                    | Task 2 is executed However when the KCPU is accorded the weiting state is set                                                                  |
| <ul> <li>(a) 16 lines of task 3 are executed.</li> <li>(b) Another 10-byte data are read. (Read of 30-byte data is completed.)</li> <li>(c) Access to KCPU by task 2 is initiated.</li> <li>(c) Access to KCPU</li> <li>10 bytes are read</li> <li>(c) Access to KCPU</li> <li>(c) Access to KCPU</li> <li>(c) Access to KCPU</li> <li>(c) Access to KCPU</li> <li>(c) Access to KCPU</li> <li>(c) Access to KCPU</li> </ul>                                                                                                    | (3) Another 10-byte data are read. When the waiting state is set, program run proceeds to                                                      |
| <ul> <li>(4) 16 lines of task 3 are executed.</li> <li>(5) Another 10-byte data are read. (Read of 30-byte data is completed.)</li> <li>(6) Access to KCPU by task 2 is initiated.</li> </ul> Task 1 Task 2 Task 3 1 Access to KCPU 10 bytes are read 2 Access to KCPU 10 bytes are read 3 Access to KCPU 10 bytes are read 3 Access to KCPU 10 bytes are read 6 Access to KCPU is initiated.                                                                                                    | task 3.                                                                                                    |
| <ul> <li>Another 10-byte data are read. (Read of 30-byte data is completed.)</li> <li>Access to KCPU by task 2 is initiated.</li> </ul> Task 1 Task 2 Task 3 1 Access to KCPU 10 bytes are read 2 Access to KCPU 10 bytes are read 3 4 16 lines are executed 10 bytes are read 6 Access to KCPU is initiated.                                                                                                    | (4) 16 lines of task 3 are executed.                                                                                                    |
| <ul> <li>Access to KCPU by task 2 is initiated.</li> <li>Task 1 Task 2 Task 3</li> <li>Access to KCPU</li> <li>10 bytes are read</li> <li>Access to KCPU</li> <li>10 bytes are read</li> <li>Access to KCPU</li> <li>10 bytes are read</li> <li>Access to KCPU</li> <li>Access to KCPU</li> <li>Access to KCPU</li> <li>Access to KCPU</li> <li>Access to KCPU</li> <li>Access to KCPU</li> <li>Access to KCPU</li> <li>Bines are executed</li> <li>Access to KCPU is initiated.</li> </ul>                                                                                                    | (5) Another 10-byte data are read. (Read of 30-byte data is completed.)                                                                        |
| Task 1 Task 2 Task 3<br>1 Access to KCPU<br>10 bytes are read<br>2 Access to KCPU<br>10 bytes are read<br>3<br>4 16 lines are executed<br>10 bytes are read<br>6 Access to KCPU is initiated.                                                                                                    | 6 Access to KCPU by task 2 is initiated.                                                                                                    |
| Task 1 Task 2 Task 3<br>1 Access to KCPU<br>10 bytes are read<br>2 Access to KCPU<br>10 bytes are read<br>3<br>4 16 lines are executed<br>10 bytes are read<br>5 Access to KCPU is initiated.                                                                                                    |                                                                                                    |
| 10 bytes are read<br>2 Access to KCPU<br>10 bytes are read<br>3<br>4 16 lines are executed<br>10 bytes are read<br>5<br>6 Access to KCPU is initiated.                                                                                                    | Task 1 Task 2 Task 3                                                                                                    |
| 10 bytes are read<br>10 bytes are read<br>10 bytes are | Access to KCPU                                                                                                    |
| 10 bytes are read<br>(3)<br>(4)<br>16 lines are executed<br>10 bytes are read<br>(5)<br>(6) Access to KCPU is initiated.                                                                                                    |                                                                                                    |
| 10 bytes are read<br>3<br>4<br>16 lines are executed<br>10 bytes are read<br>5<br>6<br>Access to KCPU<br>16 lines are executed                                                                                                    |                                                                                                    |
| 10 bytes are read<br>(3)<br>(4)<br>16 lines are executed<br>10 bytes are read<br>(5)<br>(6) Access to KCPU is initiated.                                                                                                    | Access to KCPU                                                                                                    |
| (4) 16 lines are executed<br>10 bytes are read (5)<br>(6) Access to KCPU is initiated.                                                                                                    | 10 bytes are read $(3)$                                                                                                    |
| <ul> <li>4 16 lines are executed</li> <li>10 bytes are read</li> <li>6 Access to KCPU is initiated.</li> </ul>                                                                                                    |                                                                                                    |
| 10 bytes are read 5<br>6 Access to KCPU is initiated.                                                                                                    |                                                                                                    |
| 10 bytes are read 5<br>6 Access to KCPU is initiated.                                                                                                    |                                                                                                    |
| <ul> <li>Access to KCPU is initiated.</li> </ul>                                                                                                    | 10 bytes are read (5)                                                                                                    |
| 6 Access to KCPU is initiated.                                                                                                    |                                                                                                    |
| 1 -                                                                                                    | 6 Access to KCPU is initiated.                                                                                                    |
|                                                                                                    |                                                                                                    |

#### 6. I/O CONSOLE

For the I/O console of KD51E, the VT220 is recommended.

#### 6.1 VT220 Used for I/O Console

The character codes and display control codes of KD51E are matched to those of VT220.

Key Arrangement of Keyboard

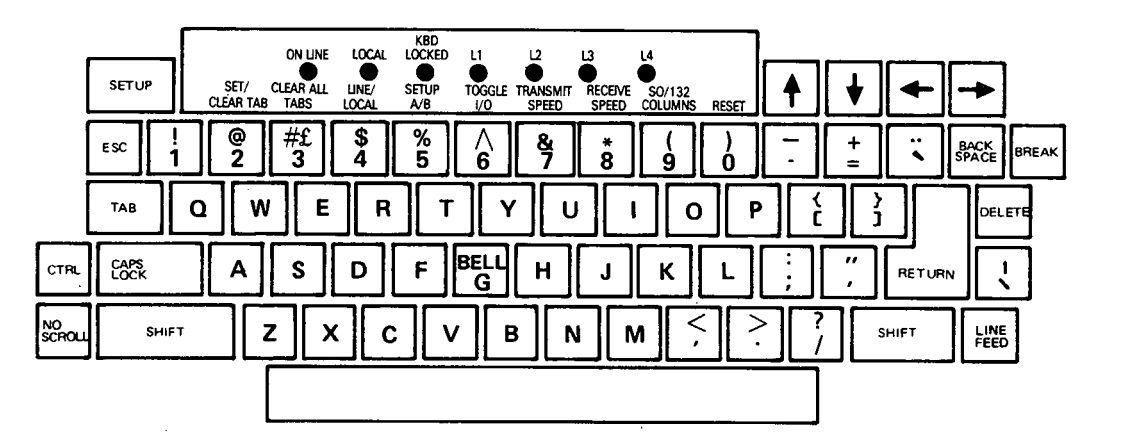

| PF1 | PF2 | PF3             | PF4 |
|-----|-----|-----------------|-----|
| 7   | 8   | 9               | _   |
| 4   | 5   | 6               | •   |
| 1   | 2   | 3               |     |
|     | )   | $\boxed{\cdot}$ |     |

MELSEC-K

#### Fig. 3 Key Arrangement of VT220

## Key Character Code List

|   | 0   | 1   | 2  | 3 | 4 | 5 | 6 | 7   | High Rank<br>(HEX) |
|---|-----|-----|----|---|---|---|---|-----|--------------------|
| 0 | NUL | DLE | SP | 0 | @ | Р |   | р   |                    |
| 1 | зон | DC1 | !  | 1 | А | Q | а | q   |                    |
| 2 | STX | DC2 | "  | 2 | В | R | b | r   |                    |
| 3 | ΕΤΧ | DC3 | £  | 3 | С | S | с | s   |                    |
| 4 | ΕΟΤ | DC4 | \$ | 4 | D | Т | d | t   |                    |
| 5 | ENQ | NAK | %  | 5 | E | U | е | u   |                    |
| 6 | АСК | SYN | &  | 6 | F | v | f | v   |                    |
| 7 | BEL | ЕТВ | ,  | 7 | G | w | g | w   |                    |
| 8 | BS  | CAN | (  | 8 | н | x | h | x   |                    |
| 9 | нт  | EM  | )  | 9 | I | Y | i | Y   |                    |
| A | LF  | SUB | *  |   | J | z | j | Z   |                    |
| В | VT  | ESC | +  | ; | к | [ | k | {   |                    |
| С | FF  | FS  |    | < | L | ١ | 1 | ł   |                    |
| D | CR  | GS  | _  | = | м | ] | m | }   |                    |
| E | SO  | RS  |    | > | N | ٨ | n | ~   |                    |
| F | SI  | US  | 1  | ? | 0 | _ | 0 | DEL |                    |

MELSEG-K

t

Low Rank (HEX)

#### Fig. 4 Sending Character Code List

## 6.2 Other General-Purpose Terminal Used for I/O Console

When a general-purpose terminal other than VT220 is used, match the display control codes to those of VT220.

| Function             | Contents                                       | Used Code (ASCII)                                                                                                 |
|----------------------|------------------------------------------------|----------------------------------------------------------------------------------------------------|
| Line feed operation  | Carriage return operation                      | CR, LF codes (0DH, 0AH) )H, 0AH)                                                                                  |
| Screen clear         | Whole screen clear                             | ESC + [(5BH) + 2(32H) + J(4AH)                                                                                    |
| XON operation        | Specifies transfer enable from external unit.  | DC1 code (11H)                                                                                                    |
| XOFF operation       | Specifies transfer disable from external unit. | DC3 code (13H)                                                                                                    |
| Escape operation     | Escape sequence introducer                     | ESC code (1BH)                                                                                                    |
| Cursor addressing    | Specifies cursor position absolutely.          | ESC + [(5BH) (Note)<br>+line designation code(31H~32H+35H)+;(3BH)<br>+column designation code(31H~38H+31H)+H(48H) |
| Character            | Character reverse display stop                 | ESC + [(5BH) + (30H) + m(6DH)                                                                                     |
| qualification        | Character reverse display start                | ESC + [(5BH) + 7(37H) + m(6DH)                                                                                    |
| Cursor home          | Sets cursor to home position                   | ESC + [(5BH) + H (48H)                                                                                            |
| Back space operation | Moves cursor to left side by one column        | BS code (08H)                                                                                                    |

Table 3 Display Control Code List

-----Example: ----------23 ↑ LOCATE 0 1 Line Column Code conversion ESC + [ + 1 + ; + 2 + 4 н + (1BH) (5BH) (31H) (3BH) (32H) (34H) (48H)

#### Note: Code setting example of cursor addressing

#### 6.3 VT220 Set-Up Derectory

Proceed with the set-up according to the following CRT.

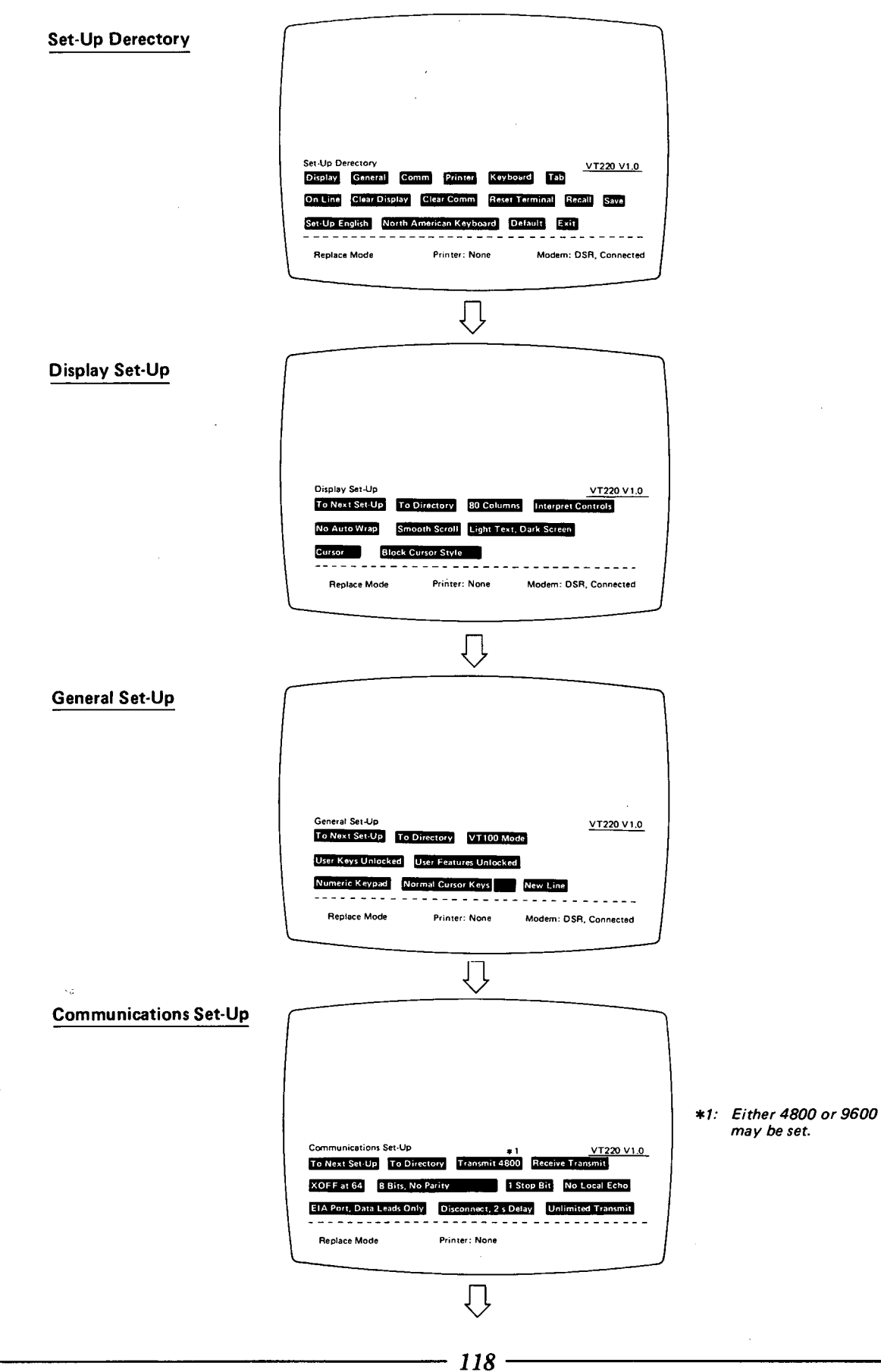

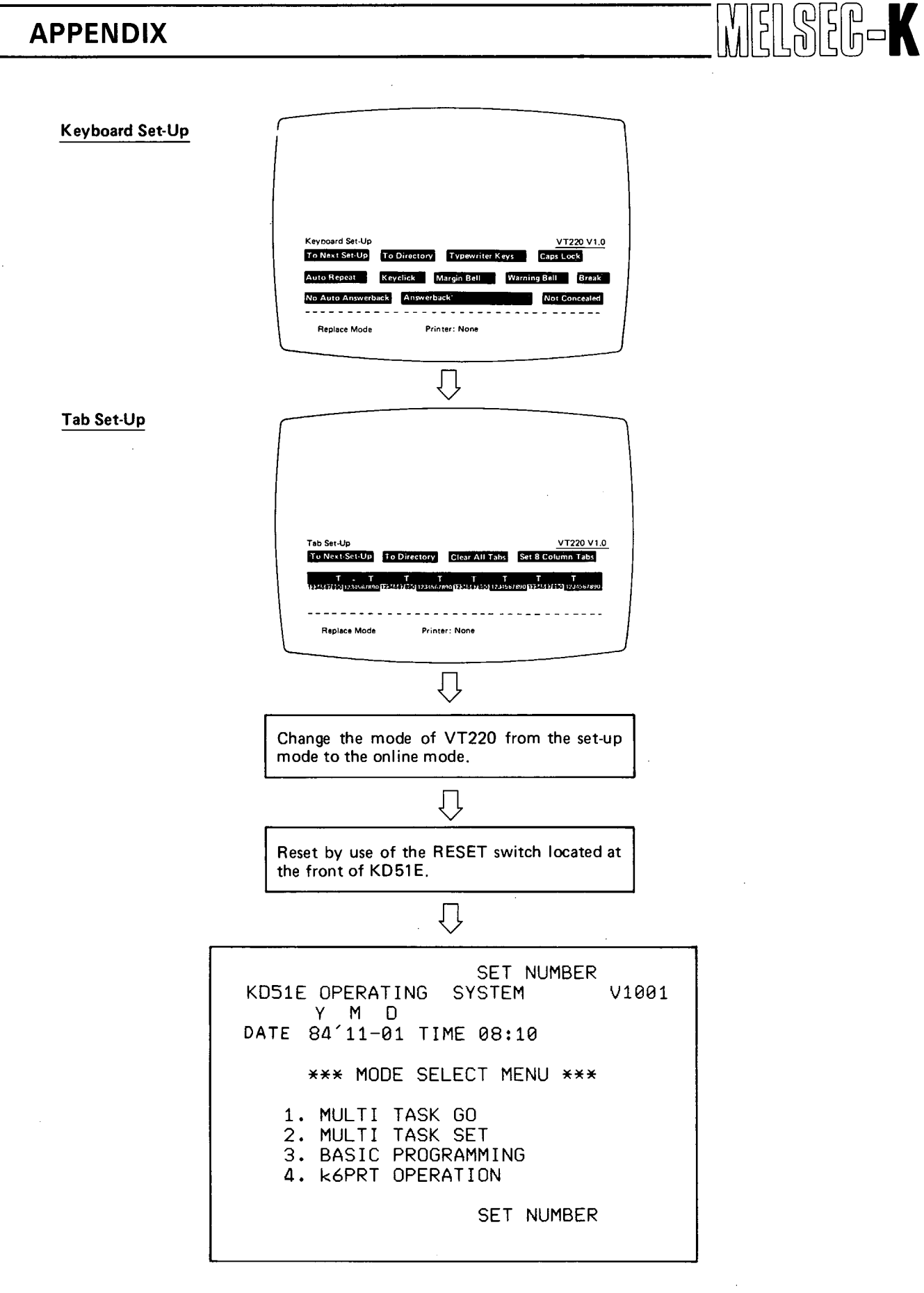

## 7. LISTS OF CHARACTER CODES USED FOR KD51PR, K6PR AND K7PR

Table 4 KD51PR

MELSEC-K

| Line | 2  | З             | 4 | 5 | 6  | 7 | 8 | 9 | Α  | В | С         | D  | E  | F          |
|------|----|---------------|---|---|----|---|---|---|----|---|-----------|----|----|------------|
| 0    | SP | 0             | @ | Ρ | χ. | p |   |   | SP | — | 9         | m  | 年  | e          |
| 1    | 1  | 1             | Α | Q | а  | q |   |   | 0  | ア | チ         | 4  | 月  | 5          |
| 2    | 17 | 2             | В | R | b  | r |   |   | ٦  | イ | ッ         | ×  | 8  | 3          |
| 3    | #  | 3             | С | S | С  | S |   |   | J  | ゥ | テ         | Ð  | 円  | 0          |
| 4    | \$ | 4             | D | Т | d  | t |   |   | ,  | I | Ţ         | セ  | λ  | •          |
| 5    | %  | 5             | E | U | е  | ü |   |   | •  | オ | ナ         | ב  | 出  |            |
| 6    | &  | 6             | F | V | f  | v |   |   | ヲ  | カ | =         | Π  | °C |            |
| 7    | ,  | 7             | G | W | g  | w |   |   | ア  | + | R         | ラ  | Ω  | $\diamond$ |
| 8    | (  | 8             | н | Х | h  | х | • |   | 4  | ク | ネ         | U. | μ  | •          |
| 9    | )  | 9             |   | Y | 1  | У |   |   | ゥ  | ケ | /         | ル  | Σ  |            |
| A    | ** | :             | J | Ζ | j  | Z |   |   | I  |   | $\sim 11$ | レ  | φ  |            |
| В    | +  | ;             | K | ( | ĸ  | ł |   |   | オ  | サ | Г         |    | 8  |            |
| С    | ,  | <             |   | ¥ | 1  | 1 |   |   | 77 | シ | フ         | ワ  | +  |            |
| D    | -  | =             | Μ | ) | m  | 1 |   |   | L  | ス | $\land$   | シ  | ±  |            |
| E    |    | $\rightarrow$ | N | Λ | n  | ~ |   |   | Ξ  | セ | 朩         | "  | ¥  |            |
| F    |    | ?             |   |   | 0  |   |   |   |    | ソ | Σ.        | •  | Ŧ  |            |

#### Table 5 K6PR

| Line | 2  | 3             | 4 | 5        | 6 | 7 | 8         | 9        | А        | В | С         | D   | E  | F |
|------|----|---------------|---|----------|---|---|-----------|----------|----------|---|-----------|-----|----|---|
| 0    | SP | 0             | @ | Ρ        | • | q | Т         | -        | SP       | 1 | 9         | 111 | =  | X |
| 1    | !  | 1             | Α | Q        | а | q | Η         |          | •        | ア | チ         | 6   | `≓ | 円 |
| 2    | ** | 2             | В | R        | b | r | +         |          | ٦        | イ | ッ         | ×.  | +  | 年 |
| З    | #  | З             | С | S        | С | s | ¥         | 1        | J        | 5 | テ         | Ŧ   | 7  | 月 |
| 4    | \$ | 4             | D | Ţ        | d | t | $\subset$ | 1        | ,        | I | F         | ヤ   | 4  | Θ |
| 5    | %  | 5             | E | U        | е | u | $\supset$ | -        | •        | オ | ナ         | ユ   |    | 時 |
| 6    | &  | 6             | F | V        | f | v |           | 1.00     | ₹        | カ | _         | Э   | ٦  | 分 |
| 7    | ,  | 7             | G | W        | g | w | 7         | <        | P        | + | ヌ         | ラ   |    | 秒 |
| 8    | (  | 8             | Т | Х        | h | х | -1        | >        | イ        | 2 | ネ         | 7   | ۰  |   |
| 9    | )  | 9             | _ | Y        | i | У | F         | -        | ゥ        | ケ | ノ         | ル   | ۷  |   |
| A    | ** | :             | J | Ζ        | j | Z | ┢         | 1        | I        |   | $\Lambda$ | レ   | ۲  |   |
| В    | +  | ;             | К | (        | k | 1 | ۴         | $\vdash$ | オ        | サ | E         |     | +  |   |
| С    | ,  | <             | L |          | Ι |   |           | L        | ヤ        | シ | フ         | ワ   | ۲  |   |
| D    | -  | =             | М | )        | m | 1 |           |          | L        | ス | $\land$   | ン   | 0  |   |
| E    |    | $\rightarrow$ | N | $\wedge$ | n | ~ |           |          | Ξ        | セ | 朩         | "   | /  |   |
| F    | /  | ?             | 0 | _        | 0 |   | Μ         | )        | <u>ب</u> | ソ | Z         | ۰   |    |   |

#### Table 6 K7PR

| Line | 2   | 3         | 4 | 5        | 6 | 7 | 8 | 9   | A   | В | С        | D | Ē         | F |
|------|-----|-----------|---|----------|---|---|---|-----|-----|---|----------|---|-----------|---|
| 0    | ŜΡ  | 0         | @ | Ρ        | ~ | q |   | T   | SP  | _ | 9        | Ш | =         | X |
| 1    | !   | 1         | А | Q        | а | q | — | Т   | 0   | ア | チ        | 6 | ⊨         | 円 |
| 2    | \$7 | 2         | B | R        | b | г | - | -   | ſ   | イ | ッ        | X | +         | 年 |
| 3    | #   | 3         | С | S        | С | S | — | F   | ļ   | ゥ | テ        | ŧ | =         | 月 |
| 4    | \$  | 4         | D | T        | d | t | - | —   | ,   | I | ト        | ヤ | 4         | Θ |
| 5    | %   | 5         | Е | U        | e | u | ١ | _   |     | オ | ナ        | L | •         | 時 |
| 6    | &   | 6         | F | V        | f | v |   |     | ヲ   | カ | =        | Э | ۲         | 分 |
| 7    | ,   | 7         | G | W        | g | Ŵ |   | Ι   | ア   | + | ヌ        | ラ |           | 秒 |
| 8    | (   | 8         | Н | Х        | h | х | 1 | ٢   | 7   | ク | ネ        | リ | •         | Ŧ |
| 9    | )   | 9         | 1 | Y        | i | У | 1 | ٦   | ゥ   | ケ | ノ        | ル | ۷         | 市 |
| Α    | *   | :         | J | Z        | j | Z |   | L   | I   |   | 11       | レ | •         | X |
| В    | +   | ;         | K | (        | k |   |   | L   | オ   | サ | L        |   | +         | Ð |
| С    | ,   | <         | L | ¥        | - |   | - | . ( | 4   | シ | フ        | ワ | $\bullet$ | 村 |
| D    | —   | =         | Μ | )        | m | 1 |   | 5   | L   | ス | $\wedge$ | ン | 0         | 入 |
| E    |     | $\rangle$ | N | $\wedge$ | n | ~ |   | C.  | Ш   | セ | ホ        | " | /         |   |
| F    | . / | ?         | 0 | -        | 0 |   | + | )   | 1.1 | シ | Ż        | 0 |           |   |

NELSEG-K

## 8. WIRING INSTRUCTION

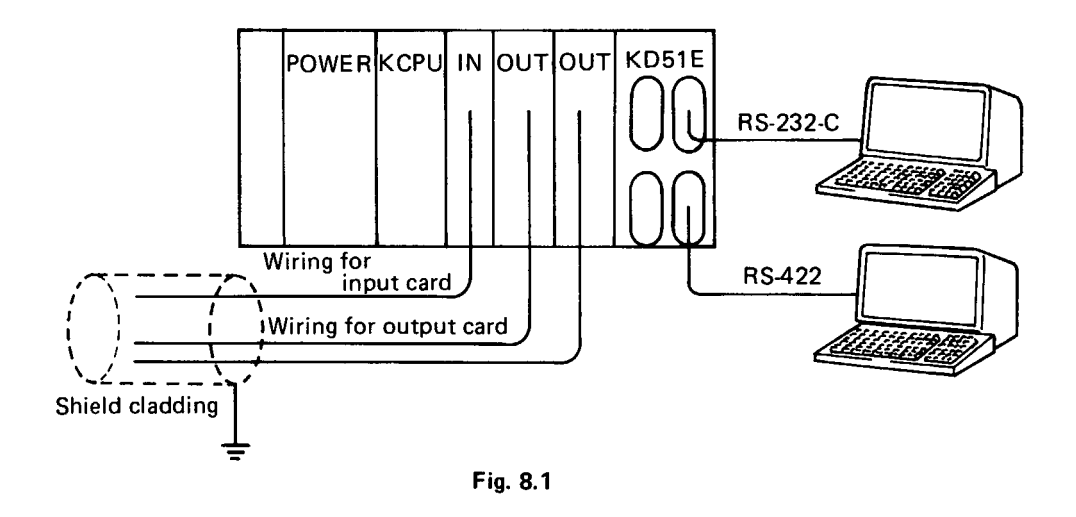

Caution for cable wiring from KD51E interface to connected equipment

Seprate the RS-232-C and RS-422 cables from I/O wiring routes as shown in Fig. 8.1 Noise resistance is considerably influenced depending on connected equipment. It is recommended to use shielded cables.

## 9. DEVICE ADDRESS TABLE

### • For K2NCPU/K2CPU-S3/2KHCPU (page 120 $\sim$ 126)

Process input X000  $\sim 1 \mathrm{F} \mathrm{F}$ 

|   | X000 ~ X07F |      |      |      |      |      |      |      |   |  |  |
|---|-------------|------|------|------|------|------|------|------|---|--|--|
|   | X00         | X01  | X02  | X 03 | X04  | X 05 | ×06  | X07  |   |  |  |
| 0 | E800        | E810 | E820 | E830 | E840 | E850 | E860 | E870 | 0 |  |  |
| 1 | 1           | 1    | 1    | 1    | 1    | 1    | 1    | 1.   | 1 |  |  |
| 2 | 2           | 2    | 2    | 2    | 2    | 2    | 2    | 2    | 2 |  |  |
| 3 | 3           | 3    | 3    | 3    | 3    | 3    | 3    | 3    | 3 |  |  |
| 4 | 4           | 4    | 4    | 4    | 4    | 4    | 4    | 4    | 4 |  |  |
| 5 | 5           | 5    | 5    | 5    | 5    | 5    | 5    | 5    | 5 |  |  |
| 6 | 6           | 6    | 6    | 6    | 6    | 6    | 6    | 6    | 6 |  |  |
| 7 | 7           | 7    | 7    | 7    | 7    | 7    | 7_   | 7    | 7 |  |  |
| 8 | E808        | E818 | E828 | E838 | E848 | E858 | E868 | E878 | 8 |  |  |
| 9 | 9           | 9    | 9    | 9    | 9    | 9    | 9    | 9    | 9 |  |  |
| A | A           | A    | A    | A    | A    | А    | A    | A    | Α |  |  |
| В | В           | В    | В    | В    | В    | В    | 8    | B    | В |  |  |
| С | С           | С    | C    | С    | С    | С    | C    | C    | С |  |  |
| D | D           | D    | D    | D    | D    | D    | D    | D    | D |  |  |
| E | E           | E    | E    | E    | E    | E    | E    | E    | E |  |  |
| F | F           | F    | F    | F    | F    | F    | F    | F    | F |  |  |

|   | X080 ~ XOFF BYTE 1 |      |      |      |      |      |      |      |  |   |  |  |  |
|---|--------------------|------|------|------|------|------|------|------|--|---|--|--|--|
|   | ×08                | X 09 | X0A  | X0B  | X0C  | X0D  | X0E  | X0F  |  |   |  |  |  |
| 0 | E880               | E890 | E8A0 | E8B0 | E8C0 | E8D0 | E8E0 | E8F0 |  | 0 |  |  |  |
| 1 | 1                  | 1    | 1    | 1    | 1    | 1    | 1    | 1    |  | 1 |  |  |  |
| 2 | 2                  | 2    | 2    | 2    | 2    | 2    | 2    | 2    |  | 2 |  |  |  |
| 3 | 3                  | 3    | 3    | 3    | 3    | 3    | 3    | 3    |  | 3 |  |  |  |
| 4 | 4                  | 4    | 4    | 4    | 4    | 4    | 4    | 4    |  | 4 |  |  |  |
| 5 | 5                  | 5    | 5    | 5    | 5    | 5    | 5    | 5    |  | 5 |  |  |  |
| 6 | 6                  | 6    | 6    | 6    | 6    | 6    | 6    | 6    |  | 6 |  |  |  |
| 7 | 7                  | 7    | 7    | 7    | 7    | 7    | 7    | 7    |  | 7 |  |  |  |
| 8 | E888               | E898 | E8A8 | E8B8 | E8C8 | E8D8 | E8E8 | E8F8 |  | 8 |  |  |  |
| 9 | 9                  | 9    | 9    | 9    | 9    | 9    | 9    | 9    |  | 9 |  |  |  |
| A | A                  | A    | A    | A    | A    | A    | A    | A    |  | A |  |  |  |
| B | B                  | B    | B    | B    | B    | B    | B    | 8    |  | B |  |  |  |
| C | C                  | C    | C    | C    | C    | C    | C    | C    |  | C |  |  |  |
| D | D                  | D    | D    | D    | D    | D    | D    | D    |  | D |  |  |  |
| E | E                  | E    | E    | E    | E    | E    | E    | E    |  | E |  |  |  |
| F | F                  | F    | F    | F    | F    | F    | F    | F    |  | F |  |  |  |

|                                      | X100 ~ X17F BYTE 1 |                                         |                                         |                                         |                                         |                                         |                                         |                                         |                                          |                                      |  |  |  |
|--------------------------------------|--------------------|-----------------------------------------|-----------------------------------------|-----------------------------------------|-----------------------------------------|-----------------------------------------|-----------------------------------------|-----------------------------------------|------------------------------------------|--------------------------------------|--|--|--|
|                                      |                    | X10                                     | X11                                     | X12                                     | X 13                                    | X14                                     | X15                                     | X16                                     | X17                                      |                                      |  |  |  |
| 0 1 2 3 4 5 6 7                      |                    | E900<br>1<br>2<br>3<br>4<br>5<br>6<br>7 | E910<br>1<br>2<br>3<br>4<br>5<br>6<br>7 | E920<br>1<br>2<br>3<br>4<br>5<br>6<br>7 | E930<br>1<br>2<br>3<br>4<br>5<br>6<br>7 | E940<br>1<br>2<br>3<br>4<br>5<br>6<br>7 | E950<br>1<br>2<br>3<br>4<br>5<br>6<br>7 | E960<br>1<br>2<br>3<br>4<br>5<br>6<br>7 | E970<br>1<br>2<br>3<br>4<br>.5<br>6<br>7 | 0<br>1<br>2<br>3<br>4<br>5<br>6<br>7 |  |  |  |
| 8<br>9<br>A<br>B<br>C<br>D<br>E<br>F |                    | E908<br>9<br>A<br>C<br>D<br>E<br>F      | E918<br>9<br>A<br>B<br>C<br>D<br>E<br>F | E928<br>9<br>A<br>B<br>C<br>D<br>E<br>F | E938<br>9<br>A<br>B<br>C<br>D<br>E<br>F | E948<br>9<br>A<br>B<br>C<br>D<br>E<br>F | E958<br>9<br>A<br>B<br>C<br>D<br>E<br>F | E968<br>9<br>A<br>B<br>C<br>D<br>E<br>F | E978<br>9<br>A<br>B<br>C<br>D<br>E<br>F  | 8<br>9<br>A<br>B<br>C<br>D<br>E<br>F |  |  |  |

|   | X180 ~ X1FF BYTE 1 |      |      |      |      |      |      |      |      |   |  |  |  |
|---|--------------------|------|------|------|------|------|------|------|------|---|--|--|--|
|   |                    | ×18  | ×19  | X1A  | X1B  | X1C  | X1D  | X1E  | X1F  |   |  |  |  |
| 0 |                    | C980 | C990 | C9AO | C9B0 | C9C0 | C9DO | C9EO | C9F0 | 0 |  |  |  |
| 1 |                    | 1    | 1    | 1    | 1    | 1    | 1    | 1    | 1    | 1 |  |  |  |
| 2 |                    | 2    | 2    | 2    | 2    | 2    | 2    | 2    | 2    | 2 |  |  |  |
| 3 |                    | 3    | 3    | 3    | 3    | 3    | 3    | 3    | 3    | 3 |  |  |  |
| 4 |                    | 4    | 4    | 4    | 4    | 4    | 4    | 4    | 4    | 4 |  |  |  |
| 5 |                    | 5    | 5    | 5    | 5    | 5    | 5    | _ 5  | 5    | 5 |  |  |  |
| 6 |                    | 6    | 6    | 6    | 6    | 6    | 6    | 6    | 6    | 6 |  |  |  |
| 7 |                    | 7    | 7    | 7    | 7    | 7    | 7    | 7    | 7    | 7 |  |  |  |
| 8 |                    | C988 | C998 | C9A8 | C9B8 | C9C8 | C9D8 | C9E8 | C9F8 | 8 |  |  |  |
| 9 |                    | 9    | 9    | 9    | 9    | 9    | 9    | 9    | 9    | 9 |  |  |  |
| A |                    | A    | A    | A    | A    | A    | A    | A    | A    | A |  |  |  |
| В |                    | В    | В    | В    | В    | В    | B    | В    | В    | B |  |  |  |
| С |                    | С    | С    | C    | С    | С    | С    | С    | С    | C |  |  |  |
| D |                    | D    | D    | D    | D    | D    | D    | D    | D    | D |  |  |  |
| E |                    | E    | E    | E    | E    | E    | E    | E    | E    | E |  |  |  |
| F |                    | F    | F    | F    | F    | F    | F    | F    | F    | F |  |  |  |

## Process output Y000 $\sim$ 1FF

|   |   |          | Y        | 000           | $\sim YC$ | )7F    |        |       | BYTE   | 1 |
|---|---|----------|----------|---------------|-----------|--------|--------|-------|--------|---|
|   |   | Y00      | Y01      | Y02           | Y03       | Y04    | Y05    | Y06   | Y07    |   |
| 0 |   | E800     | E810     | E820          | E830      | E840   | E850   | E860  | E870   | 0 |
| 2 |   | 2        | 2        | 2             | 2         | 2      | 2      | 2     | 2      | 2 |
| 3 |   | 3        | 3        | 3             | 3         | 3      | 3      | 3     | 3      | 3 |
| 4 |   |          | 5        | <u>4</u><br>5 | 4         | 4      | 4      | - 4 5 | 5      | 4 |
| 6 |   | 6        | 6        | 6             | 6         | 6      | 6      | 6     | 6      | 6 |
|   | . |          | <u> </u> | /             |           |        |        | L/    |        |   |
| 9 |   | 9        | 9        | 9             | 9         | 9      | 9      | 9     | 9      | 9 |
| A |   | A        | A B      | A<br>R        | A         | A<br>B |        | A     | A<br>B | A |
| C |   | <u> </u> | C        |               | C         | C      | C      |       | C      | C |
|   |   | D<br>F   |          | D<br>F        |           |        | D<br>F |       | E D    |   |
| F |   | F        | F        | F             | F         | F      | F      | F     | F      | F |

|                 |   |      | Y    | 080  | ~ Y0        | FF          |      |      | BYTE | 1  |  |
|-----------------|---|------|------|------|-------------|-------------|------|------|------|----|--|
|                 |   | Y08  | Y09  | YOA  | YOB         | YOC         | YOD  | YOE  | YOF  |    |  |
| 0               |   | E880 | E890 | E8A0 | E8B0        | E8C0        | E8D0 | E8E0 | E8F0 | 0  |  |
| 1               |   | 1    | 1    |      | 1           | 1           | 1    | 1    | 1    |    |  |
| 2               |   | 2    |      | 2    | 2           |             |      |      | 3    | 3  |  |
| 4               |   | 4    | 4    | 4    | 4           | 4           | 4    | 4    | 4    | 4  |  |
| 5               |   | 5    | 5    | 5    | 5           | 5           | 5    | 5    | 5    | 5  |  |
| 6               |   | 6    | 6    | 6    | 6           | 6           | 6    | 6    | 6    | 6  |  |
|                 |   |      |      |      |             |             |      |      |      |    |  |
| 8               |   | E888 | E898 | E8A8 | <u>E888</u> | <u>E8C8</u> | E8D8 | E8E8 | E8F8 | 8  |  |
| 9               |   | 9    | 9_   | 9    | 9           | 9           | 9    | 9    | 9    | 9  |  |
| А               |   | A    | A    | A    | A           | A           | A    | A    | A    | A  |  |
| В               |   | В    | B    | B    | B           | B           | В    | В    | В    | B. |  |
| С               |   |      |      |      |             |             |      |      |      |    |  |
| D               | D | D    |      |      |             |             |      |      |      |    |  |
| E E E E E E E E |   |      |      |      |             |             |      |      |      |    |  |
| F               |   | F    | F    | F    | F           | F           | F    | F    | F    | F  |  |

| _   |      |      |      |      |      |      |      |      | -   |
|-----|------|------|------|------|------|------|------|------|-----|
|     |      | Y    | 100  | ~ Y1 | 7F   |      |      | BYTE | 1   |
|     | Y10  | Y11  | Y12  | Y13  | Y14  | ¥15  | ¥16  | Y 17 |     |
| 0   | E500 | E510 | E520 | E530 | E540 | E550 | E560 | E570 | 0   |
| 1   | 1    | 1    | 1    | 1    | 1    | 1    | 1    | 1    | 1   |
| 2   | 2    | 2    | 2    | 2    | 2    | 2    | 2    | 2    | 2   |
| 3   | 3    | 3    | 3    | 3    | 3    | 3    | 3    | 3    | 3   |
| 4   | 4    | 4    | 4    | 4    | 4    | 4    | 4    | 4    | 4   |
| 5   | 5    | 5    | 5    | 5    | 5    | 5    | 5    | 5    | 5   |
| 6   | 6    | 6    | 6    | 6    | 6    | 6    | 6    | 6    | 6   |
| 7   | 7    | 7    | 7_   | 7    | 7    | 7    | 7    | 7    | 7   |
| 8   | E508 | E518 | E528 | E538 | E548 | E558 | E568 | E578 | 8   |
| . 9 | . 9  | 9    | 9    | 9    | 9    | 9    | 9    | 9    | 9   |
| А   | A    | A    | A    | A    | A    | A    | A    | A    | A   |
| В   | В    | В    | B    | В    | В    | В    | В    | В    | [ B |
| С   | С    | С    |      | С    | С    | С    | С    | С    | C   |
| D   | D    | D    | D    | D    | D    | D    | D    | D    | D   |
| E   | E    | E    | E    | E    | E    | E    | E    | E    | E   |
| F   | F    | F    | F    | F    | F    | F    | F    | F    | F   |

|                                      |                                         | Y                                       | 180                                     | ~ Y1                                    | FF                                      |                                         |                                         | BYTE                                    | 1                                    |
|--------------------------------------|-----------------------------------------|-----------------------------------------|-----------------------------------------|-----------------------------------------|-----------------------------------------|-----------------------------------------|-----------------------------------------|-----------------------------------------|--------------------------------------|
|                                      | Y18                                     | Y19                                     | Y1A                                     | Y1B                                     | Y1C                                     | Y1D                                     | Y1E                                     | Y1F                                     |                                      |
| 0<br>1<br>2<br>3<br>4<br>5<br>6<br>7 | E980<br>1<br>2<br>3<br>4<br>5<br>6<br>7 | E990<br>1<br>2<br>3<br>4<br>5<br>6<br>7 | E9A0<br>1<br>2<br>3<br>4<br>5<br>6<br>7 | E9B0<br>1<br>2<br>3<br>4<br>5<br>6<br>7 | E9C0<br>1<br>2<br>3<br>4<br>5<br>6<br>7 | E9D0<br>1<br>2<br>3<br>4<br>5<br>6<br>7 | E9E0<br>1<br>2<br>3<br>4<br>5<br>6<br>7 | E9F0<br>1<br>2<br>3<br>4<br>5<br>6<br>7 | 0<br>1<br>2<br>3<br>4<br>5<br>6<br>7 |
| 8<br>9<br>A                          | E988<br>9<br>A                          | E998<br>9<br>A                          | E9A8<br>9<br>A                          | E9B8<br>9<br>A                          | E9C8<br>9<br>A                          | E9D8<br>9<br>A                          | E9E8<br>9<br>A                          | E9F8<br>9<br>A                          | 8<br>9<br>4                          |
|                                      |                                         |                                         |                                         | B<br>C<br>D<br>E<br>F                   | B<br>C<br>D<br>E<br>F                   | B<br>C<br>D<br>E<br>F                   |                                         | B<br>C<br>D<br>E<br>F                   | ВСОШН                                |

|   |      | Y    | 000  | ~ Y0 | 7F   |      |      | BYTE | 1   |
|---|------|------|------|------|------|------|------|------|-----|
|   | Y00  | Y01  | Y02  | Y03  | Y04  | Y05  | Y06  | Y07  |     |
| 0 | E400 | E410 | E420 | E430 | E440 | E450 | E460 | E470 | 0   |
| 1 | 1    | 1    | 1    | 1    | 1    | 1    | 1    | 1    | 1   |
| 2 | 2    | 2    | 2_   | 2    | 2    | 2    | 2    | 2    | 2   |
| 3 | 3    | 3    | 3    | 3    | 3    | 3    | З    | 3    | 3   |
| 4 | 4    | 4    | 4    | 4    | 4    | 4    | 4    | 4    | 4   |
| 5 | 5    | 5    | 5    | 5    | 5    | 5    | 5    | 5    | 5   |
| 6 | 6    | 6    | 6    | 6    | 6    | 6    | 6    | 6    | 6   |
| 7 | 7    | 7    | 7    | 7    | 7    | 7    | 7    | 7    | 7   |
| 8 | E408 | E418 | E428 | E438 | E448 | E458 | E468 | E478 | 8   |
| 9 | 9    | 9    | 9    | 9    | 9    | 9    | 9    | 9    | 9   |
| А | A    | A    | A    | A    | A    | A    | A    | A    | A   |
| В | B    | В    | B    | В    | B    | B    | В    | B    | B   |
| С | С    | С    | С    | C    | C    | С    | C    | С    | С   |
| D |      | D    |      | D    | D    | D    | D    | D    | D   |
| E | E    | E    | E    | E    | E    | E    | E    | E    | . E |
| F | F    | F    | F    | F    | F    | F    | F    | F    | F   |

|                                 |                                    | Y                                   | 080                                | ~ Y0                               | FF                                 |                                    |                                    | BYTE                               | 1                               |
|---------------------------------|------------------------------------|-------------------------------------|------------------------------------|------------------------------------|------------------------------------|------------------------------------|------------------------------------|------------------------------------|---------------------------------|
|                                 | Y08                                | Y09                                 | Y0A                                | Y0B                                | YOC                                | YOD                                | YOE                                | YOF                                |                                 |
| 0<br>1<br>2<br>3<br>4<br>5      | D080<br>1<br>2<br>3<br>4<br>5      | D090<br>1<br>2<br>3<br>4<br>5       | DOAO<br>1<br>2<br>3<br>4<br>5      | DOBO<br>1<br>2<br>3<br>4<br>5      | DOCO<br>1<br>2<br>3<br>4<br>5      | DODO<br>1<br>2<br>3<br>4<br>5      | DOE0<br>1<br>2<br>3<br>4<br>5      | DOFO<br>1<br>2<br>3<br>4<br>5      | 0<br>1<br>2<br>3<br>4<br>5      |
| <u>ь</u><br>7                   | 7                                  | 6                                   | 7                                  | 6                                  | 7                                  | 7                                  | 7                                  | 6                                  | 6                               |
| 8<br>9<br>A<br>B<br>C<br>D<br>E | D088<br>9<br>A<br>B<br>C<br>D<br>E | D098<br>9<br>A<br>B<br>C<br>.D<br>E | DOA8<br>9<br>A<br>B<br>C<br>D<br>E | DOB8<br>9<br>A<br>B<br>C<br>D<br>E | DOC8<br>9<br>A<br>B<br>C<br>D<br>E | DOD8<br>9<br>A<br>B<br>C<br>D<br>E | DOE8<br>9<br>A<br>B<br>C<br>D<br>E | DOF8<br>9<br>A<br>B<br>C<br>D<br>E | 8<br>9<br>A<br>B<br>C<br>D<br>E |

|                                 |                                         | Y                                       | 100                                     | ~ Y1                                    | 7F                                      |                                         |                                         | BYTE                                    | 1                                    |
|---------------------------------|-----------------------------------------|-----------------------------------------|-----------------------------------------|-----------------------------------------|-----------------------------------------|-----------------------------------------|-----------------------------------------|-----------------------------------------|--------------------------------------|
|                                 | Y10                                     | Y11                                     | Y12                                     | Y13                                     | Y14                                     | Y15                                     | Y16                                     | Y17                                     |                                      |
| 0<br>1<br>2<br>3<br>5<br>6<br>7 | D100<br>1<br>2<br>3<br>4<br>5<br>6<br>7 | D110<br>1<br>2<br>3<br>4<br>5<br>6<br>7 | D120<br>1<br>2<br>3<br>4<br>5<br>6<br>7 | D130<br>1<br>2<br>3<br>4<br>5<br>6<br>7 | D140<br>1<br>2<br>3<br>4<br>5<br>6<br>7 | D150<br>1<br>2<br>3<br>4<br>5<br>6<br>7 | D160<br>1<br>2<br>3<br>4<br>5<br>6<br>7 | D170<br>1<br>2<br>3<br>4<br>5<br>6<br>7 | 0<br>1<br>2<br>3<br>4<br>5<br>6<br>7 |
| 8<br>9<br>A<br>B<br>C<br>D<br>E | D108<br>9<br>A<br>B<br>C<br>D<br>E<br>F | D118<br>9<br>A<br>B<br>C<br>D<br>E<br>F | D128<br>9<br>A<br>B<br>C<br>D<br>E<br>F | D138<br>9<br>A<br>B<br>C<br>D<br>E<br>F | D148<br>9<br>A<br>B<br>C<br>D<br>E<br>F | D158<br>9<br>A<br>B<br>C<br>D<br>E<br>F | D168<br>9<br>A<br>B<br>C<br>D<br>E<br>F | D178<br>9<br>A<br>B<br>C<br>D<br>E<br>F | 8<br>9<br>A<br>B<br>C<br>D<br>E<br>F |

|   |      | Y    | 180  | ~Y1  | FF   |      |      | BYTE | 1 |
|---|------|------|------|------|------|------|------|------|---|
|   | ¥18  | Y19  | Y1A  | Y1B  | Y1C  | Y1D  | Y1E  | Y1F  |   |
| 0 | D180 | D190 | D1A0 | D1B0 | D1CO | D1D0 | D1E0 | D1F0 | 0 |
| 1 | 1    | 1    | 1    | 1    | 1    | 1    | 1    | 1    | 1 |
| 2 | 2    | 2    | 2    | 2    | 2    | 2    | 2    | 2    | 2 |
| 3 | 3    | 3    | 3    | 3    | 3    | 3    | 3    | 3    | 3 |
| 4 | 4    | 4    | 4    | 4    | 4    | 4    | 4    | 4    | 4 |
| 5 | 5    | 5    | 5    | 5    | 5    | 5    | 5    | 5    | 5 |
| 6 | 6    | 6    | 6    | 6    | 6    | 6    | 6    | 6    | 6 |
| 7 | 7    | 7    | 7    | 7    | 7    | 7    | 7    | 7    | 7 |
| 8 | D188 | D198 | D1A8 | D1B8 | D1C8 | D1D8 | D1E8 | D1F8 | 8 |
| 9 | 9    | 9    | 9    | 9    | 9    | 9    | 9    | 9    | 9 |
| A | A    | A    | A    | A    | A    | A    | A    | A    | A |
| B | B    | B    | B    | B    | B    | B    | B    | B    | B |
| C | C    | C    | C    | C    | C    | C    | C    | C    | C |
| D | D    | D    | D    | D    | D    | D    | D    | D    | D |
| E | E    | E    | E    | E    | E    | E    | E    | E    | E |
| F | F    | F    | F    | F    | F    | F    | F    | F    | F |

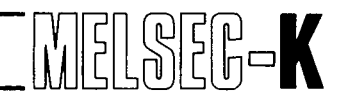

## Temporary memory M000 $\sim$ 255

|               |      |      | MOO      | 0~          | M08  | 9        |           |             | BYTE      | 1  |
|---------------|------|------|----------|-------------|------|----------|-----------|-------------|-----------|----|
|               | M00  | M01  | M02      | M03         | M04  | M05      | M06       | M07         | M08       |    |
| 0             | F000 | FOOA | F014     | FO1E        | F028 | F032     | F03C      | F046        | F050      | 0  |
| $\frac{1}{2}$ | 2    | C B  | 6        | 20          | A    | 4        | E E       | 8           | 2         | 2  |
| 3             | 3    | D    | 7        | 1           | B    | 5        | F         | 9           | 3         | 3  |
| 4             | 4    |      | 8        |             |      | <u>6</u> | 40        |             |           | 4  |
| 6             | 6    | 10   | A        | <u>F023</u> | E    | 8        | F041<br>2 | <u>F04B</u> | FU55<br>6 | 6  |
| 7             | 7    | 1    | В        | 5           | F    | 9        | 3         | D           | 7         | 7  |
| 8             | 8    | 2    | <u> </u> | 6           | 30   | A        | 4         | E           | 8         | 8  |
| 191           | 1 91 | 1 31 |          | 7           | 1 1  | I BI     | 1 51      | I FI        | 9         | 19 |

|   |                                     |      | M09  | 0~   | M17  | 9    |      |      | BYTE | 1     |  |  |  |  |  |
|---|-------------------------------------|------|------|------|------|------|------|------|------|-------|--|--|--|--|--|
|   | M09 M10 M11 M12 M13 M14 M15 M16 M17 |      |      |      |      |      |      |      |      |       |  |  |  |  |  |
| 0 | FO5A                                | F064 | F06E | F078 | F082 | F08C | F096 | FOA0 | FOAA | 01234 |  |  |  |  |  |
| 1 | B                                   | 5    | F    | 9    | 3    | D    | 7    | 1    | B    |       |  |  |  |  |  |
| 2 | C                                   | 6    | 70   | A    | 4    | E    | 8    | 2    | C    |       |  |  |  |  |  |
| 3 | D                                   | 7    | 1    | B    | 5    | F    | 9    | 3    | D    |       |  |  |  |  |  |
| 4 | E                                   | 68   | 2    | C    | 6    | 90   | A    | 4    | E    |       |  |  |  |  |  |
| 5 | F05F                                | FO69 | F073 | F07D | F087 | F091 | FO9B | FOA5 | FOAF | 56789 |  |  |  |  |  |
| 6 | 60                                  | A    | 4    | E    | 8    | 2    | C    | 6    | BO   |       |  |  |  |  |  |
| 7 | 1                                   | B    | 5    | F    | 9    | 3    | D    | 7    | 1    |       |  |  |  |  |  |
| 8 | 2                                   | C    | 6    | 80   | A    | 4    | E    | 8    | 2    |       |  |  |  |  |  |
| 9 | 3                                   | D    | 7    | 1    | B    | 5    | F    | 9    | 3    |       |  |  |  |  |  |

|                       |                          |                           | M18                       | 0~                       | M25                          | 5                        |                          |                          | BYTE | 1     |
|-----------------------|--------------------------|---------------------------|---------------------------|--------------------------|------------------------------|--------------------------|--------------------------|--------------------------|------|-------|
|                       | M18                      | M19                       | M20                       | M21                      | M22                          | M23                      | M24                      | M25                      |      |       |
| 0<br>1<br>2<br>3<br>4 | F0B4<br>5<br>6<br>7<br>8 | FOBE<br>F<br>CO<br>1<br>2 | FOC8<br>9<br>A<br>B<br>C  | FOD2<br>3<br>4<br>5<br>6 | FODC<br>D<br>E<br>F<br>E0    | F0E6<br>7<br>8<br>9<br>A | FOFO<br>1<br>2<br>3<br>4 | FOFA<br>B<br>C<br>D<br>E |      |       |
| 56789                 | FOB9<br>A<br>B<br>C<br>D | FOC3<br>4<br>5<br>6<br>7  | FOCD<br>E<br>F<br>D0<br>1 | FOD7<br>8<br>9<br>A<br>B | FOE1<br>.2<br>.3<br>.4<br>.5 | FOEB<br>C<br>D<br>E<br>F | FOF5<br>6<br>7<br>8<br>9 | FOFF                     |      | 56789 |

Temporary value area of timer/counter T/C000  $\sim$  127

|   |        |               | T             | /C0       | 00        | ~ -       | T/C              | 127       | 7                 |           |           | В             | YTE       | 2 |
|---|--------|---------------|---------------|-----------|-----------|-----------|------------------|-----------|-------------------|-----------|-----------|---------------|-----------|---|
|   | T/C00  | T/C01         | T/C02         | T/C03     | T/C04     | T/C05     | T/C06            | T/C07     | T/C08             | T/C09     | T/C10     | T/c11         | T/C12     |   |
| 0 | F100   | F114<br>5     | F128<br>9     | F13C<br>D | F150<br>1 | F164<br>5 | F178<br>9        | F18C<br>D | F1 <u>A0</u><br>1 | F1B4<br>5 | F1C8<br>9 | F1DC<br>D     | F1F0<br>1 | 0 |
| 1 | 2      | <u>6</u><br>7 | A<br>B        | E<br>F    | 2         | 6<br>7    | A<br>B           | E<br>F    | 2                 | 6<br>7    | A<br>B    | E<br>F        | 2         | 1 |
| 2 | 4      | 8             |               | F140      | 4         | 8         |                  | F190      | 4                 | 8         |           | F1E0          | 4         | 2 |
| З | 6      | A<br>B        | E<br>F        | 23        | 6<br>7    | A<br>B    | E<br>F           | 2         | 6<br>7            | A<br>B    | E<br>F    | 2             | 6         | З |
| 4 | 8      |               | F130          | 4         | 8         | C<br>D    | <u>F180</u><br>1 | 4         | 8<br>9            |           | F100<br>1 | 4             | 89        | 4 |
| 5 | A<br>B | <u>E</u><br>F | <u>2</u><br>3 | 6<br>7    | A<br>B    | E<br>F    | 2                | 6<br>7    | A<br>B            | E         | 2         | <u>6</u><br>7 | AB        | 5 |
| 6 |        | F120          | 4             | 8         | C<br>D    | F170      | 4                | 8         |                   | F1CO<br>1 | 4         | 8             |           | 6 |
| 7 | E<br>F | 2             | 6             | A<br>B    | E<br>F    | 2         | - 6<br>7         | A<br>8    | E<br>F            | 2         | 6<br>7    | A             | E<br>F    | 7 |
| 8 | F110   | 4             | 8             |           | F160<br>1 | 4         | 8                |           | F1 <u>B0</u><br>1 | 4         | 8         | C<br>D        | <b></b>   | 8 |
| 9 | 2      | 6             | A<br>B        | E<br>F    | 2         | 6<br>7    | A<br>B           | E.        | 2                 | 6         | AB        | E<br>F        |           | 9 |

# MELSEG-K

## Coil/contact area of timer/counter T/C000 $\sim$ 127

|   |       | Τ/    | 'C00  | 0~    | T/CC  | 89    |       |       | BYTE  | 2    |
|---|-------|-------|-------|-------|-------|-------|-------|-------|-------|------|
|   | T/C00 | T/C01 | T/C02 | T/C03 | T/C04 | T/C05 | T/C06 | T/C07 | T/C08 |      |
| 0 | F400  | F40A  | F414  | F41E  | F428  | F432  | F43C  | F446  | F450  | 0    |
| 1 | 1     | В     | 5     | F     | 9     | 3     | D     | 7     | 1     | 1    |
| 2 | 2     | С     | 6     | 20    | A     | 4     | E     | 8     | 2     | 2    |
| 3 | 3     | D     | 7     | 1     | В     | 5     | F     | 9     | 3     | 3    |
| 4 | 4     | E     | 8     | 2     | C     | 6     | 40    | A     | 4     | 4    |
| 5 | F405  | F40F  | F419  | F423  | F42D  | F437  | F441  | F44B  | F455  | 5    |
| 6 | 6     | 10    | A     | 4     | E     | 8     | 2     | С     | 6     | 6    |
| 7 | 7     | 1     | В     | 5     | F     | 9     | 3     | D     | 7     | _ 7_ |
| 8 | 8     | 2     | С     | 6     | 30    | A     | 4     | E     | 8     | 8    |
| 9 | 9     | 3     | D     | 7     | 1     | В     | 5     | F F   | 9     | 19   |

## Data register D000 $\sim$ 127

|   |       | T/    | C09   | 0~'   | T/C1 | 27 |      | BYTE | 2 |
|---|-------|-------|-------|-------|------|----|------|------|---|
|   | T/C09 | T/C10 | T/C11 | T/C12 |      |    |      |      |   |
| 0 | F45A  | F464  | F46E  | F478  |      |    |      |      | 0 |
| 1 | В     | 5     | F     | 9     |      |    | <br> |      | 1 |
| 2 | С     | 6     | 70    | Α     |      |    |      |      | 2 |
| 3 | D     | 7     | 1     | В     |      |    |      |      | 3 |
| 4 | E     | 8     | 2     | C     |      |    |      |      | 4 |
| 5 | F45F  | F469  | F473  | F47D  |      |    |      |      | 5 |
| 6 | 60    | A     | 4     | E     |      |    |      |      | 6 |
| 7 | 1     | В     | 5     | F     |      |    |      |      | 7 |
| 8 | 2     | С     | 6     |       |      |    |      |      | 8 |
| 9 | 3     | D     | 7     |       |      |    |      |      | 9 |

|   |        |           |           | DO        | 00        | ~ [       | 212            | 27        |            |               |           | B`        | YTE       | 2 |
|---|--------|-----------|-----------|-----------|-----------|-----------|----------------|-----------|------------|---------------|-----------|-----------|-----------|---|
|   | D 00   | D01       | D 02      | D 03      | D04       | D 05      | D 06           | D07       | D 08       | D 09          | D10       | D11       | D12       |   |
| 0 | F200   | F214<br>5 | F228<br>9 | F23C<br>D | F250      | F264<br>5 | F278<br>9      | F28C<br>D | F2A0<br>1. | F2B4<br>5     | F2C8<br>9 | F2DC<br>D | F2F0<br>1 | 0 |
| 1 | 2      | 6         | A<br>B    | E<br>F    | 2         | 6<br>7    | A<br>B         | E<br>F    | 2          | 6             | A<br>B    | E<br>F    | 2         | 1 |
| 2 | 4      | 8         |           | F240<br>1 | 4         | 8         | <u>C.</u><br>D | F290<br>1 | 4<br>5     | <u>8</u><br>9 | C<br>D    | F2E0      | 4         | 2 |
| З | 6<br>7 | A<br>B    | F         | 2         | 6<br>7    | - A<br>·B | E              | 2         | 6<br>7     | A<br>B        | E<br>F    | 2         | 6         | З |
| 4 | 8<br>9 |           | F230<br>1 | 4         | 8         |           | F280<br>1      | 4         | 8          | C<br>D        | F2D0<br>1 | 4         | 8         | 4 |
| 5 | A<br>B | E         | 2         | 6         | B         | E<br>F    | 2              | 6         | A<br>B     | E<br>F        | 2         | 6<br>7    | B         | 5 |
| 6 | C<br>D | F220      | 4         | 8         | C<br>D    | F270<br>1 | 4              | 89        | C<br>D     | F2C0          | 4         | 8         | C<br>D    | 6 |
| 7 | E      | 2         | 6         | A<br>B    | E<br>F    | 2         | 6              | A<br>B    | E<br>F     | 2             | 6<br>7    | B         | E<br>F    | 7 |
| 8 | F210   | 4         | 8         | C<br>D    | F260<br>1 | 4         | 89             | CD        | F2B0<br>1  | 4             | 89        | CD        |           | 8 |
| 9 | 2      | 6         | A         | Ē         | 2         | 6         | A              | E         | 2          | 6             | B         | E         |           | 9 |

## External failure memory F000 $\sim$ 99

|   |      |      | FOO  | 0~   | F08  | 9    |      |      | BYTE | 1 |
|---|------|------|------|------|------|------|------|------|------|---|
|   | F00  | F01  | F02  | F03  | F04  | F05  | F06  | F07  | F08  |   |
| 0 | DFOO | DFOA | DF14 | DF1E | DF28 | DF32 | DF3C | DF46 | DF50 | 0 |
| 1 | 1    | В    | 5    | F    | 9    | 3    | D    | 7    | 1    | 1 |
| 2 | 2    | С    | 6    | 20   | A    | 4    | E    | 8    | 2    | 2 |
| 3 | 3    | D    | 7    | 1    | В    | 5    | F    | 9    | 3    | З |
| 4 | 4    | E    | 8.   | 2    | · C  | 6    | 40   | A    | 4    | 4 |
| 5 | DF05 | DFOF | DF19 | DF23 | DF2D | DF37 | DF41 | DF4B | DF55 | 5 |
| 6 | 6    | 10   | A    | 4    | E    | 8    | 2    | С    | 6    | 6 |
| 7 | 7    | 1    | В    | 5    | F    | 9    | 3    | D    | 7    | 7 |
| 8 | 8    | 2    | С    | 6    | 30   | A    | 4    | E    | 8    | 8 |
| 9 | 9    | 3    | D    | 7    | 1    | В    | 5    | F    | . 9  | 9 |

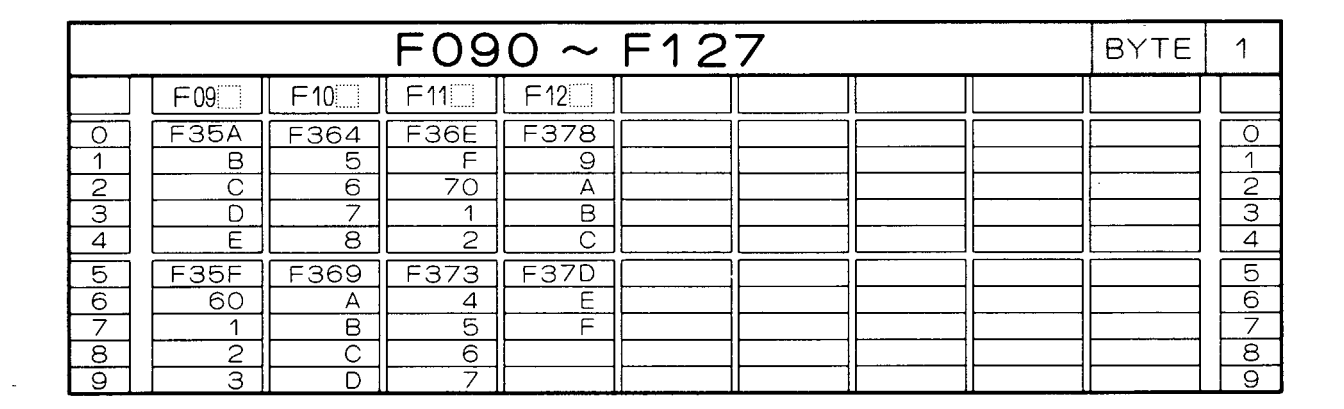

MELSEC-K

#### Master control K000 $\sim$ 063

|   |      |      | KOO  | 0~   | K06  | 3    |      | · | BYTE | 1 |
|---|------|------|------|------|------|------|------|---|------|---|
|   | K00  | K01  | K02  | K03  | K04  | K05  | K06  |   |      |   |
| 0 | DFCO | DFCA | DFD4 | DFDE | DFE8 | DFF2 | DFFC |   |      | 0 |
| 1 | 1    | В    | 5    | EF   | 9    | 3    | D    |   |      | 1 |
| 2 | 2    | C    | 6    | 0    | A    | 4    | E    |   |      | 2 |
| З | 3    | D    | 7    | 1    | В    | 5    | F    |   |      | 3 |
| 4 | 4    | E    | 8    | 2    | EC   | 6    |      |   |      | 4 |
| 5 | DFC5 | DFCF | DFD9 | DFE3 | DFED | DFF7 |      |   |      | 5 |
| 6 | 6    | DO   | A    | 4    | E    | 8    |      |   |      | 6 |
| 7 | 7    | 1    | В    | 5    | F    | 9    |      |   |      | 7 |
| 8 |      | 8    |      |      |      |      |      |   |      |   |
| 9 | 9    | 3    | D    | 7    | 1    | В    |      |   |      | 9 |

MELSEG-K

• For K3 (Page 127  $\sim$  145)

## Process input X000 $\sim 7 \rm FF$

|          |   |          | X        | 000      | ~ Y0     | 7F   |          |      | BYTE | 1        |
|----------|---|----------|----------|----------|----------|------|----------|------|------|----------|
|          |   | X00      | X01      | X02      | ×03      | X04  | X.05     | ×06  | X07  |          |
| 0        |   | C800     | C810     | C820     | C830     | C840 | C850     | C860 | C870 | 0        |
| 2        |   | 2        | 2        | 2        | 2        | 2    | 2        | 2    | 2    | 2        |
| 3        | Ĺ | 3        | 3        | 3        | 3        | 3    | 3        | 3    | 3    | 3        |
| 4        |   | 4        | 4        | 4        | 4        | 4    | 4        | 4    | 4    | 4        |
| 6        | ł | 6        | 6        | 6        | 6        | 6    | 6        |      | 6    | 6        |
| 7        |   | 7        | 7        | 7        | 7        | 7    | 7        | 7    | 7    | 7        |
| 8        |   | C808     | C818     | C828     | C838     | C848 | C858     | C868 | C878 | 8        |
| 9        |   | 9        | 9        | 9        | 9        | 9    | 9        | 9    | 9    | 9        |
| <u>A</u> |   | A        | <u> </u> | <u> </u> | A        | A    | <u>A</u> |      | A    |          |
| B        |   | <u> </u> | <u> </u> | 8        | B        | B    | <u> </u> | B    | B    | B B      |
| C        |   | <u> </u> |          |          | <u> </u> |      | <u> </u> |      | C    |          |
| D        |   | D        |          | D        |          |      |          |      | D    |          |
| E        |   | E        | E        | E        | E        | Ē    | E        | E    | E    | <u>E</u> |
| F        |   | F        | <u> </u> | F        | F        | F    | F        | F    | F    | F        |

|   |      | Х    | 080  | ~ XC | )FF  |      |      | BYTE | 1 |
|---|------|------|------|------|------|------|------|------|---|
|   | ×08  | X 09 | X0A  | X0B  | X0C  | X0D  | X0E  | X0F  |   |
| 0 | C880 | C890 | C8A0 | C8BO | C8C0 | C8D0 | C8E0 | C8F0 | 0 |
| 1 | 1    | 1    | 1    | 1    | 1    | 1    | 1    | 1    | 1 |
| 2 | 2    | 2    | 2    | 2    | 2    | 2    | 2    | 2    | 2 |
| 3 | 3    | 3    | 3    | 3    | 3    | 3    | 3    | 3    | 3 |
| 4 | 4    | 4    | 4    | 4    | 4    | 4    | 4    | 4    | 4 |
| 5 | 5    | 5    | 5    | 5    | 5    | 5    | 5    | 5    | 5 |
| 6 | 6    | 6    | 6    | 6    | 6    | 6    | 6    | 6    | 6 |
| 7 | 7    | 7    | 7    | 7    | 7    | 7    | 7    | 7    | 7 |
| 8 | C888 | C898 | C8A8 | C8B8 | C8C8 | C8D8 | C8E8 | C8F8 | 8 |
| 9 | 9    | 9    | 9    | 9    | 9    | 9    | 9    | 9    | 9 |
| A | A    | A    | A    | A    | A    | A    | A    | A    | A |
| B | B    | B    | B    | B    | B    | B    | B    | B    | B |
| C | C    | C    | C    | C    | C    | C    | C    | C    | C |
| D | D    | D    | D    | D    | D    | D    | D    | D    | D |
| E | E    | E    | E    | E    | E    | E    | E    | E    | E |
| F | F    | F    | F    | F    | F    | F    | F    | F    | F |

|                                      |                                         | Х                                       | 100                                     | ~ X1                                    | 7F                                      |                                         |                                         | BYTE                                    | 1                                    |
|--------------------------------------|-----------------------------------------|-----------------------------------------|-----------------------------------------|-----------------------------------------|-----------------------------------------|-----------------------------------------|-----------------------------------------|-----------------------------------------|--------------------------------------|
|                                      | X10                                     | X11                                     | X12                                     | X13                                     | X14                                     | X 15                                    | X16                                     | X17                                     |                                      |
| 0<br>1<br>2<br>3<br>4<br>5<br>6      | C900<br>1<br>2<br>3<br>4<br>5<br>6      | C910<br>1<br>2<br>3<br>4<br>5<br>6      | C920<br>1<br>2<br>3<br>4<br>5           | C930<br>1<br>2<br>3<br>4<br>5<br>6      | C940<br>1<br>2<br>3<br>4<br>5<br>6      | C950<br>1<br>2<br>3<br>4<br>5           | C960<br>1<br>2<br>3<br>.4<br>5          | C970<br>1<br>2<br>3<br>4<br>5           | 0<br>1<br>2<br>3<br>4<br>5.          |
| 7                                    | 7                                       | 7                                       | 7                                       | 7                                       | 7                                       | 7                                       | 7                                       | 7                                       | 7                                    |
| 8<br>9<br>A<br>B<br>C<br>D<br>E<br>F | C908<br>9<br>A<br>B<br>C<br>D<br>E<br>F | C918<br>9<br>A<br>B<br>C<br>D<br>E<br>F | C928<br>9<br>A<br>B<br>C<br>D<br>E<br>F | C938<br>9<br>A<br>B<br>C<br>D<br>E<br>F | C948<br>9<br>A<br>B<br>C<br>D<br>E<br>F | C958<br>9<br>A<br>B<br>C<br>D<br>E<br>F | C968<br>9<br>A<br>B<br>C<br>D<br>E<br>F | C978<br>9<br>A<br>B<br>C<br>D<br>E<br>F | 8<br>9<br>A<br>B<br>C<br>D<br>E<br>F |

|   |     |    | V    | 100  | V 4             |      |      |      |      | -   . |
|---|-----|----|------|------|-----------------|------|------|------|------|-------|
|   |     |    |      | 180  | $\sim \times 1$ |      |      |      | BAIF | : 1   |
|   | X18 |    | X19  | X1A  | X1B             | X1C  | X1D  | X1E  | X1F  |       |
| 0 | E98 | 30 | E990 | E9A0 | E9B0            | E9C0 | E9D0 | E9E0 | E9F0 | 0     |
| 1 | -   | 1  | 1    | 1    | 1               | 1    | 1    | 1    | 1    | 1     |
| 2 |     | 2  | 2    | 2    | 2               | 2    | 2    | 2    | 2    | 2     |
| 3 |     | 3  | 3    | 3    | 3               | 3    | 3    | 3    | 3    | 3     |
| 4 |     | 4  | 4    | 4    | 4               | 4    | 4    | 4    | 4    | 4     |
| 5 |     | 5  | 5    | 5    | 5               | 5    | 5    | 5    | 5    | 5     |
| 6 |     | 6  | 6    | 6    | 6               | 6    | 6    | 6    | 6    | 6     |
| 7 |     | 7  | 7    | 7    | 7               | 7    | 7    | 7    | 7    | 7     |
| 8 | E98 | 88 | E998 | E9A8 | E9B8            | E9C8 | E9D8 | E9E8 | E9F8 | 8     |
| 9 |     | 9  | 9    | 9    | 9               | 9    | 9    | 9    | 9    | 9     |
| A |     | A  | A    | A    | A               | Α    | A    | A    | A    | Α     |
| В |     | B  | В    | B    | В               | В    | В    | В    | В    | В     |
|   |     | С  | C    | С    | С               | С    | C    | С    | C    | С     |
| D |     | D  | D    | D    | D               | D    | D    | D    | D    | D     |
| E |     | E  | E    | E    | E               | E    | E    | E    | E    | E     |
| F |     | F  | F    | F    | F               | F    | F    | F    | F    | F     |

MELSEG-K

|                                      |                                         | Х                                       | 200                                     | ~ X2                                    | 7F                                      |                                         |                                         | BYTE                                    | 1                                    |
|--------------------------------------|-----------------------------------------|-----------------------------------------|-----------------------------------------|-----------------------------------------|-----------------------------------------|-----------------------------------------|-----------------------------------------|-----------------------------------------|--------------------------------------|
|                                      | X20                                     | X21                                     | X22                                     | X 23                                    | X24                                     | ×25                                     | ×26                                     | X27                                     |                                      |
| 0<br>1<br>2<br>3<br>4<br>5<br>6<br>7 | CA00<br>1<br>2<br>3<br>4<br>5<br>6<br>7 | CA10<br>1<br>2<br>3<br>4<br>5<br>6<br>7 | CA20<br>1<br>2<br>3<br>4<br>5<br>6<br>7 | CA30<br>1<br>2<br>3<br>4<br>5<br>6<br>7 | CA40<br>1<br>2<br>3<br>4<br>5<br>6<br>7 | CA50<br>1<br>2<br>3<br>4<br>5<br>6<br>7 | CA60<br>1<br>2<br>3<br>4<br>5<br>6<br>7 | CA70<br>1<br>2<br>3<br>4<br>5<br>6<br>7 | 0<br>1<br>2<br>3<br>4<br>5<br>6<br>7 |
|                                      | CAO8<br>9<br>A<br>B<br>C<br>D<br>E<br>F | CA18<br>9<br>A<br>B<br>C<br>D<br>E<br>F | CA28<br>9<br>A<br>B<br>C<br>D<br>E<br>F | CA38<br>9<br>A<br>B<br>C<br>D<br>E<br>F | CA48<br>9<br>A<br>B<br>C<br>D<br>E<br>F | CA58<br>9<br>A<br>B<br>C<br>D<br>E<br>F | CA68<br>9<br>A<br>B<br>C<br>D<br>E<br>F | CA78<br>9<br>A<br>B<br>C<br>D<br>E<br>F |                                      |

| _        | <br> | X    | 280  | ~ X2     | PF   |      |      | BYTE | 1   |
|----------|------|------|------|----------|------|------|------|------|-----|
|          | ×28  | ×29  | X2A  | X2B      | X2C  | X2D  | X2E  | X2F  |     |
| 0        | CA80 | CA90 | CAAO | CABO     | CACO | CADO | CAEO | CAFO | 0   |
| 1        | 1    | 1    | 1    | 1        | 1    | 1    | 1    | 1    | 1   |
| 2        | 2    | 2    | 2    | 2        | 2    | 2    | 2    | 2    | 2   |
| 3        | 3    | 3    | 3    | 3        | 3    | 3    | 3    | 3    | З   |
| 4        | 4    | 4    | 4    | 4        | 4    | 4    | 4    | 4    | 4   |
| 5        | 5    | 5    | 5    | 5        | 5    | 5    | 5    | 5    | _ 5 |
| 6        | 6    | 6    | 6    | 6        | 6    | 6    | 6    | 6    | 6   |
|          | 7    | 7_   | 7    | 7        | 7    | 7    | 7    | 7    | 7   |
| 8        | CA88 | CA98 | CAA8 | CAB8     | CAC8 | CAD8 | CAE8 | CAF8 | 8   |
| 9        | 9    | 9    | 9    | 9        | 9    | 9    | 9    | 9    | 9   |
| A        | A    | A    | Α    | <u>A</u> | A    | Α    | A    | A    | A   |
| <u> </u> | B    | B    | B    | B        | В    | В    | B    | B    | В   |
| C        | C    | C    |      | C        | C    | C    | · C  | C    | С   |
| D        | D    |      | D    | D        | D    | D    | D    | D.   | D   |
| Ē        | E    | E    | E    | E        | E    | E    | E    | E    | E   |
| F        | F    | F    | I FI | I FI     | F    | F    | F    | F    | F   |

- 130 -

|          |                                                   | X                                            | 300                                          | ~ X3                                         | 7F                                                |                                         | -a)                                               | BYTE                                              | 1                               |
|----------|---------------------------------------------------|----------------------------------------------|----------------------------------------------|----------------------------------------------|---------------------------------------------------|-----------------------------------------|---------------------------------------------------|---------------------------------------------------|---------------------------------|
|          | X30                                               | X31                                          | X 32                                         | ×33                                          | X34                                               | ×35                                     | ×36                                               | X 37                                              |                                 |
| 01234567 | CB00<br>1<br>2<br>3<br>4<br>5<br>6                | CB10<br>1<br>2<br>3<br>4<br>5<br>6           | CB20<br>1<br>2<br>3<br>4<br>5<br>6           | CB30<br>1<br>2<br>3<br>4<br>5<br>6           | CB40<br>1<br>2<br>3<br>4<br>5<br>6                | CB50<br>1<br>2<br>3<br>4<br>5<br>6      | CB60<br>1<br>2<br>3<br>4<br>5<br>6                | CB70<br>1<br>2<br>3<br>4<br>5<br>6                | 0<br>1<br>2<br>3<br>4<br>5<br>6 |
| >        | 2<br>CB08<br>9<br>A<br>B<br>C<br>C<br>D<br>E<br>F | CB18<br>9<br>A<br>B<br>C<br>C<br>D<br>E<br>F | CB28<br>9<br>A<br>B<br>C<br>C<br>D<br>E<br>F | CB38<br>9<br>A<br>B<br>C<br>C<br>D<br>E<br>F | /<br>CB48<br>9<br>A<br>B<br>C<br>C<br>D<br>E<br>F | CB58<br>9<br>A<br>B<br>C<br>D<br>E<br>F | /<br>CB68<br>9<br>A<br>B<br>C<br>C<br>D<br>E<br>F | /<br>CB78<br>9<br>A<br>B<br>C<br>C<br>D<br>E<br>F | A<br>B<br>C<br>E<br>F           |

|   |      | Х    | 380  | ~ X3 | SFF  |      |      | BYTE | 1 |
|---|------|------|------|------|------|------|------|------|---|
|   | ×38  | ×39  | X3A  | X3B  | X3C  | X3D  | X3E  | X3F  |   |
| 0 | CB80 | CB90 | CBAO | CBBO | CBCO | CBDO | CBEO | CBF0 | 0 |
| 1 | 1    | 1    | 1    | 1    | 1    | 1    | 1    | 1    | 1 |
| 2 | 2    | 2    | 2    | 2    | 2    | 2    | 2    | 2    | 2 |
| 3 | 3    | 3    | 3    | 3    | 3    | 3    | 3    | 3    | 3 |
| 4 | 4    | 4    | 4    | 4    | 4    | 4    | 4    | 4    | 4 |
| 5 | 5    | 5    | 5    | 5    | 5    | 5    | 5    | 5    | 5 |
| 6 | 6    | 6    | 6    | 6    | 6    | 6    | 6    | 6    | 6 |
| 7 | 7    | 7    | 7    | 7    | 7    | 7    | 7    | 7    | 7 |
| 8 | CB88 | CB98 | CBA8 | CBB8 | CBC8 | CBD8 | CBE8 | CBF8 | 8 |
| 9 | 9    | 9    | 9    | 9    | 9    | 9    | 9    | 9    | 9 |
| A | A    | A    | A    | A    | A    | A    | A    | A    | A |
| B | B    | B    | B    | B    | B    | B    | B    | B    | B |
| C | C    | C    | C    | C    | C    | C    | C    | C    | C |
| D | D    | D    | D    | D    | D    | D    | D    | D    | D |
| E | E    | E    | E    | E    | E    | E    | E    | E    | E |
| F | F    | F    | F    | F    | F    | F    | F    | F    | F |

|                                      | ,                                       | X                                       | 400                                     | ~ X4                                    | 7F -                                    |                                         |                                         | BYTE                                    | 1                                    |
|--------------------------------------|-----------------------------------------|-----------------------------------------|-----------------------------------------|-----------------------------------------|-----------------------------------------|-----------------------------------------|-----------------------------------------|-----------------------------------------|--------------------------------------|
|                                      | ×40                                     | • X41                                   | X 42                                    | X43                                     | X44                                     | ×45                                     | X46                                     | X47                                     |                                      |
| 0<br>1<br>2<br>3<br>4<br>5<br>6<br>7 | CC00<br>1<br>2<br>3<br>4<br>5<br>6<br>7 | CC10<br>1<br>2<br>3<br>4<br>5<br>6<br>7 | CC20<br>1<br>2<br>3<br>4<br>5<br>6<br>7 | CC30<br>1<br>2<br>3<br>4<br>5<br>6<br>7 | CC40<br>1<br>2<br>3<br>4<br>5<br>6<br>7 | CC50<br>1<br>2<br>3<br>4<br>5<br>6<br>7 | CC60<br>1<br>2<br>3<br>4<br>5<br>6<br>7 | CC70<br>1<br>2<br>3<br>4<br>5<br>6<br>7 | 0<br>1<br>2<br>3<br>4<br>5<br>6<br>7 |
| 8<br>9<br>A<br>B<br>C<br>D<br>E      | CC08<br>9<br>A<br>B<br>C<br>D<br>E<br>F | CC18<br>9<br>A<br>B<br>C<br>D<br>E<br>F | CC28<br>9<br>A<br>B<br>C<br>D<br>E<br>F | CC38<br>9<br>A<br>B<br>C<br>D<br>E<br>F | CC48<br>9<br>A<br>B<br>C<br>D<br>E<br>F | CC58<br>9<br>A<br>B<br>C<br>D<br>E<br>F | CC68<br>9<br>A<br>B<br>C<br>D<br>E<br>F | CC78<br>9<br>A<br>B<br>C<br>D<br>E<br>F | 8<br>9<br>A<br>B<br>C<br>D<br>E<br>F |

|                                      |                                         | X                                       | 480                                     | ~ X4                                    | FF                                      |                                         |                                         | BYTE                                    | 1                                    |
|--------------------------------------|-----------------------------------------|-----------------------------------------|-----------------------------------------|-----------------------------------------|-----------------------------------------|-----------------------------------------|-----------------------------------------|-----------------------------------------|--------------------------------------|
|                                      | ×48                                     | ×49                                     | X4A                                     | X4B                                     | X4C                                     | X4D                                     | X4E                                     | X4F                                     |                                      |
| 0<br>1<br>2<br>3<br>4<br>5<br>6<br>7 | CC80<br>1<br>2<br>3<br>4<br>5<br>6<br>7 | CC90<br>1<br>2<br>3<br>4<br>5<br>6<br>7 | CCAO<br>1<br>2<br>3<br>4<br>5<br>6<br>7 | CCBO<br>1<br>2<br>3<br>4<br>5<br>6<br>7 | CCCO<br>1<br>2<br>3<br>4<br>5<br>6<br>7 | CCDO<br>1<br>2<br>3<br>4<br>5<br>6<br>7 | CCE0<br>1<br>2<br>3<br>4<br>5<br>6<br>7 | CCF0<br>1<br>2<br>3<br>4<br>5<br>6<br>7 | 0<br>1<br>2<br>3<br>4<br>5<br>6<br>7 |
| 8 9 A B C D E F                      | CC88<br>9<br>A<br>B<br>C<br>D<br>E<br>F | CC98<br>9<br>A<br>B<br>C<br>D<br>E<br>F | CCA8<br>9<br>A<br>B<br>C<br>D<br>E<br>F | CCB8<br>9<br>A<br>B<br>C<br>D<br>E<br>F | CCC8<br>9<br>A<br>B<br>C<br>D<br>E<br>F | CCD8<br>9<br>A<br>B<br>C<br>D<br>E<br>F | CCE8<br>9<br>A<br>B<br>C<br>D<br>E<br>F | CCF8<br>9<br>A<br>B<br>C<br>D<br>E<br>F | 8<br>9<br>A<br>B<br>C<br>D<br>E<br>F |

MELSEC-K

|                                      |                                              | X                                       | 500                                     | ~ X5                                    | 7F                                      |                                         |                                         | BYTE                                    | 1                                    |
|--------------------------------------|----------------------------------------------|-----------------------------------------|-----------------------------------------|-----------------------------------------|-----------------------------------------|-----------------------------------------|-----------------------------------------|-----------------------------------------|--------------------------------------|
|                                      | X50                                          | X51                                     | X52                                     | X53                                     | X54                                     | X55                                     | ×56                                     | X 57                                    |                                      |
| 0<br>1<br>2<br>3<br>4<br>5<br>6<br>7 | CD00<br>1<br>2<br>3<br>4<br>5<br>6<br>7      | CD10<br>1<br>2<br>3<br>4<br>5<br>6<br>7 | CD20<br>1<br>2<br>3<br>4<br>5<br>6<br>7 | CD30<br>1<br>2<br>3<br>4<br>5<br>6<br>7 | CD40<br>1<br>2<br>3<br>4<br>5<br>6<br>7 | CD50<br>1<br>2<br>3<br>4<br>5<br>6<br>7 | CD60<br>1<br>2<br>3<br>4<br>5<br>6<br>7 | CD70<br>1<br>2<br>3<br>4<br>5<br>6<br>7 | 0<br>1<br>2<br>3<br>4<br>5<br>6<br>7 |
| 8<br>9<br>8<br>C<br>D<br>E<br>F      | CD08<br>9<br>A<br>B<br>C<br>C<br>D<br>E<br>F | CD18<br>9<br>A<br>B<br>C<br>D<br>E<br>F | CD28<br>9<br>A<br>B<br>C<br>D<br>E<br>F | CD38<br>9<br>A<br>B<br>C<br>D<br>E<br>F | CD48<br>9<br>A<br>B<br>C<br>D<br>E<br>F | CD58<br>9<br>A<br>B<br>C<br>D<br>E<br>F | CD68<br>9<br>A<br>B<br>C<br>D<br>E<br>F | CD78<br>9<br>A<br>B<br>C<br>D<br>E<br>F | 8<br>9<br>A<br>B<br>C<br>D<br>E<br>F |

|   | X580 ~ X5FF BYTE 1 |      |      |      |      |      |      |      |      |   |  |  |  |  |
|---|--------------------|------|------|------|------|------|------|------|------|---|--|--|--|--|
|   |                    | X58  | X59  | X5A  | X5B  | X5C  | X5D  | X5E  | X5F  |   |  |  |  |  |
| 0 |                    | CD80 | CD90 | CDAO | CDBO | CDCO | CDDO | CDEO | CDFO | 0 |  |  |  |  |
| 1 |                    | 1    | 1    | 1    | 1    | 1    | 1    | 1    | 1    | 1 |  |  |  |  |
| 2 |                    | 2    | 2    | 2    | 2    | 2    | 2    | 2    | 2    | 2 |  |  |  |  |
| 3 |                    | 3    | 3    | 3    | 3    | 3    | 3    | 3    | 3    | 3 |  |  |  |  |
| 4 |                    | 4    | 4    | 4    | 4    | 4    | 4    | 4    | 4    | 4 |  |  |  |  |
| 5 |                    | 5    | 5    | 5    | 5    | 5    | 5    | 5    | 5    | 5 |  |  |  |  |
| 6 |                    | 6    | 6    | 6    | 6    | 6    | 6    | 6    | 6    | 6 |  |  |  |  |
| 7 |                    | 7    | 7    | 7    | 7    | 7    | 7    | 7    | 7    |   |  |  |  |  |
| 8 |                    | CD88 | CD98 | CDA8 | CDB8 | CDC8 | CDD8 | CDE8 | CDF8 | 8 |  |  |  |  |
| 9 |                    | 9    | 9    | 9    | 9    | 9    | 9    | 9    | 9    | 9 |  |  |  |  |
| Α |                    | A    | A ]  | A    | A    | A    | A    | A    | A    | A |  |  |  |  |
| В |                    | · B  | В    | B    | В    | В    | В    | В    | В    | В |  |  |  |  |
| C |                    | С    | С    | С    | С    | С    | C    | С    | С    | C |  |  |  |  |
| D |                    | D    | D    | D    | D    | D    |      | D    | D    | D |  |  |  |  |
| E |                    | E    | E    | E    | E    | E    | E    | E    | E    | E |  |  |  |  |
| F |                    | F    | F    | F    | F    | F    | F    | F    | F    | F |  |  |  |  |

|                                      | <br>                                    | X                                       | 600                                     | ~ X6                                    | 7F                                      |                                         | _                                       | BYTE                                    | 1                                    |
|--------------------------------------|-----------------------------------------|-----------------------------------------|-----------------------------------------|-----------------------------------------|-----------------------------------------|-----------------------------------------|-----------------------------------------|-----------------------------------------|--------------------------------------|
|                                      | ×60                                     | X61                                     | X62                                     | ×63                                     | ×64                                     | X 65                                    | ×66                                     | X67                                     |                                      |
| 0<br>1<br>2<br>3<br>4<br>5<br>6<br>7 | 2E00<br>1<br>2<br>3<br>4<br>5<br>6<br>7 | CE10<br>1<br>2<br>3<br>4<br>5<br>6<br>7 | CE20<br>1<br>2<br>3<br>4<br>5<br>6<br>7 | CE30<br>1<br>2<br>3<br>4<br>5<br>6<br>7 | CE40<br>1<br>2<br>3<br>4<br>5<br>6<br>7 | CE50<br>1<br>2<br>3<br>4<br>5<br>6<br>7 | CE60<br>1<br>2<br>3<br>4<br>5<br>6<br>7 | CE70<br>1<br>2<br>3<br>4<br>5<br>6<br>7 | 0<br>1<br>2<br>3<br>4<br>5<br>6<br>7 |
| 8<br>9<br>A<br>B<br>C<br>D<br>E<br>F | 2E08<br>9<br>A<br>B<br>C<br>D<br>E<br>F | CE18<br>9<br>A<br>B<br>C<br>D<br>E<br>F | CE28<br>9<br>A<br>B<br>C<br>D<br>E<br>F | CE38<br>9<br>A<br>B<br>C<br>D<br>E<br>F | CE48<br>9<br>A<br>B<br>C<br>D<br>E<br>F | CE58<br>9<br>A<br>B<br>C<br>D<br>E<br>F | CE68<br>9<br>A<br>B<br>C<br>D<br>E<br>F | CE78<br>9<br>A<br>C<br>D<br>E<br>F      | 8<br>9<br>8<br>0<br>0<br>E<br>F      |

|                                      | X680 ~ X6FF BYTE 1 |                                       |                                         |                                         |                                         |                                         |                                         |                                         |                                         |                                      |  |  |
|--------------------------------------|--------------------|---------------------------------------|-----------------------------------------|-----------------------------------------|-----------------------------------------|-----------------------------------------|-----------------------------------------|-----------------------------------------|-----------------------------------------|--------------------------------------|--|--|
|                                      | X6                 | 8                                     | X69                                     | X6A                                     | X6B                                     | X6C                                     | X6D                                     | X6E                                     | X6F                                     |                                      |  |  |
| 0<br>1<br>2<br>3<br>4<br>5<br>6<br>7 |                    | 80<br>1<br>2<br>3<br>4<br>5<br>6<br>7 | CE90<br>1<br>2<br>3<br>4<br>5<br>6<br>7 | CEAO<br>1<br>2<br>3<br>4<br>5<br>6<br>7 | CEBO<br>1<br>2<br>3<br>4<br>5<br>6<br>7 | CECO<br>1<br>2<br>3<br>4<br>5<br>6<br>7 | CEDO<br>1<br>2<br>3<br>4<br>5<br>6<br>7 | CEEO<br>1<br>2<br>3<br>4<br>5<br>6<br>7 | CEFO<br>1<br>2<br>3<br>4<br>5<br>6<br>7 | 0<br>1<br>2<br>3<br>4<br>5<br>6<br>7 |  |  |
| 8<br>9<br>A<br>B<br>C<br>D<br>E<br>F |                    | 88<br>9<br>A<br>B<br>C<br>D<br>E<br>F | CE98<br>9<br>A<br>B<br>C<br>D<br>E<br>F | CEA8<br>9<br>A<br>B<br>C<br>D<br>E      | CEB8<br>9<br>A<br>B<br>C<br>D<br>E<br>F | CEC8<br>9<br>A<br>B<br>C<br>D<br>E      | CED8<br>9<br>A<br>B<br>C<br>D<br>E<br>F | CEE8<br>9<br>A<br>B<br>C<br>D<br>E<br>F | CÉF8<br>9<br>A<br>B<br>C<br>D<br>E<br>F | 8<br>9<br>A<br>B<br>C<br>D<br>E<br>F |  |  |

|                                                                                                    |    |                                                                      | X                                                                             | 700-                                                                | ~ X7                                                                | 7F                                                                       |                                                                     |                                                                | BYTE                                                                | 1                         |
|----------------------------------------------------------------------------------------------------|----|----------------------------------------------------------------------|-------------------------------------------------------------------------------|---------------------------------------------------------------------|---------------------------------------------------------------------|--------------------------------------------------------------------------|---------------------------------------------------------------------|----------------------------------------------------------------|---------------------------------------------------------------------|---------------------------|
|                                                                                                    | X7 | '0                                                                   | X71                                                                           | X72                                                                 | X73                                                                 | ×74                                                                      | X75                                                                 | X76                                                            | X77                                                                 |                           |
| 0<br>1<br>2<br>3<br>4<br>5<br>6<br>7<br>8<br>9<br>4<br>5<br>6<br>7<br>8<br>9<br>4<br>8<br>9<br>4<br>8<br>9 |    | 00<br>1<br>2<br>3<br>4<br>5<br>6<br>7<br>08<br>9<br>4<br>8<br>9<br>4 | CF10<br>1<br>2<br>3<br>4<br>5<br>5<br>6<br>7<br>7<br>CF18<br>9<br>A<br>8<br>6 | CF20<br>1<br>2<br>3<br>4<br>5<br>6<br>7<br>CF28<br>9<br>A<br>A<br>B | CF30<br>1<br>2<br>3<br>4<br>5<br>6<br>7<br>CF38<br>9<br>A<br>A<br>B | CF40<br>1<br>2<br>3<br>4<br>5<br>6<br>7<br>7<br>CF48<br>9<br>A<br>A<br>B | CF50<br>1<br>2<br>3<br>4<br>5<br>6<br>7<br>CF58<br>9<br>A<br>A<br>B | CF60<br>1<br>2<br>3<br>4<br>5<br>6<br>7<br>CF68<br>9<br>A<br>B | CF70<br>1<br>2<br>3<br>4<br>5<br>6<br>7<br>CF78<br>9<br>A<br>8<br>0 | 0 1 2 3 4 5 6 7 8 9 4 8 0 |
|                                                                                                    |    | D<br>E<br>F                                                          |                                                                               |                                                                     | D<br>E<br>F                                                         |                                                                          |                                                                     |                                                                | D<br>E<br>F                                                         | D<br>E<br>F               |

MELSEG-K

|   |      | Х    | 780  | ~ X7 | FF   |      |      | BYTE | 1 |
|---|------|------|------|------|------|------|------|------|---|
|   | X78  | X79  | X7A  | X7B  | X7C  | X7D  | X7E  | X7F  |   |
| 0 | CF80 | CF90 | CFA0 | CFB0 | CFCO | CFDO | CFE0 | CFF0 | 0 |
| 1 | 1    | 1    | 1    | 1    | 1    | 1    | 1    | 1    | 1 |
| 2 | 2    | 2    | 2    | 2    | 2    | 2    | 2    | 2    | 2 |
| 3 | 3    | 3    | 3    | 3    | 3    | 3    | 3    | 3    | 3 |
| 4 | 4    | 4    | 4    | 4    | 4    | 4    | 4    | 4    | 4 |
| 5 | 5    | 5    | 5    | 5    | 5    | 5    | 5    | 5    | 5 |
| 6 | 6    | 6    | 6    | 6    | 6    | 6    | 6    | 6    | 6 |
| 7 | 7    | 7    | 7    | 7    | 7    | 7    | 7    | 7    | 7 |
| 8 | CF88 | CF98 | CFA8 | CFB8 | CFC8 | CFD8 | CFE8 | CFF8 | 8 |
| 9 | 9    | 9    | 9    | 9    | 9    | 9    | 9    | 9    | 9 |
| A | A    | A    | A    | A    | A    | A    | A    | A    | A |
| B | B    | B    | B    | B    | B    | B    | B    | B    | B |
| C | C    | C    | C    | C    | C    | C    | C    | C    | C |
| D | D    | D    | D    | D    | D    | D    | D    | D    | D |
| E | E    | E    | E    | E    | E    | E    | E    | E    | E |
| F | F    | F    | F    | F    | F    | F    | F    | F    | F |

MELSEG-K

## Process output Y000 $\sim$ 7FF

|     |           | Y         | 000       | ~ Y0      | 7F        |           |           | BYTE      | 1  |
|-----|-----------|-----------|-----------|-----------|-----------|-----------|-----------|-----------|----|
|     | Y00       | Y01       | Y02       | Y03       | Y04       | Y05       | Y06       | Y07       |    |
| 0   | D000<br>1 | D010<br>1 | D020<br>1 | D030<br>1 | D040<br>1 | D050<br>1 | D060<br>1 | D070<br>1 | 0  |
| 3   | 3         | 3         | 3         | 3         | 3         | 3         | 3         | 3         | 3  |
| 5   | 56        | 5         | 5         | 5         | 5         | 56        | 56        | 5         | 56 |
| 7 8 |           | 7         | 7         |           | 7         | 7         |           |           | 7  |
| 9   | 9<br>A    | 9         | 9<br>A    | 9<br>A    | 9         | 9         | 9         | 9         | 9  |
| B   | B         | B         | B         | B         | B         | B         | B         | B         | В  |
|     |           |           |           |           |           |           |           |           |    |
| F   |           | F         | F         | F         | F         | F         | F         |           | F  |

|   | <b>Y080 ~ Y0FF</b> BYTE 1 |      |      |      |      |      |      |      |      |   |  |  |  |  |
|---|---------------------------|------|------|------|------|------|------|------|------|---|--|--|--|--|
|   |                           | Y08  | Y09  | YOA  | Y0B  | YOC  | YOD  | Y0E  | Y0F  |   |  |  |  |  |
| 0 |                           | E480 | E490 | E4A0 | E4B0 | E4CO | E4D0 | E4E0 | E4F0 | 0 |  |  |  |  |
| 1 |                           | 2    |      | 1    | 1    | 1    | 1    |      | 1    |   |  |  |  |  |
| 3 |                           | 3    | 3    | 3    | 3    | 3    | 3    | 3    | 3    | 3 |  |  |  |  |
| 4 |                           | 4    | 4    | 4    | 4    | 4    | 4    | 4    | 4    | 4 |  |  |  |  |
| 5 |                           | 5    | 5    | 5    | 5    | 5    | 5    | 5    | 5    | 5 |  |  |  |  |
| 6 |                           | 6    | 6    | 6    | 6    | 6    | 6    | 6    | 6    | 6 |  |  |  |  |
| 7 |                           | 7    | 7    | 7    | 7    | 7    | 7    | 7    | 7    | 7 |  |  |  |  |
| 8 |                           | E488 | E498 | E4A8 | E4B8 | E4C8 | E4D8 | E4E8 | E4F8 | 8 |  |  |  |  |
| 9 |                           | 9    | 9    | 9    | 9    | 9    | 9    | 9    | 9    | 9 |  |  |  |  |
| Α |                           | A    | A    | A    | A    | A    | A    | A    | A    | A |  |  |  |  |
| В |                           | В    | B    | B    | В    | B    | В    | В    | В    | В |  |  |  |  |
| С |                           | С    | С    | C    | С    | С    | С    | С    | С    | C |  |  |  |  |
| D |                           | D    | D    | D    | D    | D    | D    | D    | D    |   |  |  |  |  |
| E |                           | E    | E    | E    | E    | E    | E    | E    | E    | E |  |  |  |  |
| F |                           | F    | F    | F    | F    | F    | F    | F    | F    | F |  |  |  |  |

|   |      | Y    | 100  | ~ Y1 | 7F   |      |      | BYTE | 1 |
|---|------|------|------|------|------|------|------|------|---|
|   | Y10  | Y11  | Y12  | ¥13  | Y14  | Y15  | ¥16  | Y17  |   |
| 0 | E900 | E910 | E920 | E930 | E940 | E950 | E960 | E970 | 0 |
| 1 | 1    | 1    | 1    | 1    | 1    | 1    | 1    | 1    | 1 |
| 2 | 2    | 2    | 2    | 2    | 2    | 2    | 2    | 2    | 2 |
| 3 | 3    | 3    | 3    | 3    | 3    | 3    | 3    | 3    | 3 |
| 4 | 4    | 4    | 4    | 4    | 4    | 4    | 4    | 4    | 4 |
| 5 | 5    | 5    | 5    | 5    | 5    | 5    | 5    | 5    | 5 |
| 6 | 6    | 6    | 6    | 6    | 6    | 6    | 6    | 6    | 6 |
| 7 | 7    | 7    | 7    | 7    | 7    | 7    | 7    | 7    | 7 |
| 8 | E908 | E918 | E928 | E938 | E948 | E958 | E968 | E978 | 8 |
| 9 | 9    | 9    | 9    | 9    | 9    | 9    | 9    | 9    | 9 |
| A | A    | A    | A    | A    | A    | A    | A    | A    | A |
| B | B    | B    | B    | B    | B    | B    | B    | B    | B |
| C | C    | C    | C    | C    | C    | C    | C    | C    | C |
| D | D    | D    | D    | D    | D    | D    | D    | D    | D |
| E | E    | E    | E    | E    | E    | E    | E    | E    | E |
| F | F    | F    | F    | F    | F    | F    | F    | F    | F |

|   |   |      | Y    | 180  | ~ Y1 | FF   |      |      | BYTE | 1 |
|---|---|------|------|------|------|------|------|------|------|---|
|   | i | ¥18  | Y19  | Y1A  | Y1B  | Y1C  | Y1D  | Y1E  | Y1F  |   |
| 0 |   | E580 | E590 | E5A0 | E580 | E5C0 | E5D0 | E5E0 | E5F0 | 0 |
| 1 |   | 1    | 1    | 1    | 1    | 1    | 1    | 1    | 1    | 1 |
| 2 |   | 2    | 2    | 2    | 2    | 2    | 2    | 2    | 2    | 2 |
| 3 |   | 3    | 3    | 3    | 3    | 3    | 3    | 3    | 3    | 3 |
| 4 |   | 4    | 4    | 4    | 4    | 4    | 4    | 4    | 4    | 4 |
| 5 |   | 5    | 5    | 5    | 5    | 5    | 5    | 5    | 5    | 5 |
| 6 |   | 6    | 6    | 6    | 6    | 6    | 6    | 6    | 6    | 6 |
| 7 |   | 7    | 7    | 7    | 7    | 7    | 7    | 7    | 7    | 7 |
| 8 |   | E588 | E598 | E5A8 | E588 | E5C8 | E5D8 | E5E8 | E5F8 | 8 |
| 9 |   | 9    | 9    | 9    | 9    | 9    | 9    | 9    | 9    | 9 |
| A |   | A    | A    | A    | A    | A    | A    | A    | A    | А |
| B |   | В    | В    | В    | B    | B    | B    | В    | В    | B |
| С |   | С    | С    | С    | C    | С    | C    | C    | C    | С |
| D |   | D    | D    | D    | D    |      | D    | D    | D    | D |
| E |   | E    | E    | E    | E    | E    | E    | E    | E    | E |
| F |   | F    | F    | F    | F    | F    | F    | F    | F    | F |

|                                 |    |                                         | Y                                       | 200                                     | ~ Y2                                    | 7F                                      |                                         |                                         | BYTE                                    | 1                                    |
|---------------------------------|----|-----------------------------------------|-----------------------------------------|-----------------------------------------|-----------------------------------------|-----------------------------------------|-----------------------------------------|-----------------------------------------|-----------------------------------------|--------------------------------------|
|                                 | Ū. | ¥20                                     | Y21                                     | ¥22                                     | ¥23                                     | Y24                                     | ¥25                                     | ¥26                                     | ¥27                                     |                                      |
| 0<br>1<br>2<br>3<br>4<br>5      |    | 0200<br>1<br>2<br>3<br>4<br>5           | D210<br>1<br>2<br>3<br>4<br>5           | D220<br>1<br>2<br>3<br>4<br>5           | D230<br>1<br>2<br>3<br>4<br>5           | D240<br>1<br>2<br>3<br>4<br>5           | D250<br>1<br>2<br>3<br>4<br>5           | D260<br>1<br>2<br>3<br>4<br>5           | D270<br>1<br>2<br>3<br>4<br>5           | 0<br>1<br>2<br>3<br>4<br>5           |
| 6<br>7                          |    | 6<br>7                                  | 6<br>7                                  | 6<br>7                                  | 6<br>7                                  | 6<br>7                                  | 6<br>7                                  | 6<br>7                                  | 6<br>7                                  | 6<br>7                               |
| 8<br>9<br>A<br>B<br>C<br>D<br>E |    | D208<br>9<br>A<br>B<br>C<br>D<br>E<br>F | D218<br>9<br>A<br>B<br>C<br>D<br>E<br>F | D228<br>9<br>A<br>B<br>C<br>D<br>E<br>F | D238<br>9<br>A<br>B<br>C<br>D<br>E<br>F | D248<br>9<br>A<br>B<br>C<br>D<br>E<br>F | D258<br>9<br>A<br>B<br>C<br>D<br>E<br>F | D268<br>9<br>A<br>B<br>C<br>D<br>E<br>F | 0278<br>9<br>A<br>B<br>C<br>D<br>E<br>F | 8<br>9<br>A<br>B<br>C<br>D<br>E<br>F |

|                                      |                                         | Y                                       | 280                                     | ~ Y2                                    | FF                                      |                                         |                                         | BYTE                                    | 1                                    |
|--------------------------------------|-----------------------------------------|-----------------------------------------|-----------------------------------------|-----------------------------------------|-----------------------------------------|-----------------------------------------|-----------------------------------------|-----------------------------------------|--------------------------------------|
|                                      | ¥28                                     | ¥29                                     | Y2A                                     | Y2B                                     | Y2C                                     | Y2D                                     | Y2E                                     | Y2F                                     |                                      |
| 0<br>1<br>2<br>3<br>4<br>5<br>6<br>7 | D280<br>1<br>2<br>3<br>4<br>5<br>6      | D290<br>1<br>2<br>3<br>4<br>5<br>6      | D2A0<br>1<br>2<br>3<br>4<br>5<br>6      | D2B0<br>1<br>2<br>3<br>4<br>5<br>6      | D2C0<br>1<br>2<br>3<br>4<br>5<br>6      | D2D0<br>1<br>2<br>3<br>4<br>5<br>6      | D2E0<br>1<br>2<br>3<br>4<br>5<br>6      | D2F0<br>1<br>2<br>3<br>4<br>5<br>6      | 0<br>1<br>2<br>3<br>4<br>5<br>6<br>7 |
|                                      | D288<br>9<br>A<br>B<br>C<br>D<br>E<br>F | D298<br>9<br>A<br>B<br>C<br>D<br>E<br>F | D2A8<br>9<br>A<br>B<br>C<br>D<br>E<br>F | D2B8<br>9<br>A<br>B<br>C<br>D<br>E<br>F | D2C8<br>9<br>A<br>B<br>C<br>D<br>E<br>F | D2D8<br>9<br>A<br>B<br>C<br>D<br>E<br>F | D2E8<br>9<br>A<br>B<br>C<br>D<br>E<br>F | D2F8<br>9<br>A<br>B<br>C<br>D<br>E<br>F | 8<br>9<br>A<br>B<br>C<br>D<br>E<br>F |

|          |                                         | Y                                       | 300                                     | ~ Y3                                    | 7F                                      |                                         |                                         | BYTE                                    | 1                               |
|----------|-----------------------------------------|-----------------------------------------|-----------------------------------------|-----------------------------------------|-----------------------------------------|-----------------------------------------|-----------------------------------------|-----------------------------------------|---------------------------------|
|          | Y30                                     | Y31                                     | ¥32                                     | ¥33                                     | ¥34                                     | ¥35                                     | ¥36                                     | ¥37                                     |                                 |
| 01234567 | D300<br>1<br>2<br>3<br>4<br>5<br>6      | D310<br>1<br>2<br>3<br>4<br>5<br>6      | D320<br>1<br>2<br>3<br>4<br>5<br>6      | D330<br>1<br>2<br>3<br>4<br>5<br>6      | D340<br>1<br>2<br>3<br>4<br>5<br>6      | D350<br>1<br>2<br>3<br>4<br>5<br>6      | D360<br>1<br>2<br>3<br>4<br>5<br>6      | D370<br>1<br>2<br>3<br>4<br>5<br>6      | 0<br>1<br>2<br>3<br>4<br>5<br>6 |
| х        | D308<br>9<br>A<br>B<br>C<br>D<br>E<br>F | D318<br>9<br>A<br>B<br>C<br>D<br>E<br>F | D328<br>9<br>A<br>B<br>C<br>D<br>E<br>F | D338<br>9<br>A<br>B<br>C<br>D<br>E<br>F | D348<br>9<br>A<br>B<br>C<br>D<br>E<br>F | D358<br>9<br>A<br>B<br>C<br>D<br>E<br>F | D368<br>9<br>A<br>B<br>C<br>D<br>E<br>F | D378<br>9<br>A<br>B<br>C<br>D<br>E<br>F | A<br>B<br>C<br>D<br>E<br>F      |

|                                      |                                         | Y                                       | 380                                     | ~ Y3                                    | BFF                                          |                                         |                                         | BYTE                                    | =   · | 1                                    |
|--------------------------------------|-----------------------------------------|-----------------------------------------|-----------------------------------------|-----------------------------------------|----------------------------------------------|-----------------------------------------|-----------------------------------------|-----------------------------------------|-------|--------------------------------------|
|                                      | Y38                                     | ¥39                                     | Y3A                                     | Y3B                                     | Y3C                                          | Y3D                                     | Y3E                                     | Y3F                                     |       |                                      |
| 0<br>1<br>2<br>3<br>4<br>5<br>6<br>7 | D380<br>1<br>2<br>3<br>4<br>5<br>6<br>7 | D390<br>1<br>2<br>3<br>4<br>5<br>6<br>7 | D3A0<br>1<br>2<br>3<br>4<br>5<br>6<br>7 | D3B0<br>1<br>2<br>3<br>4<br>5<br>6<br>7 | D3C0<br>1<br>2<br>3<br>4<br>5<br>6<br>7      | D3D0<br>1<br>2<br>3<br>4<br>5<br>6<br>7 | D3E0<br>1<br>2<br>3<br>4<br>5<br>6<br>7 | D3F0<br>1<br>2<br>3<br>4<br>5<br>6<br>7 |       | 0 1 2 3 4 5 6 7                      |
| 8<br>9<br>A<br>B<br>C<br>D<br>E<br>F | D388<br>9<br>A<br>B<br>C<br>D<br>E<br>F | D398<br>9<br>A<br>B<br>C<br>D<br>E<br>F | D3A8<br>9<br>A<br>B<br>C<br>D<br>E<br>F | D3B8<br>9<br>A<br>B<br>C<br>D<br>E<br>F | D3C8<br>9<br>A<br>B<br>C<br>C<br>D<br>E<br>F | D3D8<br>9<br>A<br>B<br>C<br>D<br>E<br>F | D3E8<br>9<br>A<br>B<br>C<br>D<br>E<br>F | D3F8<br>9<br>A<br>B<br>C<br>D<br>E<br>F |       | 8<br>9<br>A<br>B<br>C<br>D<br>E<br>F |

|   |      | Y    | 400  | ~ Y4 | 7F   |      |      | BYTE | 1 |
|---|------|------|------|------|------|------|------|------|---|
|   | ¥40  | Y41  | ¥42  | ¥43  | ¥44  | ¥45  | ¥46  | ¥47  |   |
| 0 | D400 | D410 | D420 | D430 | D440 | D450 | D460 | D470 | 0 |
| 1 | 1    | 1    | 1    | 1    | 1    | 1    | 1    | 1    | 1 |
| 2 | 2    | 2    | 2    | 2    | 2    | 2    | 2    | 2    | 2 |
| 3 | 3    | 3    | 3    | 3    | 3    | 3    | 3    | 3    | 3 |
| 4 | 4    | 4    | 4    | 4    | 4    | 4    | 4    | 4    | 4 |
| 5 | 5    | 5    | 5    | 5    | 5    | 5    | 5    | 5    | 5 |
| 6 | 6    | 6    | 6    | 6    | 6    | 6    | 6    | 6    | 6 |
| 7 | 7    | 7    | 7    | 7    | 7    | 7    | 7    | 7    | 7 |
| 8 | D408 | D418 | D428 | D438 | D448 | D458 | D468 | D478 | 8 |
| 9 | 9    | 9    | 9    | 9    | 9    | 9    | 9    | 9    | 9 |
| A | A    | A    | A    | A    | A    | A    | A    | A    | A |
| B | B    | B    | B    | B    | B    | B    | B    | B    | B |
| C | C    | C    | C    | C    | C    | C    | C    | C    | C |
| D | D    | D    | D    | D    | D    | D    | D    | D    | D |
| E | E    | E    | E    | E    | E    | E    | E    | E    | E |
| F | F    | F    | F    | F    | F    | F    | F    | F    | F |

|                                           |                                         | Y                                  | 480                                     | ~ Y4                                    | FF                                      |                                         |                                         | BYTE                                    | 1                               |
|-------------------------------------------|-----------------------------------------|------------------------------------|-----------------------------------------|-----------------------------------------|-----------------------------------------|-----------------------------------------|-----------------------------------------|-----------------------------------------|---------------------------------|
|                                           | ¥48                                     | ¥49                                | Y4A                                     | Y4B                                     | Y4C                                     | Y4D                                     | Y4E                                     | Y4F                                     |                                 |
| 01234567                                  | D480<br>1<br>2<br>3<br>4<br>5<br>6      | D490<br>1<br>2<br>3<br>4<br>5<br>6 | D4A0<br>1<br>2<br>3<br>4<br>5<br>6      | D4B0<br>1<br>2<br>3<br>4<br>5<br>6      | D4C0<br>1<br>2<br>3<br>4<br>5<br>6      | D4D0<br>1<br>2<br>3<br>4<br>5<br>6      | D4E0<br>1<br>2<br>3<br>4<br>5<br>6      | D4F0<br>1<br>2<br>3<br>4<br>5<br>6      | 0<br>1<br>2<br>3<br>4<br>5<br>6 |
| 7<br>8<br>9<br>A<br>B<br>C<br>D<br>E<br>F | D488<br>9<br>A<br>B<br>C<br>D<br>E<br>F | D498<br>                           | D4A8<br>9<br>A<br>B<br>C<br>D<br>E<br>F | D4B8<br>9<br>A<br>B<br>C<br>D<br>E<br>F | D4C8<br>9<br>A<br>B<br>C<br>D<br>E<br>F | D4D8<br>9<br>A<br>B<br>C<br>D<br>E<br>F | D4E8<br>9<br>A<br>B<br>C<br>D<br>E<br>F | D4F8<br>9<br>A<br>B<br>C<br>D<br>E<br>F | A<br>B<br>C<br>D<br>E<br>F      |

|   |   |      | Y    | 500  | ~ Y5 | 7F   |      |      | BYTE | 1   |
|---|---|------|------|------|------|------|------|------|------|-----|
|   |   | Y50  | Y51  | Y52  | Y53  | Y54  | Y55  | Y56  | ¥57  |     |
| 0 |   | D500 | D510 | D520 | D530 | D540 | D550 | D560 | D570 | 0   |
| 1 |   | 1    | 1    | 1    | 1    | 1    | 1    | 1    | 1    | 1   |
| 2 |   | 2    | 2    | 2    | 2    | 2    | 2    | 2    | 2    | _2_ |
| 3 |   | 3    | 3    | З    | 3    | 3    | 3    | 3    | 3    | 3   |
| 4 | Ì | 4    | 4    | 4    | 4    | 4    | 4    | 4    | 4    | 4   |
| 5 |   | 5    | 5    | 5    | 5    | 5    | 5    | 5    | 5    | 5   |
| 6 |   | 6    | 6    | 6    | 6    | 6    | 6    | 6    | 6    | 6   |
| 7 |   | 7    | 7    | 7    | 7    | 7    | 7    | 7    | 7    | 7   |
| 8 |   | D508 | D518 | D528 | D538 | D548 | D558 | D568 | D578 | 8   |
| 9 |   | 9    | 9    | 9    | 9    | 9    | 9    | 9    | 9    | 9   |
| А |   | A    | A    | A    | A    | A    | A    | A    | A    | A   |
| В |   | В    | В    | В    | В    | В    | B    | B    | В    | В   |
| С |   | C    | C    | С    | С    | C    | С    | C    | С    | C   |
| D |   | D    | D    | D    | D    | D    | D    | D    | D    | D   |
| E |   | E    | E    | E    | E    | E    | E    | E    | E    | E   |
| F |   | F    | F    | F    | F    | F    | F    | F    | F    | F   |

13

|                                      |                                         | Y                                       | 580                                     | ~ Y5                                    | FF                                      |                                         |                                         | BYTE                                    | 1                                    |
|--------------------------------------|-----------------------------------------|-----------------------------------------|-----------------------------------------|-----------------------------------------|-----------------------------------------|-----------------------------------------|-----------------------------------------|-----------------------------------------|--------------------------------------|
|                                      | Y58                                     | Y59                                     | Y5A                                     | Y58                                     | Y5C                                     | Y5D                                     | Y5E                                     | Y5F                                     |                                      |
| 0<br>1<br>2<br>3<br>4<br>5<br>6<br>7 | D580<br>1<br>2<br>3<br>4<br>5<br>6<br>7 | D590<br>1<br>2<br>3<br>4<br>5<br>6<br>7 | D5A0<br>1<br>2<br>3<br>4<br>5<br>6<br>7 | D5B0<br>1<br>2<br>3<br>4<br>5<br>6<br>7 | D5C0<br>1<br>2<br>3<br>4<br>5<br>6<br>7 | D5D0<br>1<br>2<br>3<br>4<br>5<br>6<br>7 | D5E0<br>1<br>2<br>3<br>4<br>5<br>6<br>7 | D5F0<br>1<br>2<br>3<br>4<br>5<br>6<br>7 | 0<br>1<br>2<br>3<br>4<br>5<br>6<br>7 |
| 8<br>9<br>A<br>B<br>C<br>D<br>E<br>F | D588<br>9<br>A<br>B<br>C<br>D<br>E<br>F | D598<br>9<br>A<br>B<br>C<br>D<br>E<br>F | D5A8<br>9<br>A<br>B<br>C<br>D<br>E<br>F | D5B8<br>9<br>A<br>B<br>C<br>D<br>E<br>F | D5C8<br>9<br>A<br>B<br>C<br>D<br>E<br>F | 0508<br>9<br>A<br>B<br>C<br>D<br>E<br>F | D5E8<br>9<br>A<br>B<br>C<br>D<br>E<br>F | D5F8<br>9<br>A<br>B<br>C<br>D<br>E<br>F | 8<br>9<br>A<br>C<br>D<br>E<br>F      |

MELSEG-K

|                                      |                                         | Y                                       | 600                                     | ~ Y6                                    | 7F                                      |                                         |                                         | BYTE                                    | 1                                    |
|--------------------------------------|-----------------------------------------|-----------------------------------------|-----------------------------------------|-----------------------------------------|-----------------------------------------|-----------------------------------------|-----------------------------------------|-----------------------------------------|--------------------------------------|
|                                      | Y60                                     | Y61                                     | Y62                                     | Y63                                     | Y64                                     | Y65                                     | Y66                                     | Y67                                     |                                      |
| 0<br>1<br>2<br>3<br>4<br>5<br>6<br>7 | D600<br>1<br>2<br>3<br>4<br>5<br>6<br>7 | D610<br>1<br>2<br>3<br>4<br>5<br>6<br>7 | D620<br>1<br>2<br>3<br>4<br>5<br>6<br>7 | D630<br>1<br>2<br>3<br>4<br>5<br>6<br>7 | D640<br>1<br>2<br>3<br>4<br>5<br>6<br>7 | D650<br>1<br>2<br>3<br>4<br>5<br>6<br>7 | D660<br>1<br>2<br>3<br>4<br>5<br>6<br>7 | 0670<br>1<br>2<br>3<br>4<br>5<br>6<br>7 | 0<br>1<br>2<br>3<br>4<br>5<br>6<br>7 |
| 8<br>9<br>A<br>B<br>C<br>D<br>E      | D608<br>9<br>A<br>B<br>C<br>D<br>E<br>F | D618<br>9<br>A<br>B<br>C<br>D<br>E<br>F | D628<br>9<br>A<br>B<br>C<br>D<br>E<br>F | D638<br>9<br>A<br>B<br>C<br>D<br>E<br>F | D648<br>9<br>A<br>B<br>C<br>D<br>E<br>F | D658<br>9<br>A<br>B<br>C<br>D<br>E<br>F | D668<br>9<br>A<br>B<br>C<br>D<br>E<br>F | D678<br>9<br>A<br>B<br>C<br>D<br>E<br>F | 8<br>9<br>A<br>B<br>C<br>D<br>E<br>F |

|   |      | Y    | 680  | ~ Y6 | FF   |      |      | BYTE | 1 |
|---|------|------|------|------|------|------|------|------|---|
|   | ¥68  | Y69  | Y6A  | Y6B  | Y6C  | Y6D  | Y6E  | Y6F  |   |
| 0 | D680 | D690 | D6A0 | D6B0 | D6C0 | D6D0 | D6E0 | D6F0 | 0 |
| 1 | 1    | 1    | 1    | 1    | 1    | 1    | 1    | 1    | 1 |
| 2 | 2    | 2    | 2    | 2    | 2    | 2    | 2    | 2    | 2 |
| 3 | 3    | 3    | 3    | 3    | 3    | 3    | 3    | 3    | 3 |
| 4 | 4    | 4    | 4    | 4    | 4    | 4    | 4    | 4    | 4 |
| 5 | 5    | 5    | 5    | 5    | 5    | 5    | 5    | 5    | 5 |
| 6 | 6    | 6    | 6    | 6    | 6    | 6    | 6    | 6    | 6 |
| 7 | 7    | 7    | 7    | 7    | 7    | 7    | 7    | 7    | 7 |
| 8 | D688 | D698 | D6A8 | D6B8 | D6C8 | D6D8 | D6E8 | D6F8 | 8 |
| 9 | 9    | 9    | 9    | 9    | 9    | 9    | 9    | 9    | 9 |
| A | A    | A    | A    | A    | A    | A    | A    | A    | A |
| B | B    | B    | B    | B    | B    | B    | B    | B    | B |
| C | C    | C    | C    | C    | C    | C    | C    | C    | C |
| D | D    | D    | D    | D    | D    | D    | D    | D    | D |
| E | E    | E    | E    | E    | E    | E    | E    | E    | E |
| F | F    | F    | F    | F    | F    | F    | F    | F    | F |

- 138 -

|                                                                    | Y70<br>D700<br>1                                                 | Y71                                                                   | Y72                                                                           | Y73                                                                                                    | ¥74                                                                           |                                                                                    | X70:""                                                                             | 277                                                                                     |                                                                         |
|--------------------------------------------------------------------|------------------------------------------------------------------|-----------------------------------------------------------------------|-------------------------------------------------------------------------------|----------------------------------------------------------------------------------------------------|-------------------------------------------------------------------------------|------------------------------------------------------------------------------------|------------------------------------------------------------------------------------|-----------------------------------------------------------------------------------------|-------------------------------------------------------------------------|
|                                                                    | D700<br>1                                                        | D710                                                                  |                                                                               |                                                                                                    | <u> </u>                                                                      |                                                                                    | Y / D                                                                              | Y //                                                                                    |                                                                         |
| 2<br>3<br>4<br>5<br>6<br>7<br>8<br>8<br>0<br>A<br>B<br>C<br>D<br>E | 2<br>3<br>4<br>5<br>6<br>7<br>0708<br>9<br>A<br>B<br>C<br>D<br>E | 1<br>2<br>3<br>4<br>5<br>6<br>7<br>0718<br>9<br>A<br>8<br>C<br>D<br>E | D720<br>1<br>2<br>3<br>4<br>5<br>6<br>7<br>D728<br>9<br>A<br>B<br>C<br>D<br>E | D730<br>1<br>2<br>3<br>4<br>5<br>6<br>7<br>7<br>0738<br>9<br>A<br>8<br>C<br>D738<br>9<br>A<br>B<br>C<br>D | D740<br>1<br>2<br>3<br>4<br>5<br>6<br>7<br>0748<br>9<br>A<br>B<br>C<br>D<br>E | D750<br>1<br>2<br>3<br>4<br>5<br>6<br>7<br>0758<br>9<br>A<br>B<br>C<br>D<br>D<br>E | D760<br>1<br>2<br>3<br>4<br>5<br>6<br>7<br>0768<br>9<br>A<br>B<br>C<br>C<br>D<br>E | D770<br>1<br>2<br>3<br>4<br>5<br>6<br>7<br>7<br>0778<br>9<br>A<br>B<br>C<br>D<br>D<br>E | 0<br>1<br>2<br>3<br>4<br>5<br>6<br>7<br>8<br>9<br>A<br>B<br>C<br>D<br>E |

|                                      |                                         | Y                                       | 780                                     | $\sim Y_{7}$                            | 7FF                                     |                                         |                                         | BYTE                                    | 1                                    |
|--------------------------------------|-----------------------------------------|-----------------------------------------|-----------------------------------------|-----------------------------------------|-----------------------------------------|-----------------------------------------|-----------------------------------------|-----------------------------------------|--------------------------------------|
|                                      | ¥78                                     | ¥79                                     | Y7A                                     | Y7A                                     | Y7B                                     | Y7C                                     | Y7D                                     | Y7E                                     |                                      |
| 0<br>1<br>2<br>3<br>4<br>5<br>6<br>7 | D78C<br>1<br>2<br>3<br>4<br>5<br>6<br>7 | D790<br>1<br>2<br>3<br>4<br>5<br>6<br>7 | D7A0<br>1<br>2<br>3<br>4<br>5<br>6<br>7 | D7B0<br>1<br>2<br>3<br>4<br>5<br>6<br>7 | D7C0<br>1<br>2<br>3<br>4<br>5<br>6<br>7 | D7D0<br>1<br>2<br>3<br>4<br>5<br>6<br>7 | D7E0<br>1<br>2<br>3<br>4<br>5<br>6<br>7 | D7F0<br>1<br>2<br>3<br>4<br>5<br>6<br>7 | 0<br>1<br>2<br>3<br>4<br>5<br>6<br>7 |
| 8<br>9<br>A<br>B<br>C<br>D<br>E<br>F |                                         | D798<br>9<br>A<br>B<br>C<br>D<br>E<br>F | D7A8<br>9<br>A<br>B<br>C<br>D<br>E<br>F | D788<br>9<br>A<br>B<br>C<br>D<br>E<br>F | D7C8<br>9<br>A<br>B<br>C<br>D<br>E<br>F | D7D8<br>9<br>A<br>B<br>C<br>D<br>E<br>F | D7E8<br>9<br>A<br>B<br>C<br>D<br>E<br>F | D7F8<br>9<br>A<br>C<br>D<br>E<br>F      | 8<br>9<br>A<br>B<br>C<br>D<br>E<br>F |

## Temporary memory M000 $\sim$ MA23

|   |       |      | MOO  | 0~   | M08  | 9    |      |      | BYTE | 1 |
|---|-------|------|------|------|------|------|------|------|------|---|
|   | M00   | M01  | M02  | M03  | M04  | M05  | M06  | M07  | M08  |   |
| 0 | D800. | D80A | D814 | D81E | D828 | D832 | D83C | D846 | D850 | 0 |
| 1 | 1     | В    | 5    | F    | 9    | 3    | D    | 7    | 1    | 1 |
| 2 | 2     | С    | 6    | 20   | A    | 4    | E    | 8    | 2    | 2 |
| 3 | 3     | D    | 7    | 1    | В    | 5    | F    | 9    | 3    | 3 |
| 4 | 4     | E    | 8    | 2    | С    | 6    | 40   | A    | 4    | 4 |
| 5 | D805  | D80F | D819 | D823 | D82D | D837 | D841 | D84B | D855 | 5 |
| 6 | 6     | 10   | A    | 4    | E    | 8    | 2    | С    | 6    | 6 |
| 7 | 7     | 1    | · B  | 5    | F    | 9    | 3    | D    | 7    | 7 |
| 8 | 8     | 2    | С    | 6    | 30   | A    | 4    | E    | 8    | 8 |
| 9 | 9     | 3    | D    | 7    | 1    | В    | 5    | F    | 9    | 9 |

# MELSEG-K

|   |      |      | MO9  | 0~   | M17  | 9    |      |      | BYTE | 1 |
|---|------|------|------|------|------|------|------|------|------|---|
|   | M09  | M10  | M11  | M12  | M13  | M14  | M15  | M16  | M17  |   |
| 0 | D85A | D864 | D86E | D878 | D882 | D88C | D896 | D8A0 | D8AA | 0 |
| 1 | В    | 5    | F    | 9    | 3    | D    | 7    | 1    | B    | 1 |
| 2 | С    | 6    | 70   | A    | 4    | E    | 8    | 2    | С    | 2 |
| 3 | D    | 7    | 1    | В    | 5    | F    | 9    | 3    | D    | З |
| 4 | E    | 8    | 2    | С    | 6    | 90   | A    | 4    | E    | 4 |
| 5 | D85F | D869 | D873 | D87D | D887 | D891 | D89B | D8A5 | D8AF | 5 |
| 6 | 60   | A    | 4    | Ē    | 8    | 2    | С    | 6    | BO   | 6 |
| 7 | 1    | В    | 5    | F    | 9    | 3    | D    | 7    | 1    | 7 |
| 8 | 2    | С    | 6    | 80   | A    | 4    | E    | 8    | 2    | 8 |
| 9 | 3    | D    | 7    | 1    | В    | 5    | F    | · 9  | 3    | 9 |

MELSEG-K

|   |      |      | M18  | 0~   | M26  | 9    |      |      | BYTE | 1 |
|---|------|------|------|------|------|------|------|------|------|---|
|   | M18  | M19  | M20  | M21  | M22  | M23  | M24  | M25  | M26  |   |
| Ö | D8B4 | D8BE | D8C8 | D8D2 | D8DC | D8E6 | D8F0 | D8FA | D904 | 0 |
| 1 | 5    | F    | 9    | 3    | D    | 7    | 1    | В    | 5    | 1 |
| 2 | 6    | CO   | A    | 4    | E    | 8    | 2    | C    | 6    | 2 |
| 3 | 7    | 1    | В    | 5    | F    | 9    | 3    | D    | 7    | З |
| 4 | 8    | 2    | С    | 6    | EO   | A    | 4    | E    | 8    | 4 |
| 5 | D8B9 | D8C3 | D8C0 | D8D7 | D8E1 | D8EB | D8F5 | D8FF | D909 | 5 |
| 6 | A    | 4    | E    | 8    | 2    | C    | 6    | D900 | A    | 6 |
| 7 | В    | 5    | F    | 9    | 3    | D    | 7    | 1    | B    | 7 |
| 8 | С    | 6    | DO   | A    | 4    | E    | 8    | 2    | C    | 8 |
| 9 | D    | 7    | 1    | В    | 5    | F    | 9    | 3    | D    | 9 |

|   |      |      | M27  | 0~   | M35  | 9    |      |      | BYTE | 1 |
|---|------|------|------|------|------|------|------|------|------|---|
|   | M27  | M28  | M29  | M30  | M31  | M32  | M33  | M34  | M35  |   |
| 0 | D90E | D918 | D922 | D92C | D936 | D940 | D94A | D954 | D95E | 0 |
| 1 | F    | 9    | 3    | D    | 7    | 1    | В    | 5    | F F  | 1 |
| 2 | 10   | A    | 4    | E    | 8    | 2    | С    | 6    | 60   | 2 |
| 3 | 1    | В    | 5    | F    | 9    | 3    | D    | 7    | 1    | 3 |
| 4 | 2    | С    | 6    | 30   | A    | 4    | E    | 8    | 2    | 4 |
| 5 | D913 | D91D | D927 | D931 | D93B | D945 | D94F | D959 | D963 | 5 |
| 6 | 4    | E    | 8    | 2    | С    | 6    | 50   | A    | 4    | 6 |
| 7 | 5    | F    | 9    | 3    | D    | 7    | 1    | В    | 5    | 7 |
| 8 | 6    | 20   | A    | 4    | E    | 8    | 2    | С    | 6    | 8 |
| 9 | 7    | 1    | В    | 5    | F    | 9    | 3    | D    | 7    | 9 |

|   |      |      | M36  | i0 ~ | M44  | 9    |      |      | BYTE | 1 |
|---|------|------|------|------|------|------|------|------|------|---|
|   | M36  | M37  | M38  | M39  | M40  | M41  | M42  | M43  | M44  |   |
| 0 | D968 | D972 | D97C | D986 | D990 | D99A | D9A4 | D9AE | D988 | Ó |
| 1 | 9    | 3    | D    | 7    | 1    | В    | 5    | F    | 9    | 1 |
| 2 | A    | 4    | E    | 8    | 2    | С    | 6    | BO   | A    | 2 |
| 3 | В    | 5    | F    | 9    | 3    | D    | 7    | 1    | В    | 3 |
| 4 | С    | 6    | 80   | A    | 4    | E    | 8    | 2    | С    | 4 |
| 5 | D96D | D977 | D981 | D98B | D995 | D99F | D9A9 | D9B3 | D9BD | 5 |
| 6 | E    | 8    | 2    | С    | 6    | AO   | A    | 4    | E    | 6 |
| 7 | F    | 9    | 3    | D    | 7    | 1    | В    | 5    | F    | 7 |
| 8 | 70   | A    | 4    | E    | 8    | 2    | Ċ    | 6    | CO   | 8 |
| 9 | 1    | B    | 5    | F    | 9    | 3    | D    | 7    | 1    | 9 |

|    |      |      | M45  | 0~   | M53  | 9    |      |      | BYTE | 1 |
|----|------|------|------|------|------|------|------|------|------|---|
|    | M45  | M46  | M47  | M48  | M49  | M50  | M51  | M52  | M53  |   |
| 0  | D9C2 | D9CC | D9D6 | D9E0 | D9EA | D9F4 | D9FE | DA08 | DA12 | 0 |
| 1  | 3    | D    | 7    | 1    | B    | 5    | F    | 9    | 3    | 1 |
| 2  | 4    | E    | 8    | 2    | С    | 6    | DAOO | A    | 4    | 2 |
| 3  | 5    | F    | 9    | 3    | D    | 7    | 1    | В    | 5    | З |
| 4  | 6    | DO   | A    | 4    | E    | 8    | 2    | С    | 6    | 4 |
| 5  | D9C7 | D9D1 | D9DB | D9E5 | D9EF | D9F9 | DAO3 | DAOD | DA17 | 5 |
| 6  | 8    | 2    | С    | 6    | FO   | A    | 4    | E    | 8    | 6 |
| .7 | 9    | 3    | D    | 7    | 1    | B    | 5    | F    | 9    | 7 |
| 8  | A    | 4    | E    | 8    | 2    | С    | 6    | . 10 | A    | 8 |
| 9  | В    | 5    | F    | 9    | 3    | D    | 7    | 1    | В    | 9 |

|           |                     |                          | M54                      | 0~                       | M62                      | 9                         |                          |                          | BYTE                      | 1                     |
|-----------|---------------------|--------------------------|--------------------------|--------------------------|--------------------------|---------------------------|--------------------------|--------------------------|---------------------------|-----------------------|
|           | M54                 | M55                      | M56                      | M57                      | M58                      | M59                       | M60                      | M61                      | M62                       |                       |
| 0 1 2 3 4 | DA1C<br>D<br>E<br>F | DA26<br>7<br>8<br>9<br>A | DA30<br>1<br>2<br>3<br>4 | DA3A<br>B<br>C<br>D<br>E | DA44<br>5<br>6<br>7<br>8 | DA4E<br>F<br>50<br>1<br>2 | DA58<br>9<br>A<br>B<br>C | DA62<br>3<br>4<br>5<br>6 | DA6C<br>D<br>E<br>F<br>70 | 0<br>1<br>2<br>3<br>4 |
| 56780     | DA21<br>2<br>3<br>4 | DA2B<br>C<br>D<br>E      | DA35<br>6<br>7<br>8      | DA3F<br>40<br>1<br>2     | DA49<br>A<br>B<br>C      | DA53<br>4<br>5<br>6       | DA5D<br>E<br>F<br>60     | DA67<br>8<br>9<br>A<br>B | DA71<br>2<br>3<br>4<br>5  | 5<br>6<br>7<br>8<br>9 |

|   |      |      | M63  | 0~   | M71  | 9    |      |      | BYTE | 1 |
|---|------|------|------|------|------|------|------|------|------|---|
|   | M63  | M64  | M65  | M66  | M67  | M68  | M69  | M70  | M71  |   |
| 0 | DA76 | DA80 | DA8A | DA94 | DA9E | DAA8 | DAB2 | DABC | DAC6 | 0 |
| 1 | 7    | 1    | B    | 5    | F    | 9    | . 3  | D    | 7    | 1 |
| 2 | 8    | 2    | С    | 6    | AO   | A    | 4    | E    | 8    | 2 |
| 3 | 9    | 3    | D    | 7    | 1    | В    | 5    | F    | 9    | З |
| 4 | A    | 4    | E    | 8    | 2    | С    | 6    | CO   | A    | 4 |
| 5 | DA7B | DA85 | DA8F | DA99 | DAA3 | DAAD | DAB7 | DAC1 | DACB | 5 |
| 6 | С    | 6    | 90   | A    | 4    | E    | 8    | 2    | С    | 6 |
| 7 | D    | 7    | 1    | В    | 5    | F    | 9    | 3    | D    | 7 |
| 8 | E    | 8    | 2    | С    | 6    | BO   | A    | 4    | E    | 8 |
| 9 | F    | 9    | 3    | D    | 7    | · 1  | В    | 5    | F    | 9 |

|   |      |      | M72  | 0~   | M80  | 9    |      |      | BYTE | 1 |
|---|------|------|------|------|------|------|------|------|------|---|
|   | M72  | M73  | M74  | M75  | M76  | M77  | M78  | M79  | M80  |   |
| 0 | DADO | DADA | DAE4 | DAEE | DAF8 | DB02 | DBOC | DB16 | DB20 | 0 |
| 1 | 1    | В    | 5    | F    | . 9  | 3    | D    | 7    | 1    | 1 |
| 2 | 2    | С    | 6    | FÖ   | A    | 4    | E    | 8    | 2    | 2 |
| 3 | 3    | D    | 7    | 1    | В    | 5    | F    | 9    | 3    | З |
| 4 | 4    | E    | 8    | 2    | С    | 6    | 10   | A    | 4    | 4 |
| 5 | DAD5 | DADF | DAE9 | DAF3 | DAFD | DB07 | DB11 | DB1B | DB25 | 5 |
| 6 | 6    | ΕO   | A    | 4    | E    | 8    | 2    | С    | 6    | 6 |
| 7 | 7    | 1    | В    | 5    | F    | 9    | 3    | D    | 7    | 7 |
| 8 | 8    | 2    | C    | 6    | DBOO | A    | 4    | E    | 8    | 8 |
| ă | 9    | 3    | D    | 7    | 1    | В    | 5    | F    | 9    | 9 |

13

|   |      |      | M81  | 0~   | M89  | 9    |      |      | BYTE | 1 |
|---|------|------|------|------|------|------|------|------|------|---|
|   | M81  | M82  | M83  | M84  | M85  | M86  | M87  | M88  | M89  |   |
| 0 | DB2A | DB34 | DB3E | DB48 | DB52 | DB5C | DB66 | DB70 | DB7A | 0 |
| 1 | В    | 5    | F    | 9    | 3    | D    | 7    | 1    | B    | 1 |
| 2 | С    | 6    | 40   | A    | 4    | E    | 8    | 2    | С    | 2 |
| 3 | D    | 7    | 1    | В    | 5    | F    | 9    | 3    | D    | З |
| 4 | E    | 8    | 2    | C    | 6    | 60   | A    | 4    | E    | 4 |
| 5 | DB2F | DB39 | DB43 | DB4D | DB57 | DB61 | DB6B | DB75 | DB7F | 5 |
| 6 | 30   | А    | 4    | E    | 8    | 2    | С    | 6    | 80   | 6 |
| 7 | 1    | В    | 5    | F    | 9    | 3    | D    | 7    | 1    | 7 |
| 8 | 2    | С    | 6    | 50   | A    | 4    | E    | 8    | 2    | 8 |
| 9 | 3    | D    | 7    | 1    | В    | . 5  | F    | 9    | 3    | 9 |

| M900 ~ M989 |      |      |      |      |      |      |      |      |      | 1 |
|-------------|------|------|------|------|------|------|------|------|------|---|
|             | M90  | M91  | M92  | M93  | M94  | M95  | M96  | M97  | M98  |   |
| 0           | DB84 | DB8E | DB98 | DBA2 | DBAC | DBB6 | DBCO | DBCA | DBD4 | 0 |
| 1           | 5    | F    | 9    | 3    | D    | 7    | 1    | В    | 5    | 1 |
| 2           | 6    | 90   | A    | 4    | E    | 8    | 2    | C    | 6    | 2 |
| 3           | 7    | 1    | В    | 5    | F    | 9    | 3    | D    | 7    | З |
| 4           | 8    | 2    | С    | 6    | BO   | A    | 4    | E ]  | 8    | 4 |
| 5           | DB89 | DB93 | DB9D | DBA7 | DBB1 | DBBB | DBC5 | DBCF | DBD9 | 5 |
| 6           | A    | 4    | E    | 8    | 2    | С    | 6    | DO   | A    | 6 |
| 7           | В    | 5    | F    | 9    | 3    | D    | 7    | 1    | В    | 7 |
| 8           | С    | 6    | AO   | A    | 4    | E    | 8    | 2    | C    | 8 |
| 9           | D    | 7    | 1    | В    | 5    | F    | 9    | 3    | D    | 9 |

|                       | M990 ~ MA23 BYTE 1        |                           |                          |                     |                                       |  |  |  |  |  |  |  |  |
|-----------------------|---------------------------|---------------------------|--------------------------|---------------------|---------------------------------------|--|--|--|--|--|--|--|--|
|                       | M99                       | MA0                       | MA1                      | MA2                 |                                       |  |  |  |  |  |  |  |  |
| 0<br>1<br>2<br>3<br>4 | DBDE<br>F<br>EO<br>1<br>2 | DBE8<br>9<br>A<br>B<br>C  | DBF2<br>3<br>4<br>5<br>6 | DBFC<br>D<br>E<br>F |                                       |  |  |  |  |  |  |  |  |
| 5<br>6<br>7<br>8<br>9 | DBE3<br>4<br>5<br>6<br>7  | DBED<br>E<br>F<br>FO<br>1 | DBF7<br>8<br>9<br>A<br>B |                     | · · · · · · · · · · · · · · · · · · · |  |  |  |  |  |  |  |  |

|   | BYTE  | 1     |       |       |       |       |       |       |       |   |
|---|-------|-------|-------|-------|-------|-------|-------|-------|-------|---|
|   | T/C00 | T/C01 | T/C02 | T/C03 | T/C04 | T/C05 | T/C06 | T/C07 | T/C08 |   |
| 0 | DCOO  | DCOA  | DC14  | DC1E  | DC28  | DC32  | DC3C  | DC46  | DC50  | 0 |
| 1 | 1     | В     | 5     | F     | 9     | 3     | D     | 7     | 1     | 1 |
| 2 | 2     | С     | 6     | 20    | A     | 4     | E     | 8     | 2     | 2 |
| З | 3     | D     | 7     | 1     | B     | 5     | F     | 9     | 3     | 3 |
| 4 | 4     | E     | 8     | 2     | C     | 6     | 40    | A     | 4     | 4 |
| 5 | DC05  | DCOF  | DC19  | DC23  | DC2D  | DC37  | DC41  | DC4B  | DC55  | 5 |
| 6 | 6     | 10    | A     | 4     | E     | 8     | 2     | C     | 6     | 6 |
| 7 | 7     | 1     | B     | 5     | F     | 9     | 3     | D     | 7     | 7 |
| 8 | 8     | 2     | C     | 6     | 30    | A     | 4     | E     | 8     | 8 |
| 9 | 9     | 3     | D     | 7     | 1     | В     | 5     | F     | 9     | 9 |

# MELSEG-K

## Coil/contact area of timer/counter T/C000 $\sim 255$

|   |       | BYTE  | 1     |       |       |       |       |       |       |   |
|---|-------|-------|-------|-------|-------|-------|-------|-------|-------|---|
|   | T/C09 | T/C10 | T/C11 | T/C12 | T/C13 | T/C14 | T/C15 | T/C16 | T/C17 |   |
|   | DC5A  | DC64  | DC6E  | DC78  | DC82  | DC8C  | DC96  | DCAO  | DCAA  | 0 |
| 1 | В     | 5     | F     | 9     | 3     | D     | 7     | 1     | В     | 1 |
| 2 | С     | 6     | 70    | A     | 4     | E     | 8     | 2     | С     | 2 |
| 3 | D     | 7     | 1     | В     | 5     | F     | 9     | 3     | D     | З |
| 4 | E     | 8     | 2     | С     | 6     | 90    | A     | 4     | E     | 4 |
| 5 | DC5F  | DC69  | DC73  | DC7D  | DC87  | DC91  | DC9B  | DCA5  | DCAF  | 5 |
| 6 | 60    | A     | 4     | E     | 8     | 2     | С     | 6     | BO    | 6 |
| 7 | 1     | В     | 5     | F     | 9     | 3     | D     | 7     | 1     | 7 |
| 8 | 2     | С     | 6     | 80    | A     | 4     | E     | 8     | 2     | 8 |
| 9 | 3     |       | 7     | 1     | 8     | 5     | F     | 9     | 3     | 9 |

|    | BYTE  | 1     |        |       |       |       |       |       |   |   |
|----|-------|-------|--------|-------|-------|-------|-------|-------|---|---|
|    | T/C18 | T/C19 | T/C 20 | T/C21 | T/C22 | T/C23 | T/C24 | T/C25 |   |   |
| 0  | DCB4  | DCBE  | DCC8   | DCD2  | DCDC  | DCE6  | DCFÓ  | DCFA  |   | 0 |
| 1  | 5     | F     | 9      | 3     | D     | 7     | 1     | B     |   | 1 |
| 2  | 6     | CO    | A      | 4     | E     | 8     | 2     | С     |   | 2 |
| 3  | 7     | 1     | В      | 5     | F     | 9     | 3     | D     |   | З |
| 4  | 8     | 2     | С      | 6     | EO    | A     | 4     | E     |   | 4 |
| 5  | DCB9  | DCC3  | DCCD   | DCD7  | DCE1  | DCEB  | DCF5  | DCFF  |   | 5 |
| .6 | A     | 4     | E      | 8     | 2     | С     | 6     |       |   | 6 |
| 7  | В     | 5     | F      | 9     | 3     | D     | 7     |       |   | 7 |
| 8  | С     | · 6   | DO     | A     | 4     | E     | 8     |       | - | 8 |
| 9  | D     | 7     | 1      | В     | 5     | F     | 9     |       |   | 9 |

## Temporary value area of timer/counter T/C000 $\sim$ 255

|   | T/C000 ~T/C129 |           |           |                 |               |               |           |                   |           |           |           |           |           | 2 |
|---|----------------|-----------|-----------|-----------------|---------------|---------------|-----------|-------------------|-----------|-----------|-----------|-----------|-----------|---|
|   | ™c00           | ™c01      | ™c02      | T/c03           | ™c04          | ™c05          | ™c06      | <sup>T</sup> /c07 | ™c08      | ™c09      | T/c10     | ™c11      | T/c12     |   |
| 0 | DD00<br>1      | DD14<br>5 | DD28<br>9 | DD3C<br>D       | DD50<br>1     | DD64<br>5     | DD78<br>9 | DD8C<br>D         | DDAO<br>1 | DDB4<br>5 | DDC8<br>0 | DDDC<br>D | DDFO<br>1 | 0 |
| 1 | 2              | 6         | A<br>B    | . <u>Ē</u><br>F | 2             | 6<br>7        | A<br>B    | E<br>F            | 2         | 6<br>7    | A<br>B    | E<br>F    | 2         | 1 |
| 2 | 4              | 8         | C<br>D    | DD40<br>1       | 4<br>5        | <u>8</u><br>9 |           | DD90<br>1         | 4         | 8         |           | DDEO<br>1 | 4         | 2 |
| З | 6<br>7         | A<br>B    | E<br>F    | 2               | <u>6</u><br>7 | A<br>B        | E<br>F    | 2                 | 6         | A<br>B    | F         | 2         | 6         | 3 |
| 4 | 8              | C<br>D    | DD30<br>1 | 4               | 8             |               | DD80<br>1 | 4                 | 8         |           |           | 4         | 9         | 4 |
| 5 | A<br>B         | E<br>F    | 2         | 6<br>7          | A<br>B        | E<br>F        | 2         | 6                 | B         | E<br>F    | 2         | 6         | B         | 5 |
| 6 |                | DD20<br>1 | 4         | 8               |               | DD70<br>1     | 4         | 8                 |           | DDCO<br>1 | 4         | 8         |           | 6 |
| 7 | E<br>F         | 2         | 6         | A<br>B          | E<br>F        | 2             | 6         | B                 | F         | 2         | 6         | B         | F         |   |
| 8 | DD10<br>1      | 4         | 8         |                 | DD60          | - 4           | 8         |                   |           | 4         | 8         |           | 1 DE00    | 8 |
| 9 | 2              | 6         | A         | E               | 2             | 6             | A         | <u> </u>          | 2         |           |           |           | 2         | 9 |
|   |           |           | T         | ′C1       | 30        | $\sim$ -   | Γ/C       | 25        | ō         |           |           | B`        | YTE       | 2 |
|---|-----------|-----------|-----------|-----------|-----------|------------|-----------|-----------|-----------|-----------|-----------|-----------|-----------|---|
|   | ™c13      | √c14      | ™c15      | ™c16      | ™c17      | ™c18       | T/c19     | ™c20      | ™c21      | ™c22      | ™c23      | √c24      | ™c25      |   |
| 0 | DEO4<br>5 | DE18<br>9 | DE2C      | DE40<br>1 | DE54<br>5 | DE68-<br>9 | DE7C<br>D | DE90      | DEA4<br>5 | DEB8<br>9 | DECC      | DEEO<br>1 | DEF4<br>5 | 0 |
| 1 | 6<br>7    | A<br>B    | Ē         | 2         | 6<br>7    | A<br>B     | E<br>F    | 2         | 6<br>7    | A<br>B    | E<br>F    | 2<br>3    | 6<br>7    | 1 |
| 2 | 8         | C<br>D    | DE30<br>1 | 4         | 8         | C<br>D     | DE80<br>1 | 4         | 8         | C<br>D    | DEDO<br>1 | 4         | 8         | 2 |
| З | A<br>B    | E<br>F    | 2<br>3    | 6<br>7    | A<br>B    | E<br>F     | 2         | 6<br>7    | A<br>B    | E<br>F    | 2         | 6<br>7    | A<br>B    | З |
| 4 |           | DE20<br>1 | 4         | 8         |           | DE70<br>1  | 4         | 8         | C<br>D    | DECO<br>1 | 4<br>5    | 8         |           | 4 |
| 5 | E<br>F    | 2         | 6<br>7    | A<br>B    | E<br>F    | 2          | 6<br>7    | A<br>B    | E<br>F    | 2<br>3    | 6<br>7    | A<br>B    | E<br>F    | 5 |
| 6 | DE10<br>1 | 4         | 8         | C<br>D    | DE60<br>1 | 4          | 8         | C<br>D    | DEBO<br>1 | 4         | 8         | C<br>D    |           | 6 |
| 7 | 2         | 6<br>7    | A<br>B    | E<br>F    | 2         | 6<br>7     | A<br>B    | E<br>F    | 2         | 6<br>7    | A<br>B    | E F       |           | 7 |
| 8 | 4         | 8         | C<br>D    | DE50<br>1 | 4         | 89         |           | DEAO<br>1 | 4         | 8         | C<br>D    | DEFO<br>1 |           | 8 |
| 9 | 6         | A<br>B    | E         | 2         | 6         | A<br>B     | E         | 2         | 6         | A<br>B    | E<br>F    | 2         |           | 9 |

MELSEG-K

### Data register D000 $\sim$ DA23

|   |           |                  |                  | DO               | 00        | ~ [       | D12           | 29               |           |                  |           | B           | YTE       | 2     |
|---|-----------|------------------|------------------|------------------|-----------|-----------|---------------|------------------|-----------|------------------|-----------|-------------|-----------|-------|
|   | D00       | D01              | D02              | D03              | D04       | D05       | D06           | D07              | D08       | D09              | D10       | D11         | D12       |       |
| 0 | C000<br>1 | C014<br>5        | C028<br>9        | CO3C<br>D        | C050      | C064<br>5 | C078<br>9     | <u>C08C</u><br>D | COAO<br>1 | C0B4<br>5        | C0C8<br>9 | CODC        | COFO<br>1 | -     |
| 1 | 2         | 6<br>7           | A<br>B           | E<br>F           | 2         | 6         | A<br>B        | E<br>F           | 2         | 6<br>7           | A<br>B    | E<br>F      | 2         | ] [ 1 |
| 2 | 4         | 8                | C<br>D           | <u>C040</u><br>1 | 4         | 8<br>9    | C<br>D        | C090<br>1        | 4         | 8                | C<br>D    | COEO<br>1   | 4         | 2     |
| З | 6<br>7    | A<br>B           | E<br>F           | 2                | 6<br>7    | A<br>B    | E             | 2                | 6<br>7    | A<br>B           | E<br>F    | с<br>N<br>N | 6<br>7    | - ( 3 |
| 4 | 8         |                  | <u>CO30</u><br>1 | 4                | 8         | C<br>D    | C080<br>1     | 4                | 8         | C<br>D           | CODO<br>1 | 4           | 8         | 4     |
| 5 | A<br>B    | E                | 2                | 6<br>7           | A<br>B    | E<br>F    | 2             | 6<br>7           | A<br>B    | E<br>F           | 2         | 6<br>7      | A<br>B    | 5     |
| 6 | C<br>D    | <u>C020</u><br>1 | 4                | 8                | C<br>D    | C070<br>1 | 4             | 8                | C<br>D    | <u>COCO</u><br>1 | 4         | 89          |           | 6     |
| 7 | E F       | 2                | 6<br>7           | A<br>B           | E<br>F    | 2         | <u>6</u><br>7 | AB               | E<br>F    | 2                | 6         | A<br>B      | E<br>F    | 7     |
| 8 | CO10<br>1 | 4                | 8                |                  | C060<br>1 | 4         | 8             | C<br>D           | COBO<br>1 | 4                | - 8       | C<br>D      | C100<br>1 | 8     |
| 9 | 2         | 6<br>7           | AB               | E<br>F           | 2         | 6<br>7    | A<br>B        | E<br>F           | 2         | 6<br>7           | A<br>B    | E<br>F      | 200       | 9     |

|   |           |                     |           | D1        | 30            | ~ [              | 025       | 59        |           |           |           | В         | YTE              | 2 |
|---|-----------|---------------------|-----------|-----------|---------------|------------------|-----------|-----------|-----------|-----------|-----------|-----------|------------------|---|
|   | D13       | D14                 | D15       | D16       | D17           | D18              | D19       | D20       | D21       | D22       | D23       | D24       | D25              |   |
| 0 | C104<br>5 | C118<br>9           | C12C<br>D | C140<br>1 | C154<br>5     | C168<br>9        | C17C<br>D | C190<br>1 | C1A4<br>5 | C1B8<br>9 | C1CC<br>D | C1E0      | C1F4             | 0 |
| 1 | 7         | B                   | F         | 3         | 7             | B                | F         | 3         | 7         | B         | F         | 3         | 7                | 1 |
| 2 | 8         |                     | <u> </u>  | 4         | - 8           |                  | C180<br>1 | 4         | 9         |           | C100<br>1 | 4         | 8                | 2 |
| З | A<br>     | E                   | 2         | 6 7       | A<br>B        | E                | 2         | 6<br>7    | A<br>B    | E<br>F    | 2         | 6         | A<br>B           | З |
| 4 |           | <u>C120</u><br>1    | 4<br>5    | 89        | C<br>D        | <u>C170</u><br>1 | 4         | 8         | C<br>D    | C1C0<br>1 | 4         | 8         | C<br>D           | 4 |
| 5 | E<br>F    | 2                   | 6<br>7    | A<br>8    | E F           | 2                | 6<br>7    | A<br>B    | E<br>F    | 2         | 6<br>7    | A<br>B    | E<br>F           | 5 |
| 6 | C110<br>1 | 4                   | 8         | C<br>D    | C160<br>1     | 4 5              | 8         | C<br>D    | C1BO<br>1 | 4         | 8         | C<br>D    | <u>C200</u><br>1 | 6 |
| 7 | 2         | 6 <sup>-</sup><br>7 | A<br>B    | E<br>F    | 2             | 6<br>7           | A<br>B    | E         | 2         | 6         | A<br>B    | E<br>F    | 2                | 7 |
| 8 | 4         | 8                   | C<br>D    | C150<br>1 | 4             | 8                | C<br>D    | C1A0<br>1 | 4         | 8         |           | C1FO<br>1 | 4                | 8 |
| 9 | 6<br>7    | A<br>B              | E<br>F    | 2         | <u>6</u><br>7 | A<br>B           | E<br>F    | 2         | 6         | A<br>B    | E<br>F    | 2         | 6                | 9 |

\_\_\_\_\_ 144 \_\_

| PPE                                  | NDI                                                                                          | ĸ                                                                            |                                                                                                    |                                                                                                   |                                                                                         |                                                                                                   |                                                                          |                                                                     |                                                                                                   |                                                                                              |                                                                                                    |                                                                                         | SE                                                                                      |                                      | Ķ      |
|--------------------------------------|----------------------------------------------------------------------------------------------|------------------------------------------------------------------------------|----------------------------------------------------------------------------------------------------|---------------------------------------------------------------------------------------------------|-----------------------------------------------------------------------------------------|---------------------------------------------------------------------------------------------------|--------------------------------------------------------------------------|---------------------------------------------------------------------|---------------------------------------------------------------------------------------------------|----------------------------------------------------------------------------------------------|----------------------------------------------------------------------------------------------------|-----------------------------------------------------------------------------------------|-----------------------------------------------------------------------------------------|--------------------------------------|--------|
|                                      |                                                                                              |                                                                              |                                                                                                    | D2                                                                                                | 60                                                                                      | ~ (                                                                                               | 236                                                                      | 39                                                                  |                                                                                                   |                                                                                              |                                                                                                    | В                                                                                       | YTE                                                                                     | 2                                    | )<br>j |
|                                      | D26                                                                                          | D27                                                                          | D28                                                                                                    | D29                                                                                               | D30                                                                                     | D31                                                                                               | D32                                                                      | D33                                                                 | D34                                                                                               | D35                                                                                          | D36                                                                                                    | D37                                                                                     | D38                                                                                     |                                      |        |
| 0<br>1<br>2<br>3<br>4<br>5<br>6<br>7 | C208<br>9<br>A<br>B<br>C<br>C<br>D<br>E<br>F<br>C210<br>1<br>2<br>3<br>4<br>5<br>5<br>6<br>7 | C21C<br>D<br>E<br>C22O<br>C22O<br>C22O<br>C22O<br>C22O<br>C22O<br>C22O<br>C2 | C230<br>1<br>2<br>3<br>4<br>5<br>6<br>7<br>8<br>9<br>4<br>5<br>6<br>7<br>8<br>9<br>4<br>8<br>0<br>9<br>4<br>8<br>0<br>0<br>4<br>8<br>0<br>0<br>4<br>8<br>0<br>0<br>4<br>8<br>0<br>0<br>4<br>8<br>0<br>0<br>1<br>8<br>10<br>10<br>10<br>10<br>10<br>10<br>10<br>10<br>10<br>10<br>10<br>10<br>10 | C244<br>5<br>6<br>7<br>8<br>9<br>9<br>A<br>B<br>C<br>C<br>D<br>E<br>E<br>C250<br>1<br>2<br>2<br>3 | C258<br>9<br>A<br>B<br>C<br>D<br>E<br>E<br>C260<br>2<br>2<br>3<br>4<br>4<br>5<br>6<br>7 | C26C<br>D<br>E<br>C270<br>1<br>2<br>3<br>4<br>5<br>6<br>6<br>6<br>7<br>7<br>8<br>9<br>9<br>4<br>8 | C280<br>1 2<br>3 4<br>5 6<br>6 7<br>7 8<br>8 9<br>9 A<br>8 C<br>C D<br>E | C294<br>56<br>7<br>89<br>A<br>B<br>C<br>C<br>2AO<br>C<br>2AO<br>123 | C2A8<br>9<br>A<br>B<br>C<br>C<br>C<br>E<br>F<br>C2B0<br>1<br>2<br>3<br>3<br>4<br>4<br>5<br>6<br>7 | C2BC<br>D<br>E<br>C2CO<br>1<br>2<br>3<br>4<br>5<br>6<br>7<br>7<br>8<br>9<br>4<br>8<br>9<br>8 | C2D0<br>1<br>23<br>4<br>56<br>7<br>8<br>9<br>4<br>56<br>7<br>8<br>9<br>4<br>56<br>7<br>8<br>9<br>4<br>56<br>7<br>8<br>9<br>4<br>56<br>7<br>8<br>9<br>4<br>56<br>7<br>8<br>9<br>4<br>56<br>7<br>8<br>9<br>8<br>8<br>9<br>8<br>8<br>8<br>8<br>9<br>8<br>8<br>8<br>9<br>8<br>8<br>9<br>8<br>8<br>8<br>8<br>9<br>8<br>8<br>8<br>9<br>8<br>9<br>8<br>8<br>8<br>8<br>8<br>8<br>8<br>8<br>8<br>8<br>8<br>8<br>8<br>8<br>8<br>8<br>8<br>8<br>8<br>8 | C2E4<br>5<br>6<br>7<br>8<br>9<br>9<br>A<br>B<br>0<br>D<br>E<br>E<br>C2F0<br>1<br>2<br>3 | C2F8<br>9<br>A<br>B<br>C<br>D<br>E<br>F<br>C300<br>1<br>2<br>3<br>4<br>5<br>6<br>6<br>7 | 0<br>1<br>2<br>3<br>4<br>5<br>6<br>7 |        |
| 8<br>9                               | 8<br>9<br>A<br>8                                                                             | C D m m                                                                      | C240<br>1<br>2<br>3                                                                                                    | 4<br>5<br>6<br>7                                                                                  | 8<br>9<br>A<br>B                                                                        |                                                                                                   | C290<br>1<br>2<br>3                                                      | 4<br>5<br>6<br>7                                                    | 8<br>9<br>4<br>8                                                                                  | C<br>D<br>E                                                                                  | C2E0<br>1<br>2<br>3                                                                                                    | 4<br>5<br>6<br>7                                                                        | 8<br>9<br>A<br>B                                                                        | 8                                    |        |

|    |           |           |           | DЗ        | 90        | ~ [       | 051           | 9                | ·         | •         |           | B`        | YTE       | 2  |
|----|-----------|-----------|-----------|-----------|-----------|-----------|---------------|------------------|-----------|-----------|-----------|-----------|-----------|----|
|    | D39       | D40       | D41       | D42       | D43       | D44       | D45           | D46              | D47       | D48       | D49       | D50       | D51       |    |
| 0  | C30C<br>D | C320<br>1 | C334<br>5 | C348<br>9 | C35C<br>D | C370<br>1 | C384<br>5     | C398<br>9        | C3AC<br>D | C3C0<br>1 | C3D4<br>5 | C3E8<br>9 | C3FC<br>D | 0  |
| 1  | Ĕ.<br>F   | 2         | 6<br>7    | A<br>B    | E<br>F    | 2         | <u>6</u><br>7 | A<br>B           | E<br>F    | 2         | 6<br>7    | A<br>B    | E<br>F    | 1  |
| 2  | C310<br>1 | 4         | 8         |           | C360<br>1 | 4         | 8             |                  | C3B0<br>1 | 4         | . 8<br>9  |           | C400<br>1 | 2  |
| З, | 2         | 6<br>7    | A<br>B    | E<br>F    | 2         | 6<br>7    | B             | E<br>F           | 2         | 6<br>7    | A<br>B    | E<br>F    | 2         | З  |
| 4  | 4         | 8         | C<br>D    | C350<br>1 | 4         | 8<br>9    | C<br>D        | <u>C3A0</u><br>1 | 4         | 8         | C<br>D    | C3F0<br>1 | 4         | 4  |
| 5  | 6<br>7    | A<br>B    | E         | 2         | 6<br>7    | AB        | E<br>F        | 2                | 6<br>7    | A<br>B    | E<br>F    | 2         | 6<br>7    | 5  |
| 6  | 8         | C<br>D    | C340<br>1 | 4         | 8         | C<br>D    | C390<br>1     | 4                | 8         | C<br>D    | C3EO<br>1 | 4         | 8         | 6  |
| 7  | A<br>B    | E<br>F    | 2         | 6<br>7    | A<br>     | E<br>F    | 2             | 6                | A<br>B    | E<br>F    | · 2<br>3  | 6<br>7    | A<br>B    | 7  |
| 8  | C<br>D    | C330<br>1 | 4         | 8         | C<br>D    | C380<br>1 | 4             | 8                | C<br>D    | C3D0<br>1 | 45        | 8         | C<br>D    | .8 |
| 9  | E         | 2         | 6         | A<br>B    | Ε<br>. F  | 2         | 6             | A<br>B           | Ē         | 2         | 6<br>.7   | A<br>B    | E<br>F    | 9  |

|   |           |           |           | D5        | 20        | ~ [             | 264       | 19        |           |           |            | В         | YTE       | 2 |
|---|-----------|-----------|-----------|-----------|-----------|-----------------|-----------|-----------|-----------|-----------|------------|-----------|-----------|---|
|   | D52       | D53       | D54       | D55       | D56       | D57             | D58       | D59       | D60       | D61       | D62        | D63       | D64       |   |
| 0 | C410<br>1 | C424<br>5 | C438<br>9 | C44C<br>D | C460<br>1 | C474<br>5       | C488<br>9 | C49C<br>D | C480<br>1 | C4C4<br>5 | C4D8.<br>9 | C4EC<br>D | C400<br>1 | 0 |
| 1 | 2         | 6         | A<br>B    | E<br>F    | 2         | 6               | B         | E<br>F    | 2         | 6         | A<br>B     | E<br>F    | 2         | 1 |
| 2 | 4         | 8         |           | C450<br>1 | 4         | 8               |           | C4A0<br>1 | 4         |           |            | C4F0<br>1 | 4         | 2 |
| З | 6<br>7    | A<br>B    | E<br>F    | 2         | 6         | B               | E<br>F    | 2         | 6<br>7    | B         | E<br>F     | 2         | 6<br>7    | З |
| 4 | 8         | C<br>D    | C440<br>1 | 4         | 8         | . <u>C</u><br>D | C490<br>1 | 4         | <u> </u>  |           | C4E0<br>1  | 4         | 8         | 4 |
| 5 | A<br>B    | E<br>F    | 2         | 6<br>7    | A<br>B    | Ē               | 2<br>3    | 6<br>7    | A<br>B    | E<br>F    | 2          | 6<br>7    | A<br>B    | 5 |
| 6 |           | C430<br>1 | 45        | 8         |           | C480<br>1       | 45        | 8         | C<br>D    | C4D0<br>1 | 4          | 8         |           | 6 |
| 7 | E<br>F    | 2         | 6         | A<br>B    | E<br>F    | 2               | 6<br>7    | A<br>B    | E<br>F    | 2         | 67         | A<br>B    | E<br>F    | 7 |
| 8 | C420<br>1 | 4         | 8         | C<br>D    | C470<br>1 | 4               | 8         | C<br>D    | C4C0<br>1 | 4         | 89         | C<br>D    | C410      | 8 |
| 9 | 2         | 6         | A<br>B    | E.        | 2         | 6               | A<br>B    | E         | 2         | 6<br>7    | A<br>B     | E<br>F    | 2         | 9 |

| <b></b> |                  |           |           | DA               | 50               | <u>ا</u> نہ | 77        | 70            |                  |           |           | B         | YTE       | 2     |
|---------|------------------|-----------|-----------|------------------|------------------|-------------|-----------|---------------|------------------|-----------|-----------|-----------|-----------|-------|
|         |                  | _         |           | 00               |                  | - L         | 5//       | 9             |                  |           |           |           | · · • [   | ے<br> |
|         | D65              | D66       | D67       | D68              | D69              | D70         | D71       | D72           | D73              | D74       | D75       | D76       | D77       |       |
| 0       | C514<br>5        | C528<br>9 | C53C<br>D | C550<br>1        | <u>C564</u><br>5 | C578<br>9   | C58C<br>D | C5A0<br>1     | C5B4<br>5        | C5C8<br>9 | C5DC<br>D | C5F0<br>1 | C604<br>5 | 0     |
| 1       | 6<br>7           | A<br>B    | E<br>F    | 2                | 6<br>7           | A B         | E<br>F    | 2             | 6<br>7           | A<br>B    | E<br>F    | 2         | 6<br>7    | 1     |
| 2       | 8                | C<br>D    | C540<br>1 | 4                | 89               | C<br>D      | C590<br>1 | 4             | 8                | C<br>D    | C5E0<br>1 | 4         | 89        | 2     |
| з       | A<br>B           | E<br>F    | 2         | 6<br>7           | A<br>B           | — E<br>F    | 2         | 6             | A<br>B           | E         | 2         | 6         | A<br>B    | З     |
| 4       | C<br>D           | C530<br>1 | 4         | 8                |                  | C580<br>1   | 4         | 8             | C<br>D           | C5D0<br>1 | 4         | 8         |           | 4     |
| 5       | E<br>F           | 2         | 6<br>7    | A<br>B           |                  | 2           | 6<br>7    | <u>A</u><br>B | E<br>F           | 2         | 6         | A<br>B    | ш<br>Ш    | 5     |
| 6       | <u>C520</u><br>1 | 4         | 8         |                  | C570<br>1        | 4           | 8         |               | <u>C5C0</u><br>1 | 4         | 8         | C         | C610<br>1 | 6     |
| 7       | 2                | 6         | A<br>B    | E<br>F           | 2                | 6<br>7      | A<br>B    | E<br>F        | 2                | 6<br>7    | А<br>В    | E<br>F    | ω N       | 7     |
| 8       | 4                | 8         | C<br>D    | <u>C560</u><br>1 | 4                | 8           | C<br>D    | C5B0<br>1     | 4                | 8         |           | C600<br>1 | 4         | 8     |
| 9       | 6                | A<br>B    | E<br>F    | 2                | 6<br>7           | A<br>B      | E<br>F    | 2             | 6                | AB        | E<br>F    | 2         | 6<br>7    | 9     |

MELSEG-K

|                 |                                                                                    |                                                                                    |                                                                                                    | D7                                                                                           | 80                                                            | ~ [                                                                                        | 090                                                                                                    | )9                                                                            |                                                                                    |                                                                                    |                                                                                                    | B                                         | YTE                                                                  | 2                                    |
|-----------------|------------------------------------------------------------------------------------|------------------------------------------------------------------------------------|----------------------------------------------------------------------------------------------------|----------------------------------------------------------------------------------------------|---------------------------------------------------------------|--------------------------------------------------------------------------------------------|----------------------------------------------------------------------------------------------------|-------------------------------------------------------------------------------|------------------------------------------------------------------------------------|------------------------------------------------------------------------------------|----------------------------------------------------------------------------------------------------|-------------------------------------------|----------------------------------------------------------------------|--------------------------------------|
|                 | D78                                                                                | D79                                                                                | D80                                                                                                    | D81                                                                                          | D82                                                           | D83                                                                                        | D84                                                                                                    | D85                                                                           | D86                                                                                | D87                                                                                | D88                                                                                                 | D89                                       | D90                                                                  |                                      |
| 0 1 2 3 4 5 6 7 | C618<br>9<br>A<br>B<br>C<br>D<br>E<br>F<br>C620<br>1<br>2<br>3<br>4<br>4<br>5<br>6 | C62C<br>D<br>E<br>C630<br>1<br>2<br>3<br>4<br>4<br>5<br>6<br>7<br>7<br>8<br>9<br>A | C640<br>1<br>2<br>3<br>4<br>5<br>6<br>7<br>8<br>9<br>4<br>8<br>9<br>9<br>4<br>8<br>9<br>9<br>4<br>8<br>9<br>0<br>0<br>E | C654<br>5<br>6<br>7<br>8<br>9<br>A<br>B<br>C<br>C<br>6<br>6<br>0<br>E<br>F<br>C660<br>1<br>2 | C6689A<br>BC<br>C0<br>E<br>FO<br>C6701<br>C6701<br>2334<br>66 | C67C<br>D<br>E<br>C680<br>1<br>C680<br>1<br>2<br>3<br>4<br>5<br>6<br>7<br>7<br>8<br>9<br>A | C690<br>1<br>2<br>3<br>4<br>5<br>6<br>7<br>7<br>8<br>9<br>4<br>8<br>9<br>4<br>5<br>6<br>7<br>8<br>9<br>7<br>8<br>9<br>0<br>4<br>8<br>9<br>0<br>0<br>0<br>0<br>0<br>0<br>0<br>0<br>0<br>1<br>2<br>5<br>6<br>0<br>0<br>0<br>0<br>0<br>0<br>0<br>0<br>0<br>0<br>0<br>0<br>0<br>0<br>0<br>0<br>0<br>0 | C6A4<br>5<br>6<br>7<br>8<br>9<br>A<br>8<br>C<br>0<br>E<br>F<br>C6B0<br>1<br>2 | C6B8<br>9<br>A<br>B<br>C<br>O<br>E<br>F<br>C6CO<br>1<br>2<br>3<br>3<br>4<br>5<br>6 | C6CC<br>D<br>E<br>F<br>C6D0<br>1<br>2<br>3<br>4<br>4<br>5<br>6<br>7<br>8<br>9<br>A | C6E0<br>1<br>2<br>3<br>4<br>5<br>6<br>7<br>7<br>8<br>9<br>4<br>8<br>9<br>4<br>8<br>0<br>C<br>0<br>E | СбЕ4<br>6677<br>899<br>АВСО<br>С7001<br>2 | С70894<br>ВСОШЕО<br>С710110<br>С71010<br>С71010<br>С71010<br>С710100 | 0<br>1<br>2<br>3<br>4<br>5<br>6<br>7 |
| ×<br>8<br>9     | 7<br>8<br>9<br>A<br>8                                                              | B<br>C<br>D<br>E<br>F                                                              | F<br>C650<br>1<br>2<br>3                                                                                                | 3<br>4<br>5<br>6<br>7                                                                        | 7<br>8<br>9<br>A<br>8                                         | B<br>C<br>D<br>E<br>F                                                                      | F<br>C6A0<br>1<br>2<br>3                                                                                                    | 3<br>4<br>5<br>6<br>7                                                         | 7<br>8<br>9<br>A<br>8                                                              | B<br>C<br>D<br>E<br>F                                                              | F<br>C6F0<br>1<br>2<br>3                                                                            | 3<br>4<br>5<br>6<br>7                     | 7<br>8<br>9<br>4<br>8                                                | 89                                   |

|   |           |             |           | D9               | 10        | ~ (              | DA2       | 23        |           |           |               | B         | YTE | 2 |
|---|-----------|-------------|-----------|------------------|-----------|------------------|-----------|-----------|-----------|-----------|---------------|-----------|-----|---|
|   | D91       | D92         | D93       | D94              | D95       | D96              | D97       | D98       | D99       | DA0       | DA1           | DA2       |     | ] |
| 0 | C71C<br>D | - C730<br>1 | C744<br>5 | C758<br>9        | C76C<br>D | C780<br>1        | C794<br>5 | C7A8<br>9 | C7BC<br>D | C7D0<br>1 | C7E4<br>5     | Ċ7F8<br>9 |     | 0 |
| 1 | E<br>F    | 2           | - 6       | A<br>B           | E<br>F    | 2                | 6         | A<br>B    | E<br>F    | 2         | 6             | A<br>B    |     | 1 |
| 2 | 1         | 4           | 9         |                  | C770<br>1 | 4                | 9         |           | <u> </u>  | 4         | . 9           |           |     | 2 |
| 3 | 3         | 6           | B         | F                | 2         | 6                | B         | F         | 2         | 6<br>7    | B             | E<br>F    |     | 3 |
| 4 | 4         | 8           |           | <u>C760</u><br>1 | 4         | 8                |           | C7B0<br>1 | 4         | 8         |               |           |     | 4 |
| 5 | 6         | A<br>8      | E<br>F    | 2                | 6         | A<br>B           | E<br>F    | 2         | 6<br>7    | A<br>B    | <u>Е</u><br>Е |           |     | 5 |
| 6 | 8         | C<br>D      | C750<br>1 | 4                | 8         | C<br>D           | C7A0<br>1 | 4         | 8         |           | C7F0<br>1     |           |     | 6 |
| 7 | A<br>B    | E<br>F      | 2         | 6                | A<br>B    | E<br>F           | 2         | 6         | A<br>B    | E<br>F    | 23            |           |     | 7 |
| 8 |           | C740<br>1   | 4         | 8                |           | <u>C790</u><br>1 | 4<br>5    | 89        | C<br>D    | C7E0<br>1 | 4             |           |     | 8 |
| 9 | E<br>F    | 2           | 6         | A<br>B           | E<br>F    | 2                | 6         | A<br>B    | E         | 2         | 6             |           |     | 9 |

- 146 -

13

# MELSEG-K

#### External failure memory F000 $\sim$ 191

|                  |                     |                      | F00                 | 0~                  | F08                  | 9                   |                     |                     | BYTE                | 1                |
|------------------|---------------------|----------------------|---------------------|---------------------|----------------------|---------------------|---------------------|---------------------|---------------------|------------------|
|                  | F00                 | F01                  | F02                 | F03                 | F04                  | F05                 | F06                 | F07                 | F08                 |                  |
| 0                | F300                | F30A                 | F314                | F31E<br>F           | F328                 | F332                | F33C                | F346<br>7           | F350                | 0                |
| 2<br>3<br>4      | 2<br>3<br>4         | C<br>D<br>E          | 6<br>7<br>8         | 20<br>1<br>20       | A<br>B<br>C          | 4                   | E<br>F<br>40        | 8<br>9<br>A         | 2 3 4               | 234              |
| 5<br>6<br>7<br>8 | F305<br>6<br>7<br>8 | F30F<br>10<br>1<br>2 | F319<br>A<br>B<br>C | F323<br>4<br>5<br>6 | F32D<br>E<br>F<br>30 | F337<br>8<br>9<br>A | F341<br>2<br>3<br>4 | F34B<br>C<br>D<br>E | F355<br>6<br>7<br>8 | 5<br>6<br>7<br>8 |

|   |      |      | F09  | 0~   | F17  | 9        |      |      | BYTE | 1 |
|---|------|------|------|------|------|----------|------|------|------|---|
|   | F09  | F10  | F11  | F12  | F13  | F14      | F 15 | F16  | F17  |   |
| 0 | DF5A | DF64 | DF6F | DF78 | DF82 | DF8C     | DF96 | DFAD | DFAA | 0 |
| 1 | В    | 5    | F    | 9    | 3    | D        |      | 1    | В    | 1 |
| 2 | С    | 6    | 70   | A    | 4    | <u> </u> | 8    | 2    | C    | 2 |
| 3 | D    | 7    | 1    | В    | 5    | F        | 9    | 3    | D    | 3 |
| 4 | E    | 8    | 2    | С    | 6    | 90       | А    | 4    | E    | 4 |
| 5 | DF5F | DF69 | DF73 | DF7D | DF87 | DF91     | DF9B | DFA5 | DFAF | 5 |
| 6 | 60   | A    | 4    | E    | 8    | 2        | C    | 6    | BO   | 6 |
| 7 | 1    | В    | 5    | 3    | 9    | 3        | D    | 7    | 1    | 7 |
| 8 | 2    | С    | 6    | 80   | A    | 4        | E    | 8    | 2    | 8 |
| 9 | 3    | D    | 7    | 1    | В    | 5        | F    | 9    | 3    | 9 |

|   |      |      | F18 | 50 ~F | =191       |  |      | BYTE | 1 |
|---|------|------|-----|-------|------------|--|------|------|---|
|   | F18  | F19  |     |       |            |  |      |      |   |
| 0 | DFB4 | DFBE |     |       |            |  |      |      | 0 |
| 1 | 5    | F    |     |       |            |  |      |      | 1 |
| 2 | 6    | I    | ]   |       |            |  | <br> |      | 2 |
| 3 | 7    | ļ    |     |       |            |  | <br> |      | 3 |
| 4 | 8    |      |     | , L]  | L <u>.</u> |  |      |      | 4 |
| 5 | DFB9 |      |     |       |            |  |      |      | 5 |
| 6 | A    |      |     |       |            |  |      |      | 6 |
| 7 | B    |      |     |       |            |  |      |      | 7 |
| 8 | С    |      |     |       |            |  |      |      | 8 |
| 9 | D    |      | •   |       |            |  |      |      | 9 |

#### Master control K000 $\sim$ 063

| КООО ~ КОбЗ |                |                |                |                 |                |                |                |  |  | 1       |
|-------------|----------------|----------------|----------------|-----------------|----------------|----------------|----------------|--|--|---------|
|             | K00            | K01            | K02            | K03             | K04            | K05            | K06            |  |  |         |
| 0 1 2 3     | F500<br>1<br>2 | F50A<br>B<br>C | F514<br>5<br>6 | F51E<br>F<br>20 | F528<br>9<br>A | F532<br>3<br>4 | F53C<br>D<br>E |  |  | 0 1 2 3 |
| 4           | 4              | Ē              | 8              | 2               | C C            | 6              |                |  |  | 4       |
| 5           | F505<br>6      | F50F<br>10     | F519<br>A      | F523            | F52D<br>E      | F537<br>8      |                |  |  | 5       |
| 7           | 7              | 1              | B              | 5               | F<br>30        | 9<br>A         |                |  |  | 7       |
| 9           | 9              | 3              | D              | 7               | 1              | В              |                |  |  | 9       |

## 13

#### 10. CAUTIONS FOR USE OF KD51PR

The KD51PR can be connected to either port of RS-232-C CH1 or CH2 of KD51E. However, prepare the BASIC program using care for the following point:

If data is sent from the KD51E to the KD51PR during printing or line feeding operation of KD51PR, the KD51PR cannot receive the data as correct data. Therefore, "?" marks are printed. See Example 1.

To avoid such trouble, prepare a user program as shown in Example 2.

The following examples show programs which cause the KD51PR to repeatedly print "ABCDE".

-Example 1:-----KD51PR is used in 2K buffer OFF and buffer full SET mode. BASIC program — 100 L PRINT "ABCDE" --Since the CR code (0DH) and LF code (0AH) are sent at 110 GOTO 100 the end of printed data during execution of line 100, the KD51PR starts printing. However, since the processing of line 100 is resumend immediately after execution of line 110, the data \_Print result\_ "ABCDE", CR code and LF code are sent from the KD51E although the KD51PR is still performing the ABCDE ?A?B?D? printing operation. ? ?E? ?E??D? ?D?E??A?C?E?

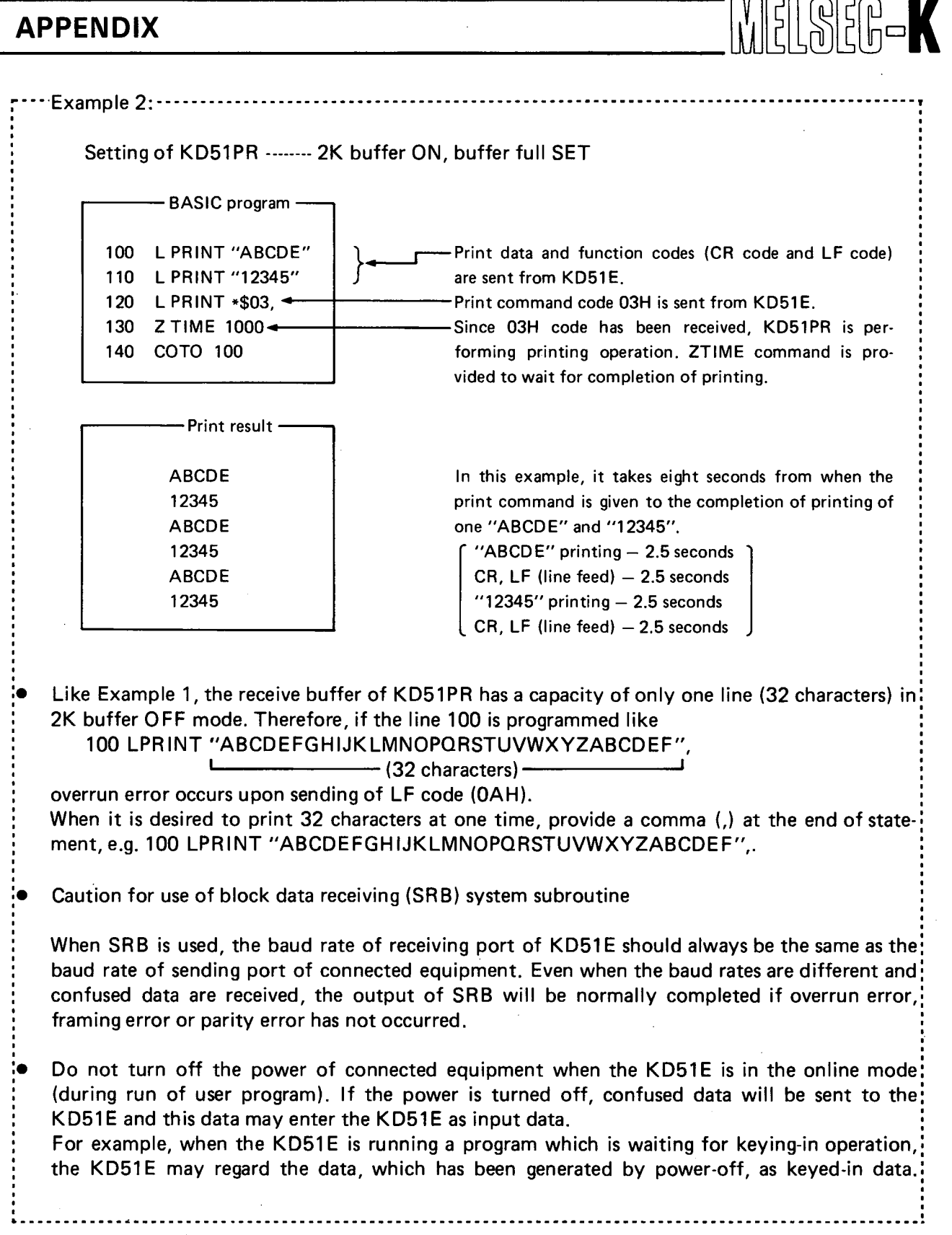

# ΜΕΜΟ

|        |        | ••••••                                  |                                         |
|--------|--------|-----------------------------------------|-----------------------------------------|
|        |        |                                         |                                         |
|        |        |                                         |                                         |
|        |        |                                         |                                         |
|        |        |                                         |                                         |
|        |        |                                         |                                         |
|        |        |                                         |                                         |
|        |        |                                         |                                         |
|        |        |                                         |                                         |
|        |        |                                         |                                         |
|        |        |                                         |                                         |
|        |        |                                         |                                         |
|        |        |                                         |                                         |
|        | •••••  |                                         |                                         |
|        |        |                                         |                                         |
|        | •••••  |                                         |                                         |
|        |        |                                         |                                         |
|        |        |                                         |                                         |
|        |        |                                         |                                         |
|        |        |                                         |                                         |
|        |        |                                         |                                         |
|        |        |                                         |                                         |
|        |        | •••••••••••••••••••••••••••••••         |                                         |
|        |        |                                         |                                         |
|        | •••••• |                                         |                                         |
|        |        |                                         |                                         |
|        | •••••  |                                         |                                         |
|        |        |                                         |                                         |
|        |        | •••••                                   |                                         |
|        |        |                                         |                                         |
|        |        |                                         | ••••••                                  |
|        |        |                                         |                                         |
|        |        |                                         |                                         |
|        |        |                                         |                                         |
|        |        |                                         |                                         |
|        |        | ••••••••••••••••••••••••••••••••••••••• |                                         |
|        |        |                                         |                                         |
|        |        | •••••                                   | ••••••••••••••••••••••••••••••••••••••• |
|        |        |                                         |                                         |
|        |        | ••••••                                  |                                         |
|        |        |                                         |                                         |
| ······ |        |                                         |                                         |
|        |        |                                         |                                         |
| ·      |        |                                         |                                         |
|        |        |                                         |                                         |
|        |        |                                         |                                         |
|        |        |                                         |                                         |
|        |        |                                         |                                         |
|        |        | ••••••                                  |                                         |
|        |        |                                         |                                         |
| •••••• |        |                                         |                                         |
|        |        |                                         |                                         |

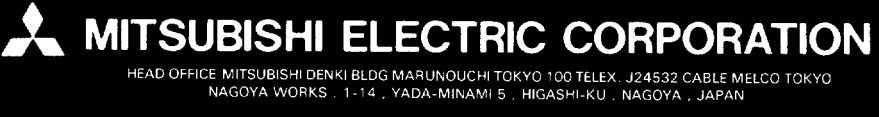

IB (NA) 66016-A (8505) REC Printed in Japan

1

Specifications subject to change without r